การออกแบบและพัฒนาเครื่องมือวิเคราะห์สมรรถนะระบบโทรศัพท์ไอพี

นายวุฒิพงศ์ กันแก้ว

## สถาบันวิทยบริการ

วิทยานิพนธ์นี้เป็นส่วนหนึ่งของการศึกษาตามหลักสูตรปริญญาวิทยาศาสตรมหาบัณฑิต สาขาวิชาวิทยาศาสตร์คอมพิวเตอร์ ภาควิชาวิศวกรรมคอมพิวเตอร์ คณะวิศวกรรมศาสตร์ จุฬาลงกรณ์มหาวิทยาลัย ปีการศึกษา 2546 ISBN 974-17-3959-1 ลิขสิทธิ์ของจุฬาลงกรณ์มหาวิทยาลัย

#### DESIGN AND DEVELOPMENT OF A SOFTWARE TOOL FOR IP TELEPHONY PERFORMANCE ANALYSIS

Mr Wuttipong Kunkaew

## สถาบนวิทยบริการ

A Thesis Submitted in Partial Fulfillment of the Requirements for the Degree of Master of Science in Computer Science Department of Computer Engineering Faculty of Engineering Chulalongkorn University Academic Year 2003 ISBN 974-17-3959-1

| หัวข้อวิทยานิพนธ์ | การออกแบบและพัฒนาเครื่องมือวิเคราะห์สมรรถนะระบบโทรศัพท์ไอพี |
|-------------------|-------------------------------------------------------------|
| โดย               | นาย วุฒิพงศ์ กันแก้ว                                        |
| สาขาวิชา          | วิทยาศาสตร์คอมพิวเตอร์                                      |
| อาจารย์ที่ปรึกษา  | อาจารย์ ดร.ซัย พงศ์พันธุ์ภาณี                               |

คณะวิศวกรรมศาสตร์ จุฬาลงกรณ์มหาวิทยาลัย อนุมัติให้นับวิทยานิพนธ์ฉบับนี้เป็นส่วน หนึ่งของการศึกษาตามหลักสูตรปริญญามหาบัณฑิต

...... คณบดีคณะวิศวกรรมศาสตร์

(ศาสตราจารย์ ดร.สมศักดิ์ ปัญญาแก้ว)

คณะกรรมการสอบวิทยานิพนธ์

.....ประธานกรรมการ

(อาจารย์ จารุมาตร ปิ่นทอง)

..... อาจารย์ที่ปรึกษา

(อาจารย์ ดร.ชัย พงศ์พันธุ์ภาณี)

.....กรรมการ

(ผู้ช่วยศาสตราจารย์ บุญชัย โสวรรณวณิชกุล)

.....กรรมการ

(อาจารย์ ดร.ณัฐวุฒิ หนูไพโรจน์)

วุฒิพงศ์ กันแก้ว : การออกแบบและพัฒนาเครื่องมือวิเคราะห์สมรรถนะระบบโทรศัพท์ไอพี. (DESIGN AND DEVELOPMENT OF A SOFTWARE TOOL FOR IP TELEPHONY PERFORMANCE ANALYSIS) อ. ที่ปรึกษา : ดร.ชัย พงศ์พันธุ์ภาณี , 155 หน้า. ISBN 974-17-3959-1.

งานวิจัยนี้มีวัตถุประสงค์เพื่อออกแบบและพัฒนาเครื่องมือที่ช่วยในการวัด วิเคราะห์ และ รายงานสภาพการใช้งานในระบบโทรศัพท์ไอพี เพื่อใช้เป็นข้อมูลในการจัดการประสิทธิภาพระบบ โทรศัพท์ไอพีได้อย่างถูกต้องเหมาะสม โดยเครื่องมือจะทำหน้าที่รับข้อมูลรายละเอียดการเรียกใช้งาน จากระบบ แล้วทำการคัดเลือกเอาเฉพาะข้อมูลที่สำคัญมาประมวลผล และจัดเก็บเป็นฐานข้อมูล สำหรับใช้ในการวิเคราะห์ โดยเครื่องมือสามารถวิเคราะห์สภาพการใช้งานได้แก่ ปริมาณการเรียกใช้ งาน อัตราการเรียกสำเร็จ ระดับการบริการ สถิติการเรียกใช้งาน ปัญหาการเรียกใช้งาน จำนวนการใช้ วงจร และปริมาณการใช้แบนด์วิดท์ โดยแสดงผลในรูปของภาพกราฟฟิก กราฟเส้น ตาราง และ รายงานสถิติย้อนหลัง นอกจากนี้เครื่องมือยังมีความสามารถในการเฝ้าสังเกตสภาพการใช้งานที่ เปลี่ยนแปลงในแต่ละชั่วโมง โดยเครื่องมือถูกออกแบบให้ใช้งานผ่านทางเครือข่ายอินเทอร์เน็ต ซึ่งทำให้ การใช้งานมีความสะดวกและง่ายยิ่งขึ้น

| ภาควิชาวิศวกรรมคอมพิวเตอร์     | ลายมือชื่อนิสิต                |
|--------------------------------|--------------------------------|
| สาขาวิชาวิทยาศาสตร์คอมพิวเตอร์ | ลายมือชื่ออาจารย์ที่ปรึกษา     |
| ปีการศึกษา2546                 | ลายมือชื่ออาจารย์ที่ปรึกษาร่วม |

##4371485821 : MAJOR COMPUTER SCIENCE

KEY WORD: IP TELEPHONE / ANALYSIS / PERFORMANCE / GRADE OF SERVICE / GoS WUTTIPONG KUNKAEW : DESIGN AND DEVELOPMENT OF A SOFTWARE TOOL FOR IP TELEPHONY PERFORMANCE ANALYSIS. THESIS ADVISOR : DR. CHAI PHONGPHANPHANEE, 155 pp. ISBN 974-17-3959-1.

This research aims to develop a software that can analyze and report the performance of IP Telephony This software provide a useful tools for network operators that need to manage and fined tune the performance of IP telephony system. The tool collects and processes call detail record from IP voice gateways. The processed data is then stored in the tool database for analysis purpose. This tool can analyze answer seizure ratio, grade of service, call statistic, type of call problem, number of circuit in use, bandwidth usage. The analysis results can be display in graphic image, lined graph and table format. Users can obtain the analysis results either by selecting the up-to-date report or the traffic history report or getting a warning window that is prompted at a monitor every hour. The tool can be access via the internet using a standard web browser.

| DepartmentComputer Engineering | Student's signature    |
|--------------------------------|------------------------|
| Field of studyComputer Science | Advisor's signature    |
| Academic year2003              | Co-advisor's signature |

#### กิตติกรรมประกาศ

วิทยานิพนธ์ฉบับนี้สำเร็จลุล่วงได้ด้วยความช่วยเหลืออย่างดียิ่งของ ดร.ชัย พงศ์พันธุ์ภาณี อาจารย์ที่ปรึกษาวิทยานิพนธ์ ซึ่งได้สละเวลาให้คำแนะนำ เสนอแนะข้อคิดเห็น และแนวทางใน การศึกษาค้นคว้ามาโดยตลอด

ขอขอบคุณพี่อำนวย สุดสาครที่ให้คำปรึกษาในการทำวิทยานิพนธ์ ตลอดจนเพื่อน ๆ ที่บ มจ. ทศท คอร์ปอเรชั่น ที่ช่วยให้คำแนะนำ และทดสอบเครื่องมือ

ขอขอบคุณ บมจ. ทศท คอร์ปอเรชั่น ที่มอบทุนการศึกษาให้ผู้วิจัยได้มีโอกาสศึกษาต่อสม กับความตั้งใจ

ท้ายนี้ผู้วิจัยขอขอบพระคุณบิดามารดาที่ให้การอุปการะเลี้ยงดู อบรมสั่งสอน และให้ กำลังใจ จนวิทยานิพนธ์ฉบับนี้เสร็จสมบูรณ์

## สารบัญ

|           |          | หน้า                                                      |
|-----------|----------|-----------------------------------------------------------|
| บทคัดย่อง | าษาไท    | El                                                        |
| บทคัดย่อง | าษาอัง   | กฤษจ                                                      |
| กิตติกรรม | ประกาศ   | 1น                                                        |
| สารบัญ    |          | ๆ                                                         |
| สารบัญตา  | าราง     |                                                           |
| สารบัญภา  | าพ       | ល្                                                        |
| บทที่     |          |                                                           |
| 1 บทน้ำ   |          |                                                           |
| 1.1       | ความเรื่ | ป็นมาและความสำคัญของปัญหา1                                |
| 1.2       | วัตถุปร  | ะสงค์ของการวิจัย2                                         |
| 1.3       | ขอบเข    | ตของการวิจัย2                                             |
| 1.4       | วิธีดำเจ | นินการวิจัย                                               |
| 1.5       | ประโย    | ชน์ที่คาดว่าจะได้รับ                                      |
| 2 หลักการ | กและทฤ   | ษฎีที่เกี่ยวข้อง                                          |
| 2.1       | เครือข่  | ายโทรศัพท์ (Public Switched Telephone Network หรือ PSTN)4 |
| 2.2       | เครือข่  | ายไอพี (IP Network)7                                      |
| 2.3       | ระบบโ    | ัทรศัพท์ไอพี8                                             |
| 2.4       | การวิเศ  | าราะห์สมรรถนะระบบโทรศัพท์ไอพี11                           |
| 3 การออก  | าแบบระ   | บบ                                                        |
| 3.1       | การวิเศ  | าราะห์ระบบ17                                              |
| 3.2       | การออ    | กแบบส่วนโปรแกรม18                                         |
|           | 3.2.1    | ส่วนคัดเลือกข้อมูล19                                      |
|           | 3.2.2    | ส่วนประมวลผลข้อมูล20                                      |
|           | 3.2.3    | ส่วนต่อประสานผู้ใช้21                                     |
|           | 3.2.4    | การออกแบบหน้าจอ32                                         |
| 3.3       | การออ    | วกแบบส่วนอุปกรณ์                                          |
| 3.4       | การออ    | วกแบบฐานข้อมูล                                            |

### สารบัญ (ต่อ)

|             |                                          | หน้า |
|-------------|------------------------------------------|------|
| 4 การทด     | สอบเครื่องมือ                            |      |
| 4.1         | การแสดงผลจังหวัดที่มีปัญหาการเรียกใช้งาน |      |
| 4.2         | การรายงานเกตเวย์ที่มีปัญหาการเรียกใช้งาน | 47   |
| 4.3         | การเปรียบเทียบคุณสมบัติของเครื่องมือ     | 55   |
| 5 สรุปผล    | การวิจัยและข้อเสนอแนะ                    |      |
| 5.1         | สรุปผลการวิจัย                           | 57   |
| 5.2         | ข้อดีและข้อจำ <b>กัดของเครื่องมือ</b>    |      |
| 5.3         | ข้อเสนอแนะ                               |      |
| รายการอ้    | ้างอิง                                   | 60   |
| ภาคผนว      | n                                        |      |
| ภาคเ        | มนวก ก                                   | 62   |
|             | ผังงานของระบบ                            | 62   |
| ภาคเ        | มนวกข                                    | 100  |
|             | คู่มือการใช้งาน                          | 100  |
| ภาคเ        | มนวก ค                                   | 126  |
|             | การทดสอบฟังก์ชั่นการทำงานของเครื่องมือ   | 126  |
| ประวัติผู้เ | ขียนวิทยานิพนธ์                          | 155  |
|             |                                          |      |

### สารบัญตาราง

| ตารางที่                                                            | หน้า |
|---------------------------------------------------------------------|------|
| 2.1 ขนาดส่วนหัวของโพรโตคอลที่ใช้รับส่งข้อมูลเสียง                   | 14   |
| 3.1 รายละเอียดตารางข้อมูลภูมิภาค                                    | 38   |
| 3.2 รายละเอียดตารางข้อมูลจังหวัด                                    |      |
| 3.3 รายละเอียดตารางข้อมูลเกตเวย์                                    |      |
| 3.4 รายละเอียดตารางข้อมูลหมายเลขโทรศัพท์                            | 40   |
| 3.5 รายละเอียดตารางข้อมูลผู้ให้บริการ                               | 40   |
| 3.6 รายละเอียดตารางข้อมูลการเรียกรายชั่วโมง                         | 41   |
| 3.7 รายละเอียดตารางข้อมูลการเรียกด้านรับเข้าและด้านส่งออก           | 42   |
| 3.8 รายละเอียดตารางข้อมูลผู้ใช้งาน                                  | 43   |
| 3.9 รายละเอียดตารางผลการรับข้อมูลการเรียกต้นแบบ                     | 43   |
| 3.10 รายละเอียดตารางบันทึกการเข้าใช้งานเครื่องมือ                   | 43   |
| 4.1 ตารางเปรียบเทียบคุณสมบัติระหว่าง                                |      |
| เครื่องมือที่พัฒนาขึ้นกับเครื่องมือที่มีจำหน่ายอยู่ในปัจจุบัน       | 55   |
| 4.2 ตารางเปรียบเทียบคุณสมบัติระหว่าง                                |      |
| เครื่องมือที่พัฒนาขึ้นกับเครื่องมือที่มีจำหน่ายอยู่ในปัจจุบัน (ต่อ) | 56   |
|                                                                     |      |

### สารบัญภาพ

| รูปที่                                                                    | หน้า |
|---------------------------------------------------------------------------|------|
| รูปที่ 2.1 การเชื่อมต่อระหว่างเครื่องโทรศัพท์                             | 4    |
| รูปที่ 2.2 การเชื่อมต่อระหว่างเครื่องโทรศัพท์หลายเครื่อง                  | 4    |
| รูปที่ 2.3 การเชื่อมต่อวงจรโทรศัพท์ของชุมสายโทรศัพท์                      | 5    |
| รูปที่ 2.4 เครือข่ายโทรศัพท์ท้องถิ่น                                      | 5    |
| รูปที่ 2.5 การเชื่อมต่อเครือข่ายโทรศัพท์ทางไกล                            | 6    |
| รูปที่ 2.6 ลักษณะการรับส่งข้อมูลแบบสลับวงจร                               | 6    |
| รูปที่ 2.7 การรับส่งข้อมูลบนเครือข่ายไอพี                                 | 7    |
| รูปที่ 2.8 ลักษณะการรับส่งข้อมูลแบบสลับกลุ่มข้อมูล                        | 7    |
| รูปที่ 2.9 องค์ประกอบระบบโทรศัพท์ไอพี                                     | 8    |
| รูปที่ 2.10 ขั้นตอนการส่งข้อมูลการเรียกของเกตเวย์                         | 9    |
| รูปที่ 2.11 เครือข่ายระบบโทรศัพท์ของบริษัท ทศท คอร์ปอเรชั่น จำกัด (มหาชน) | 10   |
| รูปที่ 2.12 โพรโตคอลที่ใช้ในการส่งข้อมูลเสียง                             | 14   |
| รูปที่ 3.1 องค์ประกอบของเครื่องมือวิเคราะห์สมรรถนะระบบโทรศัพท์ไอพี        | 18   |
| รูปที่ 3.2 ผังงานของส่วนคัดเลือกข้อมูล                                    | 19   |
| รูปที่ 3.3 ผังงานของส่วนประมวลผลข้อมูล                                    | 20   |
| รูปที่ 3.4 ผังงานของส่วนต่อประสานผู้ใช้                                   | 22   |
| รูปที่ 3.5 ผังงานของส่วนแสดงผลการวิเคราะห์รายชั่วโมง                      | 23   |
| รูปที่ 3.6 ผังงานของส่ว <b>นวิเคราะห์ข้อมูล</b>                           | 24   |
| รูปที่ 3.7 ผังงานของส่วนวิเคราะห์ข้อมูล (ต่อ)                             | 25   |
| รูปที่ 3.8 ผังงานส่วนรายงาน                                               | 28   |
| รูปที่ 3.9 ผังงานส่วนรายงาน (ต่อ)                                         |      |
| รูปที่ 3.10 ผังงานส่วนจัดการข้อมูล                                        | 31   |
| รูปที่ 3.11 ตัวอย่างหน้าจอการวิเคราะห์รายชั่วโมง                          | 32   |
| รูปที่ 3.12 ตัวอย่างหน้าจอการวิเคราะห์ปัญหาการเรียกใช้งานรายชั่วโมง       | 33   |
| รูปที่ 3.13 ตัวอย่างหน้าจอการวิเคราะห์                                    | 34   |
| รูปที่ 3.14 ตัวอย่างหน้าจอรายงาน                                          | 35   |
| รูปที่ 3.15 ตัวอย่างหน้าจอส่วนจัดการข้อมูล                                |      |
| รูปที่ 3.16 สภาพแวดล้อมที่ใช้ในการพัฒนาระบบ                               |      |

| รูปที่                                                                                  | หน้า |
|-----------------------------------------------------------------------------------------|------|
| รูปที่ 3.17 แผนภาพแสดงความสัมพันธ์ของเอนทิตี                                            | 38   |
| รูปที่ 4.1 แสดงผลการวิเคราะห์รายชั่วโมงของจังหวัดในเขตภาคตะวันตก                        | 44   |
| รูปที่ 4.2 ผลการวิเคราะห์ปริมาณการเรียกใช้งานของจังหวัดสมุทรสงคราม                      | 45   |
| รูปที่ 4.3 ผลการวิเคราะห์ปริมาณการเรียกใช้งานของ                                        |      |
| จังหวัดสมุทรสงครามหลังการแก้ไขปัญหา                                                     | 46   |
| รูปที่ 4.4 รายงานเกตเวย์ที่มีอัตราการเรียกสำเร็จน้อยกว่า 50%                            | 47   |
| รูปที่ 4.5 ผลการวิเคราะห์อัตราการเรียกสำเร็จของเกตเวย์ cbi_vgw_004                      | 48   |
| รูปที่ 4.6 ผลการวิเคราะห์ปัญหาการเรียกใช้งานของเกตเวย์ cbi_vgw_004                      | 49   |
| รูปที่ 4.7 ผลการวิเคราะห์จำนวนการใช้วงจรของเกตเวย์ cbi_vgw_004                          | 50   |
| รูปที่ 4.8 ผลการวิเคราะห์อัตราการเรียกสำเร็จของเกตเวย์ plk_vgw_002                      | 51   |
| รูปที่ 4.9 ผลการวิเคราะห์ <mark>ปัญหาการเรียกใช้งานของเกตเวย์ plk_vgw_</mark> 002       | 53   |
| รูปที่ 4.10 ผลการวิเคราะห์ <mark>ปัญหาการเรียกใช้งาน</mark>                             |      |
| จำแนกตามชนิดโทรศัพท์ของเกตเวย์ plk_vgw_002                                              | 54   |
| รูปที่ ก.1 ผังงานฟังก์ชั่นรับระเบียนรายละเอียดการเรียกจากเกตเวย์                        | 62   |
| รูปที่ ก.2 ผังงานฟังก์ชั่นคัดเลือกข้อมูลการเรียก                                        | 63   |
| รูปที่ ก.3 ผังงานของพึงก์ชั้นรับแฟ้มข้อมูลการเรียกต้นแบบ                                | 64   |
| รูปที่ ก.4 ผังงานฟังก์ชั่นประมวลผลข้อมูล                                                | 65   |
| รูปที่ n.5 ผังงานของพังก์ชั่นตรวจสอบผู้ใช้งาน                                           | 66   |
| รูปที่ n.6 ผังงานฟังก์ชั่นแสดงผลการวิเคราะห์รายชั่วโมงระดับภูมิภาค                      | 67   |
| รูปที่ ก.7 ผังงานพังก์ชั่นแสดงผลการวิเคราะห์รายชั่วโมงระดับจังหวัด                      | 68   |
| รูปที่ ก.8 ผังงานฟังก์ชั่นแสดงผลการวิเคราะห์รายชั่วโมงระดับอุปกรณ์                      | 69   |
| รูปที่ ก.9 ผังงานฟังก์ชั้นแสดงผลการวิเคราะห์ปัญหาการเรียกใช้งานรายชั่วโมงระดับจังหวัด . | 70   |
| รูปที่ ก.10 ผังงานฟังก์ชั่นวิเคราะห์ปริมาณการเรียกใช้งานรวม                             | 71   |
| รูปที่ ก.11 ผังงานฟังก์ชั่นวิเคราะห์ปริมาณการเรียกใช้งานจำแนกตามชนิดโทรศัพท์            | 72   |
| รูปที่ ก.12 ผังงานฟังก์ชั่นวิเคราะห์ปริมาณการเรียกใช้งานจำแนกตามผู้ให้บริการ            | 73   |
| รูปที่ ก.13 ผังงานฟังก์ชั่นวิเคราะห์อัตราการเรียกสำเร็จรวม                              | 74   |
| รูปที่ ก.14 ผังงานฟังก์ชั่นวิเคราะห์อัตราการเรียกสำเร็จจำแนกตามชนิดโทรศัพท์             | 75   |
| รูปที่ ก.15 ผังงานฟังก์ชั่นวิเคราะห์อัตราการเรียกสำเร็จจำแนกตามผู้ให้บริการ             | 76   |

| รูปที่                                                                      | หน้า |
|-----------------------------------------------------------------------------|------|
| รูปที่ ก.16 ผังงานพังก์ชั่นวิเคราะห์ระดับการบริการ                          | 77   |
| รูปที่ ก.17 ผังงานพังก์ชั่นวิเคราะห์สถิติการเรียกใช้งานรวม                  | 78   |
| รูปที่ ก.18 ผังงานฟังก์ชั่นวิเคราะห์สถิติการเรียกใช้งานจำแนกตามชนิดโทรศัพท์ | 79   |
| รูปที่ ก.19 ผังงานฟังก์ชั่นวิเคราะห์สถิติการเรียกใช้งานจำแนกตามผู้ให้บริการ | 80   |
| รูปที่ n.20 ผังงานฟังก์ชั่นวิเคราะห์ปัญหาการเรียกใช้งานรวม                  | 81   |
| รูปที่ ก.21 ผังงานฟังก์ชั่นวิเคราะห์ปัญหาการเรียกใช้งานจำแนกตามชนิดโทรศัพท์ | 82   |
| รูปที่ ก.22 ผังงานฟังก์ชั่นวิเคราะห์ปัญหาการเรียกใช้งานจำแนกตามผู้ให้บริการ |      |
| รูปที่ ก.23 ผังงานฟังก์ชั่นวิเคราะห์การใช้วงจร                              |      |
| รูปที่ ก.24 ผังงานฟังก์ชั่นวิเคราะห์การใช้แบนด์วิดท์                        | 85   |
| รูปที่ ก.25 ผังงานฟังก์ชั่นรายงานปริมาณการเรียกใช้งานประจำเดือน             |      |
| รูปที่ ก.26 ผังงานฟังก์ชั่นรายงานอัตราการเรียกสำเร็จประจำเดือน              |      |
| รูปที่ ก.27 ผังงานฟังก์ชั่นรายงานปริมาณการเรียกใช้งานมากกว่า 80 เปอร์เซ็นต์ | 88   |
| รูปที่ ก.28 ผังงานฟังก์ชั่นรายงานอัตราการเรียกสำเร็จน้อยกว่า 50 เปอร์เซ็นต์ | 89   |
| รูปที่ ก.29 ผังงานฟังก์ชั่นรายงานปัญหาการเรียกใช้งาน                        | 90   |
| รูปที่ ก.30 ผังงานฟังก์ชั่นรายงานการรับข้อมูล                               | 91   |
| รูปที่ ก.31 ผังงานฟังก์ชั่นรายงานการเข้าใช้เครื่องมือ                       | 92   |
| รูปที่ ก.32 ผังงานฟังก์ชั่นรายงานการใช้พื้นที่ฐานข้อมูล                     | 93   |
| รูปที่ n.33 ผังงานฟังก์ชั่นจัดการข้อมูลผู้ใช้งาน                            | 94   |
| รูปที่ ก.34 ผังงานฟังก์ชั่นจัดการข้อมูลภูมิภาค                              | 95   |
| รูปที่ ก.35 ผังงานฟังก์ชั่นจัดการข้อมูลจังหวัด                              | 96   |
| รูปที่ ก.36 ผังงานฟังก์ชั่นจัดการข้อมูลเกตเวย์                              | 97   |
| รูปที่ ก.37 ผังงานพึงก์ชั่นจัดการข้อมูลผู้ให้บริการ                         |      |
| รูปที่ ก.38 ผังงานฟังก์ชั่นจัดการข้อมูลหมายเลขโทรศัพท์                      | 99   |
| รูปที่ ข.1 การเชื่อมต่อกับเครื่องมือ                                        | 100  |
| รูปที่ ข.2 หน้าจอตรวจสอบผู้ใช้งาน                                           | 100  |
| รูปที่ ข.3 หน้าจอหลักแสดงการวิเคราะห์ระดับภูมิภาค                           | 101  |
| รูปที่ ข.4 แถบเมนูของหน้าจอการวิเคราะห์รายชั่วโมงระดับภูมิภาค               | 102  |
| รูปที่ ข.5 แถบเมนูของหน้าจอการวิเคราะห์รายชั่วโมงระดับจังหวัด               | 102  |

| รูปที่                                                                           | หน้า |
|----------------------------------------------------------------------------------|------|
| รูปที่ ข.6 ตัวอย่างหน้าจอการวิเคราะห์รายชั่วโมงระดับอุปกรณ์                      | 103  |
| รูปที่ ข.7 ตัวอย่างหน้าจอการวิเคราะห์ปัญหาการเรียกใช้งานรายชั่วโมง               | 103  |
| รูปที่ ข.8 ประเภทของการวิเคราะห์ในส่วนเมนูหลัก                                   | 104  |
| รูปที่ ข.9 แถบเมนูสำหรับใช้เลือกการวิเคราะห์                                     | 104  |
| รูปที่ ข.10 ตัวอย่างหน้าจอการวิเคราะห์                                           | 105  |
| รูปที่ ข.11 หน้าต่างสำหรับเลือกผู้ <b>ให้บริการ</b>                              | 105  |
| รูปที่ ข.12 หน้าต่างสำหรับเลือกพื้นที่หรืออุปกรณ์                                | 106  |
| รูปที่ ข.13 หน้าต่างสำหรับเลือกช่วงเวลา                                          | 106  |
| รูปที่ ข.14 ตัวอย่างรายงานจังหวัดที่มีอัตราการเรียกสำเร็จน้อยกว่า 50 เปอร์เซ็นต์ | 107  |
| รูปที่ ข.15 ตัวอย่างรายงานเกตเวย์ที่มีปริมาณการเรียกใช้งานมากกว่า 80 เปอร์เซ็นต์ | 108  |
| รูปที่ ข.16 ตัวอย่างรายงานอัตราการเรียกสำเร็จระหว่างจังหวัด                      | 109  |
| รูปที่ ข.17 ตัวอย่างรายงานปริมาณการเรียกใช้งานระหว่างจังหวัด                     | 110  |
| รูปที่ ข.18 รายงานอัตราการเรียกสำเร็จประจำเดือน                                  | 111  |
| รูปที่ ข.19 รายงานปริมาณการเรียกใช้งานประจำเดือน                                 | 112  |
| รูปที่ ข.20 ตัวอย่างรายงานผลการรับแฟ้มข้อมูลต้นแบบ                               | 113  |
| รูปที่ ข.21 ตัวอย่างรายงานการเข้าใช้เครื่องมือ                                   | 114  |
| รูปที่ ข.22 ตัวอย่างรายงานการใช้พื้นที่ฐานข้อมูล                                 | 114  |
| รูปที่ ข.23 หน้าจอแสดงข้อมูลผู้ใช้งาน                                            | 115  |
| รูปที่ ข.24 หน้าจอสำหรับเพิ่มข้อมูลผู้ใช้งาน                                     | 115  |
| รูปที่ ข.25 หน้าจอสำหรับแก้ไขข้อมูลผู้ใช้งาน                                     | 116  |
| รูปที่ ข.26 หน้าจอแสดงข้อมูลภูมิภาค                                              | 117  |
| รูปที่ ข.27 หน้าจอสำหรับเพิ่มข้อมูลภูมิภาค                                       | 117  |
| รูปที่ ข.28 หน้าจอสำหรับแก้ไขข้อมูลภูมิภาค                                       | 118  |
| รูปที่ ข.29 หน้าจอแสดงข้อมูลจังหวัด                                              | 118  |
| รูปที่ ข.30 หน้าจอสำหรับเพิ่มข้อมูลจังหวัด                                       | 119  |
| รูปที่ ข.31 หน้าจอสำหรับแก้ไขข้อมูลจังหวัด                                       | 119  |
| รูปที่ ข.32 หน้าจอแสดงข้อมูลเกตเวย์                                              | 120  |
| รูปที่ ข.33 หน้าจอสำหรับเพิ่มข้อมูลเกตเวย์                                       | 120  |

| รูปที่                                                                   | หน้า |
|--------------------------------------------------------------------------|------|
| รูปที่ ข.34 หน้าจอสำหรับแก้ไขข้อมูลเกตเวย์                               | 121  |
| รูปที่ ข.35 หน้าจอแสดงข้อมูลผู้ให้บริการ                                 |      |
| รูปที่ ข.36 หน้าจอสำหรับเพิ่มข้อมูลผู้ให้บริการ                          |      |
| รูปที่ ข.37 หน้าจอสำหรับแก้ไขข้อมูลผู้ให้บริการ                          |      |
| รูปที่ ข.38 หน้าจอแสดงข้อมูลหมายเลขโทรศัพท์                              | 124  |
| รูปที่ ข.39 หน้าจอสำหรับเพิ่มข้อมูลหมายเลขโทรศัพท์                       | 124  |
| รูปที่ ข.40 หน้าจอสำหรับแ <b>ก้ไขข้อมูลหมายเลขโทรศัพท์</b>               | 125  |
| รูปที่ ค.1 ตัวอย่างระเบียนรายละเอียดการเรียกที่ได้รับจากเกตเวย์          | 126  |
| รูปที่ ค.2 ตัวอย่างข้อมูลการเรียกต้นแบบที่ได้จากการคัดเลือกข้อมูล        | 127  |
| รูปที่ ค.3 ผลการตรวจสอบแฟ้มข้อมูลการเรียกต้นแบบ                          | 128  |
| รูปที่ ค.4 ตัวอย่างข้อมูลการเรียกในฐานข้อมูลก่อนการประมวลผล              | 129  |
| รูปที่ ค.5 ตัวอย่างข้อมูลการเรียกในฐานข้อมูลหลังการประมวลผล              | 129  |
| รูปที่ ค.6 หน้าจอแสดงผลการวิเคราะห์ในระดับภูมิภาค                        | 130  |
| รูปที่ ค.7 หน้าจอแสดงผลการวิเคราะห์ระดับจังหวัดในเขตภาคใต้ตอนบน          | 131  |
| รูปที่ ค.8 หน้าจอแสดงผลการวิเคราะห์อุปกรณ์ในจังหวัดสุราษฏ์ธานี           | 131  |
| รูปที่ ค.9 กราฟเส้นแสดงปริมาณการเรียกใช้งานรวม                           | 133  |
| รูปที่ ค.10 กราฟเส้นแสดงปริมาณการเรียกใช้งานไปยังโทรศัพท์ประจำที่        |      |
| เปรียบเทียบกับโทรศัพท์เคลื่อนที่                                         | 134  |
| รูปที่ ค.11 กราฟเส้นแสดงปริมาณการเรียกใช้งานไปยังหมายเลขของบริษัทเอไอเอส |      |
| เปรียบเทียบกับปริมาณการเรียกใช้งานทั้งหมด                                | 135  |
| รูปที่ ค.12 กราฟเส้นแสดงอัตราการเรียกสำเร็จรวม                           | 137  |
| รูปที่ ค.13 กราฟเส้นแสดงอัตราการเรียกสำเร็จไปยัง                         |      |
| โทรศัพท์ประจำที่เปรียบเทียบกับโทรศัพท์เคลื่อนที่                         | 138  |
| รูปที่ ค.14 กราฟเส้นแสดงอัตราการเรียกสำเร็จไปยังหมายเลขของ               |      |
| บริษัททีโอทีเปรียบเทียบกับอัตราการเรียกสำเร็จทั้งหมด                     | 139  |
| รูปที่ ค.15 กราฟเส้นแสดงระดับการบริการ                                   | 141  |
| รูปที่ ค.16 กราฟเส้นแสดงปัญหาการเรียกใช้งานรวม                           | 143  |

| รูปที่ |                                                                   | หน้า |
|--------|-------------------------------------------------------------------|------|
| รูปที่ | ค.17 กราฟเส้นแสดงปัญหาการเรียกใช้งานไปยัง                         |      |
|        | โทรศัพท์ประจำที่เปรียบเทียบกับโทรศัพท์เคลื่อนที่                  | 144  |
| รูปที่ | ค.18 กราฟเส้นแสดงปัญหาการเรียกใช้งานไปยังหมายเลข                  |      |
|        | ของบริษัททีโอทีเปรียบเทียบกับปัญหาการเรียกใช้งานด้านส่งออกทั้งหมด | 145  |
| รูปที่ | ค.19 กราฟเส้นแสดงสถิติการเรียกใช้งานรวม                           | 146  |
| รูปที่ | ค.20 กราฟเส้นแสดงสถิติการเรียกใช้งานไปยัง                         |      |
|        | โทรศัพท์ประจำที่เปรียบเทียบกับโทรศัพท์เคลื่อนที่                  | 147  |
| รูปที่ | ค.21 กราฟเส้นแสดงสถิติการเรียกใช้งานไปยังหมายเลข                  |      |
|        | ของบริษัททีโอทีเปรียบเทียบกับสถิติการเรียกใช้งานทั้งหมด           | 148  |
| รูปที่ | ค.22 กราฟเส้นแสดงจำนวนการใช้วงจร                                  | 150  |
| รูปที่ | ค.23 กราฟเส้นแสดงจำนวนการใช้แบนด์วิดท์                            | 152  |
| รูปที่ | ค.24 รายงานเกตเวย์ที่มีปริมาณการเรียกใช้งานมากกว่า 80%            | 153  |
| รูปที่ | ์ ค.25 รายงานเกตเวย์ที่มีอัตราการเรียกสำเร็จน้อยกว่า 50%          | 154  |

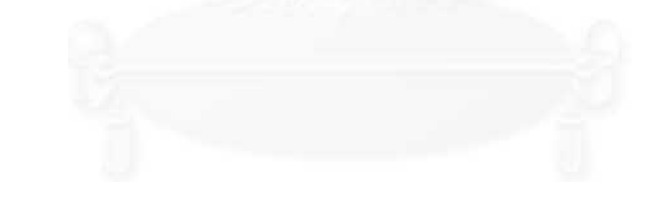

## จุฬาลงกรณ์มหาวิทยาลัย

### บทที่ 1 บทนำ

#### 1.1 ความเป็นมาและความสำคัญของปัญหา

โทรศัพท์เป็นอุปกรณ์ติดต่อสื่อสารที่เข้ามามีบทบาทสำคัญในชีวิตประจำวัน ไม่ว่าจะเป็น การติดต่อทางด้านธุรกิจหรือเรื่องส่วนตัวโทรศัพท์ก็มีส่วนเข้าไปเกี่ยวข้องทั้งสิ้น ปัจจุบันธุรกิจด้าน การให้บริการโทรศัพท์มีการแข่งขันสูงผู้ให้บริการโทรศัพท์แต่ละรายต่างก็พัฒนาการให้บริการ โดย การสร้างทางเลือกและบริการให้มีความหลากหลาย เพื่อสร้างความพึงพอใจให้กับผู้ใช้บริการ พร้อมกันนี้ก็พยายามนำเทคโนโลยีมาพัฒนาระบบโทรศัพท์ที่มีอยู่ เพื่อที่จะใช้ประโยชน์จากระบบ ได้อย่างเต็มที่

ระบบโทรศัพท์ไอพี (IP Telephony) เป็นเทคโนโลยีหนึ่งที่สามารถเพิ่มขีดความสามารถ ให้กับระบบโทรศัพท์เดิมที่มีอยู่ โดยระบบโทรศัพท์ไอพีจะใช้หลักการแปลงสัญญาณเสียงที่อยู่ใน รูปของสัญญาณโทรศัพท์ให้เป็นข้อมูลเสียงที่อยู่ในรูปของไอพีแพคเก็ต (IP Packet) แล้วใช้ เทคโนโลยีในการบีบอัดข้อมูล (Data Compression) ให้มีขนาดเล็กลงก่อนที่จะทำการส่งไปบน เครือข่ายไอพี (IP Network) ซึ่งทำให้สามารถส่งข้อมูลไปยังปลายทางโดยใช้สื่อสัญญาณ (Transmission Media) เดิมได้ในปริมาณที่มากขึ้น จึงทำให้สามารถใช้ประโยชน์จากระบบได้ อย่างเต็มที่

บริษัท ทศท คอร์ปอเรชั่นจำกัด (มหาชน) เป็นผู้ให้บริการโทรศัพท์พื้นฐานภายในประเทศ ที่ได้นำระบบโทรศัพท์ไอพีมาให้บริการ เพื่อแข่งขันทางด้านการตลาดกับระบบโทรศัพท์อื่นที่มีอยู่ ซึ่งจากการแข่งขันดังกล่าวผู้ให้บริการจะต้องทำการจัดการประสิทธิภาพของโทรศัพท์ไอพี เพื่อให้ ผู้ใช้บริการมีความพึ่งพอใจและหันมาใช้บริการเพิ่มมากขึ้น โดยขั้นตอนที่สำคัญในการจัดการ ประสิทธิภาพของโทรศัพท์ไอพีจะเป็นการวิเคราะห์สภาพการใช้งานที่เกิดขึ้นในระบบ ซึ่งจะทำให้ ทราบถึงความต้องการในการใช้งานรวมทั้งปัญหาหรือข้อบกพร่องที่เกิดขึ้นในระบบ เพื่อจะได้ ดำเนินการปรับปรุงแก้ไขระบบให้ทำงานได้อย่างถูกต้องเหมาะสม ซึ่งในขั้นตอนดังกล่าวเป็นต้อง อาศัยเครื่องมือที่มีความสามารถในการวัด วิเคราะห์ และรายงานสภาพการใช้งาน โดยในปัจจุบัน เครื่องมือดังกล่าวยังมีไม่แพร่หลายและมีราคาแพง

ดังนั้นจึงมีแนวคิดที่จะออกแบบและพัฒนาเครื่องมือเพื่อช่วยวิเคราะห์สมรรถนะของระบบ โทรศัพท์ไอพี โดยโปรแกรมจะทำหน้าที่เก็บรวบรวมข้อมูลการใช้งานในแต่ละจุดให้บริการแล้ว นำมาวิเคราะห์ ซึ่งผลที่ได้จะทำให้ผู้ดูแลระบบทราบถึงประสิทธิภาพของระบบในแต่ละจุด ให้บริการ และทำให้ทราบถึงสาเหตุของปัญหาและจุดที่เกิดปัญหา เพื่อจะดำเนินการแก้ไขและ ปรับปรุงระบบโทรศัพท์ไอพีให้มีประสิทธิภาพยิ่งขึ้น

#### 1.2 วัตถุประสงค์ของการวิจัย

- 1.2.1 เพื่อศึกษาวิธีการวิเคราะห์ปริมาณการใช้วงจร (Traffic) ในระบบโทรศัพท์ไอพี
- 1.2.2 เพื่อศึกษาวิธีการวิเคราะห์ปัญหาการเรียกใช้งานระบบโทรศัพท์ไอพี
- 1.2.3 เพื่อออกแบบและพัฒนาโปรแกรมสำหรับวิเคราะห์สมรรถนะระบบโทรศัพท์ไอพี

#### 1.3 ขอบเขตของการวิจัย

- 1.3.1 ใช้ข้อมูลจากระบบโทรศัพท์ไอพีขององค์การโทรศัพท์ฯเป็นข้อมูลในการวิจัย
- 1.3.2 การวิเคราะห์สมรรถนะของระบบโทรศัพท์ไอพีจะวิเคราะห์ในส่วนต่าง ๆ ดังนี้
  - 1) ปริมาณการใช้วงจรโทรศัพท์ไอพีในแต่ละจุดให้บริการและในแต่ละเกตเวย์
  - 2) ปัญหาที่ทำให้การเรียกใช้งานไม่สำเร็จในแต่ละจุดให้บริการและในแต่ละเกตเวย์
- 1.3.3 โปรแกรมที่ออกแบบและพัฒนาจะเป็นแบบไคลเอ็นเซิร์ฟเวอร์ (Client-Server)
- 1.3.4 เครื่องเซิร์ฟเวอร์ใช้ระบบปฏิบัติการไมโครซอฟต์วินโดว์ 2000 เซิร์ฟเวอร์ โดยมี โปรแกรมอินเทอร์เน็ตอินฟอร์มเมชันเซิร์ฟเวอร์ (Internet Information Server) ทำ หน้าที่ให้บริการเว็บ (Web Server)
- 1.3.5 เครื่องไคลเอ็นใช้ระบบปฏิบัติการไมโครซอฟต์วินโดว์ 98, ME, 2000 โดยมีโปรแกรม
  ได้แก่ อินเทอร์เน็ตเอ็กซ์พลอเรอร์ (Internet Explorer) หรือ เน็ตสเคปนาวิเกเตอร์ (Netscape Navigator) ทำหน้าที่เป็นเว็บเบราว์เซอร์ (Web Browser)
- 1.3.6 การจัดเก็บข้อมูลจะใช้ระบบจัดการฐานข้อมูลออราเคิล (Oracle) บน ระบบปฏิบัติการยูนิกซ์ของบริษัทซัน (SUN Unix)
- 1.3.7 ภาษาที่ใช้ในการพัฒนาระบบเช่น HTML, ASP, C เป็นต้น
- 1.3.8 ส่วนติดต่อผู้ใช้เป็นแบบเว็บ
- 1.3.9 การทดสอบโปรแกรมจะแบ่งออกเป็น 2 ส่วนได้แก่
  - การทดสอบการใช้งานโปรแกรมโดยข้อมูลที่ใช้ในการทดสอบจะเป็นข้อมูลการ เรียกใช้งานในช่วงเวลาไม่น้อยกว่า 1 เดือน
  - 2) การทดสอบการทำงานของส่วนต่าง ๆ ของโปรแกรมได้แก่

2.1) ส่วนคัดเลือกข้อมูล ทดสอบโดยการใช้โปรแกรมที่พัฒนาขึ้นทำการ
 คัดเลือกข้อมูลจาก CDR ตัวอย่าง และตรวจสอบข้อมูลที่ได้จากการคัดเลือก

2.2) ส่วนรวบรวมข้อมูล ทดสอบโดยการโอนถ่ายแฟ้มข้อมูลที่ผ่านการคัดเลือกและตรวจสอบข้อมูลที่อยู่ในฐานข้อมูล

2.3) ส่วนวิเคราะห์ข้อมูล ทดสอบโดยการใช้โปรแกรมที่พัฒนาขึ้นทำการวิเคราะห์ข้อมูลจากข้อมูลตัวอย่างในข้อที่ (2)

 2.4) ส่วนติดต่อผู้ใช้ ทดสอบโดยการใช้เครื่องไคลเอ็นติดต่อเข้าไปที่ส่วน ติดต่อผู้ใช้เพื่อดูผลลัพธ์ที่ได้จากการวิเคราะห์

#### 1.4 วิธีดำเนินการวิจัย

1.4.1 ศึกษาหลักการทำงานของระบบโทรศัพท์ไอพี

- 1.4.2 ศึกษาหลักการวิเคราะห์ปริมาณการใช้วงจรโทรศัพท์
- 1.4.3 ออกแบบและพัฒนาโปรแกรม
- 1.4.4 ทดสอบการใช้งานและปรับปรุงแก้ไขข้อบกพร่อง
- 1.4.5 สรุปผลการดำเนินงาน
- 1.4.6 จัดทำวิทย<mark>านิพนธ์</mark>

#### 1.5 ประโยชน์ที่คาดว่าจ<mark>ะได้รั</mark>บ

- 1.5.1 ทำให้การรายงานสมรรถนะระบบโทรศัพท์ไอพีมีความถูกต้องรวดเร็วและทันสมัย
- 1.5.2 ทำให้ผู้ดูแลระบบได้ข้อมูลที่นำไปใช้แก้ไขปัญหาในการเรียกใช้งาน
- 1.5.3 ทำให้ลดขั้นตอนการทำงานของผู้ดูแลระบบ
- 1.5.4 เพิ่มประสิทธิภาพในการควบคุมดูแลระบบโทรศัพท์ไอพี
- 1.5.5 ทำให้การวางแผนและปรับปรุงระบบโทรศัพท์ไอพี่มีความถูกต้องตรงกับปริมาณการ ใช้งานที่เกิดขึ้น

### บทที่ 2 หลักการและทฤษฎีที่เกี่ยวข้อง

ในบทนี้จะอธิบายถึงหลักการและทฤษฏีที่นำมาใช้ในการพัฒนาเครื่องมือ โดยเริ่มจาก หลักการพื้นฐานของเครือข่ายโทรศัพท์ เครือข่ายไอพี ระบบโทรศัพท์ไอพี และในตอนท้ายจะ กล่าวถึงหลักการวิเคราะห์สมรรถนะของระบบโทรศัพท์ไอพี ซึ่งเป็นส่วนสำคัญที่นำไปใช้ในขั้นตอน การออกแบบและพัฒนาเครื่องมือ

#### 2.1 เครือข่ายโทรศัพท์ (Public Switched Telephone Network หรือ PSTN) [2]

การติดต่อสื่อสารในเครือข่ายโทรศัพท์ จะใช้เครื่องโทรศัพท์ (Telephone Set) ทำหน้าที่รับ สัญญาณเสียงพูดระหว่างผู้เช่า (Subscriber) โดยทำหน้าที่แปลงสัญญาณเสียงเป็น สัญญาณไฟฟ้าส่งไปในสายนำสัญญาณ ในทำนองกลับกันก็ทำการเปลี่ยนสัญญาณไฟฟ้าที่มา ตามสายกลับมาเป็นสัญญาณเสียงที่สามารถฟังได้ โดยการเชื่อมต่อระหว่างโทรศัพท์สองเครื่อง จะต้องใช้สายโทรศัพท์หนึ่งคู่เพื่อรับส่งสัญญาณเสียง แสดงดังรูปที่ 2.1

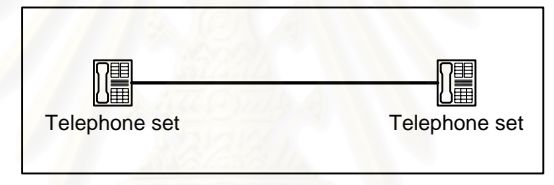

รูปที่ 2.1 การเชื่อมต่อระหว่างเครื่องโทรศัพท์

เมื่อจำนวนเครื่องโทรศัพท์ในเครือข่ายเพิ่มมากขึ้น จะต้องใช้คู่สายเพิ่มขึ้นตามจำนวน เครื่องโทรศัพท์ ซึ่งคำนวณได้จากสมการ (N\*(N-1))/2 โดย N คือจำนวนเครื่องโทรศัพท์ ดังนั้น จะต้องใช้คู่สายเป็นจำนวนมาก เพื่อเชื่อมต่อเครื่องโทรศัพท์ทุกเครื่องเข้าด้วยกันดังรูปที่ 2.2

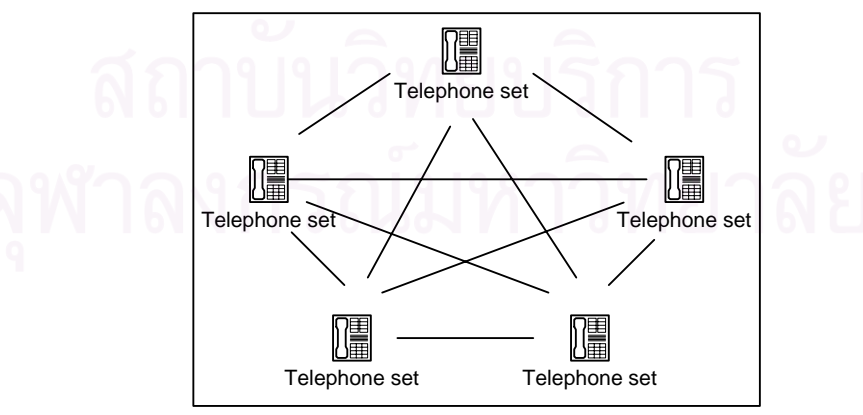

รูปที่ 2.2 การเชื่อมต่อระหว่างเครื่องโทรศัพท์หลายเครื่อง

ดังนั้นเพื่อลดจำนวนคู่สายที่เกิดขึ้นจึงมีการใช้อุปกรณ์ตัวต่อ (Switching) มาทำหน้าที่ จัดการเชื่อมต่อระหว่างเครื่องโทรศัพท์ อุปกรณ์ตัวต่อจะทำการเชื่อมคู่สายเฉพาะเครื่องโทรศัพท์ที่ ต้องการติดต่อกันแสดงดังรูปที่ 2.3 ซึ่งอุปกรณ์ตัวต่อที่จุดศูนย์กลางเรียกว่าชุมสาย (Exchange) ทำหน้าที่จัดการเชื่อมต่อการเรียกระหว่างผู้เรียก (Calling Subscriber) กับผู้ถูกเรียก (Called Subscriber) ดังนั้นโทรศัพท์หนึ่งเครื่องจะใช้คู่สายเพียงคู่เดียวเพื่อติดต่อไปยังเครื่องโทรศัพท์ เครื่องอื่นโดยมีชุมสายทำหน้าที่เชื่อมต่อคู่สายระหว่างเครื่องโทรศัพท์

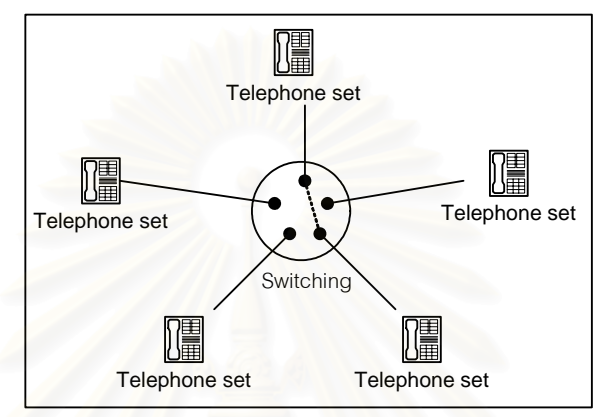

รูปที่ 2.3 การเชื่อมต่อวงจรโทรศัพท์ของชุมสายโทรศัพท์

ชุมสายโทรศัพท์ที่ทำการเชื่อมต่อเครื่องโทรศัพท์ภายในชุมสายเดียวกันเรียกว่า ชุมสาย ท้องถิ่น (Local Exchange) และเครือข่ายที่ใช้ในการติดต่อภายในชุมสายเดียวกันเรียกว่า เครือข่ายท้องถิ่น (Local Network) แสดงดังรูปที่ 2.4

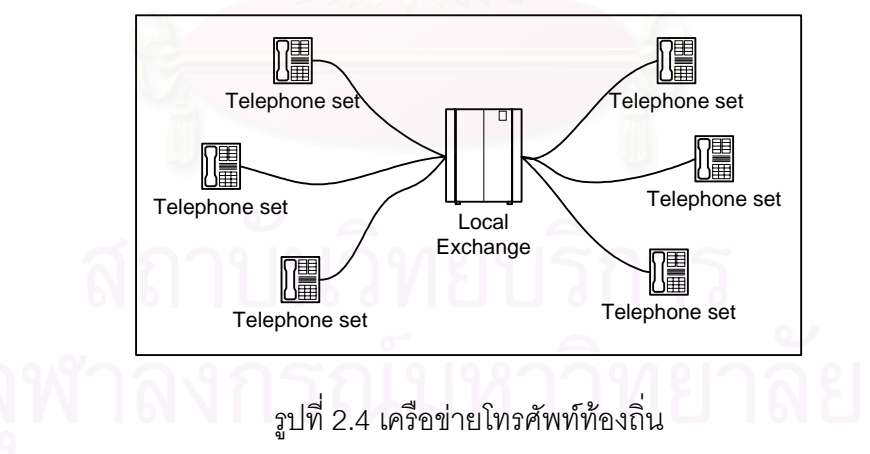

เมื่อมีการขยายพื้นที่ให้บริการไปยังส่วนภูมิภาค ทำให้มีเครือข่ายโทรศัพท์เกิดขึ้นในแต่ละ ภูมิภาค และมีการติดต่อจากเครื่องโทรศัพท์ที่อยู่ในชุมสายหนึ่งข้ามไปยังชุมสายอื่น ๆ โดย เครือข่ายการติดต่อระหว่างชุมสายเรียกว่าเครือข่ายทางไกล (Long Distance Network) แสดงดัง รูปที่ 2.5

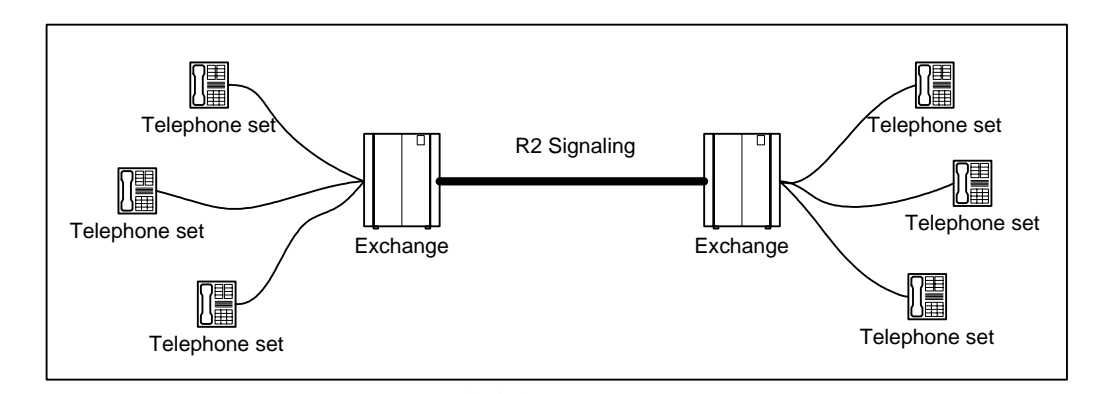

รูปที่ 2.5 การเชื่อมต่อเครือข่ายโทรศัพท์ทางไกล

การติดต่อระหว่างชุมสายโทรศัพท์จะต้องใช้สื่อสัญญาณ (Transmission) ทำหน้าที่ เชื่อมต่อชุมสายเข้าด้วยกัน และชุมสายโทรศัพท์จะติดต่อกันโดยใช้สัญญาณที่เป็นมาตรฐานเช่น สัญญาณอาร์ทู (MFC R2 Signaling)<sup>1</sup> โดยสัญญาณอาร์ทูจะมีจำนวนช่องสัญญาณ 30 ช่อง สำหรับการรับส่งข้อมูลเสียง และในแต่ละช่องจะมีขนาดแบนด์วิดท์เท่ากับ 64 Kb/s ซึ่งการเรียกใช้ งานของโทรศัพท์แต่ละครั้งจะใช้ช่องสัญญาณหนึ่งช่องไปจนกว่าจะสิ้นสุดการติดต่อ การรับส่ง ข้อมูลในลักษณะดังกล่าวเรียกว่าการรับส่งข้อมูลแบบสลับวงจร (Circuit Switching) ซึ่งการรับส่ง ข้อมูลแบบนี้จะรับประกันได้ว่าข้อมูลจะถูกส่งไปถึงปลายทางได้ทุกครั้ง แต่มีข้อจำกัดตรงที่ไม่ สามารถใช้ช่องสัญญาณที่ว่างอยู่ได้ ลักษณะการรับส่งข้อมูลแบบสลับวงจรแสดงดังรูปที่ 2.6

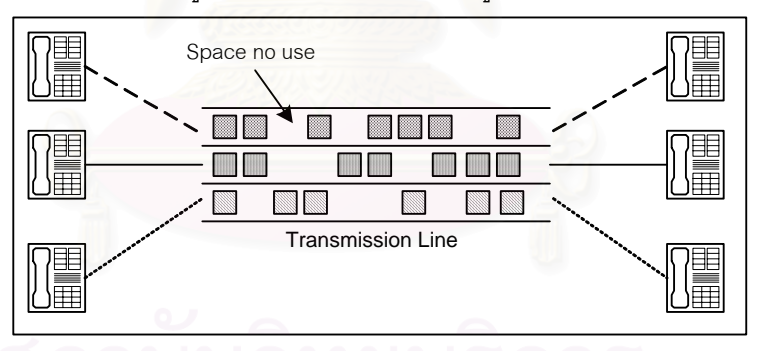

รูปที่ 2.6 ลักษณะการรับส่งข้อมูลแบบสลับวงจร

ดังนั้นถ้าการใช้งานโทรศัพท์ทางไกลเพิ่มมากขึ้น ก็จะต้องใช้สื่อสัญญาณมากขึ้นตาม ความต้องการ ซึ่งต้องใช้งบประมาณในการลงทุนสูงและยังใช้ทรัพยากรที่มีอยู่ได้ไม่คุ้มค่า จาก ปัจจัยดังกล่าวผู้ให้บริการโทรศัพท์จึงได้นำเทคโนโลยีในการติดต่อสื่อสารแบบใหม่มาพัฒนาระบบ ที่มีอยู่ เพื่อให้สามารถใช้ทรัพยากรเดิมให้เกิดประโยชน์สูงสุด ซึ่งเครือข่ายไอพีก็เป็นทางเลือกหนึ่ง

<sup>&</sup>lt;sup>1</sup>สัญญาณอาร์ทู (MFC R2 Signaling) [2] เป็นมาตรฐานของคณะกรรมการที่ปรึกษาการโทรเลขและโทรศัพท์ระหว่าง ประเทศ (CCITT) เพื่อใช้เป็นสัญญาณมาตรฐานในการรับส่งข้อมูลระหว่างชุมสายโทรศัพท์

#### 2.2 เครือข่ายไอพี (IP Network) [3]

เครือข่ายไอพีหรือเครือข่ายอินเทอร์เน็ต (Internet) เป็นเครือข่ายสื่อสารข้อมูลที่มีผู้ใช้เป็น จำนวนมาก เนื่องจากสามารถรับส่งข้อมูลได้หลากหลายชนิดในเวลาเดียวกันดังเช่น ข้อมูล ภาพ และเสียง แสดงดังรูปที่ 2.7 โดยเครือข่ายไอพีจะใช้โพรโทคอลไอพี (IP Protocol) เป็นมาตรฐานใน การรับส่งข้อมูล

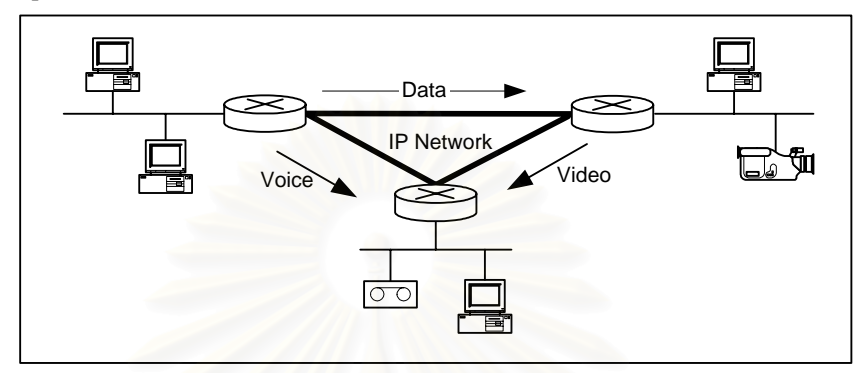

รูปที่ 2.7 การรับส่งข้อมูลบนเครือข่ายไอพี

การรับส่งข้อมูลในเครือข่ายไอพีจะเป็นแบบสลับกลุ่มข้อมูล (Packet Switching) แสดงได้ ดังรูปที่ 2.8 การรับส่งข้อมูลแบบนี้จะเป็นการใช้ทรัพยากรร่วมกันได้อย่างมีประสิทธิภาพ โดย ข้อมูลที่ส่งออกจากแหล่งจ่ายจะถูกแบ่งออกเป็นกลุ่ม ๆ แล้วสลับกันส่งข้อมูลไปยังปลายทาง ซึ่งทำ ให้สามารถใช้ช่องสัญญาณได้เต็มที่กว่าการส่งแบบสลับวงจร แต่มีข้อด้อยกว่าที่ไม่สามารถ รับประกันการส่งข้อมูลได้ในกรณีที่มีการใช้งานหนาแน่น

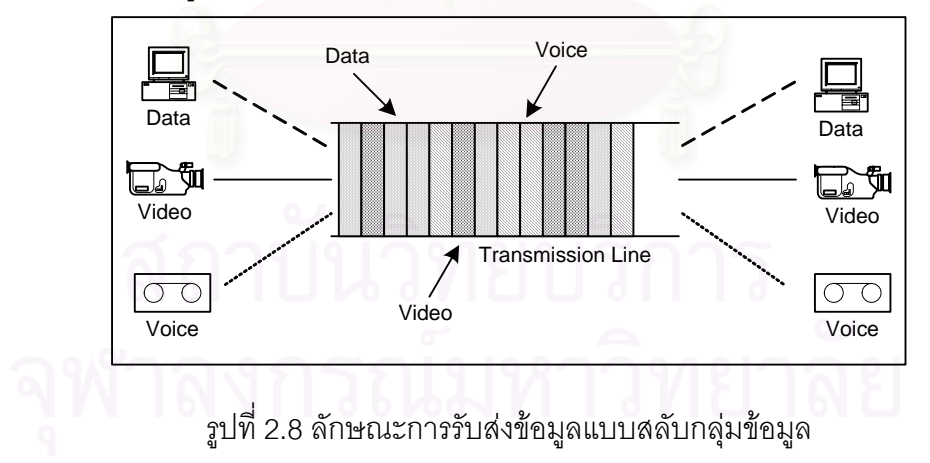

จากข้อดีของเครือข่ายไอพีดังกล่าว จึงได้มีการนำไปประยุกต์ใช้กับเครือข่ายโทรศัพท์ ที่ เรียกว่าระบบโทรศัพท์ไอพี (IP Telephony) ซึ่งจะได้อธิบายในหัวข้อถัดไป

#### 2.3 ระบบโทรศัพท์ไอพี[3]

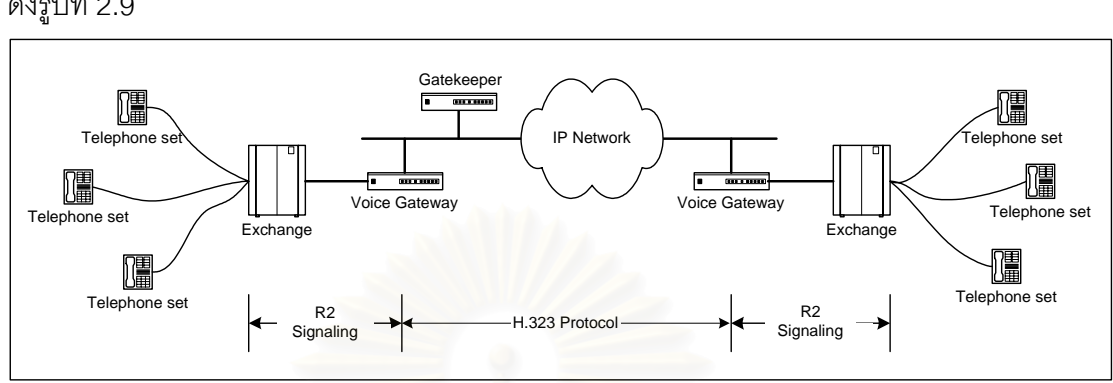

ระบบโทรศัพท์ไอพีจะประกอบด้วยเครือข่ายโทรศัพท์และเครือข่ายไอพีเชื่อมต่อกันแสดง ดังรูปที่ 2.9

ฐปที่ 2.9 องค์ประกอบระบบโทรศัพท์ไอพี

ภายในเครือข่ายไอพีจะใช้โพรโทคอลเฮช.323 (H.323 Protocol)<sup>2</sup> ในการรับส่งข้อมูลเสียง และมีอุปกรณ์ที่เกี่ยวข้องได้แก่

 เกตเวย์เสียง (Voice Gateway) ทำหน้าที่แปลงสัญญาณเสียงที่ได้รับจาก ชุมสายโทรศัพท์ให้เป็นข้อมูลเสียงในรูปของไอพีแพคเก็ตแล้วส่งไปยังเกตเวย์ปลายทาง และในทาง ตรงกันข้ามจะแปลงแพคเก็ตเสียงที่ได้รับจากเกตเวย์ต้นทางให้เป็นสัญญาณเสียง แล้วส่งให้กับ ชุมสายโทรศัพท์ เพื่อส่งต่อไปยังเครื่องโทรศัพท์ที่อยู่ปลายทาง

- เกตคีปเปอร์ (Gatekeeper) ทำหน้าที่ควบคุมการรับส่งข้อมูลเสียงระหว่างเกตเวย์ต้น ทางกับเกตเวย์ปลายทาง จัดการเกี่ยวกับการแปลงเลขที่อยู่ (Address Translation) ควบคุมการ เชื่อมต่อกับอุปกรณ์ (Admission Control) บริหารจัดการข้อมูลเกตเวย์ และบริหารจัดการข้อมูล เลขหมายโทรศัพท์

<sup>&</sup>lt;sup>2</sup>เฮซ.323 (H.323) [3] เป็นมาตรฐานการรับส่งข้อมูลของสหพันธ์โทรคมนาคมสากล (ITU-T) เพื่อใช้เป็นข้อกำหนด ขั้นตอนขบวนการในการรับส่งข้อมูลเสียงบนเครือข่ายไอพี

#### การเก็บข้อมูลการเรียกในระบบโทรศัพท์ไอพี [4]

ข้อมูลการเรียกเป็นข้อมูลที่สร้างขึ้นโดยอุปกรณ์เกตเวย์ในขั้นตอนการเรียกใช้งานโทรศัพท์ ใอพี เพื่อใช้เก็บข้อมูลรายละเอียดการเรียกใช้งานเช่น ชื่อเกตเวย์ เลขหมายโทรศัพท์ปลายทาง เวลาเริ่มต้นติดต่อ เวลาในการติดต่อ เป็นต้น โดยข้อมูลดังกล่าวจะเป็นข้อมูลแบบตัวอักษร (Text File) เรียกว่าระเบียนรายละเอียดการเรียก (Call Detail Record หรือ CDR) ซึ่งจะถูกส่งไปยัง คอมพิวเตอร์ที่ทำหน้าที่จัดเก็บข้อมูลได้แก่ เรเดียสเซิร์ฟเวอร์ (RADIUS Server) หรือซิสล็อก เซิร์ฟเวอร์ (Syslog Server) ขั้นตอนการส่งระเบียนรายละเอียดการเรียกของเกตเวย์แสดงได้ดังรูป ที่ 2.10

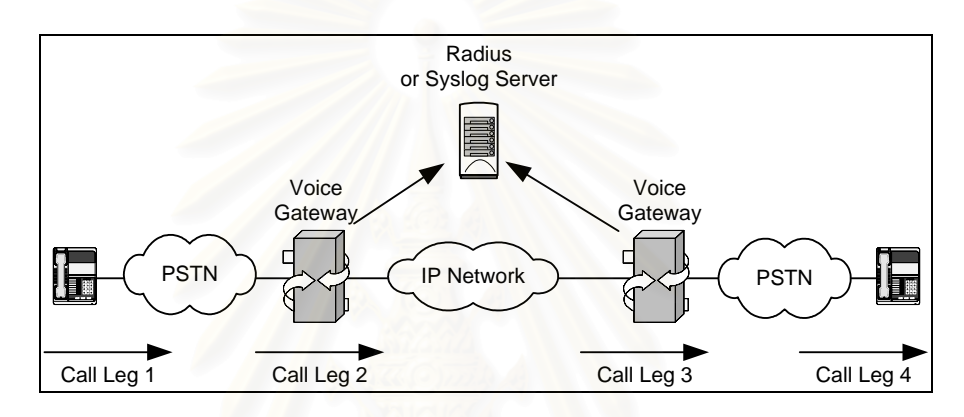

รูปที่ 2.10 ขั้นตอนการส่งข้อมูลการเรียกของเกตเวย์ [4]

การเรียกใช้งานโทรศัพท์ไอพีในแต่ละครั้งเกตเวย์ต้นทางและเกตเวย์ปลายทางจะส่ง ระเบียนรายละเอียดการเรียกไปยังเรเดียสเซิร์ฟเวอร์หรือซิสล์อกเซิร์ฟเวอร์ โดยจะถูกส่งในขั้นตอน ต่าง ๆ ดังต่อไปนี้

- Call Leg 1 เป็นขั้นตอนที่ชุมสายโทรศัพท์ต้นทางติดต่อไปยังเกตเวย์ต้นทาง
- Call Leg 2 เป็นขั้นตอนที่เกตเวย์ต้นทางติดต่อไปยังเกตเวย์ปลายทาง
- Call Leg 3 เป็นขั้นตอนที่เกตเวย์ปลายทางได้รับการติดต่อจากเกตเวย์ต้นทาง
- Call Leg 4 เป็นขั้นตอนที่เกตเวย์ปลายทางติดต่อไปยังชุมสายโทรศัพท์ปลายทาง

โดยข้อมูลแต่ละชุดจะประกอบด้วยข้อมูลที่สำคัญเช่น เลขหมายโทรศัพท์ต้นทางและ ปลายทาง หมายเลขไอพีของเกตเวย์ต้นทางและปลายทาง เวลาในการติดต่อ ผลการเรียกใช้งาน เป็นต้น โดยข้อมูลการเรียกที่เกิดขึ้นจะถูกนำไปใช้ในระบบจัดเก็บเงิน และในงานวิจัยนี้จะนำไปใช้ เป็นข้อมูลในการวิเคราะห์สมรรถนะของระบบโทรศัพท์ไอพี

#### ระบบโทรศัพท์ไอพีของของบริษัท ทศท คอร์ปอเรชั่น จำกัด (มหาชน)

ระบบโทรศัพท์ไอพีของบริษัท ทศท คอร์ปอเรชั่น จำกัด (มหาชน) เป็นระบบที่มีขนาดใหญ่ ครอบคลุมทั่วประเทศ ลักษณะการเชื่อมต่อของระบบแสดงได้ดังรูปที่ 2.11

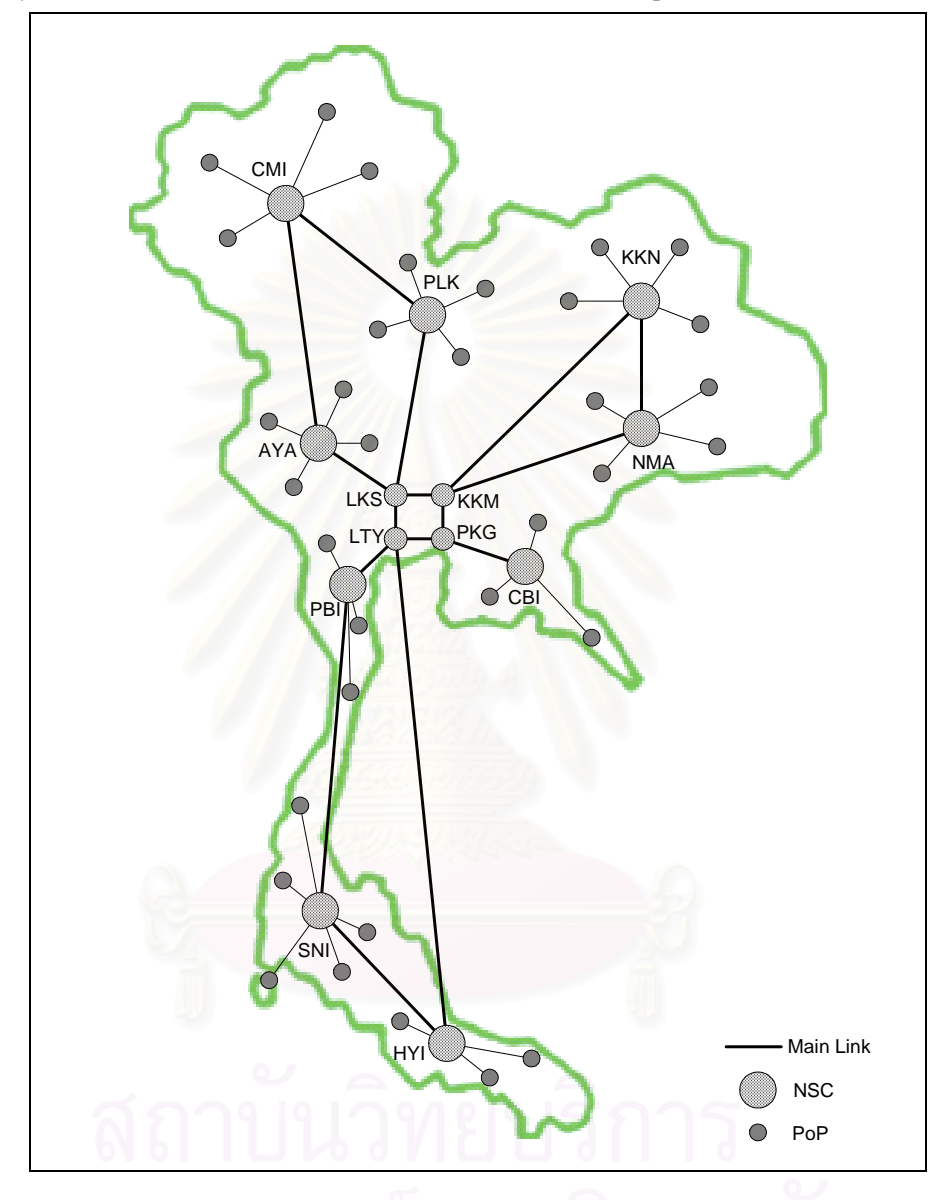

รูปที่ 2.11 เครือข่ายระบบโทรศัพท์ของบริษัท ทศท คอร์ปอเรชั่น จำกัด (มหาชน)

จากรูปที่ 2.11 ระบบโทรศัพท์ไอพีของบริษัท ทศท คอร์ปอเรชั่น จำกัด (มหาชน) จะ ประกอบด้วยชุมสายโทรศัพท์หลักในกรุงเทพฯ 4 ชุมสาย ชุมสายระดับภาค 9 ชุมสาย และชุมสาย ระดับจังหวัด 65 ชุมสาย โดยชุมสายหลักในกรุงเทพจะเชื่อมต่อกันด้วยเส้นใยนำแสง (Fiber Optic) ขนาด 2.5 Gb/s ชุมสายระดับภาคเชื่อมต่อกันด้วยเส้นใยนำแสงขนาด 644 Mb/s และ ชุมสายระดับจังหวัดจะเชื่อมต่อกับชุมสายระดับภาคด้วยสื่อสัญญาณขนาด 16 \* 2 Mb/s โดยใน แต่ละชุมสายจะติดตั้งอุปกรณ์เกตเวย์ของบริษัทซิสโก้ (Cisco) รุ่น AS5300 มีจำนวนรวม 558 เครื่อง โดยมีศูนย์ควบคุมอยู่ที่สำนักงานใหญ่แจ้งวัฒนะ กรุงเทพฯ

#### 2.4 การวิเคราะห์สมรรถนะระบบโทรศัพท์ไอพี

สมรรถนะของระบบโทรศัพท์ไอพีสามารถพิจารณาได้จาก ระดับการบริการ (GoS หรือ Grade of Service) [1,5] หมายถึง ความน่าจะเป็นที่การเรียกใช้วงจรโทรศัพท์ไอพีจะไม่ได้รับการ บริการ ซึ่งเกิดจากสาเหตุที่มีความหนาแน่นในการใช้งานโทรศัพท์สูง โดยค่าสูงสุดที่เป็นไปได้คือ 1.0 ซึ่งหมายถึงว่าระบบนั้นไม่สามารถใช้งานได้เลยหรือมีระดับการบริการที่ไม่ดี การคำนวณหา ค่าระดับการบริการจะใช้สมการที่เรียกว่า เออแลงก์บี (Erlang B) ซึ่งเป็นสมการที่ใช้วิเคราะห์ ความน่าจะเป็นที่การเรียกใช้วงจรโทรศัพท์จะไม่ได้รับการบริการ เนื่องมาจากวงจรโทรศัพท์ถูกใช้ งานจนหมดคำนวณได้จากสมการที่ 2.1

$$B_{c}(a) = \frac{\frac{a^{c}}{c!}}{\sum_{k=0}^{c} \frac{a^{k}}{k!}} \dots (2.1)$$

โดยที่ B<sub>c</sub>(a) = ความน่าจะเป็นที่การเรียกจะไม่ได้รับการบริการ
 a = ความหนาแน่นในการใช้วงจรโทรศัพท์
 c = จำนวนวงจรโทรศัพท์

ระดับการบริการสามารถพิจารณาได้จากปัจจัยดังต่อไปนี้

2.4.1 ปริมาณการใช้งานวงจรโทรศัพท์ (Telephone Traffic) หมายถึง ความหนาแน่น ในการเรียกใช้งานวงจรโทรศัพท์ ซึ่งค่าดังกล่าวจะแสดงถึงปริมาณการใช้งานที่เกิดขึ้นในระบบ โทรศัพท์ โดยถ้ามีการใช้งานหนาแน่นก็ทำให้ระบบมีภาระในการทำงานมากขึ้น และถ้าระบบไม่ สามารถรองรับปริมาณการใช้งานที่เกิดขึ้นก็อาจทำให้คุณภาพการให้บริการลดลงได้ การวิเคราะห์ ปริมาณการใช้วงจรโทรศัพท์จะวัดออกมาเป็นค่าของเออแลงก์ (Erlang) โดยเออแลงก์จะหมายถึง ความต่อเนื่องในการใช้วงจรสื่อสารหนึ่งวงจรในระยะเวลาหนึ่งชั่วโมง ในงานด้านโทรศัพท์จะใช้ บรรยายถึงความหนาแน่นของการใช้วงจรโทรศัพท์ในหนึ่งช่วงเวลา คำนวณได้จากสมการที่ 2.2

$$A = N * T \qquad \dots (2.2)$$

2.4.2 อัตราการเรียกสำเร็จ (Answer Seizure Ratio) หมายถึง อัตราความสำเร็จในการ เรียกใช้งานเป็นอัตราส่วนระหว่างการเรียกใช้งานสำเร็จต่อการเรียกใช้งานทั้งหมด ซึ่งค่าดังกล่าว จะแสดงถึงคุณภาพในการเรียกใช้งาน ถ้าอัตราการเรียกสำเร็จมีค่าสูงแสดงว่าการเรียกใช้งานมี คุณภาพดี ถ้ามีค่าต่ำแสดงว่าระบบอาจมีปัญหาเกิดขึ้นได้ อัตราการเรียกสำเร็จคำนวณได้จาก สมการที่ 2.3

โดยที่ ASR = อัตราการเรียกสำเร็จ มีหน่วยเป็น เปอร์เซ็นต์ Completed Call = จำนวนการเรียกสำเร็จ มีหน่วยเป็น ครั้ง Attempt Call = จำนวนการเรียกใช้งานทั้งหมด มีหน่วยเป็น ครั้ง

2.4.3 ความจุของระบบ (Capacity) หมายถึง ความสามารถในการรองรับการใช้งาน ของระบบ ซึ่งก็ขึ้นอยู่กับทรัพยากรของระบบที่มีอยู่ได้แก่ จำนวนวงจรของอุปกรณ์ จำนวนแบนด์ วิดท์ (Bandwidth) ของสื่อสัญญาณ ถ้าความจุของระบบมีไม่เพียงพอต่อความต้องการหรือไม่ สามารถรองรับการใช้งานได้ ก็จะมีผลกระทบทำให้ค่าระดับการบริการเพิ่มสูงขึ้นแสดงว่ามีระดับ การบริการที่ไม่ดี ดังนั้นการวิเคราะห์ความจุของระบบจึงมีความสำคัญต่อระดับการบริการ ซึ่งการ คำนวณความจุของระบบโทรศัพท์ไอพีนั้นจะแบ่งออกเป็น 2 ส่วนคือ

 การคำนวณจำนวนวงจรโทรศัพท์เป็นการคำนวณจำนวนช่องสัญญาณที่ เชื่อมต่อระหว่างอุปกรณ์เกตเวย์กับชุมสายโทรศัพท์ เพื่อให้เหมาะสมกับปริมาณการเรียกใช้งานที่ เกิดขึ้นระหว่างเครือข่ายทั้งสอง โดยใช้สมการเออแลงก์บี

$$B_c(a) = \frac{\frac{a^c}{c!}}{\sum_{k=0}^c \frac{a^k}{k!}}$$

$$B_{c}(a) = \frac{\frac{a^{c}}{c!}}{1 + \frac{a}{1!} + \frac{a^{2}}{2!} + \dots + \frac{a^{c-1}}{(c-1)!} + \frac{a^{c}}{c!}} \dots (2.4)$$
$$B_{c-1}(a) = \frac{\frac{a^{c-1}}{(c-1)!}}{1 + \frac{a}{1!} + \frac{a^{2}}{2!} + \dots + \frac{a^{c-1}}{(c-1)!}} \dots (2.5)$$

แทนค่าสมการที่ 2.5 ลงในสมการที่ 2.4

$$B_{c}(a) = \frac{\frac{a^{c}}{c!}}{\left(\frac{\left(\frac{a^{c-1}}{(c-1)!}\right)}{B_{c-1}(a)}\right) + \frac{a^{c}}{c!}}$$

ดังนั้นจะได้สมการที่ใช้คำนวณหาจำนวนวงจรดังสมการที่ 2.6

$$B_{c}(a) = \frac{aB_{c-1}(a)}{c + B_{c-1}(a)} \qquad \dots (2.6)$$

โดยที่ B<sub>c</sub>(a) = ความน่าจะเป็นที่การเรียกจะไม่ได้รับการบริการ
 a = ความหนาแน่นในการใช้วงจรโทรศัพท์
 c = จำนวนวงจรโทรศัพท์

2) การคำนวณจำนวนแบนด์วิดท์ของสื่อสัญญาณ[6] เป็นการคำนวณหาขนาด ของสื่อสัญญาณที่ใช้เชื่อมต่อภายในเครือข่ายไอพีเพื่อรับส่งข้อมูลเสียงในระบบโทรศัพท์ไอพี โดย การคำนวณจำนวนแบนด์วิดท์ที่ใช้รับส่งข้อมูลเสียงจะคำนวณจากขนาดของแพคเก็ตเสียงที่รับส่ง บนเครือข่ายไอพี โดยแพคเก็ตเสียงจะมีขนาดขึ้นอยู่กับปัจจัยดังต่อไปนี้

2.1) ส่วนหัวของแพคเก็ต (Packet Header) ส่วนหัวของแพคเก็ตเสียง จะเท่ากับผลรวมขนาดส่วนหัวของโพรโตคอลที่ใช้ในการรับส่งข้อมูลเสียงในแต่ละชั้นของโอเอสไอ โมเดล (OSI 7 Layer) โดยโพรโตคอลที่ใช้ในการรับส่งข้อมูลเสียงแสดงได้ดังรูปที่ 2.12 และขนาด ส่วนหัวของโพรโตคอลแสดงได้ดังตารางที่ 2.1

| _ayer 7,6 | G.xx          |
|-----------|---------------|
| Layer 5   | RTP           |
| Layer 4   | UDP           |
| Layer 3   | IP            |
| Layer 2   | PPP, Ethernet |
|           |               |

รูปที่ 2.12 โพรโตคอลที่ใช้ในการส่งข้อมูลเสียง [3]

| โพรโตคอล               | <u>ขนาดส่ว</u> นหัว (ไบท์) |
|------------------------|----------------------------|
| อาร์ทีพี (RTP)         | 12                         |
| ยูดีพี (UDP)           | 8                          |
| ไอพี (IP)              | 20                         |
| พีพีพี (PPP)           | 6                          |
| อีเทอร์เน็ต (Ethernet) | 18                         |
|                        |                            |

ตารางที่ 2.1 ขนาดส่วนหัวของโพรโตคอลที่ใช้รับส่งข้อมูลเสียง [7,10]

ดังนั้นจากตารางที่ 2.2 ขนาดส่วนหัวของแพคเก็ตเสียงเมื่อใช้โพรโตคอลพีพี พี (Point to Point Protocol) รับส่งข้อมูลเสียงจะเท่ากับขนาดส่วนหัวของโพรโตคอลพีพีพี ไอพี ยูดี พี อาร์ทีพี รวมกันเท่ากับ 46 Bytes หรือ 368 Bits

2.2) ส่วนข้อมูลเสียง (Voice Data) ขนาดข้อมูลเสียงจะขึ้นอยู่กับ มาตรฐานการเข้ารหัสเสียง (Voice Codecs) ที่เลือกใช้และขึ้นอยู่กับอัตราการส่งแพคเก็ต เช่น ถ้าใช้มาตรฐานการเข้ารหัสเสียง G.729 ซึ่งมีอัตราการส่งข้อมูลเท่ากับ 8 Kbps และอัตราการส่ง แพคเก็ตเท่ากับ 20 ms

ดังนั้น Voice Data = อัตราการส่งข้อมูล x อัตราการส่งแพคเก็ต

= 8kbps x 20ms

= 160 Bits

2.3) การบีบอัดส่วนหัว (Header Compression) การบีบอัดส่วนหัวของ แพคเก็ตเสียงเป็นการลดขนาดของส่วนหัวของแพคเก็ตเสียงให้เล็กลง เนื่องจากส่วนหัวของแพค เก็ตเสียงจะมีขนาดเป็นสองเท่าของข้อมูลเสียง ซึ่งทำให้สิ้นเปลืองแบนด์วิดท์สำหรับส่วนหัวที่ เกิดขึ้น โดยการบีบอัดส่วนหัวของแพคเก็ตเสียงจะใช้โพรโตคอลซีอาร์ทีพี (CRTP หรือ Compressed Real-Time Transport Protocol) โดยสามารถลดขนาดส่วนหัวของแพคเก็ตเสียง จาก 40 Byte เหลือเพียง 2 Bytes ในขณะส่งข้อมูลปกติหรือ 4 Bytes ในขณะที่มีการตรวจสอบ ความผิดพลาดของข้อมูล

2.4) Voice Activity Detection หรือ VAD ในระหว่างการสนทนาเมื่อ ฝ่ายหนึ่งเป็นผู้พูดอีกฝ่ายหนึ่งจะเป็นผู้ฟังสลับกันไป ดังนั้นในขณะที่เป็นผู้ฟังก็ไม่จำเป็นต้องส่ง ข้อมูลเสียงออกไปเพื่อเป็นการประหยัดแบนด์วิทด์ของระบบ ฟังก์ชั่น VAD จะทำหน้าที่ตรวจสอบ ข้อมูลว่าเป็นเสียงหรือความเงียบและจะทำการส่งข้อมูลที่เป็นเสียงเท่านั้น ฟังก์ชั่นดังกล่าวจะทำ ให้ประหยัดแบนด์วิดท์ในการรับส่งข้อมูลเสียงได้ 35 ถึง 50 เปอร์เซ็นต์ ทั้งนี้ขึ้นอยู่กับภาษาพูดของ แต่ละประเทศ โดยมาตรฐานการเข้ารหัสเสียง G.729 และ G.723.1 จะสามารถใช้ฟังก์ชั่นดังกล่าว

$$BW = Packet Size x \overline{Sample Rate} \qquad ...(2.7)$$

โดยที่ BW = ขนาดของแบนด์วิดท์ (bps) Packet Size = ผลรวมของขนาดส่วนหัวของแพคเก็ตเสียง กับขนาดของข้อมูลเสียง (bits) Sample Rate = อัตราการสุ่มตัวอย่างข้อมูล (sec)

2.4.4 การใช้ประโยชน์จากระบบ (Utilization) หมายถึง ความสามารถในการใช้งาน ระบบได้อย่างเต็มความสามารถของระบบที่มีอยู่ เช่น ระบบโทรศัพท์ไอพีสามารถรองรับความ หนาแน่นในการเรียกใช้งานได้ 50 เออแลงก์ แต่มีการใช้งานเพียง 25 เออแลงก์ แสดงว่ามีการใช้ ประโยชน์จากระบบเพียง 50 เปอร์เซ็นต์เท่านั้น ซึ่งผู้ให้บริการโทรศัพท์ต่างก็พยายามที่จะใช้งานให้ เต็มความสามารถของระบบที่มีอยู่

2.4.5 ปัญหาการเรียกใช้งาน หมายถึง ปัญหาที่ทำให้การเรียกใช้งานโทรศัพท์ไม่สำเร็จ
 ซึ่งสามารถทราบได้จากผลการเรียกใช้งานในแต่ละครั้ง โดยระบบโทรศัพท์ไอพีจะอ้างอิงผลการ
 เรียกใช้งานตามมาตรฐานไอเอสดีเอนคิว 931 (ISDN Q931) [3] ซึ่งจะแบ่งผลการเรียกใช้งาน
 ออกเป็น 7 กลุ่มได้แก่

 กลุ่มทั่วไป (Normal class) เป็นผลการเรียกใช้งานที่เกิดจากผู้ใช้งานเช่น การ เรียกสำเร็จ ปลายทางไม่ว่าง ปลายทางไม่รับสาย เลขหมายปลายทางไม่ถูกต้อง เลขหมาย ปลายทางเปลี่ยนแปลง เป็นต้น  กลุ่มทรัพยากรไม่เพียงพอ (Resource unavailable class) เป็นผลการ เรียกใช้งานที่เกิดจากระบบมีทรัพยากรที่ไม่เพียงพอเช่น จำนวนวงจรไม่เพียงพอ จำนวนแบนด์ วิดท์ไม่เพียงพอ ชุมสายโทรศัพท์มีปริมาณการเรียกใช้งานสูง เป็นต้น

 กลุ่มการบริการไม่พร้อม (Service or option unavailable class) เป็นผลการ เรียกใช้งานที่เกิดจากระบบไม่สามารถให้บริการได้เช่น ผู้ใช้งานเรียกใช้บริการที่ไม่มีสิทธิใช้ การ เรียกใช้บริการข้ามเครือข่ายที่ไม่มีสิทธิ เป็นต้น

 กลุ่มการบริการไม่รองรับ (Service or optional not implemented class) เป็นผลการเรียกใช้งานที่เกิดจากอุปกรณ์ที่ไม่รองรับการบริการเช่น อุปกรณ์ไม่รองรับชนิดของวงจร ที่เชื่อมต่อ อุปกรณ์ไม่รองรับบริการที่เพิ่มขึ้น เป็นต้น

5) กลุ่มสัญญาณควบคุม (Invalid message class) เป็นผลการเรียกใช้งานที่ เกิดจากการเรียกใช้งานถูกยกเลิกโดยอุปกรณ์เช่น อุปกรณ์ใช้ช่องสัญญาณที่ไม่ตรงกันทำให้การ เรียกถูกยกเลิก อุปกรณ์ไม่สามารถเชื่อมต่อกันได้ เป็นต้น

 6) กลุ่มโพรโตคอลผิดพลาด (Protocol error class) เป็นผลการเรียกใช้งานที่ เกิดจากโพรโตคอลที่ใช้ในการรับส่งข้อมูลเช่น อุปกรณ์ใช้โพรโตคอลที่ต่างกันทำให้ไม่สามารถ ติดต่อกันได้ เป็นต้น

7) กลุ่มที่อยู่นอกเหนือจากที่กำหนด (Interworking class) เป็นผลการเรียกใช้ งานที่อยู่นอกเหนือจากกลุ่มที่1 ถึง 6 ซึ่งขึ้นอยู่กับผู้ผลิตแต่ละรายจะตกลงกันนำมาใช้

#### บทที่ 3

#### การออกแบบระบบ

ในบทนี้จะเป็นการอธิบายการออกแบบเครื่องมือวิเคราะห์สมรรถนะระบบโทรศัพท์ไอพี ซึ่ง ประกอบด้วยการวิเคราะห์การทำงานของระบบโทรศัพท์ไอพีและความต้องการของผู้ใช้งาน การ ออกแบบองค์ประกอบของระบบ การออกแบบอุปกรณ์ที่ใช้ในระบบ และส่วนสุดท้ายจะเป็นการ ออกแบบฐานข้อมูล ซึ่งจะได้อธิบายเป็นลำดับไปดังต่อไปนี้

#### 3.1 การวิเคราะห์ระบบ

การออกแบบเครื่องมือวิเคราะห์สมรรถนะระบบโทรศัพท์ไอพี จะใช้ข้อมูลที่ได้จากการ วิเคราะห์การทำงานของระบบและความต้องการของผู้ใช้งานเป็นข้อมูลในการออกแบบ ซึ่งอธิบาย ได้ดังต่อไปนี้

3.1.1 ข้อมูลที่นำมาใช้วิเคราะห์สมรรถนะระบบโทรศัพท์ไอพี การทำงานวิจัยเครื่องมือ สำหรับวิเคราะห์สมรรถนะระบบโทรศัพท์ไอพี ต้องใช้ข้อมูลการเรียกที่เกิดขึ้นในระบบมาทำการ วิเคราะห์ โดยในระบบโทรศัพท์ไอพีจะมีอุปกรณ์เกตเวย์ทำหน้าที่สร้างข้อมูลการเรียก ซึ่งข้อมูล ดังกล่าวจะนำไปใช้เป็นข้อมูลในระบบจัดเก็บเงิน (Billing System) และสามารถนำมาใช้เป็น ข้อมูลในการวิเคราะห์สมรรถนะระบบโทรศัพท์ไอพีได้ ซึ่งการนำข้อมูลมาใช้สามารถทำได้สองวิธี คือ ดึงข้อมูลจากเรเดียสเซิร์ฟเวอร์ที่อยู่ในระบบจัดเก็บเงิน และรับจากอุปกรณ์เกตเวย์โดยตรง จากการศึกษาระบบโทรศัพท์ไอพีพบว่าข้อมูลที่นำมาจากระบบจัดเก็บเงินมีข้อมูลไม่ครบถ้วน เช่น ข้อมูลของระบบจัดเก็บเงินไม่ได้แยกส่วนของข้อมูลการเรียกตามเกตเวย์ จึงไม่สามารถวิเคราะห์ รายละเอียดในส่วนของเกตเวย์ได้ ไม่มีการเก็บรายละเอียดปัญหาการเรียกที่เกิดขึ้นในแต่ละครั้ง ทำให้ไม่สามารถวิเคราะห์ปัญหาการเรียกที่เกิดขึ้นได้ เป็นต้น ดังนั้นในงานวิจัยนี้จะใช้ข้อมูลการ เรียกที่ส่งมาจากอุปกรณ์เกตเวย์ซึ่งมีข้อมูลที่ครบถ้วน

3.1.2 การเก็บข้อมูลการเรียก จากการศึกษาพบว่าปริมาณข้อมูลการเรียกที่ส่งมาจาก เกตเวย์ทั่วประเทศมีขนาดประมาณ 15 กิกะไบท์ต่อวัน ซึ่งจะเป็นข้อมูลที่นำมาใช้ในการวิเคราะห์ ประมาณ 65 เมกะไบท์หรือประมาณ 30 เปอร์เซ็นต์ดังนั้นเพื่อลดปริมาณข้อมูลที่จะส่งมายัง ส่วนกลางจึงต้องแยกส่วนการเก็บข้อมูลการเรียกออกไปไว้ในส่วนภูมิภาคและคัดเลือกเอาเฉพาะ ข้อมูลที่นำมาใช้ในการวิเคราะห์ส่งมายังส่วนรับข้อมูลที่อยู่ส่วนกลาง

3.1.3 การจัดเตรียมข้อมูลสำหรับใช้ในการวิเคราะห์ ข้อมูลการเรียกที่ผ่านการคัดเลือกจะ เป็นข้อมูลการเรียกที่เกิดขึ้นในแต่ละครั้งซึ่งไม่สามารถนำมาใช้ในการวิเคราะห์ได้ เพราะการ วิเคราะห์ในระบบโทรศัพท์จะอ้างอิงทุกหนึ่งชั่วโมง ดังนั้นต้องทำการจัดเตรียมข้อมูลสำหรับการ วิเคราะห์โดยจะต้องรวบรวมข้อมูลจากการเรียกในแต่ละครั้งให้เป็นข้อมูลในทุกหนึ่งชั่วโมง โดย ระบบที่พัฒนาขึ้นจะทำหน้าที่รวบรวมข้อมูลการเรียกที่ผ่านการคัดเลือกจากทั่วประเทศ แล้วนำ ข้อมูลที่ได้มาประมวลผลข้อมูลได้แก่ จำนวนการเรียกทั้งหมดด้านส่งออก จำนวนการเรียกทั้งหมด ด้านรับเข้า จำนวนการเรียกสำเร็จด้านส่งออก จำนวนการเรียกสำเร็จด้านรับเข้า ระยะเวลาที่วงจร ด้านส่งออกถูกใช้งาน ระยะเวลาที่วงจรด้านรับเข้าถูกใช้งาน ผลการเรียกด้านส่งออก ผลการเรียก ด้านรับเข้า กลุ่มหมายเลขโทรศัพท์ที่เรียกออก กลุ่มหมายเลขโทรศัพท์ที่เรียกเข้า ผลการเรียกด้าน ส่งออกและรับเข้าแยกตามกลุ่มหมายเลขโทรศัพท์

3.1.4 การวิเคราะห์ข้อมูล เครื่องมือที่พัฒนาขึ้นจะสามารถวิเคราะห์สมรรถนะของระบบ โทรศัพท์ไอพีในด้านต่าง ๆ ได้แก่ ปริมาณการใช้งานวงจรโทรศัพท์ อัตราความสำเร็จในการเรียกใช้ งาน ระดับการบริการ สถิติการเรียกใช้งาน ปัญหาการเรียกใช้งาน จำนวนการใช้วงจร และจำนวน การใช้แบนด์วิดท์ โดยจะสามารถวิเคราะห์ข้อมูลตามระดับชั้นของการให้บริการได้แก่ ระดับ ภูมิภาค ระดับจังหวัด และระดับอุปกรณ์ โดยสามารถวิเคราะห์ข้อมูลแยกตามชนิดของโทรศัพท์ และแยกตามผู้ให้บริการ เพื่อทำให้การวิเคราะห์มีความละเอียดมากที่สุด

3.1.5 การใช้งานเครื่องมือ เนื่องจากมีผู้ใช้งานอยู่ทั่วประเทศ ดังนั้นเครื่องมือที่สร้างขึ้น ในส่วนของการวิเคราะห์จะต้องอยู่ที่ส่วนกลาง แล้วให้ใช้งานผ่านระบบเครือข่ายอินเทอร์เน็ตเข้า มาใช้บริการ โดยระบบจะมีส่วนตรวจสอบผู้ใช้งานเพื่อป้องกันผู้ใช้งานที่ไม่ได้รับอนุญาตเข้ามาใน ระบบ

#### 3.2 การออกแบบส่วนโปรแกรม

จากการวิเครา<mark>ะ</mark>ห์ระบบสามารถออกแบบองค์ประกอบของเครื่องมือวิเคราะห์สมรรถนะ ระบบโทรศัพท์ไอพีได้ดังรูปที่ 3.1

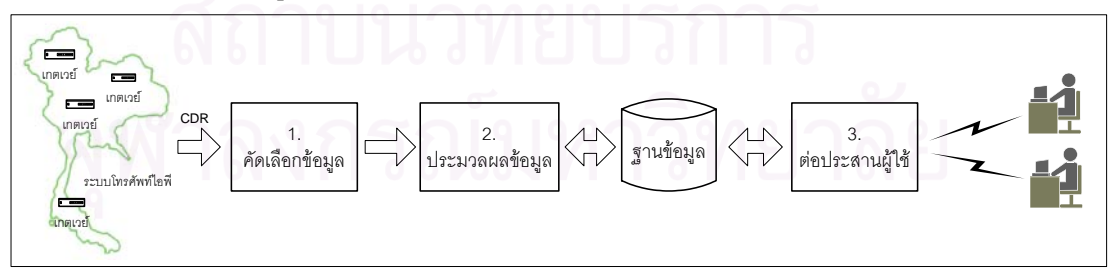

### รูปที่ 3.1 องค์ประกอบของเครื่องมือวิเคราะห์สมรรถนะระบบโทรศัพท์ไอพี

เครื่องมือวิเคราะห์สมรรถนะระบบโทรศัพท์ไอพีมีองค์ประกอบที่สำคัญ 3 ส่วนอธิบายได้ ดังต่อไปนี้

#### 3.2.1 ส่วนคัดเลือกข้อมูล

ทำหน้าที่รับระเบียนรายละเอียดการเรียกจากเกตเวย์ แล้วนำมาคัดเลือกเฉพาะ ข้อมูลที่ต้องการ แล้วจัดรูปแบบของข้อมูลใหม่เป็นแฟ้มข้อมูลการเรียกต้นแบบ และส่งไปยังส่วน ประมวลผลข้อมูล โดยมีขั้นตอนการทำงานแสดงดังรูปที่ 3.2

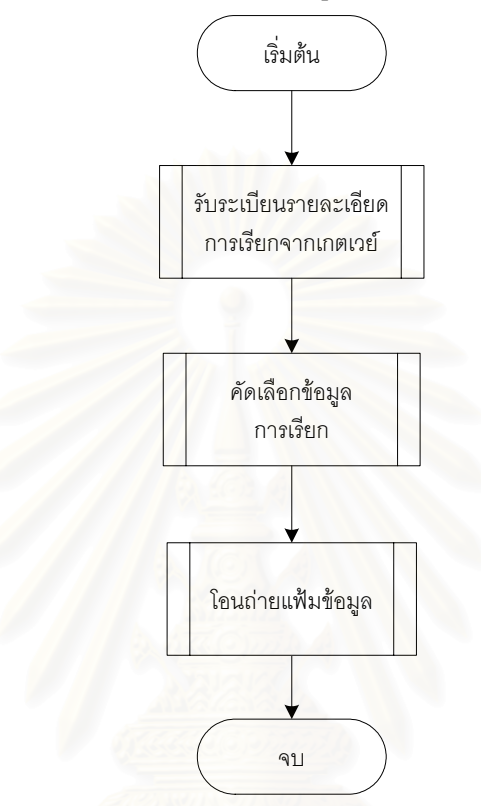

รูปที่ 3.2 ผังงานของส่วนคัดเลือกข้อมูล

จากรูปที่ 3.2 ส่วนคัดเลือกข้อมูลประกอบด้วยฟังก์ชั่นหลัก 3 ฟังก์ชั่นได้แก่ 1) รับระเบียนรายละเอียดการเรียกจากเกตเวย์ เป็นฟังก์ชั่นที่ใช้รับระเบียน รายละเอียดการเรียกที่เกิดขึ้นในแต่ละเกตเวย์ โดยลักษณะของระเบียนรายละเอียดการเรียกที่ส่ง มาจะเป็นมาตรฐานเรียกว่าซิสล์อกแมสเสต (Syslog Message) ซึ่งต้องใช้โปรแกรมบริการซิสล์อก (Syslog Server) ทำหน้าที่รับข้อมูล โดยระบบที่ออกแบบนี้จะใช้โปรแกรมบริการซิสล์อกดี (Syslogd) ที่มีอยู่ในระบบปฏิบัติการยูนิกซ์ซัน โดยเมื่อซิสล์อกดีได้รับระเบียนรายละเอียดการเรียก จะทำการบันทึกข้อมูลดังกล่าวเป็นแฟ้มระเบียนรายละเอียดการเรียก ซึ่งจะถูกนำไปคัดเลือกข้อมูล ในขั้นตอนต่อไป

2) คัดเลือกข้อมูลการเรียก เป็นฟังก์ชั่นที่ใช้คัดเลือกข้อมูลจากแฟ้มระเบียนข้อมูล การเรียก โดยข้อมูลที่ทำการคัดเลือกได้แก่ เวลาเริ่มต้น ชื่อเกตเวย์ ชื่อจุดให้บริการ เลขหมาย โทรศัพท์ ทิศทางการเรียก ชนิดของเกตเวย์ รหัสผลการเรียกใช้งาน ระยะเวลาการติดต่อ เวลาเริ่มต้นการติดต่อ และเวลาสิ้นสุดการติดต่อ แล้วบันทึกเป็นแฟ้มข้อมูลการเรียกต้นแบบ ซึ่งมี ลักษณะเป็นแฟ้มข้อมูลตัวอักษรที่ใช้สัญญลักษณ์คอมม่าขั้นระหว่างข้อมูล (Comma Separated Values หรือ CSV)

 3) โอนถ่ายแฟ้มข้อมูลการเรียกต้นแบบ
 เป็นฟังก์ชั่นที่ทำหน้าที่โอนถ่าย แฟ้มข้อมูลการเรียกต้นแบบไปยังส่วนจัดเตรียมข้อมูล
 โดยระบบที่ออกแบบนี้จะใช้โปรแกรมโอน ถ่ายแฟ้มข้อมูล (FTP client) ที่มีอยู่ในระบบปฏิบัติการซันยูนิกซ์ ซึ่งจะทำการโอนถ่ายแฟ้มข้อมูล ไปยังส่วนจัดเตรียมข้อมูลทันทีหลังจากที่ทำการคัดเลือกข้อมูลเสร็จ

#### 3.2.2 ส่วนประมวลผลข้อมู<mark>ล</mark>

ทำหน้าที่รับแฟ้มข้อมูลการเรียกต้นแบบ จากส่วนคัดเลือกข้อมูล แล้วบันทึกผล การรับข้อมูลเพื่อใช้ในขั้นตอนการตรวจสอบการรับข้อมูล และนำข้อมูลที่ได้รับมาประมวลผลเป็น ข้อมูลรายชั่วโมงของเกตเวย์เช่น คำนวณจำนวนการเรียกทั้งหมด คำนวณจำนวนการเรียกสำเร็จ คำนวณระยะเวลาการเรียก คำนวณผลการเรียก เป็นต้น แล้วจัดเก็บลงฐานข้อมูลเพื่อใช้เป็นข้อมูล ในการวิเคราะห์ โดยมีขั้นตอนการทำงานแสดงดังรูปที่ 3.3

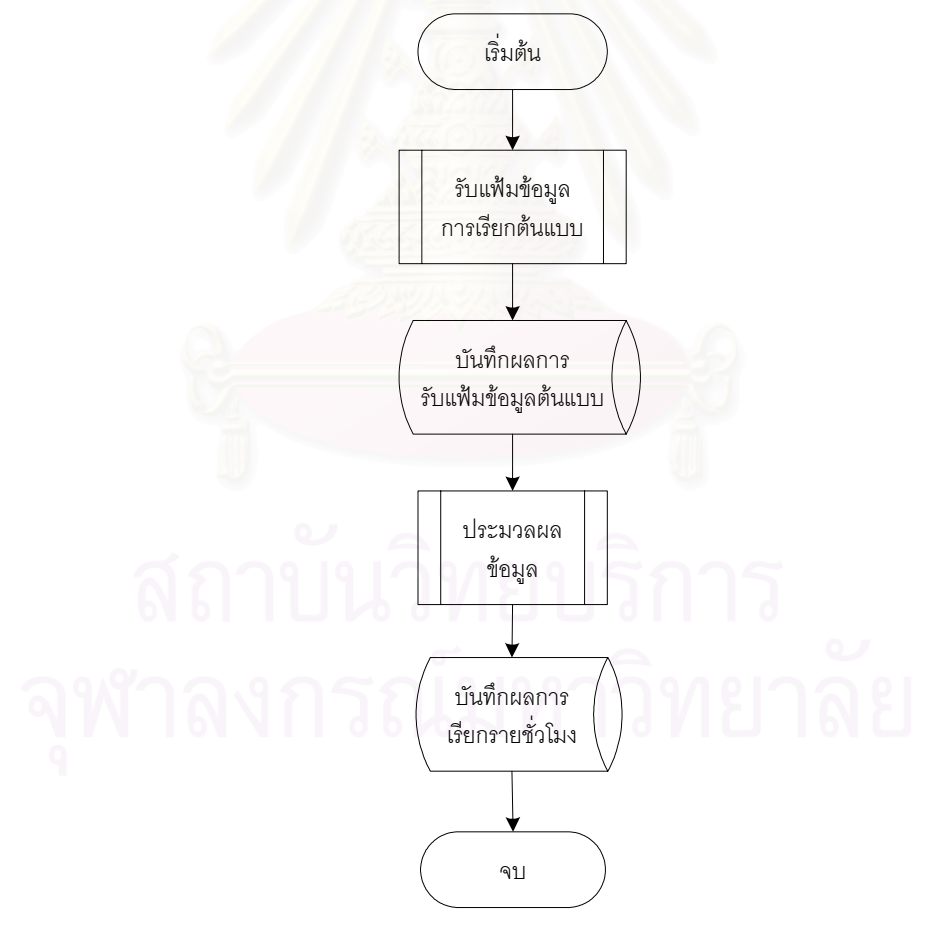

รูปที่ 3.3 ผังงานของส่วนประมวลผลข้อมูล

จากรูปที่ 3.3 ส่วนประมวลผลข้อมูลประกอบไปด้วยพึงก์ชั่นการทำงานหลัก 4 ฟังก์ชั่นได้แก่

 รับแฟ้มข้อมูลการเรียกต้นแบบ เป็นฟังก์ชั่นที่ใช้รับแฟ้มข้อมูลต้นแบบที่ส่งมา จากส่วนคัดเลือกข้อมูล โดยใช้โปรแกรมบริการโอนถ่ายแฟ้มข้อมูล (FTP Server) ทำหน้าที่รับ แฟ้มข้อมูลต้นแบบ

 บันทึกผลการรับแฟ้มข้อมูลต้นแบบ เป็นฟังก์ชั่นที่ใช้ตรวจสอบการรับข้อมูลจาก ส่วนคัดเลือกข้อมูล แล้วบันทึกผลการตรวจสอบลงฐานข้อมูล โดยข้อมูลที่ทำการบันทึกได้แก่ เวลา ในการรับข้อมูล ชื่อส่วนคัดเลือกข้อมูล โดยข้อมูลที่บันทึกไว้จะใช้สำหรับรายงานการตรวจสอบการ รับแฟ้มข้อมูลต้นแบบ

3) ประมวลผลข้อมูล เป็นพึงก์ชั่นที่ใช้ประมวลผลแฟ้มข้อมูลต้นแบบ ซึ่งเป็นข้อมูล การเรียกในแต่ละครั้ง ให้เป็นข้อมูลการเรียกรายชั่วโมงของแต่ละเกตเวย์ โดยข้อมูลที่ประมวลผล ได้แก่ จำนวนการเรียกทั้งหมดด้านส่งออก จำนวนการเรียกทั้งหมดด้านรับเข้า จำนวนการเรียก สำเร็จด้านส่งออก จำนวนการเรียกสำเร็จด้านรับเข้า ระยะเวลาที่วงจรด้านส่งออกถูกใช้งาน ระยะเวลาที่วงจรด้านรับเข้าถูกใช้งาน ผลการเรียกด้านส่งออก ผลการเรียกด้านรับเข้า และ ประมวลผลแยกตามชนิดของโทรศัพท์ แยกตามผู้ให้บริการ

 บันทึกข้อมูลการเรียกรายชั่วโมงลงฐานข้อมูล เป็นฟังก์ชั่นที่ใช้บันทึกข้อมูลราย ชั่วโมงที่ประมวลผลได้ลงฐานข้อมูล

3.2.3 ส่วนต่อประสานผู้ใช้

เป็นส่วนที่ติดต่อกับผู้ใช้งานโดยทำหน้าที่รับข้อมูลสำหรับการวิเคราะห์จาก ผู้ใช้งาน ทำหน้าที่วิเคราะห์และแสดงผลการวิเคราะห์ให้กับผู้ใช้งาน และทำหน้าที่รายงานสภาพ การใช้งานรายชั่วโมงให้กับผู้ใช้งาน โดยมีขั้นตอนการทำงานแสดงดังรูปที่ 3.4
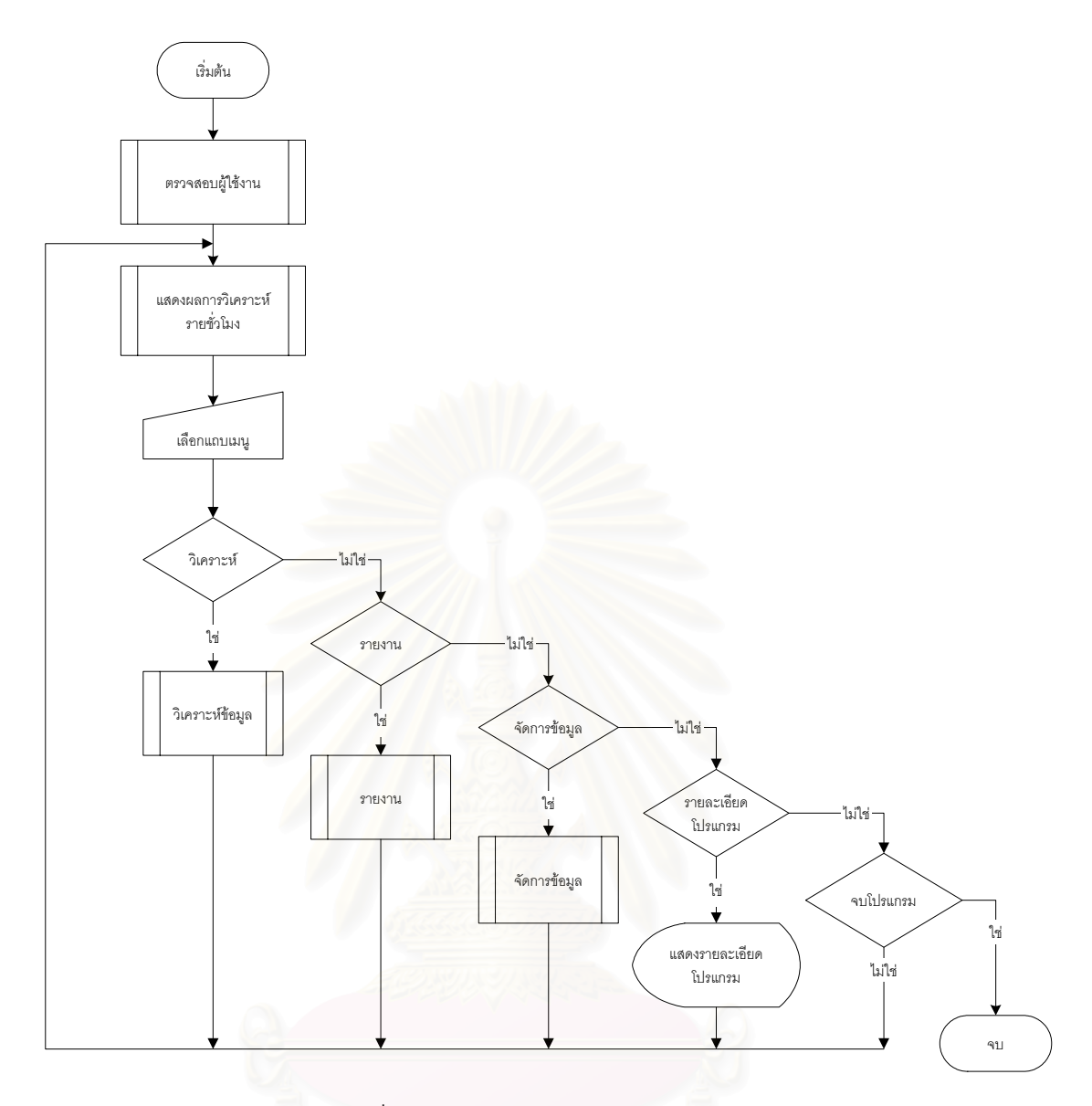

รูปที่ 3.4 ผังงานของส่วนต่อประสานผู้ใช้

จากรูปที่ 3.4 ส่วนต่อประสานผู้ใช้ประกอบไปด้วยการทำงาน 6 ส่วนอธิบายได้ ดังต่อไปนี้

 ส่วนตรวจสอบผู้ใช้งาน ทำหน้าที่ตรวจสอบชื่อและรหัสผ่านของผู้ใช้งาน เพื่อ ป้องกันผู้ที่ไม่มีสิทธิในการใช้งานและรักษาความปลอดภัยให้กับระบบ โดยผังงานการตรวจสอบ ผู้ใช้งานได้อธิบายไว้ในภาคผนวก ก

 2) ส่วนแสดงผลการวิเคราะห์รายชั่วโมง ทำหน้าที่วิเคราะห์และแสดงผลปริมาณ การใช้งาน อัตราการเรียกสำเร็จ และสถิติการเรียกใช้งานที่เปลี่ยนแปลงในทุก ๆ ชั่วโมงของแต่ละ จุดให้บริการ ซึ่งจะทำให้ผู้ใช้งานทราบถึงสภาพการให้บริการของแต่ละจุดให้บริการในแต่ละชั่วโมง โดยขั้นตอนการทำงานของฟังก์ชั่นแสดงผลการวิเคราะห์รายชั่วโมงแสดงดังรูปที่ 3.5

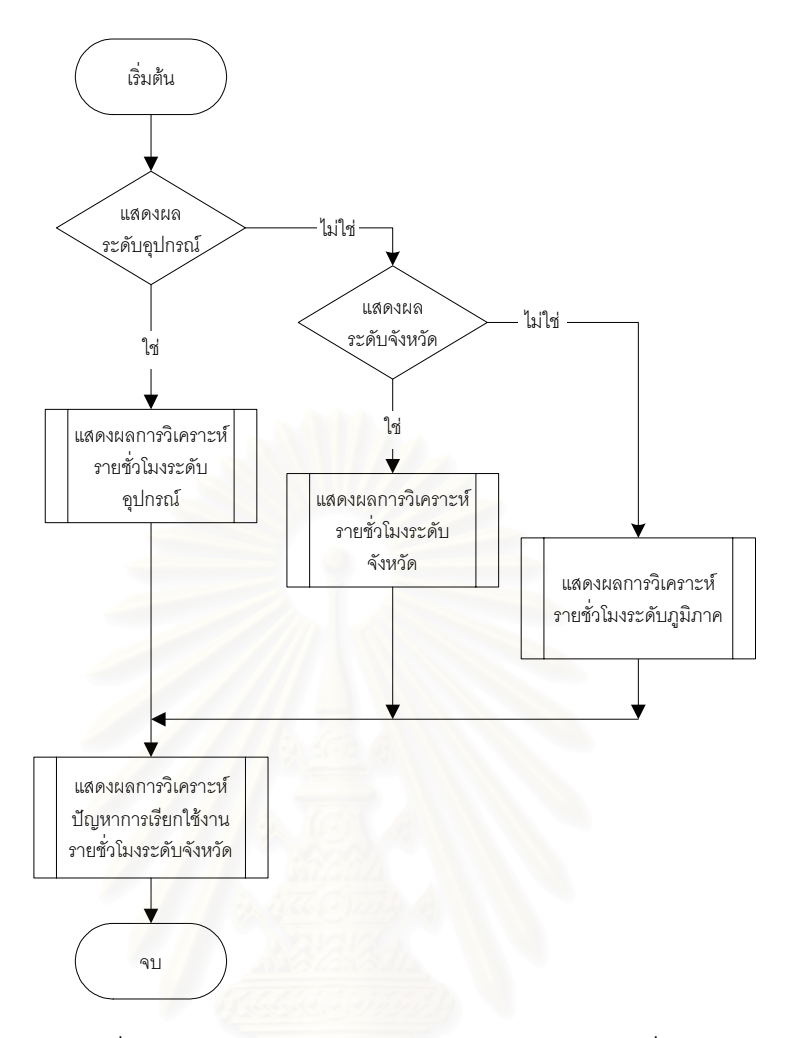

รูปที่ 3.5 ผังงานของส่วนแสดงผลการวิเคราะห์รายชั่วโมง

จากรูปที่ 3.5 ส่วนแสดงผลการวิเคราะห์รายชั่วโมงประกอบด้วย 3 ฟังก์ชั่นการ ทำงานอธิบายได้ดังต่อไปนี้

2.1) ฟังก์ชั่นแสดงผลการวิเคราะห์รายชั่วโมงระดับภูมิภาค เป็นฟังก์ชั่นที่ ใช้สำหรับวิเคราะห์ภาพรวมการให้บริการของแต่ละภูมิภาคในแต่ละชั่วโมง และแสดงผลในรูปแผน ที่ระดับภูมิภาค

2.2) ฟังก์ชั่นแสดงผลการวิเคราะห์รายชั่วโมงระดับจังหวัด เป็นฟังก์ชั่นที่
 ใช้สำหรับวิเคราะห์ภาพรวมการให้บริการของจังหวัดที่อยู่ในแต่ละภูมิภาคในแต่ละชั่วโมง และ
 แสดงผลในรูปแผนที่ระดับจังหวัด

2.3) ฟังก์ชั่นแสดงผลการวิเคราะห์รายชั่วโมงระดับอุปกรณ์ เป็นฟังก์ชั่นที่
 ใช้สำหรับวิเคราะห์ภาพรวมการให้บริการของอุปกรณ์ ที่ติดตั้งอยู่ในแต่ละจังหวัดในแต่ละชั่วโมง
 และแสดงผลในรูปของอุปกรณ์

 2.4) ฟังก์ชั่นแสดงผลการวิเคราะห์ปัญหาการเรียกใช้งานรายชั่วโมงระดับ
 จังหวัด เป็นฟังก์ชั่นที่ใช้สำหรับวิเคราะห์ปัญหาที่ทำให้การเรียกใช้งานไม่สำเร็จของจังหวัดที่อยู่ใน แต่ละภูมิภาค โดยจะแสดงรายชื่อจังหวัดที่มีปัญหาการเรียกใช้งานที่มีผลกระทบทำให้อัตราการ เรียกสำเร็จน้อยกว่า 50 เปอร์เซ็นต์ พร้อมทั้งปัญหาที่เกิดขึ้นแยกในแต่ละกลุ่ม

โดยผังงานของแต่ละฟังก์ชั่นในส่วนแสดงผลการวิเคราะห์รายชั่วโมงได้อธิบายไว้ ในภาคผนวก ก.3.2

 3) วิเคราะห์ข้อมูล เป็นส่วนที่ทำหน้าที่รับค่าพารามิเตอร์สำหรับการวิเคราะห์จาก ผู้ใช้งานโดยนำมาประมวลผลร่วมกับข้อมูลการเรียกรายชั่วโมง และรายละเอียดของเกตเวย์ เพื่อ เป็นผลการวิเคราะห์แสดงผลให้กับผู้ใช้งาน โดยผังงานของส่วนวิเคราะห์ข้อมูลแสดงดังรูปที่ 3.6 และ 3.7 ตามลำดับ

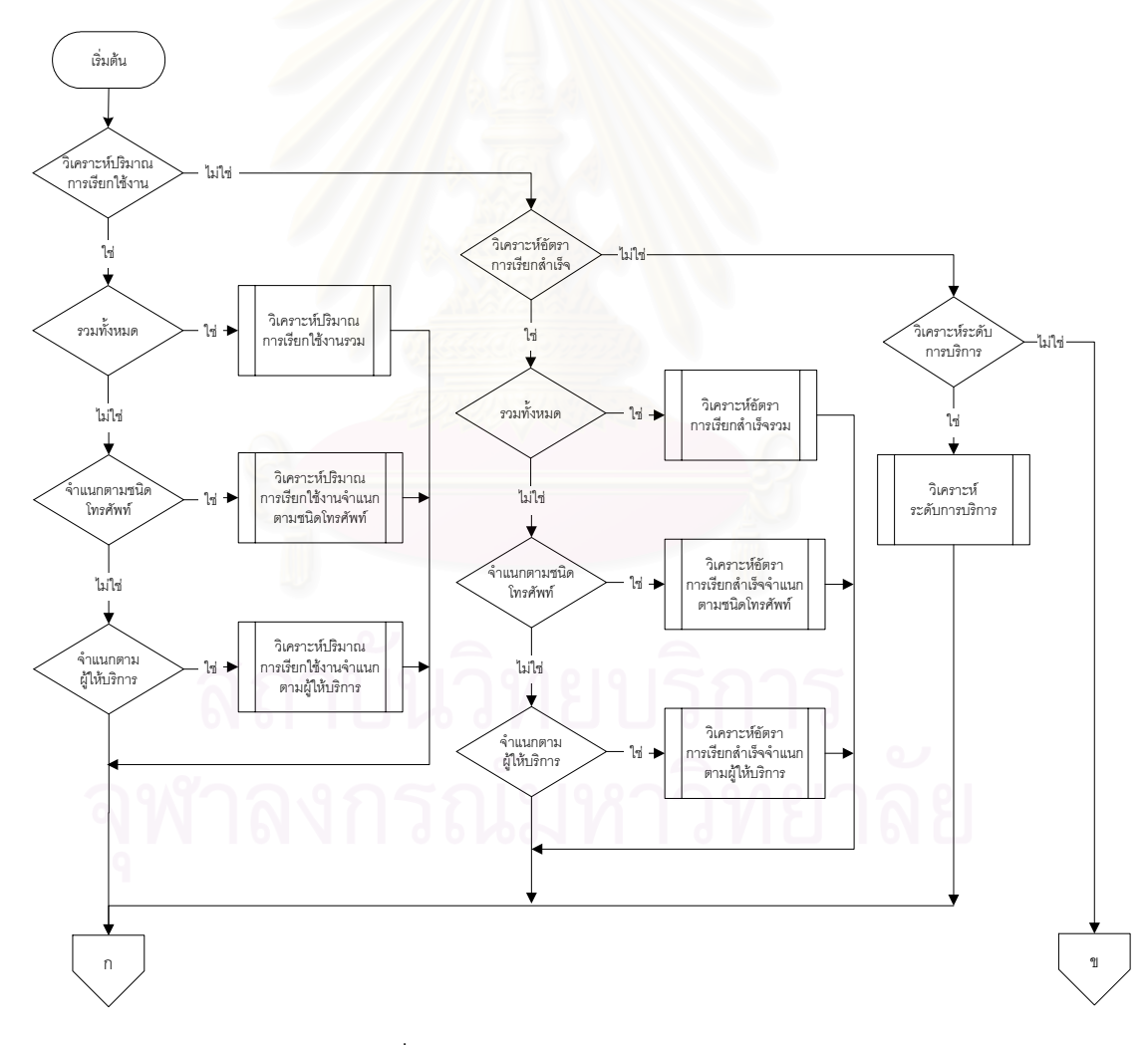

รูปที่ 3.6 ผังงานของส่วนวิเคราะห์ข้อมูล

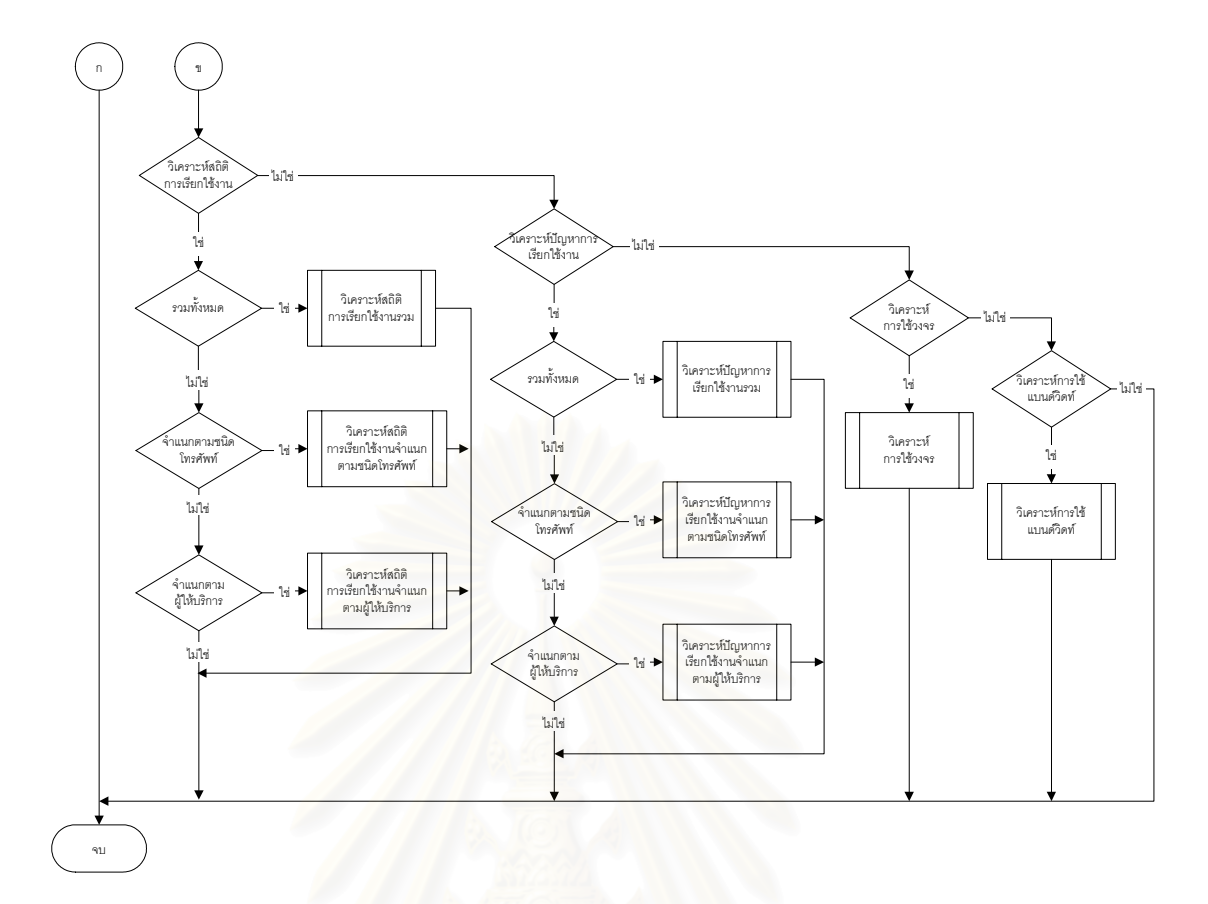

รูปที่ 3.7 ผังงานของส่วนวิเคราะห์ข้อมูล (ต่อ)

จากรูปที่ 3.6 และ 3.7 ส่วนวิเคราะห์ข้อมูลประกอบด้วยการวิเคราะห์ 7 ประเภท

ได้แก่

3.1) วิเคราะห์ปริมาณการเรียกใช้งาน เป็นการวิเคราะห์ปริมาณการ
 เรียกใช้งานด้านรับเข้าและส่งออกของระบบโทรศัพท์ไอพี โดยมีฟังก์ชั่นการวิเคราะห์ 3 ฟังก์ชั่น
 ได้แก่

3.1.1) ฟังก์ชั่นวิเคราะห์ปริมาณการเรียกใช้งานรวม เป็นฟังก์ชั่นที่ใช้
 สำหรับวิเคราะห์ปริมาณการเรียกใช้งานทั้งหมดทั้งด้านรับเข้าและส่งออก ซึ่งทำให้ทราบถึง
 ปริมาณการเรียกใช้งานทั้งหมดที่เกิดขึ้นในส่วนที่ทำการวิเคราะห์

3.1.2) ฟังก์ชั่นวิเคราะห์ปริมาณการเรียกใช้งานจำแนกตามชนิด
 โทรศัพท์ เป็นฟังก์ชั่นที่ใช้สำหรับวิเคราะห์ปริมาณการเรียกใช้งาน โดยแยกตามการเรียกใช้งานไป
 ยังโทรศัพท์ประจำที่และโทรศัพท์เคลื่อนที่ ซึ่งทำให้ทราบถึงปริมาณการเรียกใช้งานไปยังโทรศัพท์
 ประจำที่และโทรศัพท์เคลื่อนที่ ที่เกิดขึ้นในส่วนที่ทำการวิเคราะห์

3.1.3) ฟังก์ชั่นวิเคราะห์ปริมาณการเรียกใช้งานจำแนกตามผู้ให้บริการ
 เป็นฟังก์ชั่นที่ใช้สำหรับวิเคราะห์ปริมาณการเรียกใช้งาน โดยแยกตามการเรียกใช้งานไปยังเลข
 หมายของผู้ให้บริการแต่ละราย ซึ่งทำให้ทราบถึงปริมาณการเรียกใช้งานไปยังเลขหมายของผู้
 ให้บริการแต่ละราย ที่เกิดขึ้นในส่วนที่ทำการวิเคราะห์

3.2) วิเคราะห์อัตราการเรียกสำเร็จ เป็นการวิเคราะห์อัตราการเรียกสำเร็จ
 ด้านรับเข้าและส่งออกของระบบ โดยมีฟังก์ชั่นการวิเคราะห์ 3 ฟังก์ชั่นได้แก่

 3.2.1) ฟังก์ชั่นวิเคราะห์อัตราการเรียกสำเร็จรวม เป็นฟังก์ชั่นที่ใช้ สำหรับวิเคราะห์อัตราการเรียกสำเร็จทั้งหมดทั้งด้านรับเข้าและส่งออก ซึ่งทำให้ทราบถึงอัตราการ เรียกสำเร็จทั้งหมดที่เกิดขึ้นในส่วนที่ทำการวิเคราะห์

3.2.2) ฟังก์ชั่นวิเคราะห์อัตราการเรียกสำเร็จจำแนกตามชนิดโทรศัพท์
 เป็นฟังก์ชั่นที่ใช้สำหรับวิเคราะห์อัตราการเรียกสำเร็จ โดยแยกตามการเรียกใช้งานไปยังโทรศัพท์
 ประจำที่และโทรศัพท์เคลื่อนที่ ซึ่งทำให้ทราบถึงอัตราการเรียกสำเร็จระหว่างการเรียกใช้งานไปยัง
 โทรศัพท์ประจำที่และโทรศัพท์เคลื่อนที่ ที่เกิดขึ้นในส่วนที่ทำการวิเคราะห์

3.2.3) ฟังก์ชั่นวิเคราะห์อัตราการเรียกสำเร็จจำแนกตามผู้ให้บริการ เป็น
 ฟังก์ชั่นที่ใช้สำหรับวิเคราะห์อัตราการเรียกสำเร็จ โดยแยกตามการเรียกใช้งานไปยังเลขหมายของ
 ผู้ให้บริการแต่ละราย ซึ่งทำให้ทราบถึงอัตราการเรียกสำเร็จไปยังเลขหมายของผู้ให้บริการแต่ละ
 ราย ที่เกิดขึ้นในส่วนที่ทำการวิเคราะห์

3.3) วิเคราะห์ระดับการบริการ เป็นฟังก์ชั่นที่ใช้สำหรับวิเคราะห์ระดับการบริการในภาพรวมทั้งหมดทั้งด้านรับเข้าและส่งออกของส่วนที่ทำการวิเคราะห์

3.4) วิเคราะห์สถิติการเรียกใช้งาน เป็นการวิเคราะห์สถิติการเรียกใช้งาน ด้านรับเข้าและส่งออกของระบบ โดยมีฟังก์ชั่นการวิเคราะห์ 3 ฟังก์ชั่นได้แก่

3.4.1) ฟังก์ชั่นวิเคราะห์สถิติการเรียกใช้งานรวม เป็นฟังก์ชั่นที่ใช้สำหรับ วิเคราะห์สถิติการเรียกใช้งานทั้งหมดทั้งด้านรับเข้าและส่งออก ซึ่งทำให้ทราบถึงจำนวนการเรียกใช้ งานทั้งหมด จำนวนการเรียกสำเร็จ และจำนวนการเรียกไม่สำเร็จ ที่เกิดขึ้นในส่วนที่ทำการ วิเคราะห์

 3.4.2)
 ฟังก์ชั่นวิเคราะห์สถิติการเรียกใช้งานจำแนกตามชนิดโทรศัพท์

 เป็นฟังก์ชั่นที่ใช้สำหรับวิเคราะห์สถิติการเรียกใช้งาน
 โดยแยกตามการเรียกใช้งานไปยังโทรศัพท์

 ประจำที่และโทรศัพท์เคลื่อนที่
 ซึ่งทำให้ทราบถึงจำนวนการเรียกใช้งานทั้งหมด
 จำนวนการเรียก

 สำเร็จ
 และจำนวนการเรียกไม่สำเร็จ
 ระหว่างการเรียกใช้งานไปยังโทรศัพท์ประจำที่และ

 โทรศัพท์เคลื่อนที่
 ที่เกิดขึ้นในส่วนที่ทำการวิเคราะห์

3.4.3) ฟังก์ชั่นวิเคราะห์สถิติการเรียกใช้งานจำแนกตามผู้ให้บริการ เป็น

ฟังก์ชั่นที่ใช้สำหรับวิเคราะห์สถิติการเรียกใช้งาน โดยแยกตามการเรียกใช้งานไปยังเลขหมายของผู้ ให้บริการแต่ละราย ซึ่งทำให้ทราบถึงจำนวนการเรียกใช้งานทั้งหมด จำนวนการเรียกสำเร็จ และ จำนวนการเรียกไม่สำเร็จไปยังเลขหมายของผู้ให้บริการแต่ละราย ที่เกิดขึ้นในส่วนที่ทำการ วิเคราะห์

3.5) วิเคราะห์ปัญหาการเรียกใช้งาน ทำหน้าที่วิเคราะห์ปัญหาการเรียกใช้ งานด้านรับเข้าและส่งออกในแต่ละส่วนของระบบ โดยมีฟังก์ชั่นการวิเคราะห์ 3 ฟังก์ชั่นได้แก่

งานดานรบเขาและสงออกเนแตละสวนของระบบ เดยมพงกชนการวเคราะห 3 พงกชนเดแก 3.5.1) ฟังก์ชั่นวิเคราะห์ปัญหาการเรียกใช้งานรวม เป็นฟังก์ชั่นที่ใช้ สำหรับวิเคราะห์ปัญหาการเรียกใช้งานทั้งหมดทั้งด้านรับเข้าและส่งออก ซึ่งทำให้ทราบถึงปัญหา การเรียกใช้งานที่เกิดขึ้นในส่วนที่ทำการวิเคราะห์

3.5.2) ฟังก์ชั่นวิเคราะห์ปัญหาการเรียกใช้งานจำแนกตามชนิดโทรศัพท์ เป็นฟังก์ชั่นที่ใช้สำหรับวิเคราะห์ปัญหาการเรียกใช้งาน โดยแยกตามการเรียกใช้งานไปยังโทรศัพท์ ประจำที่และโทรศัพท์เคลื่อนที่ ซึ่งทำให้ทราบถึงปัญหาการเรียกใช้งาน ระหว่างการเรียกใช้งานไป ยังโทรศัพท์ประจำที่และโทรศัพท์เคลื่อนที่ ที่เกิดขึ้นในส่วนที่ทำการวิเคราะห์

3.5.3) ฟังก์ชั่นวิเคราะห์ปัญหาการเรียกใช้งานจำแนกตามผู้ให้บริการ
 เป็นฟังก์ชั่นที่ใช้สำหรับวิเคราะห์ปัญหาการเรียกใช้งาน โดยแยกตามการเรียกใช้งานไปยังเลข
 หมายของผู้ให้บริการแต่ละราย ซึ่งทำให้ทราบถึงปัญหาการเรียกใช้งานไปยังเลขหมายของผู้
 ให้บริการแต่ละราย ที่เกิดขึ้นในส่วนที่ทำการวิเคราะห์

3.6) วิเคราะห์การใช้วงจร เป็นฟังก์ชั่นที่ใช้สำหรับวิเคราะห์จำนวนการใช้
 วงจรทั้งหมดทั้งด้านรับเข้าและส่งออกของส่วนที่ทำการวิเคราะห์ ซึ่งทำให้ทราบถึงจำนวนการใช้
 วงจร และความต้องการใช้วงจรที่เกิดขึ้นในแต่ละช่วงเวลา

3.7) วิเคราะห์การใช้แบนด์วิดท์ เป็นฟังก์ชั่นที่ใช้สำหรับวิเคราะห์จำนวน
 การใช้แบนด์วิดท์ทั้งหมดของส่วนที่ทำการวิเคราะห์ ซึ่งทำให้ทราบถึงจำนวนการใช้แบนด์วิดท์
 และความต้องการใช้แบนด์วิดท์ที่เกิดขึ้นในแต่ละช่วงเวลา

โดยผังงานของแต่ละฟังก์ชั่นในส่วนวิเคราะห์ข้อมูลได้อธิบายไว้ในภาคผนวก ก

 รายงาน เป็นส่วนที่ใช้สร้างรายงานการวิเคราะห์ และรายงานของเครื่องมือ โดยนำข้อมูลที่สอบถามจากส่วนประมวลผลข้อมูลมาสร้างเป็นรายงานให้กับผู้ใช้งาน โดยผังงาน ของส่วนรายงานแสดงดังรูปที่ 3.8 และ 3.9 ตามลำดับ

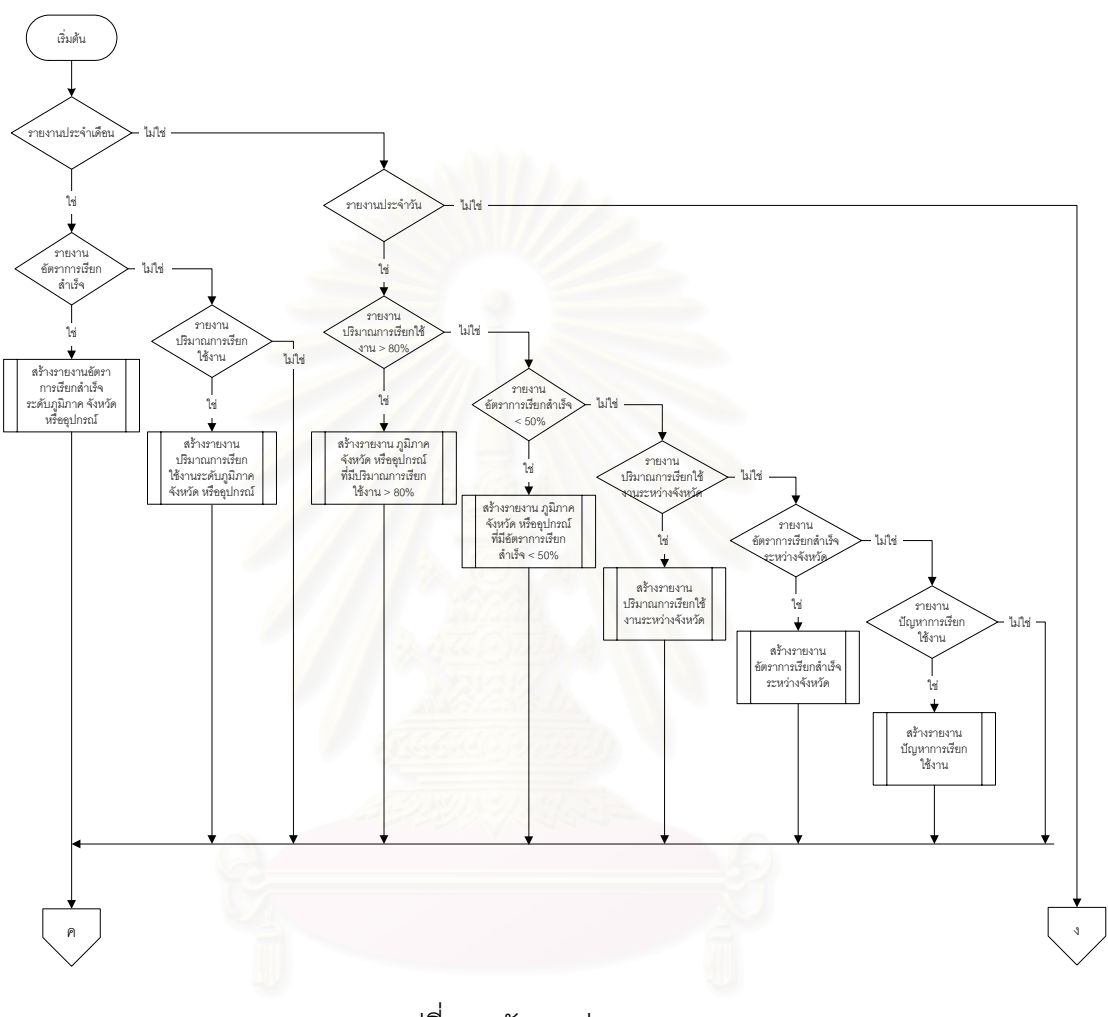

รูปที่ 3.8 ผังงานส่วนรายงาน

สถาบนวิทยบริการ จุฬาลงกรณ์มหาวิทยาลัย

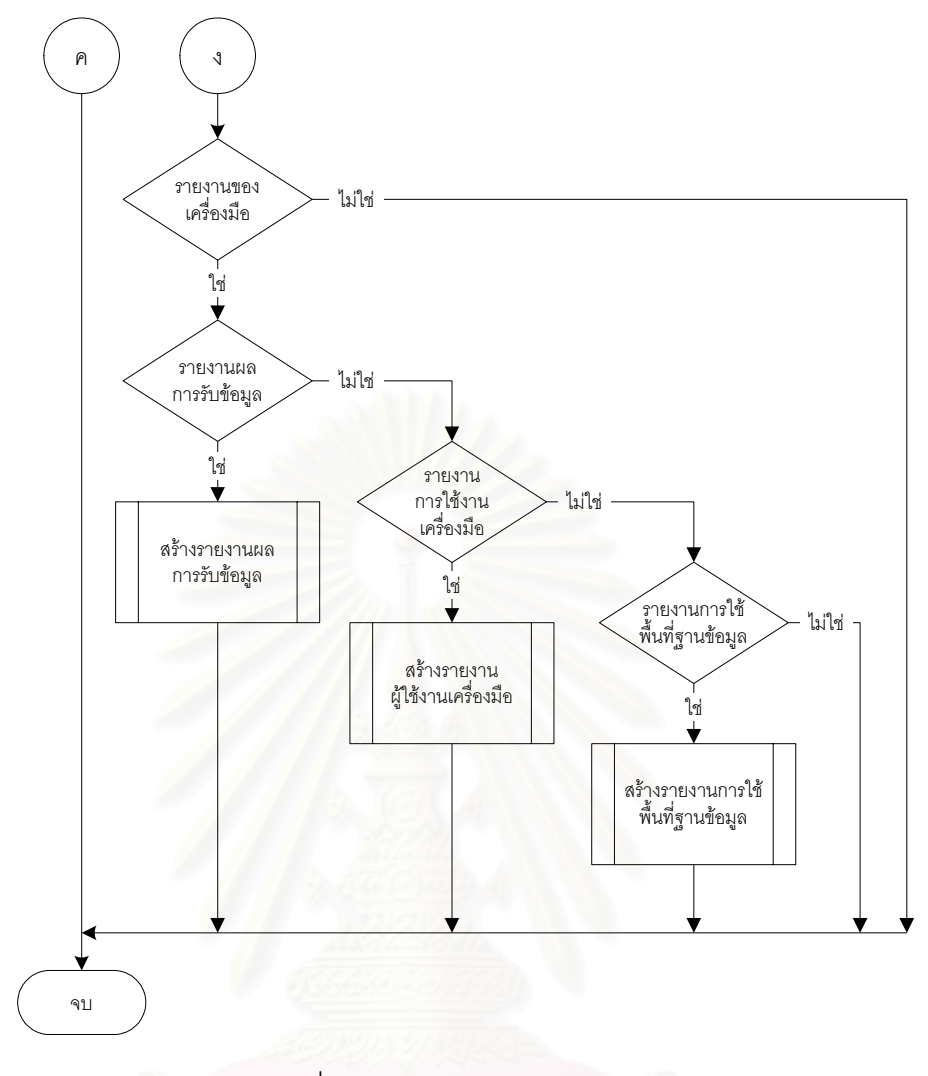

รูปที่ 3.9 ผังงานส่วนรายงาน (ต่อ)

จากรูปที่ 3.8 และ 3.9 ส่วนรายงานประกอบด้วยรายงาน 3 ประเภทได้แก่
 4.1) รายงานประจำเดือน เป็นรายงานข้อมูลในช่วงเวลาที่มีการเรียกใช้
 งานสูงสุดของแต่ละวันในระยะเวลา 1 เดือน โดยมีฟังก์ชั่นสำหรับสร้างรายงาน 2 ฟังก์ชั่นได้แก่
 4.1.1) ฟังก์ชั่นสร้างรายงานปริมาณการเรียกใช้งาน ใช้สำหรับสร้าง
 รายงานปริมาณการเรียกใช้งานด้านรับเข้าและส่งออกที่เกิดขึ้นในแต่ละภูมิภาค จังหวัด และ
 อุปกรณ์ โดยเป็นข้อมูลในช่วงเวลาที่มีการเรียกใช้งานสูงสุดของแต่ละวันภายในเดือนที่ต้องการ

4.1.2) ฟังก์ชั่นสร้างรายงานอัตราการเรียกสำเร็จ ใช้สำหรับสร้าง
 รายงานอัตราการเรียกสำเร็จด้านรับเข้าและส่งออก ที่เกิดขึ้นในแต่ละภูมิภาค จังหวัด และอุปกรณ์
 โดยเป็นข้อมูลในช่วงเวลาที่มีการเรียกใช้งานสูงสุดของแต่ละวันภายในเดือนที่ต้องการรายงาน

4.2) รายงานประจำวัน เป็นรายงานข้อมูลในช่วงเวลาที่มีการเรียกใช้งาน สูงสุดของแต่ละวัน โดยมีฟังก์ชั่นสำหรับสร้างรายงาน 3 ฟังก์ชั่นได้แก่

4.2.1) ฟังก์ชั่นสร้างรายงานภูมิภาค จังหวัด หรืออุปกรณ์ที่มีปริมาณการ เรียกใช้งานมากกว่า 80 เปอร์เซ็นต์ ใช้สำหรับสร้างรายงานภูมิภาค จังหวัด หรืออุปกรณ์ที่มี ปริมาณการเรียกใช้งานมากกว่า 80 เปอร์เซ็นต์ทั้งด้านรับเข้าและส่งออก ในช่วงเวลาที่มีการ เรียกใช้งานสูงสุดของแต่ละวัน

4.2.2) ฟังก์ชั่นสร้างรายงานภูมิภาค จังหวัด หรืออุปกรณ์ที่มีอัตราการ เรียกสำเร็จน้อยกว่า 50 เปอร์เซ็นต์ ใช้สำหรับสร้างรายงานภูมิภาค จังหวัด หรืออุปกรณ์ที่มีอัตรา การเรียกสำเร็จน้อยกว่า 50 เปอร์เซ็นต์ทั้งด้านรับเข้าและส่งออก ในช่วงเวลาที่มีการเรียกใช้งาน สูงสุดของแต่ละวัน

4.2.3) ฟังก์ชั่นสร้างรายงานภูมิภาค จังหวัด หรืออุปกรณ์ที่มีปัญหาการ
 เรียกใช้งานที่ทำให้อัตราการเรียกสำเร็จน้อยกว่า 50 เปอร์เซ็นต์ ใช้สำหรับสร้างรายงานภูมิภาค
 จังหวัด หรืออุปกรณ์ที่มีปัญหาการเรียกใช้งานที่มีผลกระทบทำให้อัตราการเรียกสำเร็จน้อยกว่า 50
 เปอร์เซ็นต์ทั้งด้านรับเข้าและส่งออก ในช่วงเวลาที่มีการเรียกใช้งานสูงสุดของแต่ละวัน

4.3) รายงานเกี่ยวกับเครื่องมือ เป็นรายงานในส่วนที่เกี่ยวข้องกับ
 เครื่องมือ โดยมีฟังก์ชั่นสำหรับสร้างรายงาน 3 ฟังก์ชั่นได้แก่

4.3.1) ฟังก์ชั่นสร้างรายงานผลการรับข้อมูล ใช้สำหรับสร้างรายงานผล
 การรับข้อมูลในแต่ละช่วงเวลา เพื่อตรวจสอบการรับข้อมูลจากส่วนคัดเลือกข้อมูลของเครื่องมือ
 4.3.2) ฟังก์ชั่นสร้างรายงานการเข้าใช้เครื่องมือ ใช้สำหรับสร้างรายงาน

ผู้ที่เข้าใช้งานเครื่องมือ เพื่อตรวจสอบการเข้าใช้งานของผู้ใช้งานแต่ละคน

4.3.3) ฟังก์ชั่นสร้างรายงานการใช้พื้นที่ฐานข้อมูล ใช้สำหรับสร้าง รายงานจำนวนการใช้พื้นที่ในฐานข้อมูล เพื่อตรวจสอบพื้นที่ของฐานข้อมูลที่ใช้จัดเก็บข้อมูลใน การวิเคราะห์

โดยผังงานของแต่ละฟังก์ชั่นในส่วนรายงานได้อธิบายไว้ในภาคผนวก ก

5) จัดการข้อมูล ทำหน้าที่จัดการข้อมูลที่ใช้ในระบบและใช้ในการวิเคราะห์ได้แก่ จัดการข้อมูลผู้ใช้งาน ข้อมูลภูมิภาค ข้อมูลจังหวัด ข้อมูลเกตเวย์ ข้อมูลผู้ให้บริการ และข้อมูล หมายเลขโทรศัพท์ โดยผังงานของส่วนจัดการข้อมูลแสดงดังรูปที่ 3.10

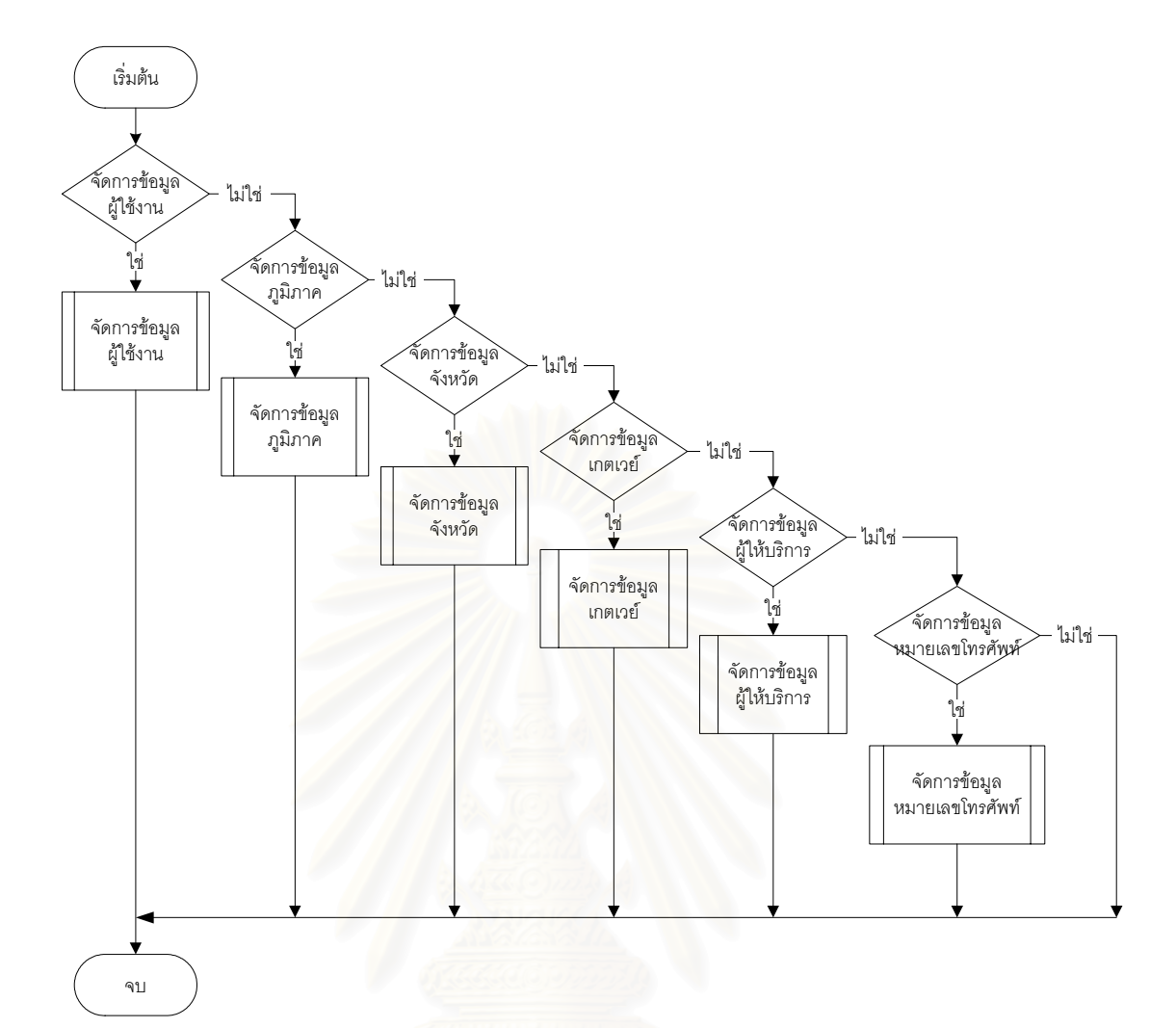

#### รูปที่ 3.10 ผังงานส่วนจัดการข้อมูล

จากรูปที่ 3.10 ส่วนจัดการข้อมูลประกอบด้วยพังก์ชั่นสำหรับจัดการข้อมูล 6 ฟังก์ชั่นได้แก่

5.1) ฟังก์ชั่นจัดการข้อมูลผู้ใช้งาน ใช้สำหรับจัดการข้อมูลของผู้ใช้งาน เครื่องมือได้แก่ การเพิ่มเติม แก้ไข และลบข้อมูล

5.2) ฟังก์ชั่นจัดการข้อมูลภูมิภาค ใช้สำหรับจัดการข้อมูลภูมิภาคได้แก่ การเพิ่มเติม แก้ไข และลบข้อมูล

5.3) ฟังก์ชั่นจัดการข้อมูลจังหวัด ใช้สำหรับจัดการข้อมูลจังหวัดได้แก่ การ เพิ่มเติม แก้ไข และลบข้อมูล

5.4) ฟังก์ชั้นจัดการข้อมูลเกตเวย์ ใช้สำหรับจัดการข้อมูลเกตเวย์ที่ติดตั้ง ในระบบโทรศัพท์ไอพีได้แก่ การเพิ่มเติม แก้ไข และลบข้อมูล 5.5) ฟังก์ชั่นจัดการข้อมูลผู้ให้บริการ ใช้สำหรับจัดการข้อมูลผู้ให้บริการ ได้แก่ การเพิ่มเติม แก้ไข และลบข้อมูล

5.6) ฟังก์ชั่นจัดการข้อมูลหมายเลขโทรศัพท์ ใช้สำหรับจัดการข้อมูล
 หมายเลขโทรศัพท์ของผู้ให้บริการแต่ละรายได้แก่ การเพิ่มเติม แก้ไข และลบข้อมูล
 โดยผังงานของแต่ละฟังก์ชั่นในส่วนจัดการข้อมูลได้อธิบายไว้ในภาคผนวก ก

แสดงรายละเอียดโปรแกรม ทำหน้าที่แสดงรายละเอียดของโปรแกรมได้แก่ ชื่อ
 โปรแกรม รุ่นของโปรแกรม และรายชื่อผู้พัฒนาโปรแกรม

3.2.4 การออกแบบหน้าจอ

 การออกแบบหน้าจอการวิเคราะห์รายชั่วโมง หน้าจอการวิเคราะห์รายชั่วโมง เป็นหน้าจอหลักของเครื่องมือ ซึ่งจะแสดงผลการวิเคราะห์อัตราการเรียกสำเร็จ ปริมาณการ เรียกใช้งาน และสถิติการเรียกใช้งาน ในแต่ละชั่วโมงให้กับผู้ใช้งาน โดยหน้าจอการวิเคราะห์ราย ชั่วโมงจะแบ่งออกเป็นส่วนต่าง ๆ แสดงดังรูปที่ 3.11

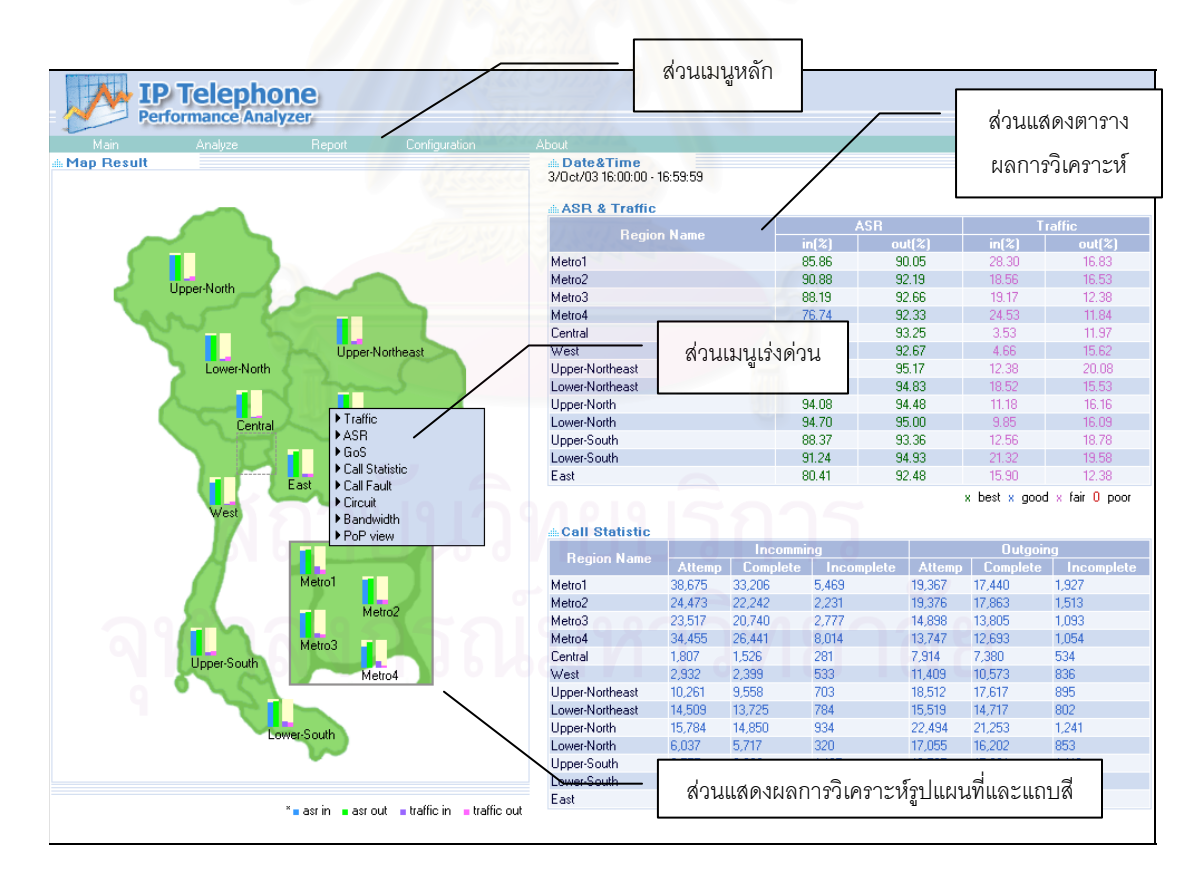

รูปที่ 3.11 ตัวอย่างหน้าจอการวิเคราะห์รายชั่วโมง

จากรูปที่ 3.11 หน้าจอการวิเคราะห์รายชั่วโมงแบ่งออกเป็น 4 ส่วนได้แก่

1.1) ส่วนเมนูหลัก ใช้สำหรับเลือกรายการต่าง ๆ ของเครื่องมือได้แก่ การ
 วิเคราะห์ รายงาน จัดการข้อมูล และรายละเอียดของเครื่องมือ

 ส่วนเมนูเร่งด่วน ใช้สำหรับเลือกประเภทการวิเคราะห์สำหรับพื้นที่ใน รูปแผนที่หรือรูปอุปกรณ์ รวมทั้งเปลี่ยนการแสดงผลการวิเคราะห์รายชั่วโมง

1.3) ส่วนแสดงตารางผลการวิเคราะห์ เป็นส่วนแสดงผลการวิเคราะห์
 อัตราการเรียกสำเร็จ ปริมาณการเรียกใช้งาน และสถิติการเรียกใช้งานของแต่ละพื้นที่ในรูปแผนที่
 1.4) ส่วนแสดงผลการวิเคราะห์รูปแผนที่และแถบสี เป็นส่วนแสดงรูปแผน

ที่และแถบสีแสดงอัตราการเรียกสำเร็จ และปริมาณการเรียกใช้งานของแต่ละพื้นที่ในรูปแผนที่

 การออกแบบหน้าจอการวิเคราะห์ปัญหาการเรียกใช้งานรายชั่วโมง หน้าจอ การวิเคราะห์ปัญหาการเรียกใช้งานรายชั่วโมง เป็นหน้าจอที่ใช้แสดงรายชื่อจังหวัดและปัญหาการ เรียกใช้งานที่ทำให้อัตราการเรียกใช้งานสำเร็จน้อยกว่า 50 เปอร์เซ็นต์ โดยหน้าจอการวิเคราะห์ ปัญหาการเรียกใช้งานรายชั่วโมงจะแบ่งออกเป็นส่วนต่างๆ แสดงดังรูปที่ 3.12

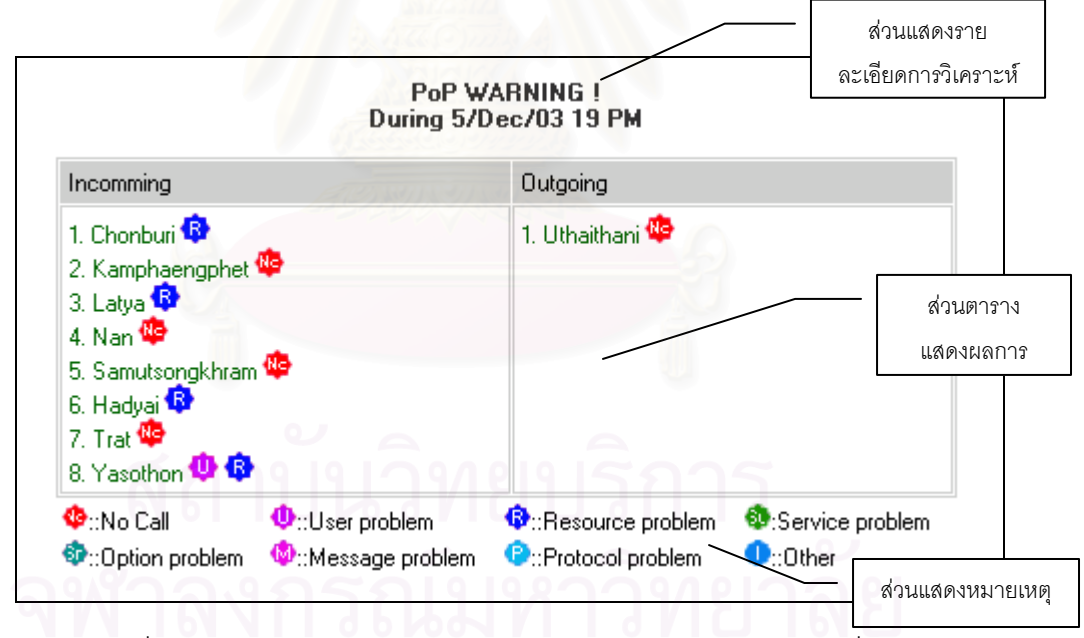

รูปที่ 3.12 ตัวอย่างหน้าจอการวิเคราะห์ปัญหาการเรียกใช้งานรายชั่วโมง

จากรูปที่ 3.12 หน้าจอการวิเคราะห์ปัญหาการเรียกใช้งานรายชั่วโมงแบ่ง ออกเป็น ส่วนได้แก่

2.1) ส่วนแสดงรายละเอียดการวิเคราะห์ เป็นส่วนแสดงรายละเอียดการ วิเคราะห์ได้แก่ วันเวลาในการวิเคราะห์  2.2) ส่วนตารางแสดงผลการวิเคราะห์ เป็นส่วนแสดงรายชื่อจังหวัดและ ปัญหาการเรียกใช้งานที่ทำให้มีอัตราการเรียกใช้งานสำเร็จน้อยกว่า 50 เปอร์เซ็นต์ ซึ่งจะแบ่ง ออกเป็นด้านรับเข้าและด้านส่งออก

2.3) ส่วนแสดงหมายเหตุ เป็นส่วนแสดงความหมายของสัญลักษณ์ปัญหาที่เกิดขึ้นแบ่งตามกลุ่มของปัญหา

 การออกแบบหน้าจอการวิเคราะห์ หน้าจอการวิเคราะห์เป็นหน้าจอที่ใช้ป้อน ข้อมูลในการวิเคราะห์ และแสดงผลการวิเคราะห์แต่ละประเภท โดยหน้าจอการวิเคราะห์จะแบ่ง ออกเป็นส่วนต่าง ๆ แสดงดังรูปที่ 3.13

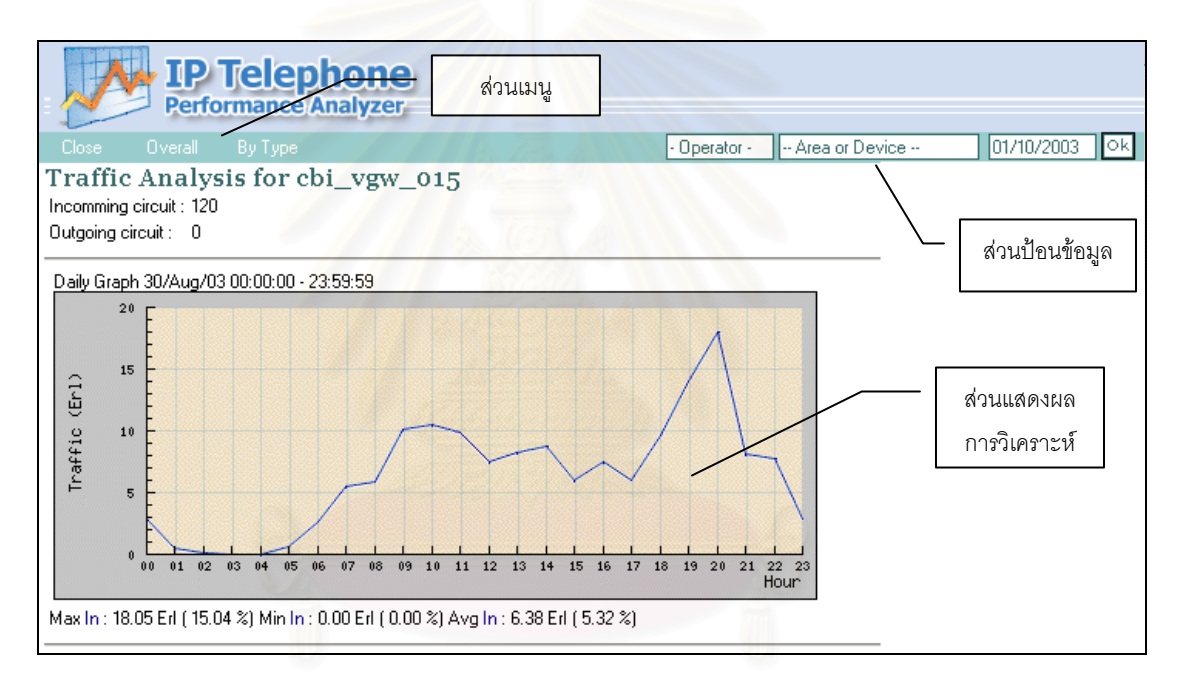

รูปที่ 3.13 ตัวอย่างหน้าจอการวิเคราะห์

จากรูปที่ 3.13 หน้าจอการวิเคราะห์แบ่งออกเป็น 3 ส่วนได้แก่

3.1) ส่วนเมนู ใช้สำหรับเลือกรายการในการวิเคราะห์เช่น เลือกการ วิเคราะห์จำแนกตามชนิดโทรศัพท์ เลือกการวิเคราะห์จำแนกตามผู้ให้บริการ เป็นต้น

3.2) ส่วนป้อนข้อมูล ใช้ป้อนข้อมูลสำหรับใช้ในการวิเคราะห์เช่น ชื่อผู้
 ให้บริการ ชื่อพื้นที่หรืออุปกรณ์ วันที่ต้องการวิเคราะห์ เป็นต้น

ส่วนแสดงผลการวิเคราะห์ เป็นส่วนแสดงผลการวิเคราะห์ รวมถึง
 รายละเอียดที่เกี่ยวข้องกับการวิเคราะห์

4) การออกแบบหน้าจอส่วนรายงาน หน้าจอส่วนรายงานเป็นหน้าจอที่ใช้ป้อน

ข้อมูลวันของรายงาน และแสดงผลรายงาน โดยหน้าจอส่วนรายงานจะแบ่งออกเป็นส่วนต่าง ๆ แสดงดังรูปที่ 3.14

| IP Teleph                                                                                | one           |                            |               |
|------------------------------------------------------------------------------------------|---------------|----------------------------|---------------|
| Performance Ana                                                                          | ส่วนเมนู      | ส่วนป้อนข้อมู              | ล             |
| Nose Region Gateway                                                                      |               |                            | 02/10/2003 Ok |
| Incomming                                                                                | 2/Oct/03 [bus | Heport<br>y hour]<br>going | ส่วนแสดงผล    |
| 1. Chonburi<br>2. Kamphaengphet<br>3. Nan<br>4. Samutsongkhram<br>5. Trat<br>6. Yasothon | 1. K          | amphaengphet               | 3 12/3 12     |

รูปที่ 3.14 ตัวอย่างหน้าจอรายงาน

จากรูปที่ 3.14 หน้าจอส่วนรายงานแบ่งออกเป็น 3 ส่วนได้แก่

4.1) ส่วนเมนู ใช้สำหรับเลือกรายการระดับของการรายงานเช่น รายงาน ระดับภูมิภาค ระดับจังหวัด ระดับอุปกรณ์ เป็นต้น

- ส่วนป้อนข้อมูล ใช้ป้อนข้อมูลวันของรายงาน
- 4.3) ส่วนแสดงผลรายงาน เป็นส่วนแสดงรายงานและรายละเอียดของ

รายงาน

5) การออกแบบหน้าจอส่วนจัดการข้อมูล หน้าจอส่วนจัดการข้อมูลเป็นหน้าจอที่ ใช้สำหรับแสดงข้อมูลที่ใช้กับเครื่องมือ รวมทั้งการจัดการข้อมูลได้แก่ การเพิ่มเติม การแก้ไข และ การลบข้อมูล โดยหน้าจอส่วนจัดการข้อมูลจะแบ่งออกเป็นส่วนต่าง ๆ แสดงดังรูปที่ 3.15

# จุฬาลงกรณ์มหาวิทยาลัย

| no.codenameabbreviate1.1AngthongATG2.2AyuthayaAYA3.3BuriramBRM4.4ChachoengsaoCCO5.5ChainatCNT6.6ChaiyaphumCPM7.7ChanthaburiCTI8.8ChiangmaiCMI9.9ChiangraiCRI10.10ChonburiCBI11.11ChumphonCPN12.12KalasinKSN13.13KamphaengphetKPT14.14KanchanaburiKRI15.15KhonkaenKKN16.16KrabiKBI17.17KunkasamKKM18.18LaksiLKS19.19LampangLPG20.20LamphunLPN |
|----------------------------------------------------------------------------------------------------|
| 1.1AngthongATG2.2AyutthayaAYA3.3BuriramBRM4.4ChachoengsaoCCO5.5ChainatCNT6.6ChaiyaphumCPM7.7ChanthaburiCTI8.8ChiangmaiCMI9.9ChiangraiCRI10.10ChonburiCBI11.11ChumphonCPN12.12KalasinKSN13.13KamphaengphetKPT14.14KanchanaburiKRI15.15KhonkaenKKN16.16KrabiKBI17.17KunkasamKKM18.18LaksiLKS19.19LampangLPG20.20LamphunLPN                     |
|                                                                                                    |

รูปที่ 3.15 ตัวอย่างหน้าจอส่วนจัดการข้อมูล

จากรูปที่ 3.15 หน้าจอส่วนจัดการข้อมูลแบ่งออกเป็น 3 ส่วนได้แก่

- 5.1) ส่วนแสดงข้อมูล เป็นส่วนแสดงรายละเอียดของข้อมูล
- 5.2) ส่วนคำสั่ง ใช้เลือกคำสั่งสำหรับจัดการข้อมูลเช่น การเพิ่มข้อมูล การ

แก้ไขข้อมูล การลบข้อมูล เป็นต้น

สถาบันวิทยบริการ จุฬาลงกรณ์มหาวิทยาลัย

#### 3.3 การออกแบบส่วนอุปกรณ์

เครื่องมือวิเคราะห์สมรรถนะระบบโทรศัพท์ไอพีที่พัฒนาขึ้นมีรายละเอียดสภาพแวดล้อมที่ ใช้ในการพัฒนาแสดงดังรูปที่ 3.16

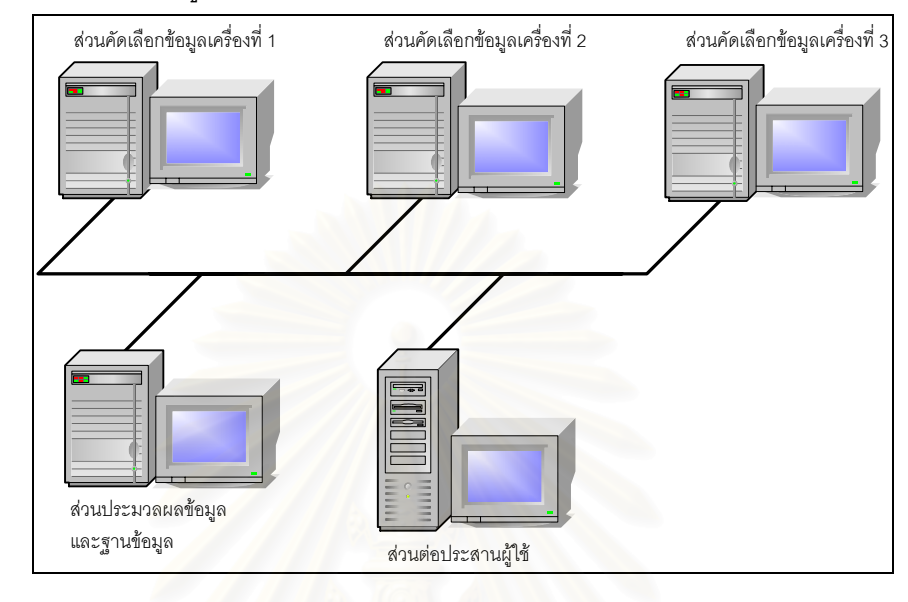

### รูปที่ 3.16 สภาพแวดล้อมที่ใช้ในการพัฒนาระบบ

จากรูปที่ 3.16 สภาพแวดล้อมที่ใช้ในการพัฒนาเครื่องมือแบ่งออกเป็น 3 ส่วนได้แก่

3.3.1 ส่วนคัดเลือกข้อมูล ได้ทำการพัฒนาบนเครื่องคอมพิวเตอร์ ซัน รุ่น Ultra 10 โดยใช้
 ระบบปฏิบัติการยูนิกซ์ชัน รุ่น 2.6 โปรแกรมภาษาซี และโปรแกรมโอนถ่ายแฟ้มข้อมูล โดยติดตั้งไว้
 3 เครื่องเพื่อใช้รับข้อมูลที่มาจากทั่วประเทศ

3.3.2 ส่วนประมวลผลข้อมูล ได้ทำการพัฒนาบนเครื่องคอมพิวเตอร์ ขัน รุ่น Ultra 10
 โดยใช้ระบบปฏิบัติการยูนิกซ์ขัน รุ่น 2.6 ระบบจัดการฐานข้อมูลออราเคิล (Oracle รุ่น 8.1)
 โปรแกรมภาษาออราเคิลโปรซี (Oracle Pro C) และโปรแกรมโอนถ่ายแฟ้มข้อมูล

3.3.3 ส่วนต่อประสานผู้ใช้ ได้ทำการพัฒนาบนเครื่องคอมพิวเตอร์เฮชพี รุ่น E80 โดยใช้
 ระบบปฏิบัติการวินโดว์ 2000 โปรแกรมอินเทอร์เน็ตอินฟอร์มเมชันเซิร์ฟเวอร์ (Internet Information Server) และโปรแกรมพีเฮชพี (PHP)

#### 3.4 การออกแบบฐานข้อมูล

ฐานข้อมูลที่ใช้ในระบบแบ่งออกเป็น 2 กลุ่มได้แก่ กลุ่มฐานข้อมูลสำหรับการวิเคราะห์ และ กลุ่มฐานข้อมูลสำหรับการจัดการระบบ มีรายละเอียดดังต่อไปนี้

3.4.1 กลุ่มฐานข้อมูลสำหรับการวิเคราะห์ เป็นกลุ่มฐานข้อมูลที่ใช้จัดเก็บข้อมูลสำหรับ
 ใช้ในการประมวลผลข้อมูล และวิเคราะห์ข้อมูล โดยแผนภาพแสดงความสัมพันธ์ของเอนทิตี (ER Diagram) แสดงได้ดังรูปที่ 3.17

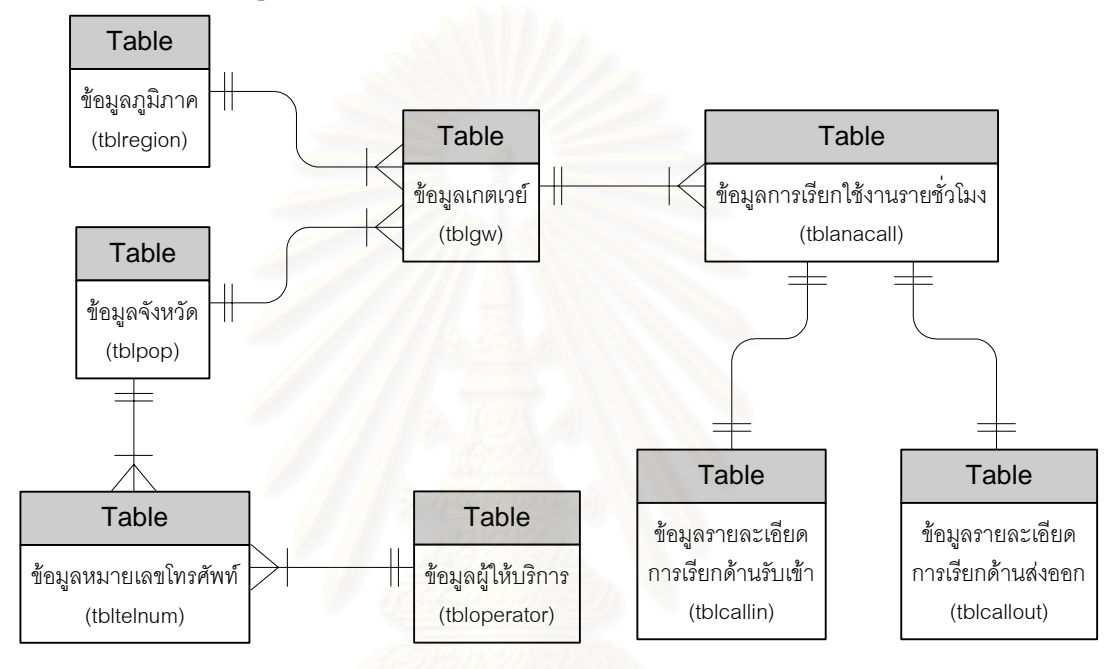

รูปที่ 3.17 แผนภาพแสดงความสัมพันธ์ของเอนทิตี

จากรูปที่ 3.17 กลุ่มฐานข้อมูลสำหรับการวิเคราะห์ประกอบด้วยตารางสำหรับ เก็บข้อมูลดังต่อไปนี้

 ตารางข้อมูลภูมิภาค ใช้สำหรับจัดเก็บข้อมูลรหัส และชื่อของภูมิภาค เพื่อใช้ ในการวิเคราะห์ข้อมูลในระดับภูมิภาค โดยรายละเอียดตารางข้อมูลภูมิภาคแสดงได้ดังตารางที่
 3.1

ตารางที่ 3.1 รายละเอียดตารางข้อมูลภูมิภาค

| ชื่อเขตข้อมูล | ชนิด     | ขนาด | ความหมาย    |
|---------------|----------|------|-------------|
| 1. REGIONNUM  | NUMBER   | 3    | ลำดับข้อมูล |
| 2. REGIONCODE | NUMBER   | 3    | รหัสภูมิภาค |
| 3. REGIONNAME | VARCHAR2 | 30   | ชื่อภูมิภาค |

 2) ตารางข้อมูลจังหวัด ใช้สำหรับจัดเก็บข้อมูลรหัส ชื่อ และชื่อย่อของจังหวัด เพื่อใช้ในขั้นตอนการวิเคราะห์ข้อมูลในระดับจังหวัด โดยรายละเอียดตารางข้อมูลจังหวัดแสดงได้ ดังตารางที่ 3.2

| ชื่อเขตข้อมูล | ชนิด     | ขนาด | ความหมาย       |
|---------------|----------|------|----------------|
| 1.POPNUM      | NUMBER   | 3    | ลำดับข้อมูล    |
| 2.POPCODE     | NUMBER   | 3    | รหัสจังหวัด    |
| 3.POPNAME     | VARCHAR2 | 30   | ชื่อจังหวัด    |
| 4.POPABB      | VARCHAR2 | 3    | ชื่อย่อจังหวัด |

ตารางที่ 3.2 รายละเอียดตารางข้อมูลจังหวัด

 สารางข้อมูลเกตเวย์ ใช้สำหรับจัดเก็บข้อมูลชื่อเกตเวย์ รหัสจังหวัด รหัส ภูมิภาค จำนวนวงจรด้านรับเข้า และวงจรด้านส่งออกของเกตเวย์ เพื่อใช้ในขั้นตอนการ ประมวลผลข้อมูล และการวิเคราะห์ข้อมูล โดยรายละเอียดตารางข้อมูลเกตเวย์แสดงได้ดังตารางที่
 3.3

#### ตารางที่ 3.3 รายละเอียดตารางข้อมูลเกตเวย์

| ชื่อเขตข้อมูล | ชนิด     | ขนาด | ความหมาย             |
|---------------|----------|------|----------------------|
| 1.GWNUM       | NUMBER   | 5    | รหัสเกตเวย์          |
| 2.GWNAME      | VARCHAR2 | 15   | ชื่อเกตเวย์          |
| 3.POPCODE     | NUMBER   | 3    | รหัสจังหวัด          |
| 4.REGIONCODE  | NUMBER   | 3    | รหัสภูมิภาค          |
| 5.INPORT      | NUMBER   | 5    | จำนวนวงจรด้านรับเข้า |
| 6.OUTPORT     | NUMBER   | 5    | จำนวนวงจรด้านส่งออก  |

 สารางข้อมูลหมายเลขโทรศัพท์ ใช้สำหรับจัดเก็บข้อมูลรหัสพื้นที่ของหมายเลข โทรศัพท์ รหัสจังหวัดของหมายเลขโทรศัพท์ รหัสจังหวัด รหัสผู้ให้บริการ และรหัสชนิดของโทรศัพท์ เพื่อนำไปใช้ในขั้นตอนการประมวลผลข้อมูล และใช้ในการวิเคราะห์จำแนกตามชนิดของโทรศัพท์ โดยรายละเอียดตารางข้อมูลหมายเลขโทรศัพท์แสดงได้ดังตารางที่ 3.4

| ชื่อเขตข้อมูล | ชนิด     | ขนาด | ความหมาย                         |
|---------------|----------|------|----------------------------------|
| 1.TELNUM      | NUMBER   | 10   | ลำดับข้อมูล                      |
| 2.AREACODE    | VARCHAR2 | 5    | รหัสพื้นที่ของหมายเลขโทรศัพท์    |
| 3.OFFCODE     | VARCHAR2 | 5    | รหัสจังหวัดของหมายเลขโทรศัพท์    |
| 4.POPCODE     | NUMBER   | 3    | รหัสจังหวัด                      |
| 5.0PERATOR    | NUMBER   | 3    | รหัสผู้ให้บริการ                 |
| 6.TELTYPE     | NUMBER   | 3    | <mark>รหัสชนิดของโทรศัพท์</mark> |

ตารางที่ 3.4 รายละเอียดตารางข้อมูลหมายเลขโทรศัพท์

5) ตารางข้อมูลผู้ให้บริการ ใช้สำหรับจัดเก็บข้อมูลรหัส และชื่อของผู้ให้บริการ เพื่อนำไปใช้ในขั้นตอนการประมวลผลข้อมูล และใช้ในการวิเคราะห์จำแนกตามผู้ให้บริการ โดย รายละเอียดตารางข้อมูลผู้ให้บริการแสดงได้ดังตารางที่ 3.5

ตารางที่ 3.5 รายละเอียดตารางข้อมูลผู้ให้บริการ

| ชื่อเขตข้อมูล | ชนิด     | ขนาด | ความหมาย         |
|---------------|----------|------|------------------|
| 1.OPERNUM     | NUMBER   | 3    | ลำดับข้อมูล      |
| 2.OPERCODE    | NUMBER   | 2    | รหัสผู้ให้บริการ |
| 3.OPERNAME    | VARCHAR2 | 30   | ชื่อผู้ให้บริการ |

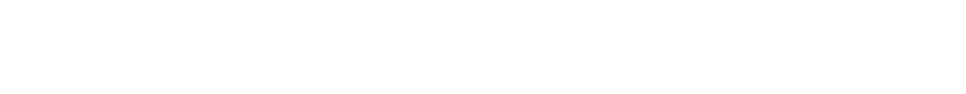

 6) ตารางข้อมูลการเรียกรายชั่วโมง ใช้สำหรับจัดเก็บข้อมูลการเรียกรายชั่วโมง ของเกตเวย์ เพื่อใช้ในขั้นตอนการวิเคราะห์ข้อมูล โดยรายละเอียดตารางข้อมูลการเรียกรายชั่วโมง แสดงได้ดังตารางที่ 3.6

| ชื่อเขตข้อมูล     | ชนิด     | ขนาด | ความหมาย                                      |
|-------------------|----------|------|-----------------------------------------------|
| 1.CALL ID         | VARCHAR2 | 15   | รหัสการเรียก                                  |
| 2.TIMESTAMP       | VARCHAR2 | 15   | ช่วงเวลาของข้อมูล                             |
| 3.GWNAME          | VARCHAR2 | 15   | ชื่อเกตเวย์                                   |
| 4.POPCODE         | NUMBER   | 3    | รหัสจุดให้บริการ                              |
| 5.REGION          | NUMBER   | 3    | รหัสพื้นที่ให้บริการ                          |
| 6.OUTPORT         | NUMBER   | 3    | <mark>จำนวนวงจร</mark> ด้านส่งออก             |
| 7.INPORT          | NUMBER   | 3    | <mark>จำนวนวงจร</mark> ด้านรับเข้า            |
| 8.ATTEMCALLOUT    | NUMBER   | 10   | <mark>จำนวนการเ</mark> รียกทั้งหมดด้านส่งออก  |
| 9.ATTEMCALLIN     | NUMBER   | 10   | <mark>จำนวน</mark> การเรียกทั้งหมดด้านรับเข้า |
| 10.COMCALLOUT     | NUMBER   | 10   | ้จ <mark>ำนว</mark> นการเรียกสำเร็จด้านส่งออก |
| 11.COMCALLIN      | NUMBER   | 10   | จำนวนการเรียกสำเร็จด้านรับเข้า                |
| 12.SUMTIMECALLOUT | NUMBER   | 10   | <mark>ผลรวมเวลาการเรียกด้านส่งออก</mark>      |
| 13.SUMTIMECALLIN  | NUMBER   | 10   | <mark>ผลรวมเวลา</mark> การเรียกด้านรับเข้า    |

ตารางที่ 3.6 รายละเอียดตารางข้อมูลการเรียกรายชั่วโมง

 ตารางข้อมูลการเรียกด้านรับเข้าและด้านส่งออก ใช้สำหรับจัดเก็บข้อมูล รายละเอียดการเรียกด้านรับเข้าและด้านส่งออกของเกตเวย์ เพื่อใช้ในขั้นตอนการวิเคราะห์ปัญหา การเรียกใช้งาน การวิเคราะห์จำแนกตามหมายเลขโทรศัพท์ และจำแนกตามผู้ให้บริการ โดย รายละเอียดตารางข้อมูลการเรียกด้านรับเข้าและด้านส่งออกแสดงได้ดังตารางที่ 3.7

| ชื่อเขตข้อมูล | ชนิด     | ขนาด   | ความหมาย                                             |
|---------------|----------|--------|------------------------------------------------------|
| 1.CALL ID     | VARCHAR2 | 15     | รหัสการเรียก                                         |
| 2.0PERATOR    | VARCHAR2 | 2,000  | รหัสผู้ให้บริการ                                     |
| 3.ATTOPER     | VARCHAR2 | 2,000  | จำนวนการเรียกทั้งหมดแยกตามผู้ให้บริการ               |
| 4.COMOPER     | VARCHAR2 | 2,000  | จำนวนการเรียกสำเร็จแยกตามผู้ให้บริการ                |
| 5.TIMEOPER    | VARCHAR2 | 2,000  | ผลรวมเวลาการเรียกแยกตามผู้ให้บริการ                  |
| 6.TELTYPE     | VARCHAR2 | 2,000  | รหัสชนิดของโทรศัพท์                                  |
| 7.ATTTEL      | VARCHAR2 | 2,000  | ้จ <mark>ำนวนการเรี</mark> ยกทั้งหมดแยกตามชนิดของ    |
|               |          | 11     | โทรศัพท์                                             |
| 8.COMTEL      | VARCHAR2 | 2,000  | <mark>จำนวนการเรียกส</mark> ำเร็จแยกตามชนิดของ       |
|               |          | 12 500 | โทรศัพท์                                             |
| 9.TIMETEL     | VARCHAR2 | 2,000  | <mark>ผลรวมเวลาการเรี</mark> ยกแยกตามชนิดของโทรศัพท์ |
| 10.SUMCAUSE   | VARCHAR2 | 2,000  | รหัสกลุ่มผลการเรียก                                  |
| 11.SUMCOUNT   | VARCHAR2 | 2,000  | <mark>จำนวนการเรี</mark> ยกของแต่ละกลุ่ม             |
| 12.0PERNUM    | VARCHAR2 | 2,000  | รหัสผู้ให้บริการ                                     |
| 13.0PERCAUSE  | VARCHAR2 | 2,000  | <mark>รหัสก</mark> ลุ่มผลการเรียกแยกตามผู้ให้บริการ  |
| 14.0PERCOUNT  | VARCHAR2 | 2,000  | จำนวนการเรียกของแต่ละกลุ่ม                           |
| 15.TELNUM     | VARCHAR2 | 2,000  | รหัสชนิดของโทรศัพท์                                  |
| 16.TELCAUSE   | VARCHAR2 | 2,000  | รหัสกลุ่มผลการเรียกแยกตามชนิดของโทรศัพท์             |
| 17.TELCOUNT   | VARCHAR2 | 2,000  | จำนวนการเรียกของแต่ละกลุ่ม                           |

ตารางที่ 3.7 รายละเอียดตารางข้อมูลการเรียกด้านรับเข้าและด้านส่งออก

3.4.2 กลุ่มข้อมูลสำหรับการจัดการระบบ เป็นฐานข้อมูลที่ใช้สำหรับจัดเก็บข้อมูลที่ใช้ใน การจัดการและตรวจสอบระบบ ประกอบด้วยตารางสำหรับเก็บข้อมูลดังต่อไปนี้

 ตารางข้อมูลผู้ใช้งาน ใช้สำหรับจัดเก็บข้อมูลชื่อ รหัสผ่าน กลุ่มผู้ใช้งาน และ สถานะของผู้ใช้งาน เพื่อใช้ในขั้นตอนการตรวจสอบผู้เข้าใช้งานเครื่องมือ โดยรายละเอียด ตารางข้อมูลผู้ใช้งานแสดงได้ดังตารางที่ 3.8

| ชื่อเขตข้อมูล | ชนิด     | ขนาด | ความหมาย           |
|---------------|----------|------|--------------------|
| 1.UNUM        | NUMBER   | 3    | รหัสผู้ใช้งาน      |
| 2.UNAME       | VARCHAR2 | 20   | ชื่อผู้ใช้งาน      |
| 3.UPWD        | VARCHAR2 | 35   | รหัสผ่าน           |
| 4.UGROUP      | NUMBER   | 2    | รหัสกลุ่มผู้ใช้งาน |
| 5.USTATUS     | NUMBER   | 1    | รหัสสถานะ          |

#### ตารางที่ 3.8 รายละเอียดตารางข้อมูลผู้ใช้งาน

 2) ตารางผลการรับข้อมูลการเรียกต้นแบบ ใช้สำหรับจัดเก็บเวลาในการรับข้อมูล ชื่อส่วนคัดเลือกข้อมูล และผลการรับข้อมูลการเรียกต้นแบบ เพื่อใช้ตรวจสอบการรับข้อมูลการ เรียกต้นแบบ โดยรายละเอียดตารางผลการรับข้อมูลการเรียกต้นแบบแสดงได้ดังตารางที่ 3.9

ตารางที่ 3.9 รายละเอียดตารางผลการรับข้อมูลการเรียกต้นแบบ

| ชื่อเขตข้อมูล 🦱 | ชนิด     | ขนาด | ความหมาย                         |
|-----------------|----------|------|----------------------------------|
| 1.TIMESTAMP     | NUMBER   | 15   | <mark>เวลาในการ</mark> รับข้อมูล |
| 2.SERVNAME      | VARCHAR2 | 15   | ชื่อส่วนคัดเลือกข้อมูล           |
| 3.RECRESULT     | VARCHAR2 | 2    | ผลการรับข้อมูล                   |

 สารางบันทึกการเข้าใช้งานเครื่องมือ ใช้สำหรับจัดเก็บข้อมูลซื่อผู้ใช้งาน เวลา การเข้าใช้งาน หมายเลขไอพีของเครื่องที่ใช้ และผลการเข้าใช้งาน เพื่อใช้ตรวจสอบการเข้าใช้งาน เครื่องมือ โดยรายละเอียดตารางบันทึกการเข้าใช้งานเครื่องมือแสดงได้ดังตารางที่ 3.10

ตารางที่ 3.10 รายละเอียดตารางบันทึกการเข้าใช้งานเครื่องมือ

| ชื่อเขตข้อมูล | ชนิด     | ขนาด | ความหมาย                    |
|---------------|----------|------|-----------------------------|
| 1.LOGINNUM    | NUMBER   | 15   | รหัสการเข้าใช้งาน           |
| 2.TIMESTAMP   | NUMBER   | 15   | เวลาเริ่มต้นการเข้าใช้งาน   |
| 3.UNAME       | VARCHAR2 | 20   | ชื่อผู้ใช้งาน               |
| 4.USTATION    | VARCHAR2 | 20   | หมายเลขไอพีของเครื่องที่ใช้ |
| 5.RESULT      | NUMBER   | 3    | ผลการเข้าระบบ               |

## บทที่ 4 การทดสอบเครื่องมือ

ในบทนี้จะอธิบายถึงการทดสอบเครื่องมือที่พัฒนาขึ้น โดยนำเครื่องมือไปทดสอบกับ ระบบโทรศัพท์ไอพีของบริษัท ทศท คอร์ปอเรชั่น จำกัด (มหาชน) ในช่วงเดือนมีนาคม พ.ศ. 2546 ถึง เดือนสิงหาคม พ.ศ. 2546 แล้วนำเสนอกรณีตัวอย่างการวิเคราะห์ที่ได้จากการนำเครื่องมือไป ทดสอบ เพื่อแสดงให้เห็นถึงความสามารถของเครื่องมือและประโยชน์ที่ได้จากการนำเครื่องมือไป ใช้งาน และส่วนสุดท้ายจะเป็นการเปรียบเทียบคุณสมบัติของเครื่องมือที่พัฒนาขึ้นกับเครื่องมือที่มี อยู่ในปัจจุบัน ซึ่งจะได้อธิบายเป็นลำดับไปดังต่อไปนี้

#### 4.1 การแสดงผลจังหวัดที่มีปัญหาการเรียกใช้งาน

จากการนำเครื่องมือไปทดสอบในวันที่ 8 มีนาคม พ.ศ. 2546 เวลา 20:00 น. ส่วน แสดงผลการวิเคราะห์รายชั่วโมงระดับจังหวัด สามารถตรวจสอบและแสดงผลการเรียกใช้งานที่ ผิดปกติของจังหวัดสมุทรสงครามแสดงดังรูปที่ 4.1

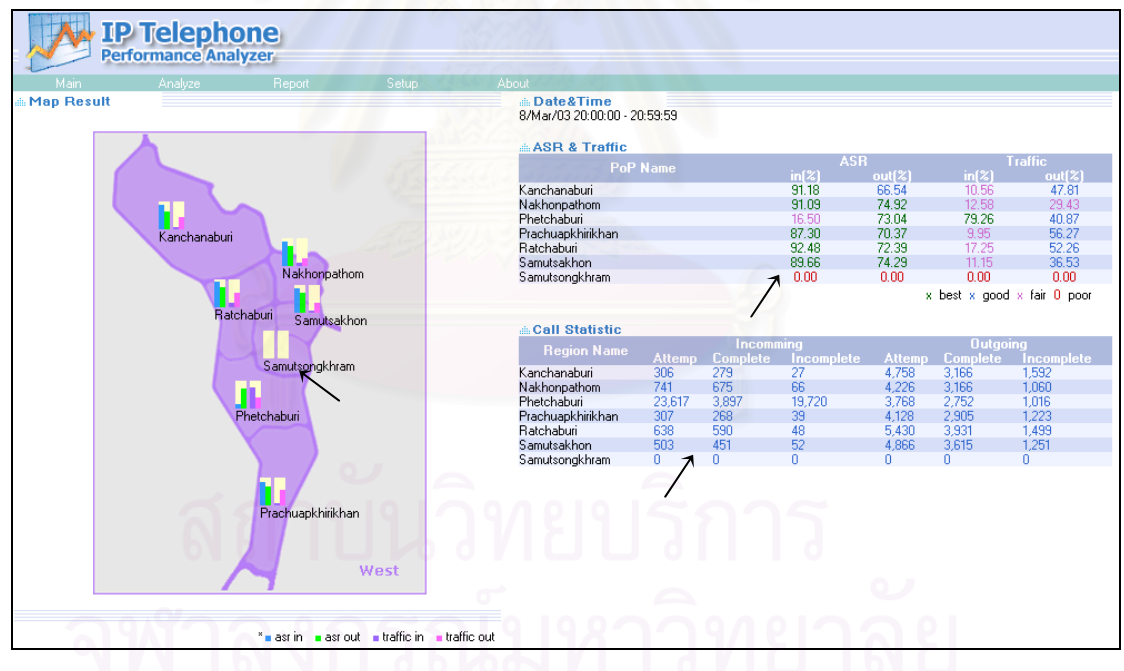

รูปที่ 4.1 แสดงผลการวิเคราะห์รายชั่วโมงของจังหวัดในเขตภาคตะวันตก

จากรูปที่ 4.1 เครื่องมือสามารถแสดงผลการเรียกใช้งานที่ผิดปกติของจังหวัดสมุทร สงคราม โดยแถบสีแสดงระดับอัตราการเรียกสำเร็จและปริมาณการเรียกใช้งาน ที่อยู่บริเวณแผนที่ จังหวัดสมุทรสงครามจะไม่มีแถบสีปรากฏอยู่ และตารางด้านขวามืออัตราการเรียกสำเร็จและ ปริมาณการเรียกใช้งานของจังหวัดสมุทรสงครามมีค่าเท่ากับศูนย์ทั้งด้านรับเข้าและส่งออก จาก ผลดังกล่าวแสดงได้ว่าไม่มีการเรียกใช้งานเกิดขึ้นที่จังหวัดสมุทรสงคราม ซึ่งในความเป็นจริง ในช่วงดังกล่าวเป็นช่วงเวลาที่มีการเรียกใช้งานสูงสุดที่จะต้องมีการเรียกใช้งานเกิดขึ้น ดังนั้นแสดง ว่าการให้บริการที่จังหวัดสมุทรสงครามมีปัญหาเกิดขึ้น และเมื่อใช้เครื่องมือทำการตรวจสอบ ปริมาณการเรียกใช้งานได้ผลการวิเคราะห์แสดงดังรูปที่ 4.2

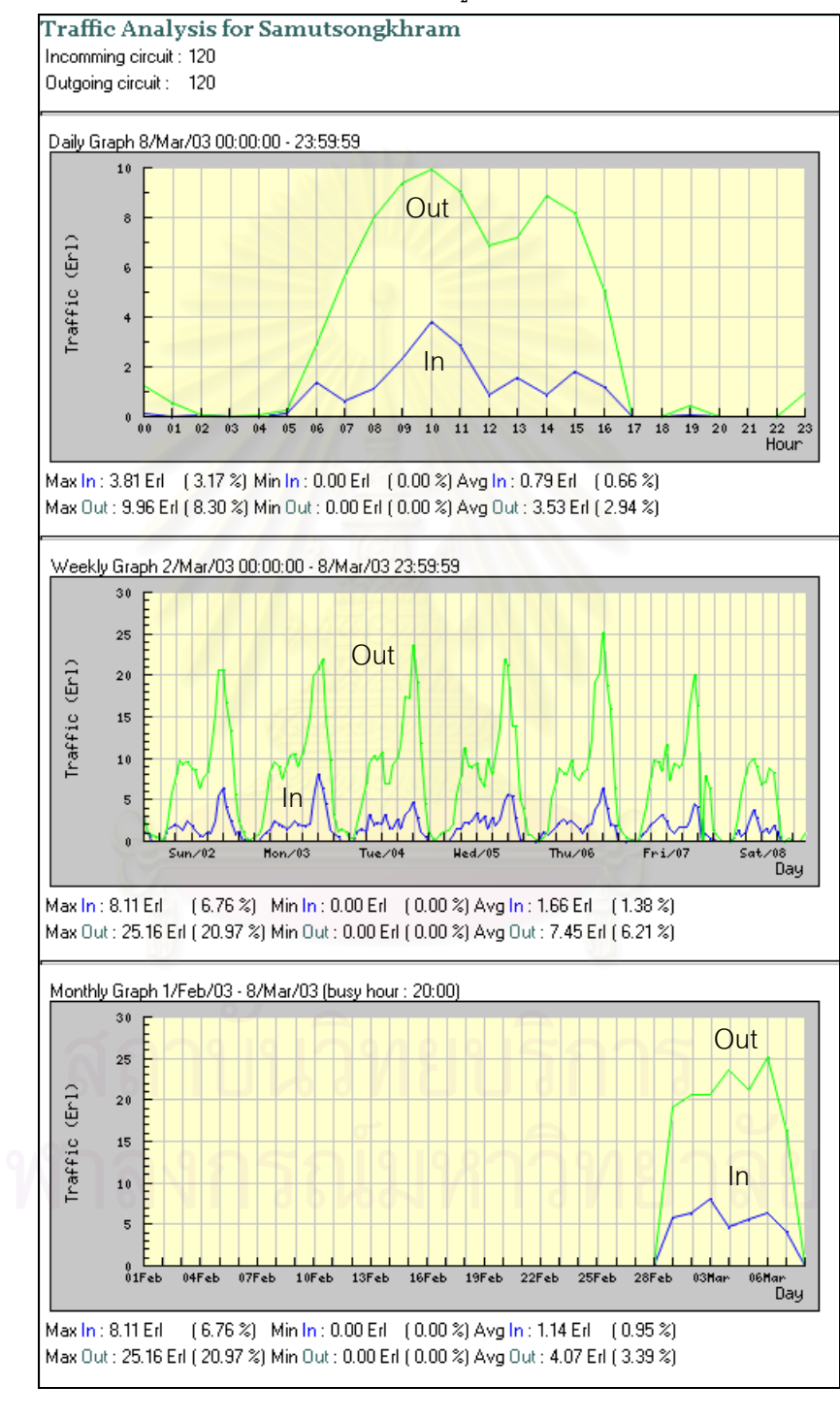

รูปที่ 4.2 ผลการวิเคราะห์ปริมาณการเรียกใช้งานของจังหวัดสมุทรสงคราม

จากผลการวิเคราะห์ในรูปที่ 4.2 แสดงให้เห็นว่าตั้งแต่เวลา 17:00 น. ของวันที่ 8 เป็นต้น มาไม่มีปริมาณการเรียกใช้งานเกิดขึ้นด้านรับเข้าส่วนด้านส่งออกมีปริมาณที่น้อยมาก เมื่อเทียบ กับช่วงเวลาเดียวกันของวันก่อนหน้า เมื่อทำการตรวจสอบผลปรากฏว่าเกิดจากปัญหาการ เชื่อมต่อระหว่างเกตเวย์กับชุมสายโทรศัพท์ และหลังจากแก้ไขปัญหาเสร็จก็สามารถใช้งานได้ ตามปกติ โดยเมื่อใช้เครื่องมือวิเคราะห์ปริมาณการเรียกใช้งานได้ผลการวิเคราะห์ดังรูปที่ 4.3

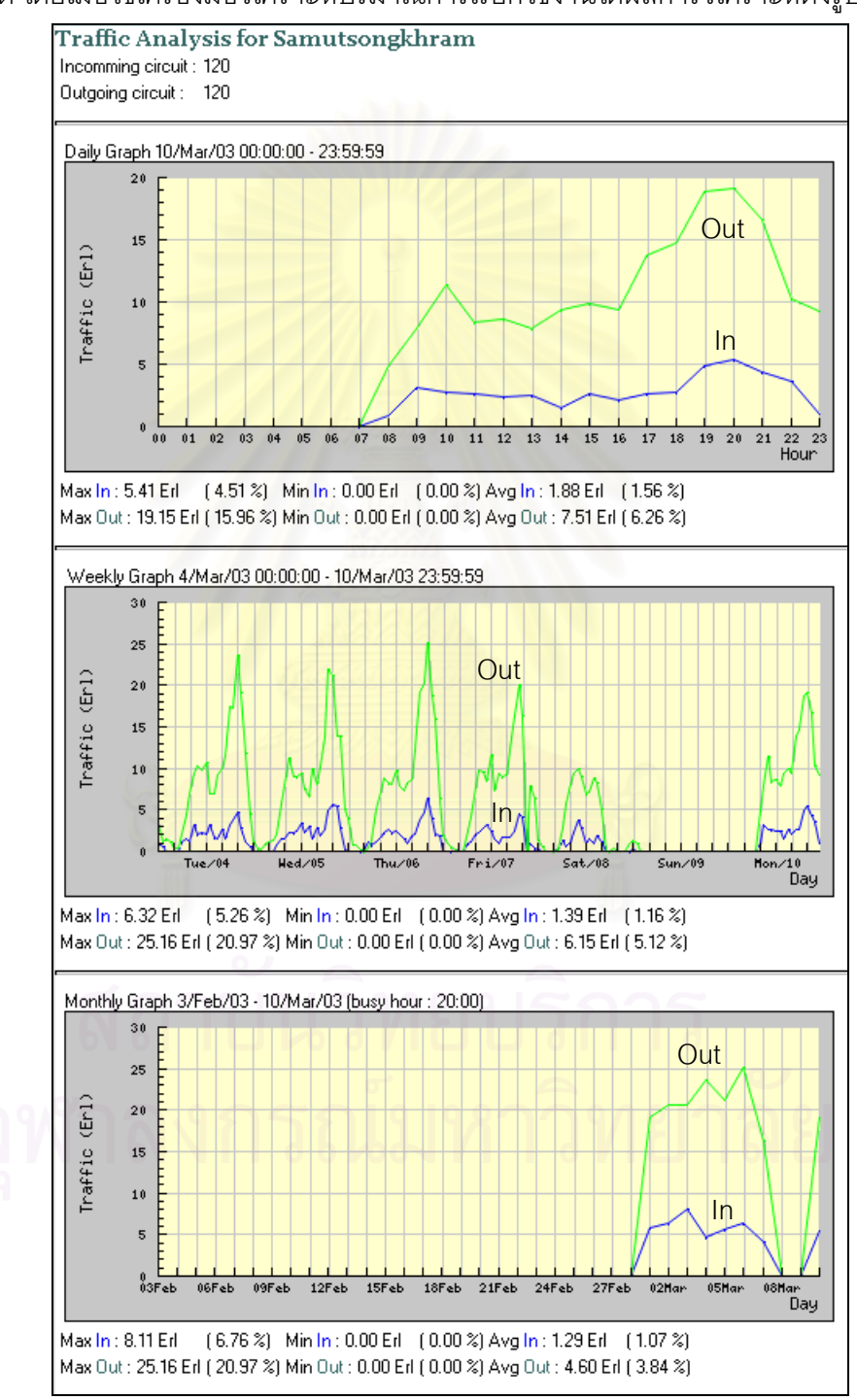

รูปที่ 4.3 ผลการวิเคราะห์ปริมาณการเรียกใช้งานของจังหวัดสมุทรสงครามหลังการแก้ไขปัญหา

#### 4.2 การรายงานเกตเวย์ที่มีปัญหาการเรียกใช้งาน

จากการนำเครื่องมือไปทดสอบในวันที่ 20 มีนาคม พ.ศ. 2546 เครื่องมือสามารถรายงาน ผลเกตเวย์ที่มีอัตราการเรียกสำเร็จน้อยกว่า 50% ในช่วงเวลาการเรียกใช้งานสูงสุด ซึ่งเป็นเกตเวย์ ที่มีปัญหาการเรียกใช้งานที่เป็นผลกระทบทำให้คุณภาพการให้บริการที่ไม่ดี โดยรายงานที่ได้จาก เครื่องมือแสดงดังรูปที่ 4.4

| GW Low ASR Report<br>20/Mar/03 [busy hour]                                                                                                    |                                                                                                    |  |  |  |
|----------------------------------------------------------------------------------------------------|----------------------------------------------------------------------------------------------------|--|--|--|
| Incomming                                                                                                    | Outgoing                                                                                                    |  |  |  |
| <ol> <li>cbi_vgw_004 ←</li> <li>cbi_vgw_005</li> <li>cbi_vgw_015</li> <li>cbi_vgw_016</li> <li>cco_vgw_004</li> <li>cco_vgw_005</li> <li>cco_vgw_005</li> <li>cmi_vgw_027</li> <li>cmi_vgw_028</li> <li>hyi_vgw_016</li> <li>kkm_vgw_015</li> <li>kkm_vgw_031</li> <li>kkm_vgw_044</li> <li>lmi_vgw_015</li> <li>lky_vgw_015</li> <li>lky_vgw_028</li> </ol> | 1. aya_vgw_009<br>2. aya_vgw_010<br>3. cbi_vgw_009<br>4. cbi_vgw_014<br>5. cbi_vgw_016<br>6. cmi_vgw_031<br>7. cri_vgw_007<br>8. cti_vgw_005<br>9. kbi_vgw_001<br>10. pkg_vgw_001<br>10. pkg_vgw_003<br>11. pkg_vgw_003<br>12. pkg_vgw_041<br>13. pkg_vgw_042<br>14. pkg_vgw_045<br>15. pkg_vgw_046<br>16. plk_vgw_002 ← 17. plk_vgw_006<br>18. plk_vgw_010<br>19. plk_vgw_011 |  |  |  |
| 17. lpn_vgw_003<br>18. lty_vgw_015<br>19. lty_vgw_028<br>20. lty_vgw_051                                                                                                    | 17. plk_vgw_006<br>18. plk_vgw_010<br>19. plk_vgw_011<br>20. plk_vgw_012                                                                                                    |  |  |  |

รูปที่ 4.4 รายงานเกตเวย์ที่มีอัตราการเรียกสำเร็จน้อยกว่า 50%

จากรายงานในรูปที่ 4.4 จะแสดงรายชื่อเกตเวย์ที่มีอัตราการเรียกสำเร็จน้อยกว่า 50% แบ่งออกเป็นด้านรับเข้าและด้านส่งออก โดยจะได้ทำการวิเคราะห์อัตราการเรียกสำเร็จของเกตเวย์ ที่ได้จากรายงาน โดยจะยกตัวอย่างการวิเคราะห์เกตเวย์จำนวน 2 ตัว โดยแบ่งเป็นเกตเวย์ด้าน รับเข้าและด้านส่งออกอธิบายได้ดังต่อไปนี้

 การวิเคราะห์อัตราการเรียกสำเร็จด้านรับเข้าของเกตเวย์ชื่อ cbi\_vgw\_004 ซึ่ง เป็นเกตเวย์ที่มีอัตราการเรียกสำเร็จด้านรับเข้าน้อยกว่า 50% โดยผลการวิเคราะห์อัตราการเรียก สำเร็จของเกตเวย์ดังกล่าวแสดงดังรูปที่ 4.5

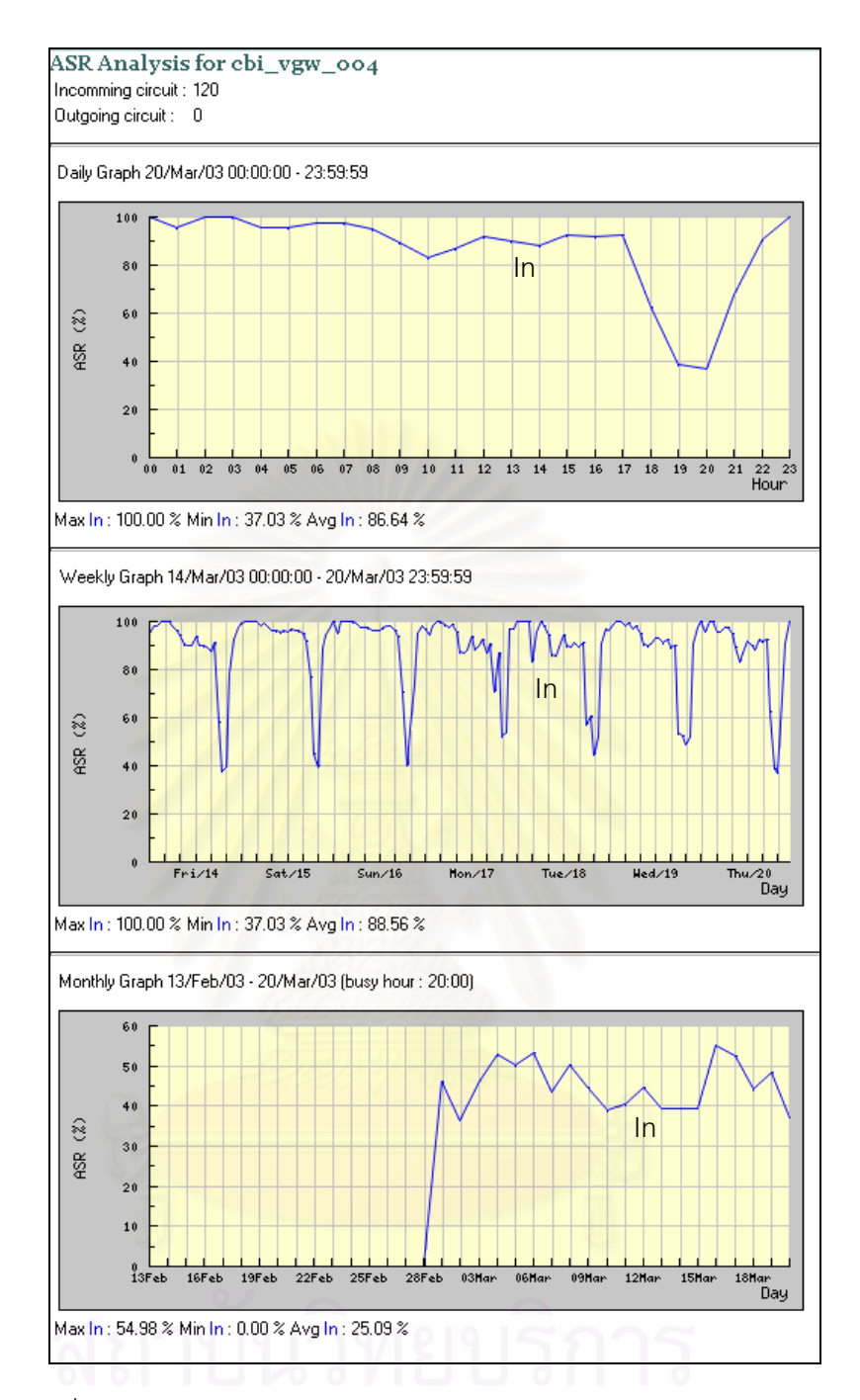

รูปที่ 4.5 ผลการวิเคราะห์อัตราการเรียกสำเร็จของเกตเวย์ cbi\_vgw\_004

จากผลการวิเคราะห์ในรูปที่ 4.5 อัตราการเรียกสำเร็จของเกตเวย์ cbi\_vgw\_004 จะเริ่ม น้อยลงตั้งแต่เวลา 18:00 น. และน้อยที่สุดในช่วงเวลา 20:00 น. ซึ่งเป็นเวลาที่มีการเรียกใช้งาน สูงสุด โดยเมื่อเทียบกับวันก่อนหน้าก็จะมีลักษณะที่คล้ายกัน จากผลการวิเคราะห์แสดงได้ว่าใน ช่วงเวลาที่มีการเรียกใช้งานสูงสุดเกตเวย์ cbi\_vgw\_004 จะเกิดปัญหาการเรียกใช้งานที่ทำให้ อัตราการเรียกสำเร็จลดน้อยลง ดังนั้นต้องทำการค้นหาปัญหาที่เกิดขึ้นเพื่อจะได้ดำเนินการแก้ไข ได้ถูกต้อง โดยใช้เครื่องมือทำการวิเคราะห์ปัญหาในช่วงเวลาดังกล่าว ซึ่งผลการวิเคราะห์แสดงดัง รูปที่ 4.6

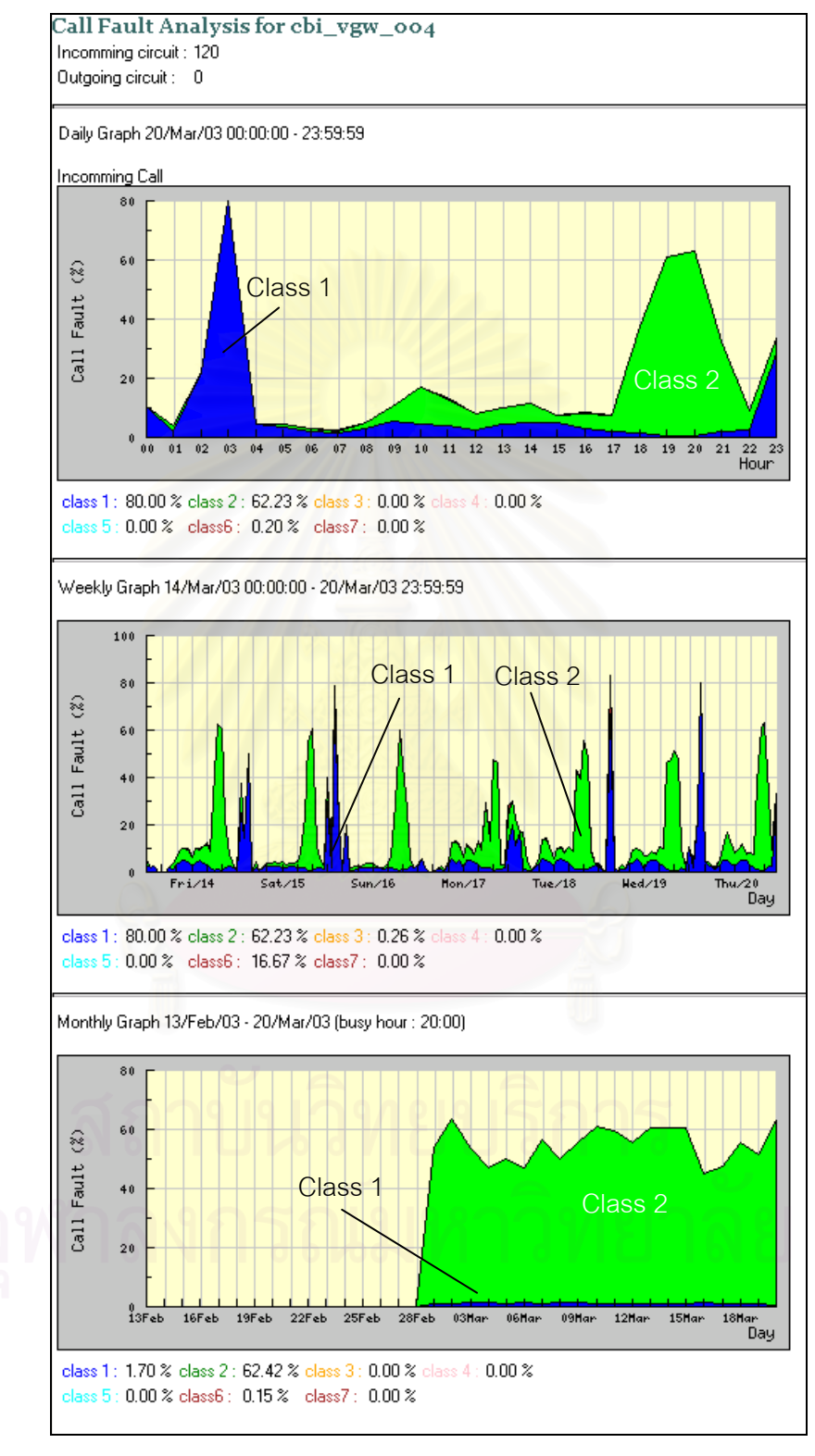

รูปที่ 4.6 ผลการวิเคราะห์ปัญหาการเรียกใช้งานของเกตเวย์ cbi\_vgw\_004

จากผลการวิเคราะห์ในรูปที่ 4.6 ปัญหาการเรียกใช้งานของเกตเวย์ cbi\_vgw\_004 ที่ เกิดขึ้นในช่วงเวลา 20:00 น. ส่วนใหญ่จะเป็นปัญหาในกลุ่มที่ 1 หมายถึงปัญหาที่เกิดจาก ทรัพยากรของระบบมีไม่เพียงพอ ซึ่งอาจเกิดจากจำนวนวงจรมีไม่เพียงพอต่อความต้องการของ ผู้ใช้งาน ดังนั้นต้องทำการตรวจสอบจำนวนการใช้วงจรของเกตเวย์ cbi\_vgw\_004 โดยผลการ วิเคราะห์จำนวนการใช้วงจรที่ได้จากเครื่องมือแสดงดังรูปที่ 4.7

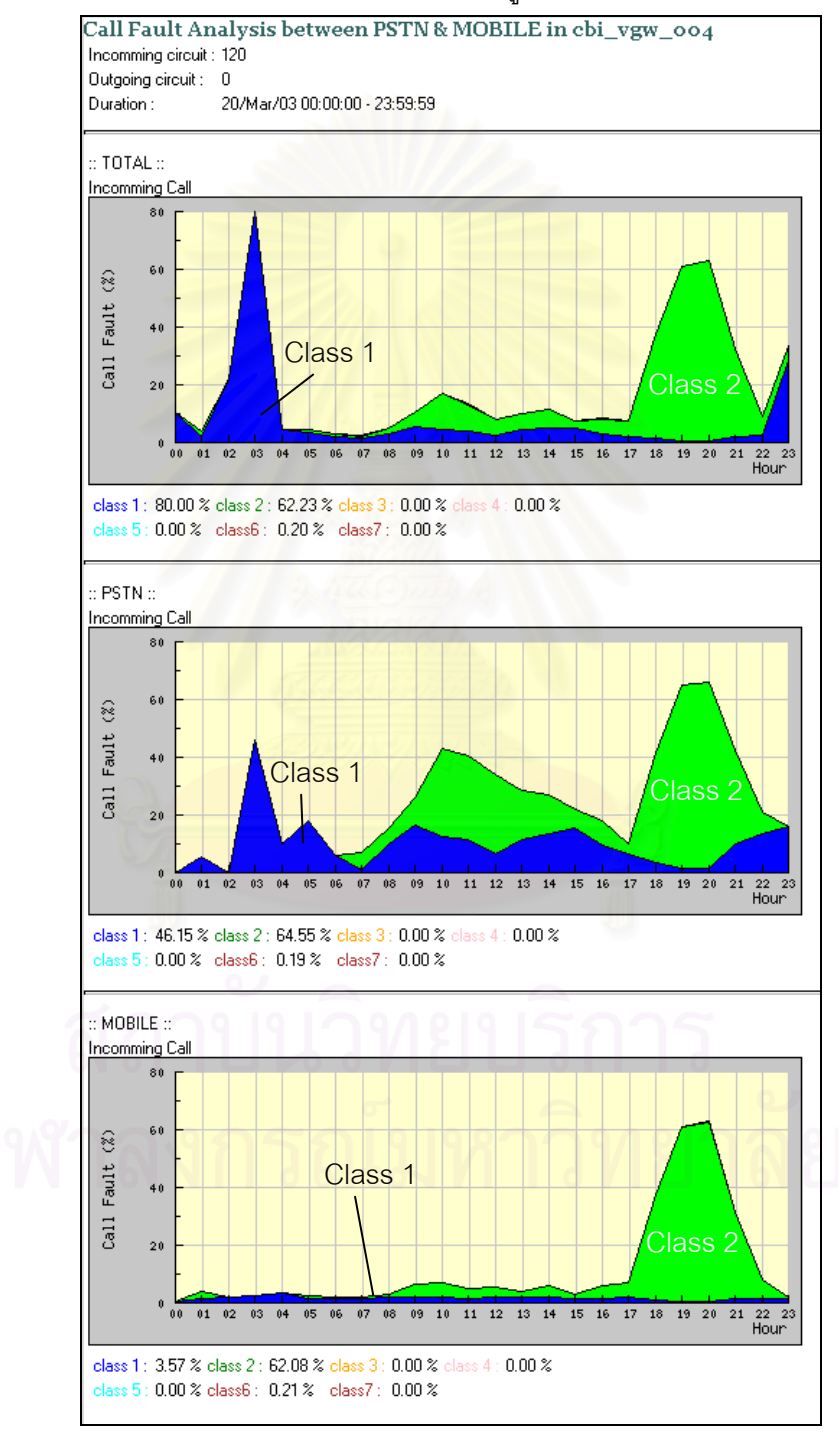

รูปที่ 4.7 ผลการวิเคราะห์จำนวนการใช้วงจรของเกตเวย์ cbi\_vgw\_004

จากผลการวิเคราะห์ในรูปที่ 4.7 จำนวนการใช้วงจรของเกตเวย์ cbi\_vgw\_004 จะเพิ่มขึ้น มากที่สุดในช่วงเวลา 20:00 น. โดยมีจำนวนการใช้วงจรเท่ากับ 90% ดังนั้นผู้ดูแลระบบต้องทำการ ขยายวงจรเพื่อให้รองรับกับความต้องการของผู้ใช้งาน และจากผลการวิเคราะห์ที่ได้ทำให้ผู้ดูแล ระบบสามารถรู้ปัญหาที่เกิดขึ้นและสามารถดำเนินการแก้ไขได้อย่างถูกต้อง

 การวิเคราะห์อัตราการเรียกสำเร็จด้านส่งออกของเกตเวย์ชื่อ plk\_vgw\_002 ซึ่ง เป็นเกตเวย์ที่มีอัตราการเรียกสำเร็จด้านส่งออกน้อยกว่า 50% โดยผลการวิเคราะห์อัตราการเรียก สำเร็จของเกตเวย์ดังกล่าวแสดงดังรูปที่ 4.8

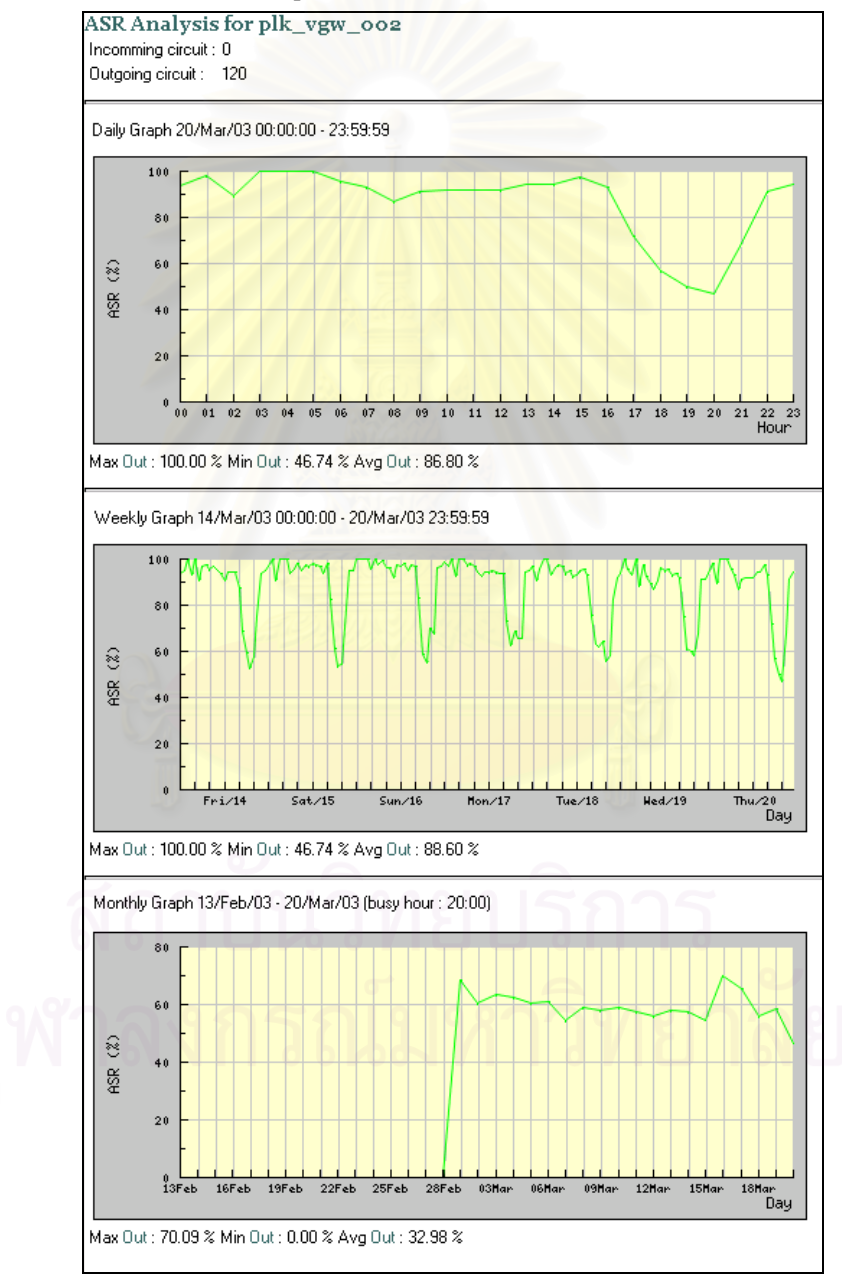

รูปที่ 4.8 ผลการวิเคราะห์อัตราการเรียกสำเร็จของเกตเวย์ plk\_vgw\_002

จากผลการวิเคราะห์ในรูปที่ 4.8 อัตราการเรียกสำเร็จของเกตเวย์ plk\_vgw\_002 จะเริ่ม น้อยลงตั้งแต่เวลา 17:00 น. และน้อยที่สุดในช่วงเวลา 20:00 น. ซึ่งเป็นเวลาที่มีการเรียกใช้งาน สูงสุด โดยเมื่อเทียบกับวันก่อนหน้าก็จะมีรูปแบบที่คล้ายคลึงกัน จากผลการวิเคราะห์แสดงได้ว่า ในช่วงเวลาที่มีการเรียกใช้งานสูงสุดเกตเวย์ plk\_vgw\_002 จะเกิดปัญหาการเรียกใช้งานที่ทำให้ อัตราการเรียกสำเร็จลดน้อยลง ดังนั้นต้องทำการวิเคราะห์ปัญหาที่เกิดขึ้นเพื่อจะได้ดำเนินการ แก้ไขได้ถูกต้อง โดยใช้เครื่องมือทำการวิเคราะห์ปัญหาในช่วงเวลาดังกล่าว ซึ่งผลการวิเคราะห์ แสดงดังรูปที่ 4.9

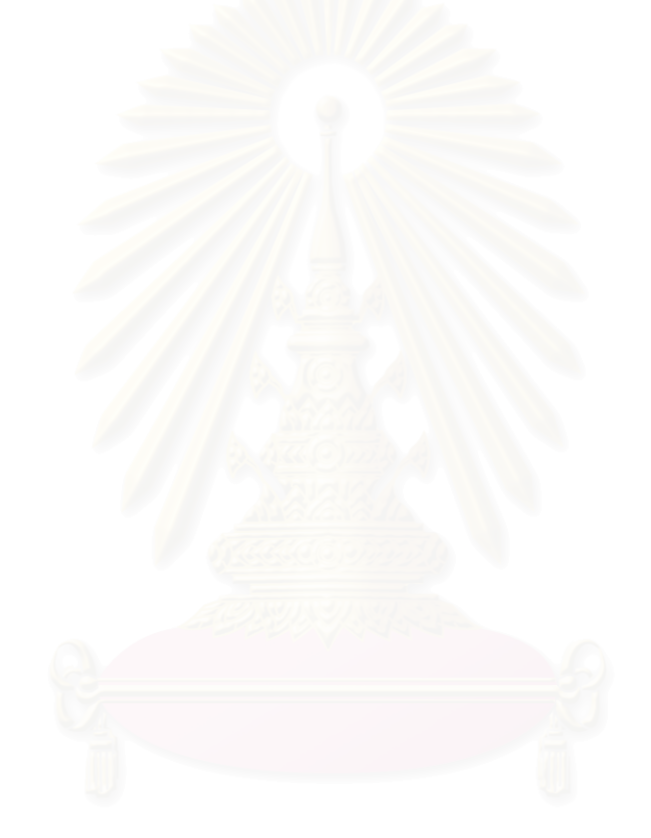

## สถาบันวิทยบริการ จุฬาลงกรณ์มหาวิทยาลัย

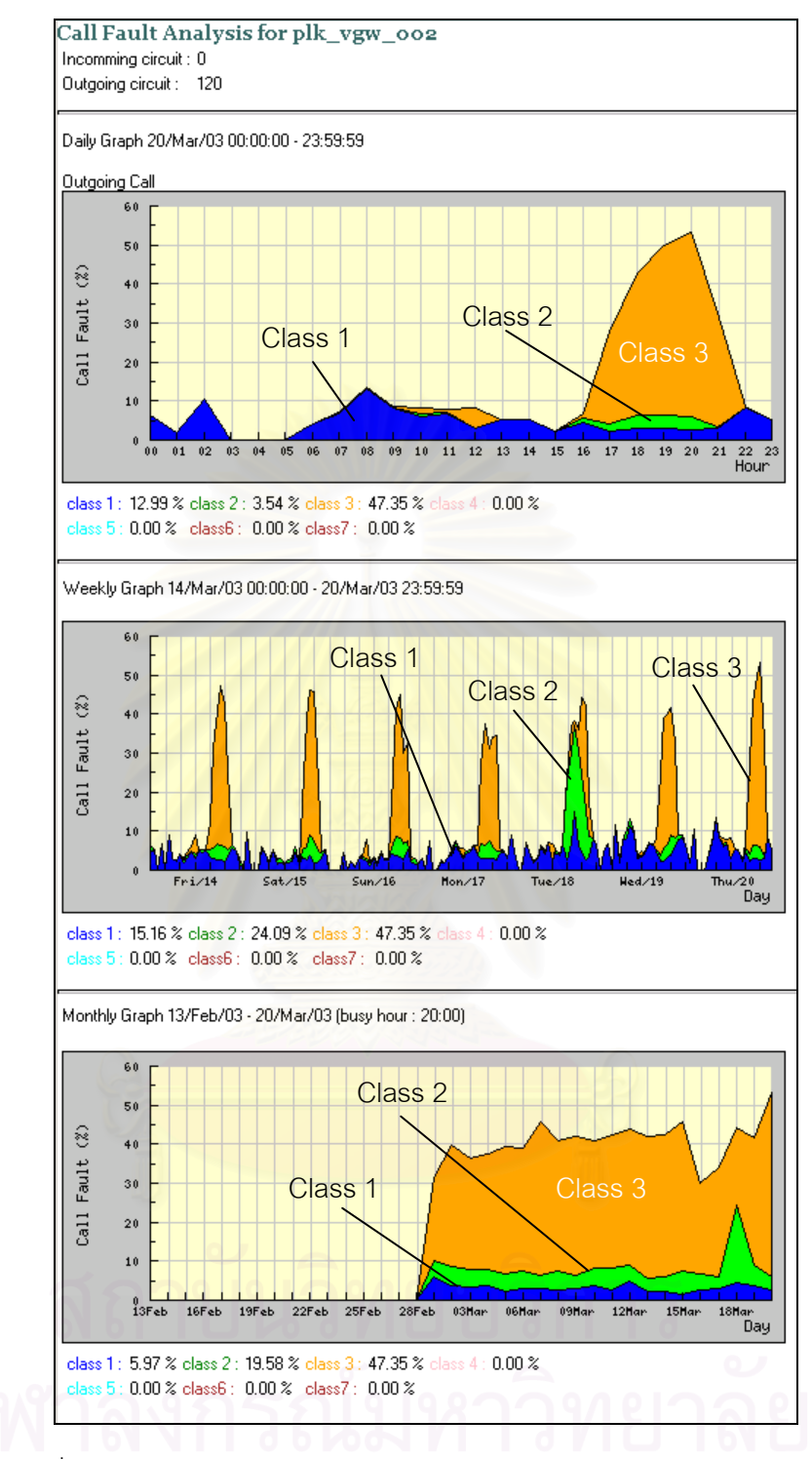

รูปที่ 4.9 ผลการวิเคราะห์ปัญหาการเรียกใช้งานของเกตเวย์ plk\_vgw\_002

จากผลการวิเคราะห์ในรูปที่ 4.9 ปัญหาการเรียกใช้งานของเกตเวย์ plk\_vgw\_002 ที่ เกิดขึ้นในช่วงเวลา 20:00 น. ส่วนใหญ่จะเป็นปัญหาในกลุ่มที่ 3 หมายถึงปัญหาที่เกิดจากระบบไม่ สามารถให้บริการได้เพียงพอ ซึ่งอาจเกิดจากผู้ใช้งานเรียกใช้บริการที่ไม่มีสิทธิหรือการเรียกใช้ บริการข้ามเครือข่ายที่ไม่มีสิทธิ ดังนั้นต้องทำการวิเคราะห์ปัญหาให้ละเอียดขึ้นโดยการวิเคราะห์ จำแนกตามชนิดของโทรศัพท์ โดยผลการวิเคราะห์ปัญหาการเรียกใช้งานจำแนกตามชนิดของ

โทรศัพท์ของของเกตเวย์ plk\_vgw\_002 แสดงดังรูปที่ 4.10

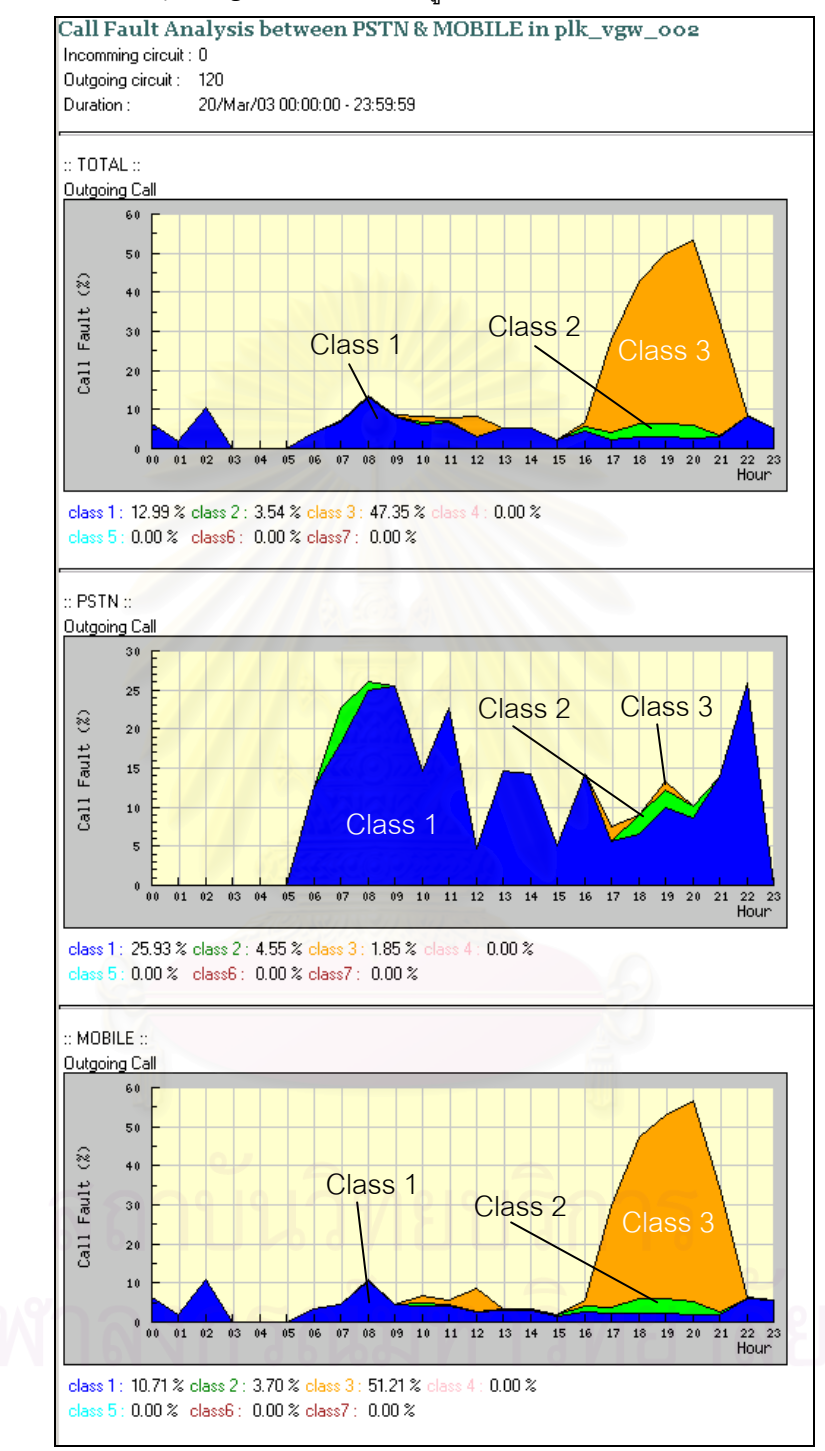

รูปที่ 4.10 ผลการวิเคราะห์ปัญหาการเรียกใช้งาน จำแนกตามชนิดโทรศัพท์ของเกตเวย์ plk\_vgw\_002 จากผลการวิเคราะห์ในรูปที่ 4.10 ในช่วงเวลา 20:00 น. การเรียกไปยังหมายเลขของ โทรศัพท์เคลื่อนที่จำมีปัญหาเกิดขึ้นมากกว่าการเรียกไปยังหมายเลขโทรศัพท์ประจำที่ ดังนั้นจาก ผลการวิเคราะห์ดังกล่าวแสดงว่าการเรียกใช้งานจากระบบโทรศัพท์ไอพี ไปยังหมายเลข โทรศัพท์เคลื่อนที่มีปัญหาเกิดขึ้น ซึ่งทำให้ผู้ดูแลระบบสามารถทราบจุดที่เกิดปัญหาได้ละเอียด ยิ่งขึ้น เพื่อจะได้ดำเนินการตรวจสอบและแก้ไขปัญหาต่อไป

## 4.3 การเปรียบเทียบคุณสมบัติของเครื่องมือ

ในหัวข้อนี้จะแสดงการเปรียบเทียบคุณสมบัติระหว่างเครื่องมือที่พัฒนาขึ้นกับเครื่องมือที่ มีจำหน่ายอยู่ในปัจุบันได้แก่ Cisco Voice Manager เป็นซอฟต์แวร์ที่ใช้ในการจัดการอุปกรณ์เกต เวย์ของบริษัทซิสโก้ IMS เป็นซอฟต์แวร์ของบริษัท Digiquant และ InfoVista เป็นซอฟต์แวร์ที่ใช้ จัดการระบบโทรศัพท์ไอพี โดยผลการเปรียบเทียบแสดงได้ดังตารางที่ 4.1

| คุณสมบัติ                        | เครื่องมือที่            | Cisco Voice  | Digiquant    | InfoVista    |
|----------------------------------|--------------------------|--------------|--------------|--------------|
|                                  | พัฒนาขึ้น                | Manager      | IMS          |              |
| 1. วิเคราะห์ปริมาณการเรียกใช้งาน | a a serie a series de la |              |              |              |
| - โดยรวมทั้งหมด                  | $\checkmark$             | $\checkmark$ | ×            | $\checkmark$ |
| - จำแนกตามชนิดโทรศัพท์           | $\checkmark$             | ×            | ×            | ×            |
| - จำแนกตามผู้ให้บริการ           | $\checkmark$             | ×            | ×            | ×            |
| 2. วิเคราะห์อัตราการเรียกสำเร็จ  |                          |              |              |              |
| - โดยรวมทั้งหมด                  | $\checkmark$             |              | $\checkmark$ | $\checkmark$ |
| - จำแนกตามชนิดโทรศัพท์           | $\checkmark$             | d x d        | ×            | ×            |
| - จำแนกตามผู้ให้บริการ           | <b>√</b>                 | ×            | ×            | x            |
| 3. วิเคราะห์ระดับการบริการ       |                          | ×            | ×            | ×            |
| 4. วิเคราะห์สถิติการเรียกใช้งาน  |                          |              |              |              |
| - โดยรวมทั้งหมด                  | $\checkmark$             | $\checkmark$ | $\checkmark$ | $\checkmark$ |
| - จำแนกตามชนิดโทรศัพท์           | $\checkmark$             | ×            | ×            | ×            |
| - จำแนกตามผู้ให้บริการ           | $\checkmark$             | ×            | ×            | ×            |

ตารางที่ 4.1 ตารางเปรียบเทียบคุณสมบัติระหว่าง เครื่องมือที่พัฒนาขึ้นกับเครื่องมือที่มีจำหน่ายอยู่ในปัจจุบัน

| คุณสมบัติ                                               | เครื่องมือที่ | Cisco Voice  | Digiquant    | InfoVista    |
|---------------------------------------------------------|---------------|--------------|--------------|--------------|
|                                                         | พัฒนาขึ้น     | Manager      | IMS          |              |
| 5. วิเคราะห์ปัญหาการเรียกใช้งาน                         |               |              |              |              |
| - โดยรวมทั้งหมด                                         | $\checkmark$  | $\checkmark$ | $\checkmark$ | $\checkmark$ |
| - จำแนกตามชนิดโทรศัพท์                                  | $\checkmark$  | ×            | ×            | ×            |
| - จำแนกตามผู้ให้บริการ                                  | $\checkmark$  | ×            | ×            | ×            |
| 6. วิเคราะห์การใช้งาน                                   | 9 5           |              |              |              |
| - จำนวนวงจรโทรศัพท์                                     | $\checkmark$  | ×            | ×            | ×            |
| - ปริมาณแบนด์วิดท์                                      | $\checkmark$  | $\checkmark$ | ×            | $\checkmark$ |
| 7. ส่วนต่อประสานผู้ใช้                                  |               |              |              |              |
| - แบบกราฟฟิก                                            | $\checkmark$  | ×            | ×            | ×            |
| - เฝ้าสังเกตสภาพก <mark>า</mark> รใช้ง <mark>า</mark> น | $\checkmark$  | $\checkmark$ | ×            | $\checkmark$ |
| - วิเคราะห์แยกตามภูมิ <mark>ภาค</mark>                  | $\checkmark$  | ×            | $\checkmark$ | ×            |
| - วิเคราะห์แยกตามจังหวั <mark>ด</mark>                  | $\checkmark$  | ×            | $\checkmark$ | ×            |
| - วิเคราะห์แยกตามอุปกรณ์                                | $\checkmark$  | ×            | $\checkmark$ | ×            |

## ตารางที่ 4.2 ตารางเปรียบเทียบคุณสมบัติระหว่าง เครื่องมือที่พัฒนาขึ้นกับเครื่องมือที่มีจำหน่ายอยู่ในปัจจุบัน (ต่อ)

จากตัวอย่างการนำเครื่องมือไปทดสอบใช้งานแสดงให้เห็นว่า เครื่องมือมีความสามารถที่ จะวิเคราะห์และรายงานสมรรถนะของระบบโทรศัพท์ไอพีได้ และเมื่อเปรียบเทียบคุณสมบัติกับ เครื่องมือที่มีอยู่ในปัจจุบันก็แสดงให้เห็นว่าเครื่องมือที่พัฒนาขึ้น สามารถวิเคราะห์สมรรถนะได้ ละเอียดกว่าเครื่องมืออื่นและสามารถแสดงผลในรูปของภาพกราฟฟิก ซึ่งการทดสอบที่นำเสนอใน บทนี้เป็นเพียงส่วนหนึ่งของการทดสอบทั้งหมด โดยการทดสอบการทำงานของเครื่องมือในส่วนอื่น ได้อธิบายไว้ในภาคผนวก ค.

## บทที่ 5 สรุปผลการวิจัยและข้อเสนอแนะ

ในบทนี้จะเป็นการสรุปผลในการพัฒนาเครื่องมือวิเคราะห์สมรรถนะระบบโทรศัพท์ไอพี รวมทั้งข้อเสนอแนะที่เป็นแนวทางในการพัฒนาเครื่องมือเพื่อเพิ่มขีดความสามารถ หรือนำไป พัฒนาเครื่องมือชนิดอื่นที่มีลักษณะการทำงานที่คล้ายคลึงกัน ซึ่งจะได้อธิบายเป็นลำดับไป ดังต่อไปนี้

#### 5.1 สรุปผลการวิจัย

เครื่องมือที่พัฒนาขึ้นเป็นต้นแบบของเครื่องมือที่ใช้วิเคราะห์สมรรถนะระบบโทรศัพท์ไอพี โดยเป็นเครื่องมือที่ช่วยวิเคราะห์สมรรถนะในส่วนของระดับการให้บริการ โดยเครื่องมือจะทำ หน้าที่เก็บรวบรวมข้อมูลการเรียกใช้งานจากอุปกรณ์เกตเวย์ที่ติดตั้งอยู่ในจุดให้บริการทั่วประเทศ แล้วนำข้อมูลที่ได้มาทำการวิเคราะห์ตัวแปรที่มีผลต่อระดับการให้บริการซึ่งประกอบด้วย ปริมาณ การใช้งาน อัตราการเรียกสำเร็จ ระดับการบริการ ปัญหาการเรียกใช้งาน สถิติการเรียกใช้งาน จำนวนการใช้วงจร และจำนวนการใช้แบนด์วิดท์

โดยเครื่องมือที่ออกแบบประกอบด้วยส่วนที่สำคัญได้แก่ ส่วนคัดเลือกข้อมูล ส่วน ประมวลผลข้อมูล และส่วนต่อประสานผู้ใช้ โดยใช้ระบบฐานข้อมูลออราเคิลในการจัดเก็บข้อมูล การเรียกจากเกตเวย์ที่นำมาใช้ในการวิเคราะห์ และออกแบบให้ส่วนต่อประสานผู้ใช้เป็นแบบเว็บ เพื่อให้ใช้งานได้สะดวก

จากการทดสอบการทำงานทั้งหมดของเครื่องมือพบว่า เครื่องมือสามารถทำงานได้อย่าง ถูกต้องตามที่ได้ออกแบบไว้ โดยผลที่ได้ทำให้ผู้ดูแลระบบทราบถึงประสิทธิภาพการบริการของ ระบบในแต่ละจุดให้บริการ และทำให้ทราบถึงสาเหตุของปัญหาและจุดที่เกิดปัญหา เพื่อจะ ดำเนินการแก้ไขและปรับปรุงได้อย่างถูกต้อง

#### 5.2 ข้อดีและข้อจำกัดของเครื่องมือ

เครื่องมือที่ออกแบบและพัฒนาขึ้นมีทั้งข้อดีและข้อจำกัดดังต่อไปนี้ <u>ข้อด</u>ี

เครื่องมือมีฟังก์ชั่นที่ใช้สำหรับการวิเคราะห์สมรรถนะระบบโทรศัพท์ไอพี
 ครอบคลุมทั้งหมด 7 ประเภททำให้ผู้ใช้งานสามารถเลือกการวิเคราะห์ได้อย่างละเอียดครบถ้วน
 เครื่องมือสามารถรายงานผลการวิเคราะห์ในทุกชั่วโมง โดยสามารถจำแนกการ
 วิเคราะห์ออกเป็นระดับภูมิภาค ระดับจังหวัด และระดับอุปกรณ์ ซึ่งทำให้ผู้ดูแลระบบทราบถึงการ
เปลี่ยนแปลงที่เกิดขึ้นภายในระบบและทราบถึงปัญหาและจุดที่เกิดปัญหา แล้วดำเนินการแก้ไขได้ รวดเร็วยิ่งขึ้น

 เครื่องมือจะแสดงผลในรูปกราฟฟิกทำให้เข้าใจได้ง่าย และมีการติดต่อกับ ผู้ใช้งานแบบเว็บทำให้มีความสะดวกในการใช้งาน โดยสามารถใช้เครื่องมือได้จากทั่วประเทศโดย ผ่านทางเครือข่ายอินเทอร์เน็ต

เครื่องมือสามารถจัดเก็บข้อมูลรายละเอียดการเรียกจากเกตเวย์ไว้ในฐานข้อมูล
เพื่อนำมาวิเคราะห์ย้อนหลังได้

 การแยกส่วนส่วนคัดเลือกข้อมูลไปยังส่วนภูมิภาคทำให้ลดปริมาณข้อมูลที่จะ เข้ามายังศูนย์บริหารจัดการ

### <u>ข้อจำกัด</u>

 ส่วนคัดเลือกข้อมูลสามารถคัดเลือกข้อมูลรายละเอียดการเรียกได้เฉพาะข้อมูล จากอุปกรณ์เกตเวย์ของบริษัทซิสโก้

ส่วนคัดเลือกข้อมูลจะทำหน้าที่รับระเบียนรายละเอียดการเรียกจากเกตเวย์
เท่านั้น ซึ่งไม่สามารถตรวจสอบได้ในกรณีที่เกตเวย์ไม่ส่งข้อมูลมาให้

#### 5.3 ข้อเสนอแนะ

การพัฒนาเครื่องมือวิเคราะห์สมรรถนะระบบโทรศัพท์ไอพีครั้งนี้เป็นเพียงต้นแบบ ดังนั้น ยังมีส่วนที่สามารถพัฒนาต่อได้อีก เพื่อให้เครื่องมือสามารถทำงานได้อย่างสมบูรณ์ยิ่งขึ้น ดังนั้น ผู้วิจัยจึงได้มีข้อเสนอแนะเพิ่มเติมดังต่อไปนี้

ในบางกรณีระบบโทรศัพท์ไอพีไม่สามารถให้บริการได้เนื่องจากอุปกรณ์เกตเวย์
หยุดทำงาน ทำให้ไม่มีข้อมูลส่งเข้าไปยังส่วนคัดเลือกข้อมูล เป็นผลให้เครื่องมือไม่สามารถ
ตรวจสอบผลได้ตามต้องการ ดังนั้นจึงควรพัฒนาส่วนแจ้งเตือนการรับข้อมูล เพื่อแจ้งเตือนเมื่อเกต
เวย์ไม่ส่งข้อมูลมาให้

การออกแบบและพัฒนาเครื่องมือในครั้งนี้สามารถใช้ได้กับผลิตภัณฑ์ของบริษัท
ซิสโก้เท่านั้น เนื่องจากปัจจุบันระบบโทรศัพท์ไอพีของบริษัท ทศท คอร์ปอเรชั่น จำกัด (มหาชน) ใช้
ผลิตภัณฑ์ของบริษัทซิสโก้เพียงยี่ห้อเดียว ทำให้การจัดรูปแบบของข้อมูลจึงอ้างอิงกับผลิตภัณฑ์
ของบริษัทซิสโก้ แต่ในอนาคตอาจมีการใช้ผลิตภัณฑ์ของยี่ห้ออื่น ดังนั้นจึงควรมีการจัดรูปแบบ
ข้อมูลให้เป็นมาตรฐานเดียวกัน หรืออาจต้องมีการออกแบบให้ส่วนคัดเลือกข้อมูลสามารถรับ
รายละเอียดข้อมูลจากผลิตภัณฑ์ยี่ห้ออื่นได้ด้วย

จากการศึกษาพบว่าหลักการของเครื่องมือนี้สามารถนำไปประยุกต์ใช้ เพื่อ
ออกแบบและพัฒนาเครื่องมือสำหรับการวิเคราะห์ชนิดอื่น ๆ เช่น การวิเคราะห์ปริมาณการใช้
แบนด์วิดท์ของอุปกรณ์เร้าเตอร์ (Router) การวิเคราะห์การใช้งานพอร์ตของอุปกรณ์สวิทช์ (Switch
Hub) เป็นต้น ผู้วิจัยจึงหวังเป็นอย่างยิ่งว่าทฤษฏีและหลักการดังกล่าวจะได้รับการพัฒนา เพื่อเป็น
ประโยชน์ในโอกาสต่อไป

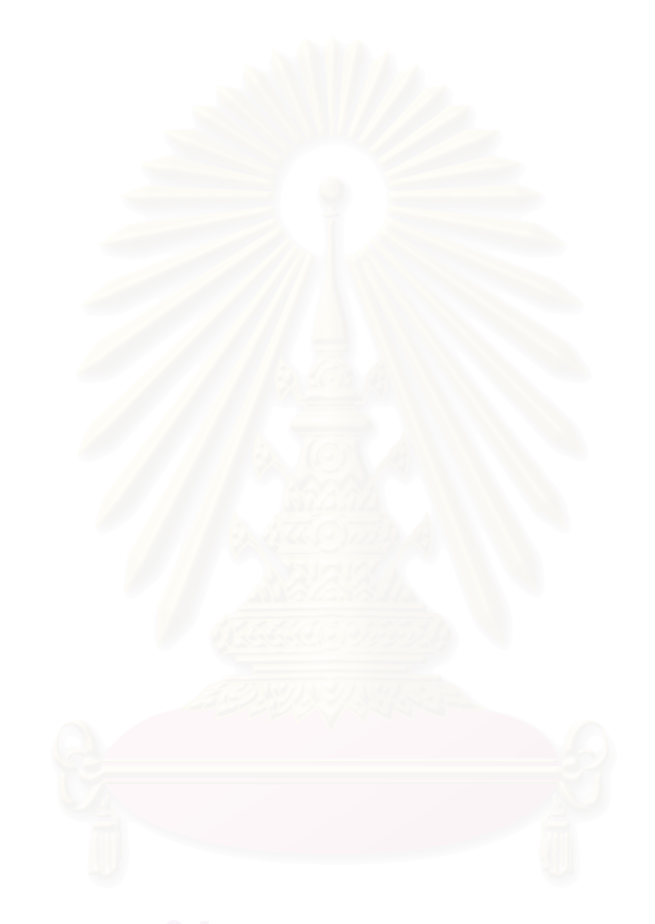

# สถาบันวิทยบริการ จุฬาลงกรณ์มหาวิทยาลัย

#### รายการอ้างอิง

- ศักดา วิริยาสิตาภรณ์. <u>การวิเคราะห์ Traffic on Routes และ การนำผลการวิเคราะห์ไปใช้งาน</u>. งานบริหารโครงข่ายศูนย์ควบคุมระบบโครงข่าย ฝ่ายโครงข่ายโทรคมนาคม, 2538.
- คูนย์การฝึกอบรม องค์การโทรศัพท์แห่งประเทศไทย. <u>โทรศัพท์เบื้องต้น</u>. ศูนย์การฝึกอบรม องค์การโทรศัพท์แห่งประเทศไทย, 2528.
- 3. Jonathan Davidson, James Peters. <u>Voice over IP Fundamentals</u>. Cisco Press, 2000.
- 4. Ted Huff. <u>Configuration Guide for AAA Billing Features in Cisco Voice-Enabled</u> <u>Routers and Access Servers</u>. Cisco System, 1999.
- 5. James R. Boucher. <u>Traffic System Design Handbook</u>. IEEE Press, 1993.
- 6. Cisco System. <u>Traffic Analysis For Voice over IP</u> [Online]. Available from : http://www.cisco.com [2001,September 12].
- 7. Douglas E. Comer. <u>Computer Networks And Internets Second Edition</u>. Prentice-Hall, New Jersey, 1999.
- 8. R. V. Cox. Three new speech coders from the ITU cover a range of applications. <u>IEEE Communications Magazine</u>. vol.35 September 1997: 9.
- 9. T. J. Kostas, M. S. Borella, I. Sidhu, G. M. Schuster, J. Grabiec, and J. Mahler. <u>Real-</u> <u>time voice over packet-switched network</u>. IEEE Network, Feb 1998.
- 10. RADCOM Ltd. <u>A World of Protocols Millennium Edition</u>. RADCOM Academy, 1999.
- Jogesh. K. Muppala, Terdsak Bancherdvaich ,and Anurag Tyagi. <u>VoIP Performance</u> <u>on Differentiated Service Enabled Network</u>. Proc. ICON 2000, IEEE International Conference, 2000.
- 12. Jpgraph. <u>JPgraph OO Graph Library for PHP</u> [Online]. Available from : http://www.aditus.nu/jpgraph [2002,June 10].

## สถาบนวิทยบริการ จุฬาลงกรณ์มหาวิทยาลัย

ภาคผนวก

## ภาคผนวก ก ผังงานของระบบ

เอกสารส่วนนี้เป็นการอธิบายหน้าที่ของฟังก์ชั่นที่อยู่ในส่วนต่าง ๆ ของระบบที่ออกแบบไว้ ในบทที่ 3 ได้แก่ ส่วนคัดเลือกข้อมูล ส่วนประมวลผลข้อมูล และส่วนต่อประสานผู้ใช้ โดยใช้ผังงาน แสดงขั้นตอนการทำงานของแต่ละฟังก์ชั่น รายละเอียดอธิบายได้ดังต่อไปนี้

### ก.1 ส่วนคัดเลือกข้อมูล

ก.1.1 ฟังก์ชั่นรับระเบียนรายละเอียดการเรียกจากเกตเวย์ ทำหน้าที่รับระเบียน
รายละเอียดการเรียกที่ส่งมาจากเกตเวย์ โดยเมื่อครบเวลา 15 นาทีจะทำการบันทึกข้อมูลที่ได้เป็น
แฟ้มระเบียนรายละเอียดการเรียก เพื่อใช้ในการคัดเลือกข้อมูล โดยผังงานของฟังก์ชั่นแสดงได้ดัง
รูปที่ ก.1

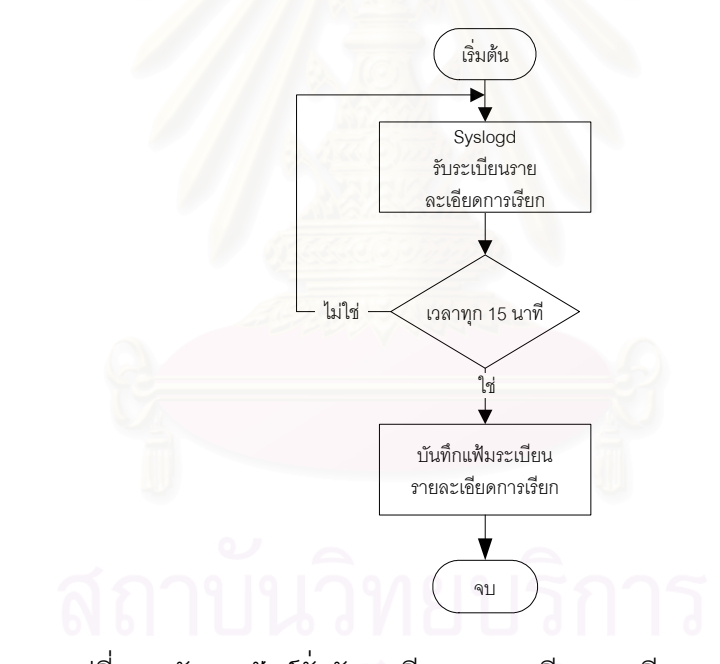

รูปที่ ก.1 ผังงานฟังก์ชั่นรับระเบียนรายละเอียดการเรียกจากเกตเวย์

ก.1.2 ฟังก์ชั่นคัดเลือกข้อมูลการเรียก ทำหน้าที่อ่านแฟ้มระเบียนรายละเอียดการเรียก แล้วคัดเลือกเอาเฉพาะข้อมูลที่ต้องการ แล้วบันทึกเป็นแฟ้มข้อมูลการเรียกต้นแบบ เพื่อส่งไปยัง ส่วนประมวลผลข้อมูลต่อไป โดยผังงานของฟังก์ชั่นแสดงได้ดังรูปที่ ก.2

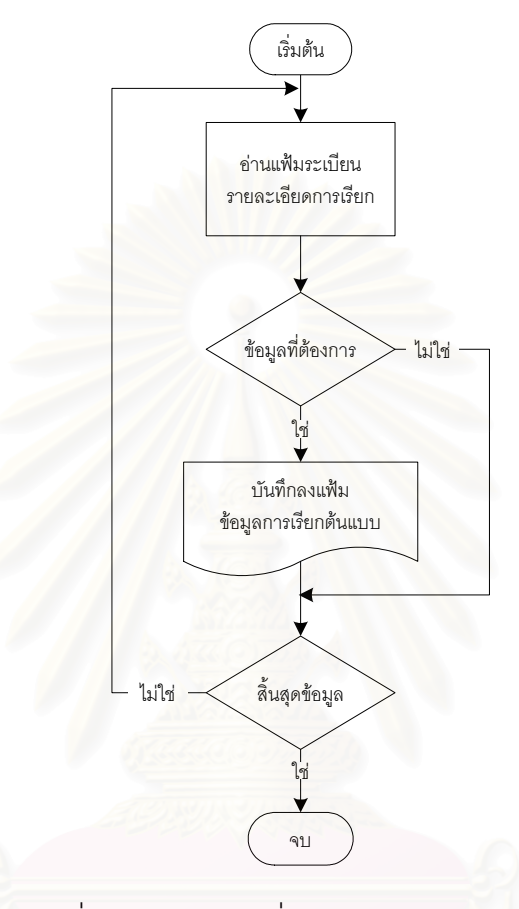

รูปที่ ก.2 ผังงานฟังก์ชั่นคัดเลือกข้อมูลการเรียก

# สถาบันวิทยบริการ จุฬาลงกรณ์มหาวิทยาลัย

#### ก.2 ส่วนประมวลผลข้อมูล

ก.2.1 ฟังก์ชั่นรับแฟ้มข้อมูลการเรียกต้นแบบ ทำหน้าที่รับแฟ้มข้อมูลการเรียกต้นแบบ
จากส่วนคัดเลือกข้อมูล แล้วทำการตรวจสอบข้อมูลที่ได้ และบันทึกผลการตรวจสอบลงฐานข้อมูล
โดยผังงานของฟังก์ชั่นแสดงได้ดังรูปที่ ก.3

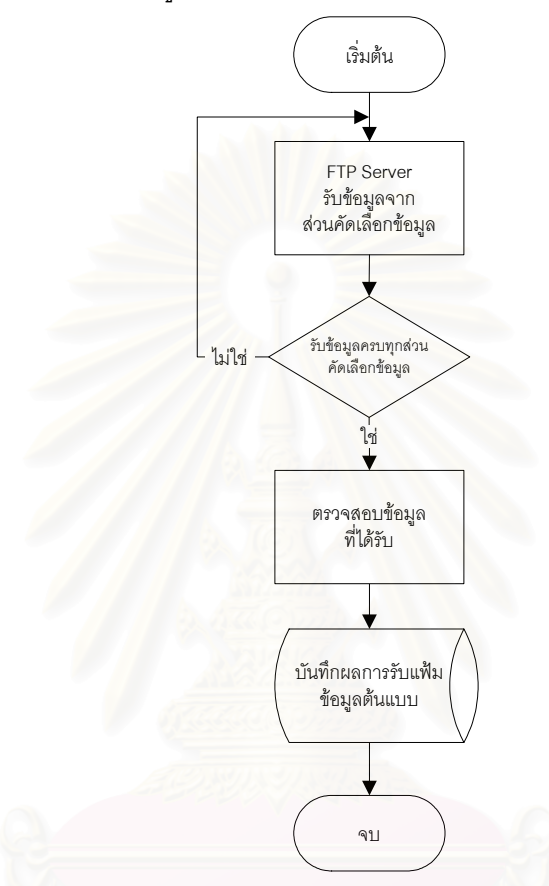

รูปที่ ก.3 ผังงานของฟังก์ชั่นรับแฟ้มข้อมูลการเรียกต้นแบบ

ก.2.2 ฟังก์ชั่นประมวลผลข้อมูล ทำหน้าที่สอบถามข้อมูลเกตเวย์ และสร้างที่เก็บข้อมูล
ในหน่วยความจำ และอ่านข้อมูลจากแฟ้มข้อมูลการเรียกต้นแบบ เพื่อมาประมวลผลและเก็บไว้ใน
ที่เก็บข้อมูลที่สร้างขึ้น ซึ่งจะวนรอบจนกว่าจะสิ้นสุดข้อมูล แล้วขั้นตอนสุดท้ายจะนำข้อมูลที่อยู่ใน
ที่เก็บข้อมูลบันทึกลงฐานข้อมูลการเรียก โดยผังงานของฟังก์ชั่นแสดงได้ดังรูปที่ ก.4

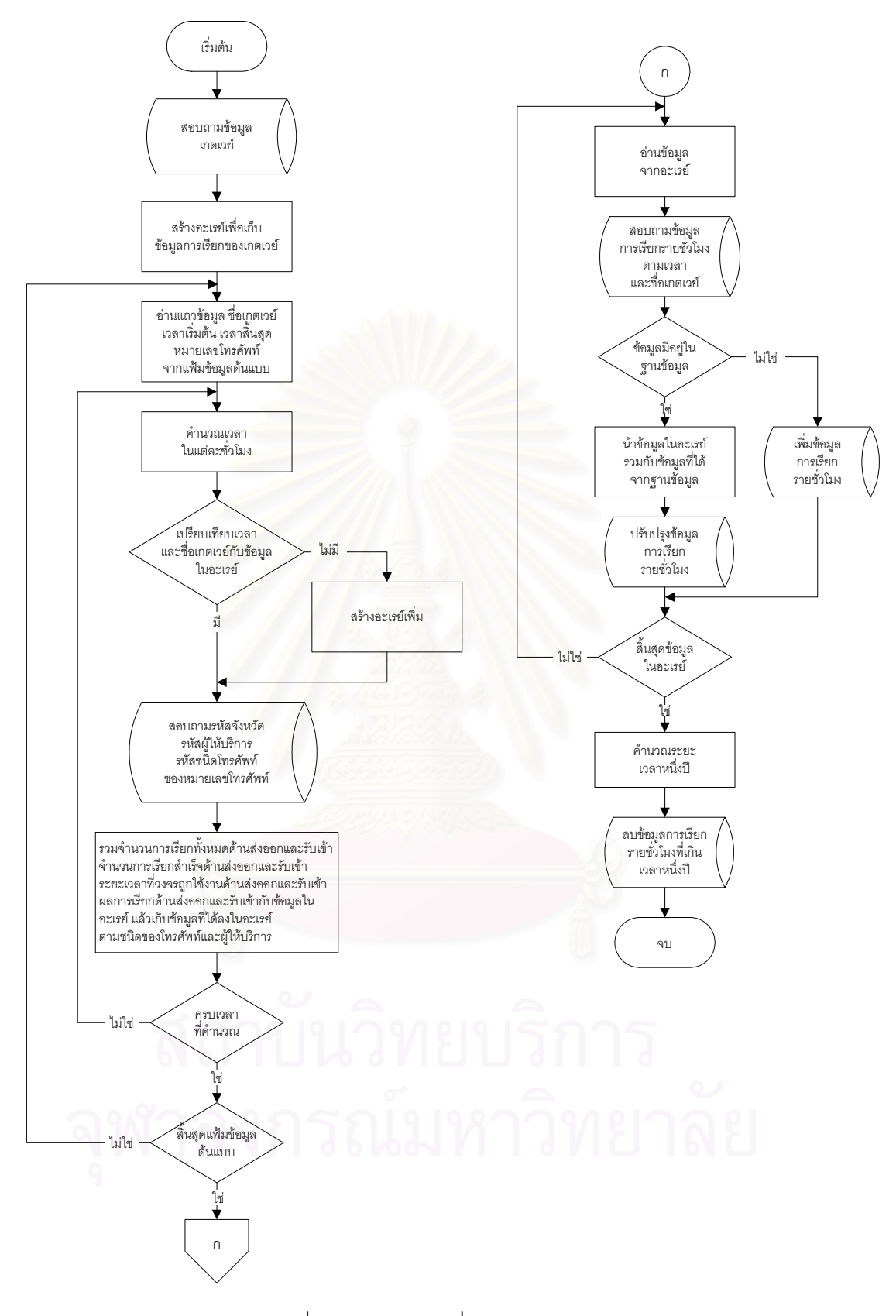

รูปที่ ก.4 ผังงานฟังก์ชั่นประมวลผลข้อมูล

### ก.3 ส่วนต่อประสานผู้ใช้

ก.3.1 ฟังก์ชั่นตรวจสอบผู้ใช้งาน ทำหน้าที่รับชื่อและรหัสผ่านจากผู้ใช้งาน แล้วนำข้อมูล
ไปค้นหาในฐานข้อมูลผู้ใช้งาน ซึ่งถ้าข้อมูลไม่ถูกต้องก็ไม่สามารถใช้งานได้และมีข้อความปฏิเส
ธการเข้าใช้งานแสดงบนหน้าจอ โดยผังงานของฟังก์ชั่นแสดงได้ดังรูปที่ ก.5

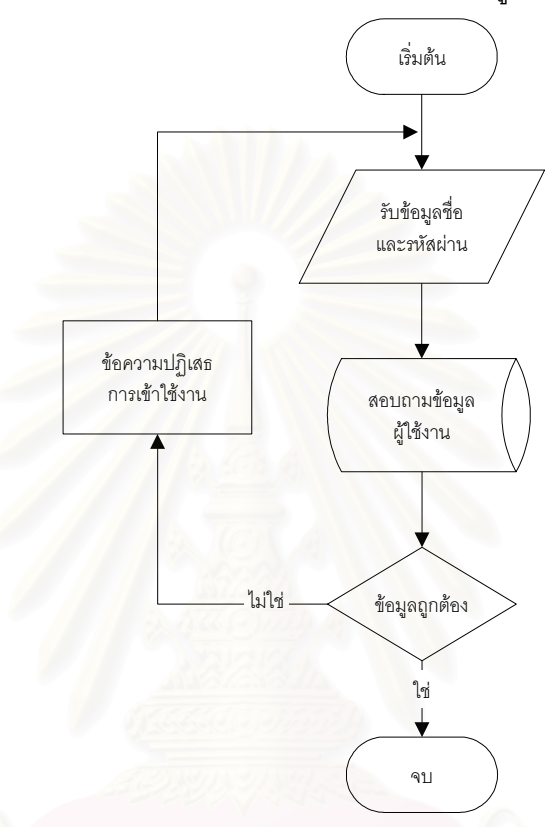

รูปที่ ก.5 ผังงานของฟังก์ชั่นตรวจสอบผู้ใช้งาน

สถาบันวิทยบริการ จุฬาลงกรณ์มหาวิทยาลัย ก.3.2 ฟังก์ชั่นแสดงผลการวิเคราะห์รายชั่วโมง ประกอบด้วยฟังก์ชั่นดังต่อไปนี้

 ฟังก์ชั่นแสดงผลการวิเคราะห์รายชั่วโมงระดับภูมิภาค ทำหน้าที่สอบถาม ข้อมูลรหัสภูมิภาคจากฐานข้อมูล เพื่อนำไปค้นหาข้อมูลการเรียกรายชั่วโมงของเกตเวย์ตามรหัส ภูมิภาค แล้วทำการคำนวณปริมาณการเรียกใช้งาน อัตราการเรียกสำเร็จ และสถิติการเรียกใช้งาน แล้วแสดงผลการวิเคราะห์รูปแผนที่ภูมิภาค และตาราง โดยขั้นตอนการทำงานของฟังก์ชั่นแสดงได้ ดังรูปที่ ก.6

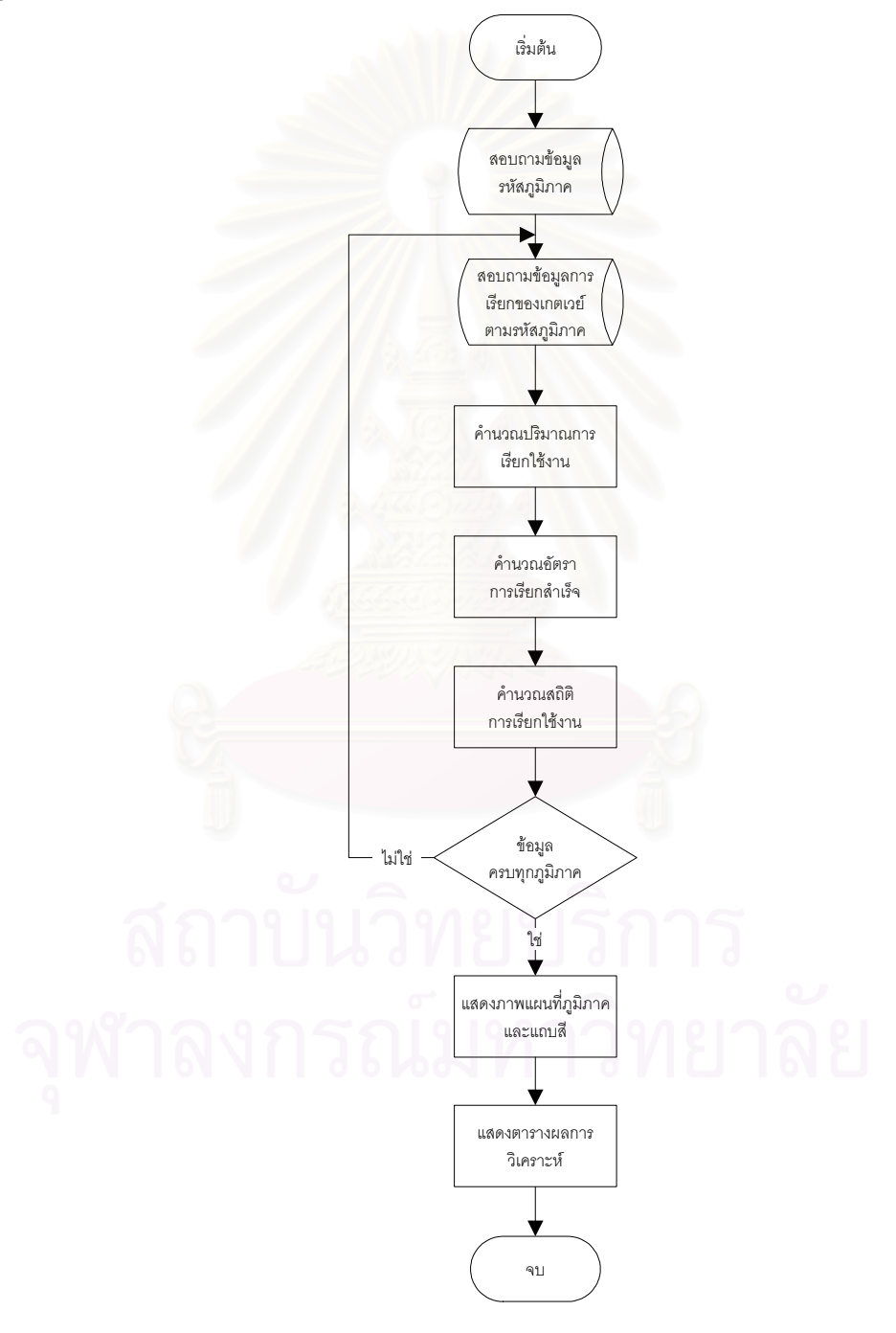

รูปที่ ก.6 ผังงานฟังก์ชั่นแสดงผลการวิเคราะห์รายชั่วโมงระดับภูมิภาค

2) ฟังก์ชั่นแสดงผลการวิเคราะห์รายชั่วโมงระดับจังหวัด ทำหน้าที่รับข้อมูลรหัส ภูมิภาค แล้วสอบถามข้อมูลรหัสจังหวัดที่มีรหัสภูมิภาคตรงกับข้อมูลที่ได้รับ เพื่อนำไปค้นหาข้อมูล การเรียกรายชั่วโมงของเกตเวย์ตามรหัสจังหวัด แล้วทำการคำนวณปริมาณการเรียกใช้งาน อัตรา การเรียกสำเร็จ และสถิติการเรียกใช้งาน แล้วแสดงผลการวิเคราะห์รูปแผนที่จังหวัด และตาราง โดยขั้นตอนการทำงานของฟังก์ชั่นแสดงได้ดังรูปที่ ก.7

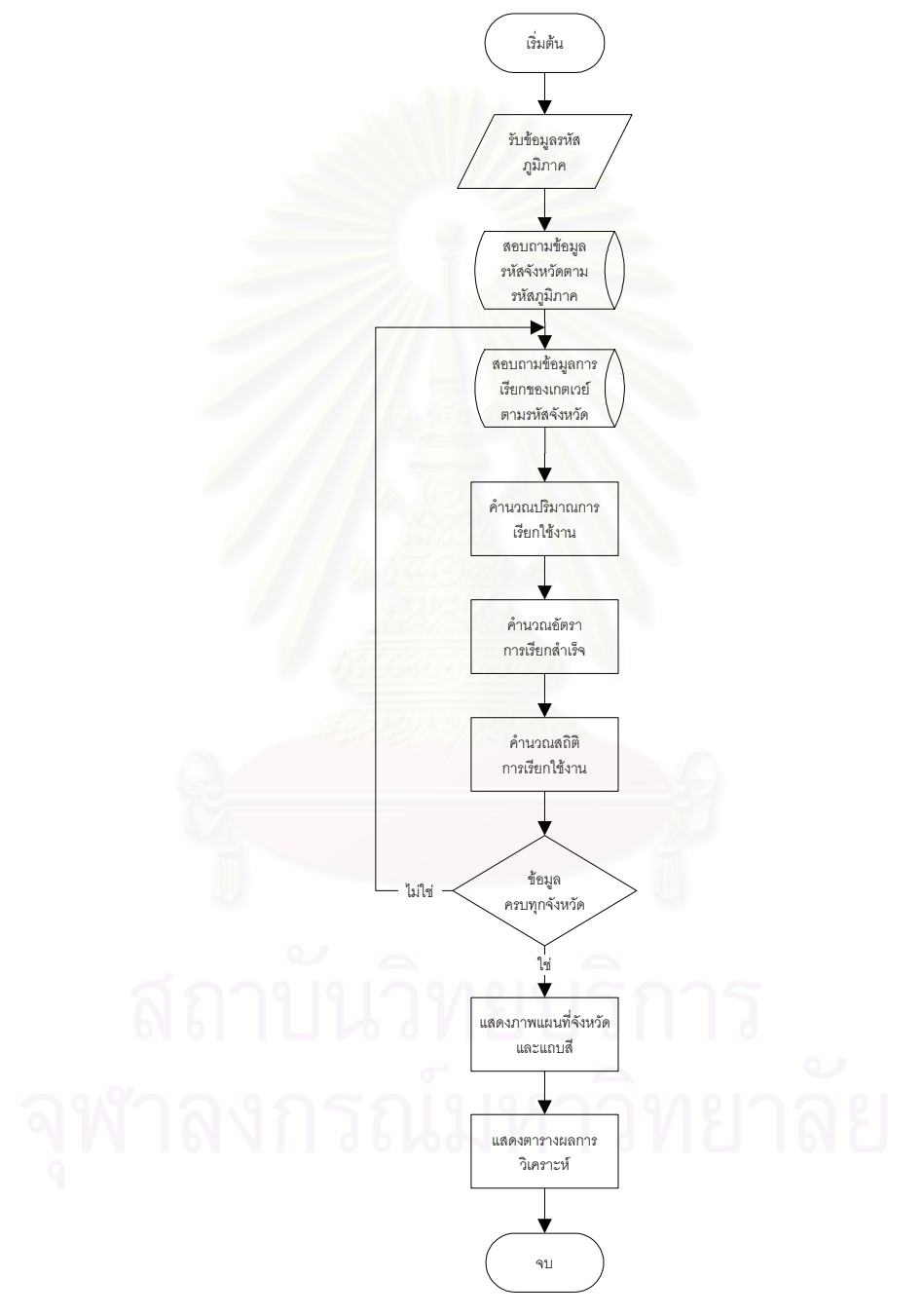

รูปที่ ก.7 ผังงานฟังก์ชั่นแสดงผลการวิเคราะห์รายชั่วโมงระดับจังหวัด

3) ฟังก์ชั่นแสดงผลการวิเคราะห์รายชั่วโมงระดับอุปกรณ์ ทำหน้าที่รับข้อมูลรหัส จังหวัด แล้วสอบถามข้อมูลรหัสเกตเวย์ที่มีรหัสจังหวัดตรงกับข้อมูลที่ได้รับ เพื่อนำไปค้นหาข้อมูล การเรียกรายชั่วโมงของเกตเวย์ตามรหัสเกตเวย์ แล้วทำการคำนวณปริมาณการเรียกใช้งาน อัตรา การเรียกสำเร็จ และสถิติการเรียกใช้งาน แล้วแสดงผลการวิเคราะห์รูปอุปกรณ์ และตาราง โดย ขั้นตอนการทำงานของฟังก์ชั่นแสดงได้ดังรูปที่ ก.8

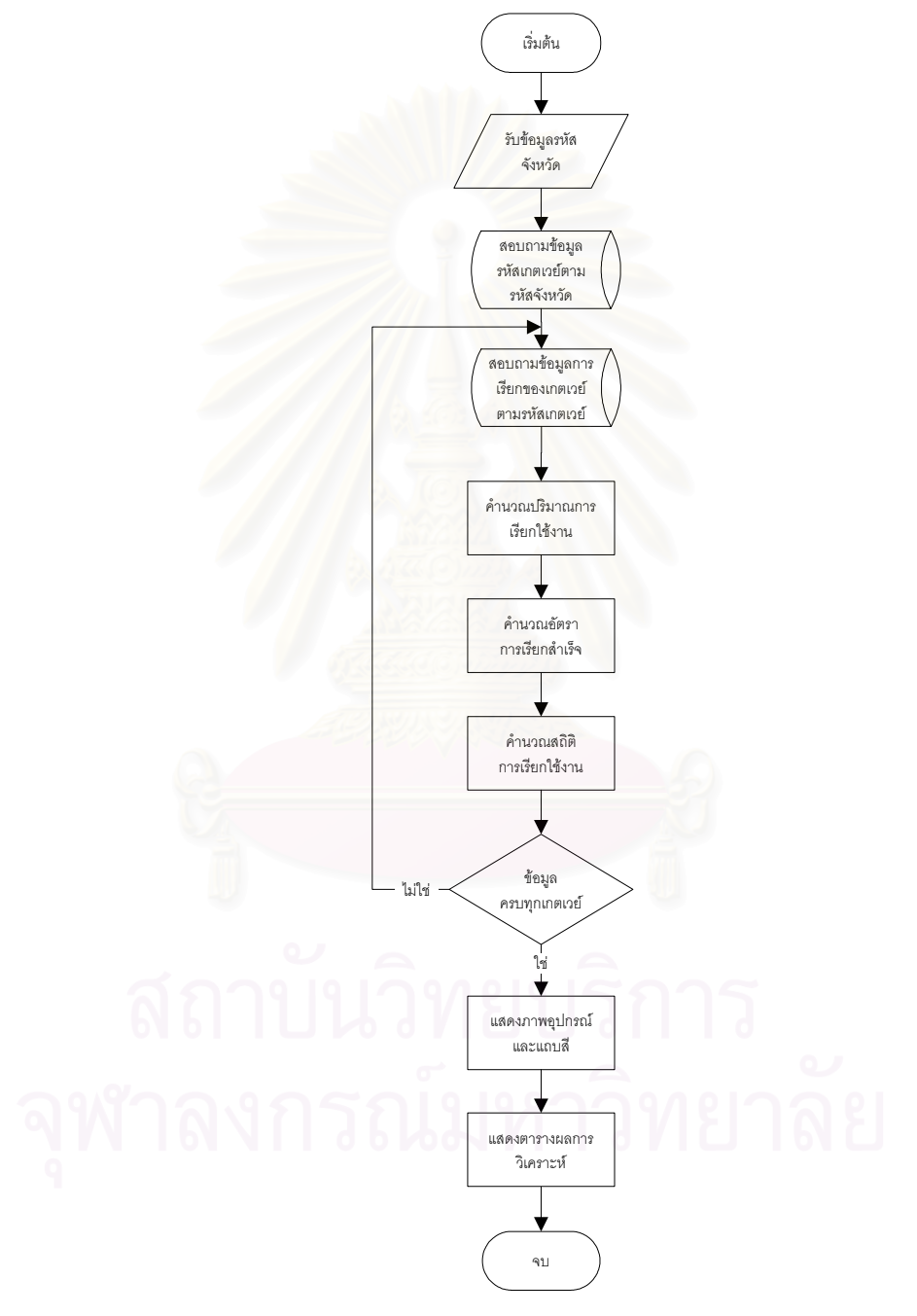

รูปที่ ก.8 ผังงานฟังก์ชั่นแสดงผลการวิเคราะห์รายชั่วโมงระดับอุปกรณ์

 ฟังก์ชั่นแสดงผลการวิเคราะห์ปัญหาการเรียกใช้งานรายชั่วโมงระดับจังหวัด ทำหน้าที่สอบถามข้อมูลรหัสจังหวัดและข้อมูลการเรียกใช้งานในแต่ละชั่วโมง แล้วคำนวณค่า อัตราการเรียกสำเร็จ โดยถ้าจังหวัดใดมีอัตราการเรียกสำเร็จน้อยกว่า 50 เปอร์เซ็นต์ ก็จะทำการ ค้นหาปัญหาที่ทำให้อัตราการเรียกสำเร็จน้อย โดยจะใช้ข้อมูลผลการเรียกใช้งานของแต่ละเกตเวย์ ที่อยู่ในจังหวัดดังกล่าว และแสดงรายชื่อจังหวัดที่มีอัตราการเรียกสำเร็จน้อยพร้อมทั้งปัญหาที่ เกิดขึ้น

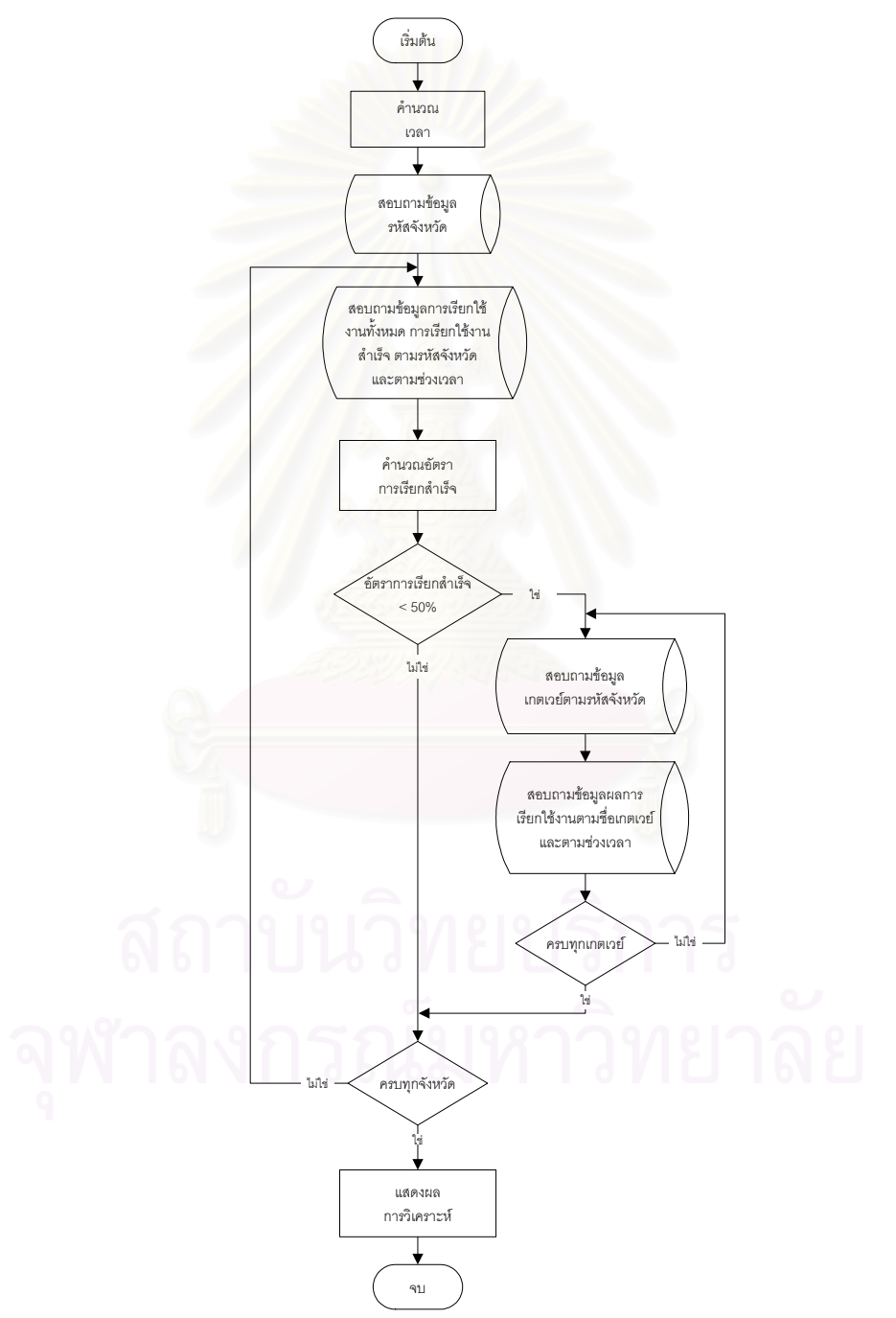

รูปที่ ก.9 ผังงานฟังก์ชั่นแสดงผลการวิเคราะห์ปัญหาการเรียกใช้งานรายชั่วโมงระดับจังหวัด

n.3.3 ฟังก์ชั่นสำหรับการวิเคราะห์ข้อมูล ประกอบด้วยฟังก์ชั่นดังต่อไปนี้

 ฟังก์ชั่นวิเคราะห์ปริมาณการเรียกใช้งานรวม ทำหน้าที่รับข้อมูลเวลาและ ระดับการวิเคราะห์ เพื่อนำไปค้นหาข้อมูลผลรวมเวลาการเรียกของเกตเวย์ แล้วนำข้อมูลที่ได้มา คำนวณปริมาณการเรียกใช้งานโดยใช้สมการที่ 2.2 (บทที่ 2) แล้วนำไปสร้างเป็นภาพกราฟเส้น โดยใช้โปรแกรมเจพีกราฟ (JPgraph) [12] และแสดงผลให้กับผู้ใช้งาน โดยผังงานของฟังก์ชั่น แสดงได้ดังรูปที่ ก.10

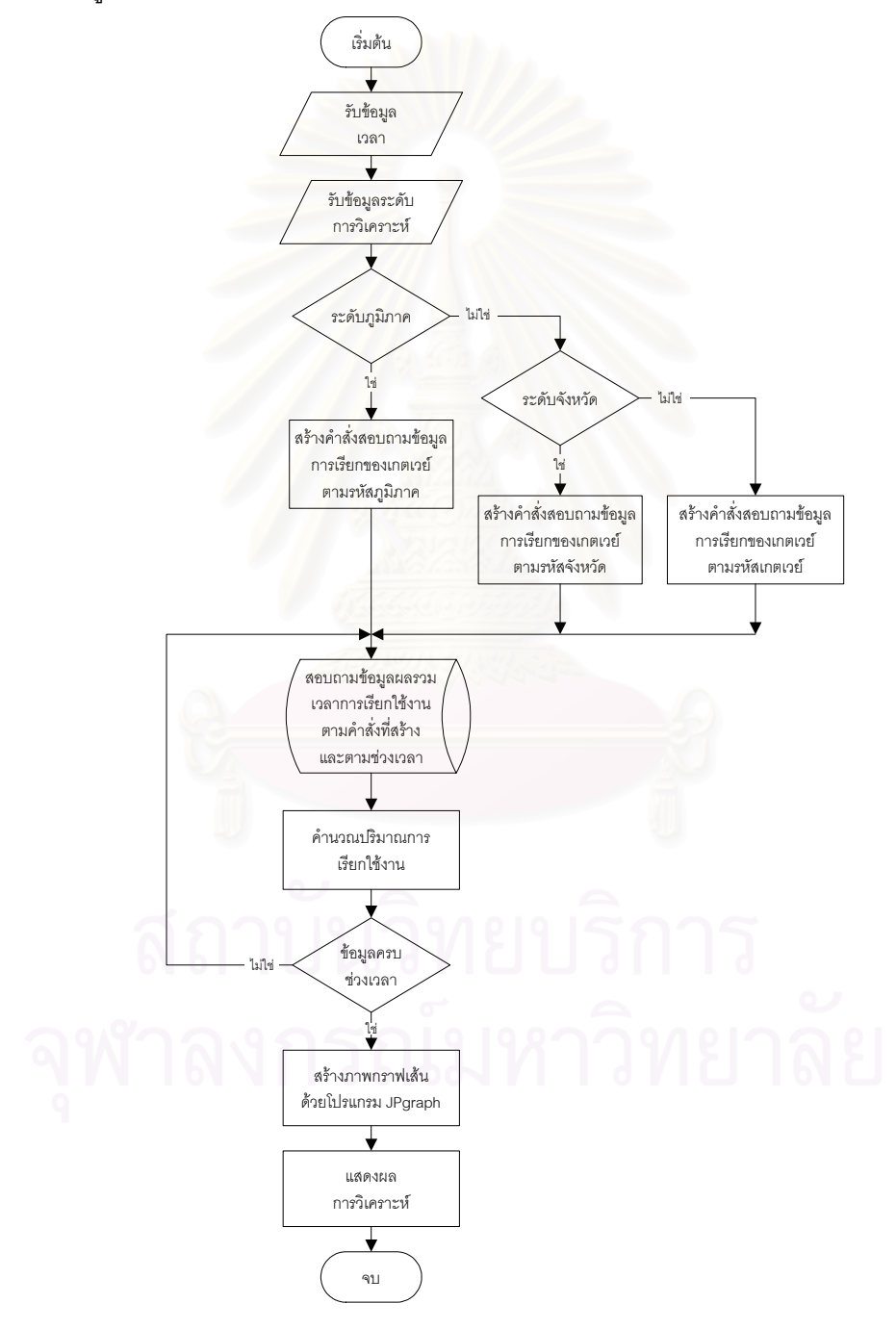

รูปที่ ก.10 ผังงานฟังก์ชั่นวิเคราะห์ปริมาณการเรียกใช้งานรวม

 2) ฟังก์ชั่นวิเคราะห์ปริมาณการเรียกใช้จำแนกตามชนิดโทรศัพท์ ทำหน้าที่รับ ข้อมูลเวลาและระดับการวิเคราะห์ เพื่อนำไปค้นหาข้อมูลผลรวมเวลาการเรียกของเกตเวย์ แล้วนำ ข้อมูลที่ได้มาคำนวณปริมาณการเรียกใช้งานแยกตามหมายเลขโทรศัพท์ประจำที่และหมายเลข โทรศัพท์เคลื่อนที่ แล้วนำไปสร้างเป็นภาพกราฟเส้นแสดงผลให้กับผู้ใช้งาน ผังงานของฟังก์ชั่น แสดงได้ดังรูปที่ ก.11

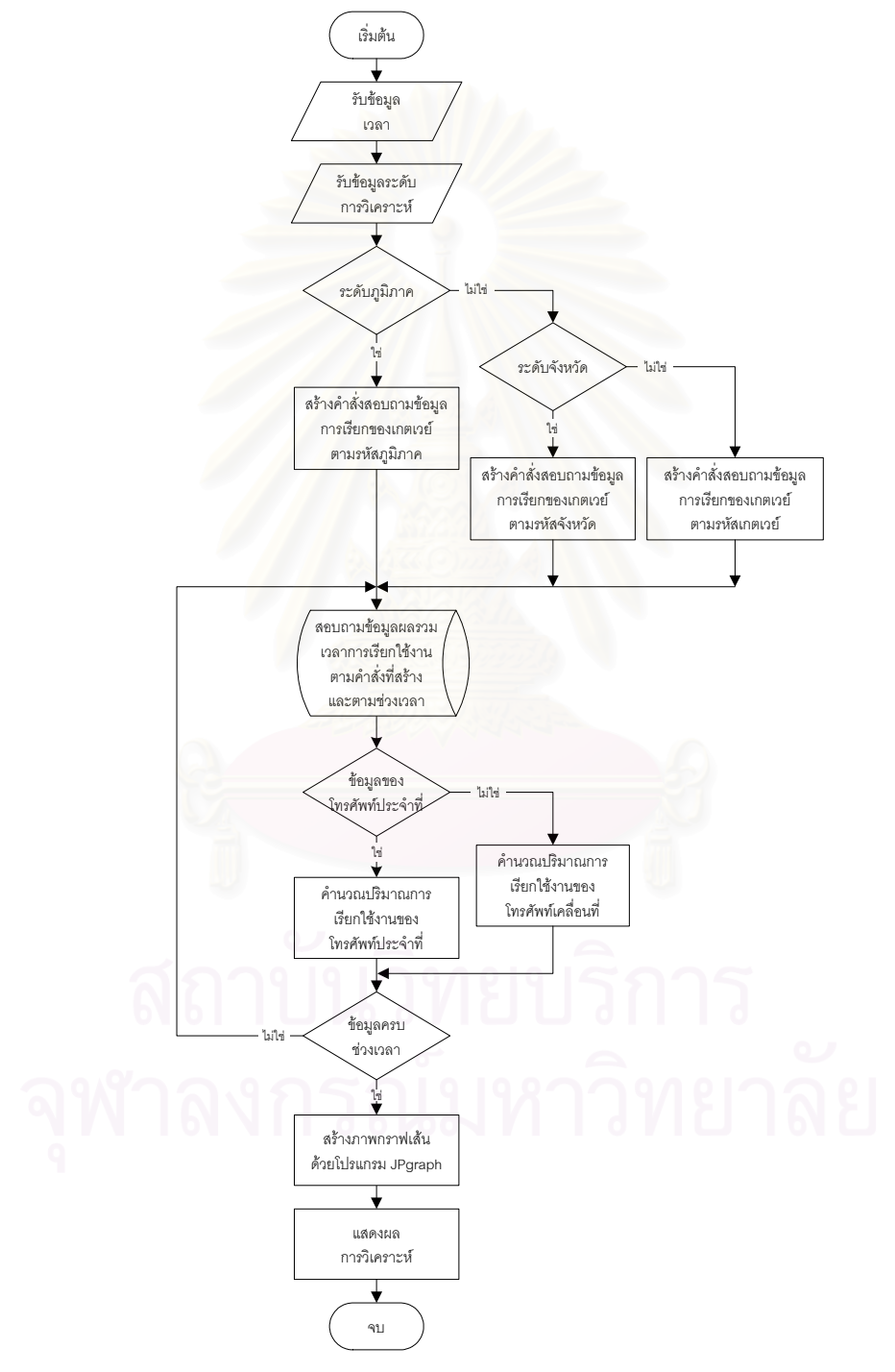

รูปที่ ก.11 ผังงานฟังก์ชั่นวิเคราะห์ปริมาณการเรียกใช้งานจำแนกตามชนิดโทรศัพท์

 3) ฟังก์ชั่นวิเคราะห์ปริมาณการเรียกใช้จำแนกตามผู้ให้บริการ ทำหน้าที่รับข้อมูล เวลา และระดับการวิเคราะห์ เพื่อนำไปค้นหาข้อมูลผลรวมเวลาการเรียกของเกตเวย์ แล้วนำข้อมูล ที่ได้มาคำนวณปริมาณการเรียกใช้งานแยกตามหมายเลขโทรศัพท์ของผู้ให้บริการ แล้วนำไปสร้าง เป็นภาพกราฟเส้นแสดงผลให้กับผู้ใช้งาน โดยผังงานของฟังก์ชั่นแสดงได้ดังรูปที่ ก.12

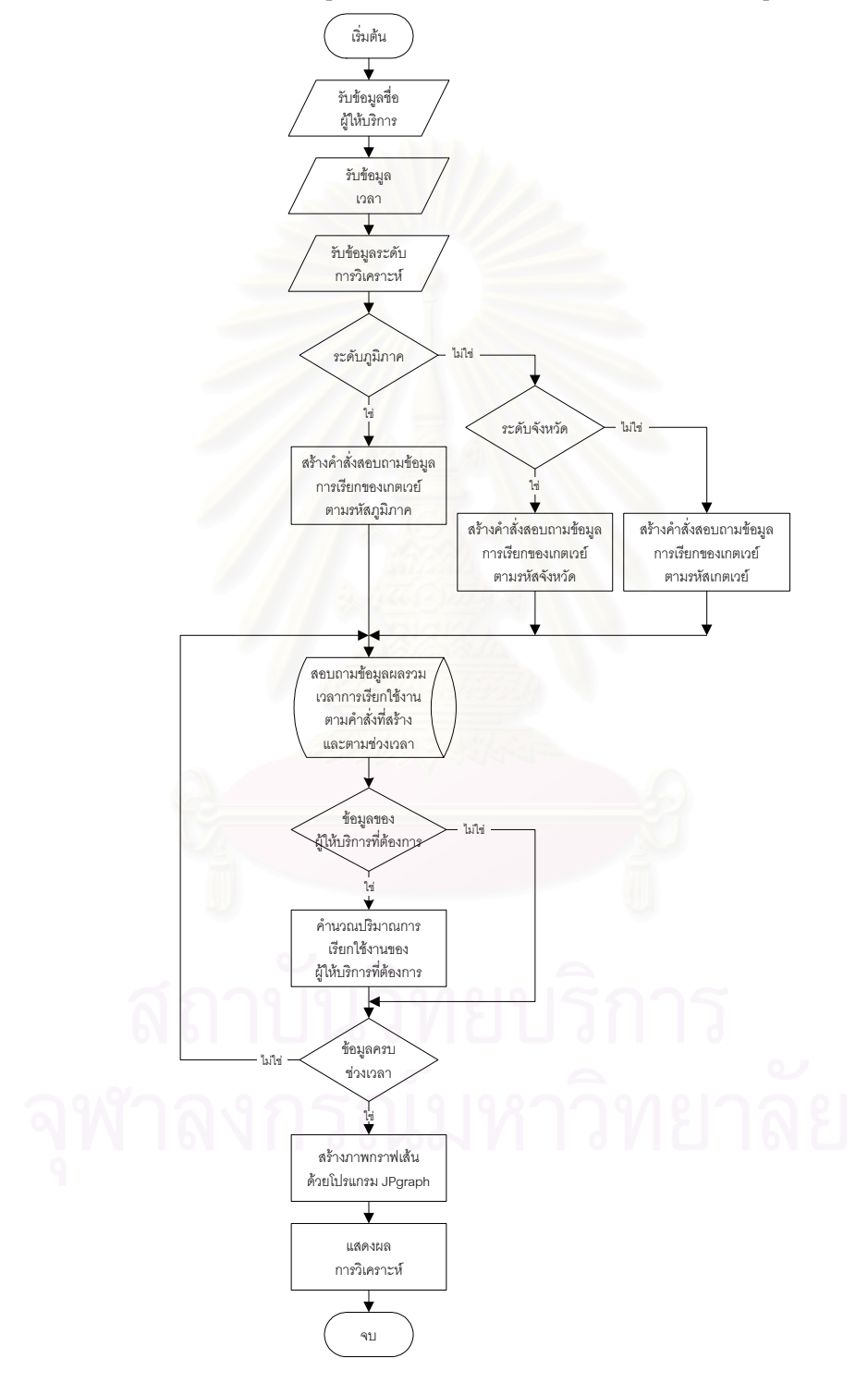

รูปที่ ก.12 ผังงานฟังก์ชั่นวิเคราะห์ปริมาณการเรียกใช้งานจำแนกตามผู้ให้บริการ

 4) ฟังก์ชั่นวิเคราะห์อัตราการเรียกสำเร็จรวม ทำหน้าที่รับข้อมูลเวลาและระดับ การวิเคราะห์ เพื่อนำไปค้นหาข้อมูลจำนวนการเรียกใช้งานทั้งหมดและจำนวนการเรียกใช้งาน สำเร็จของเกตเวย์ แล้วนำข้อมูลที่ได้มาคำนวณหาอัตราการเรียกสำเร็จโดยใช้สมการที่ 2.3 (บทที่
2) แล้วสร้างเป็นภาพกราฟเส้นแสดงผลให้กับผู้ใช้งาน โดยผังงานของฟังก์ชั่นแสดงได้ดังรูปที่ ก.13

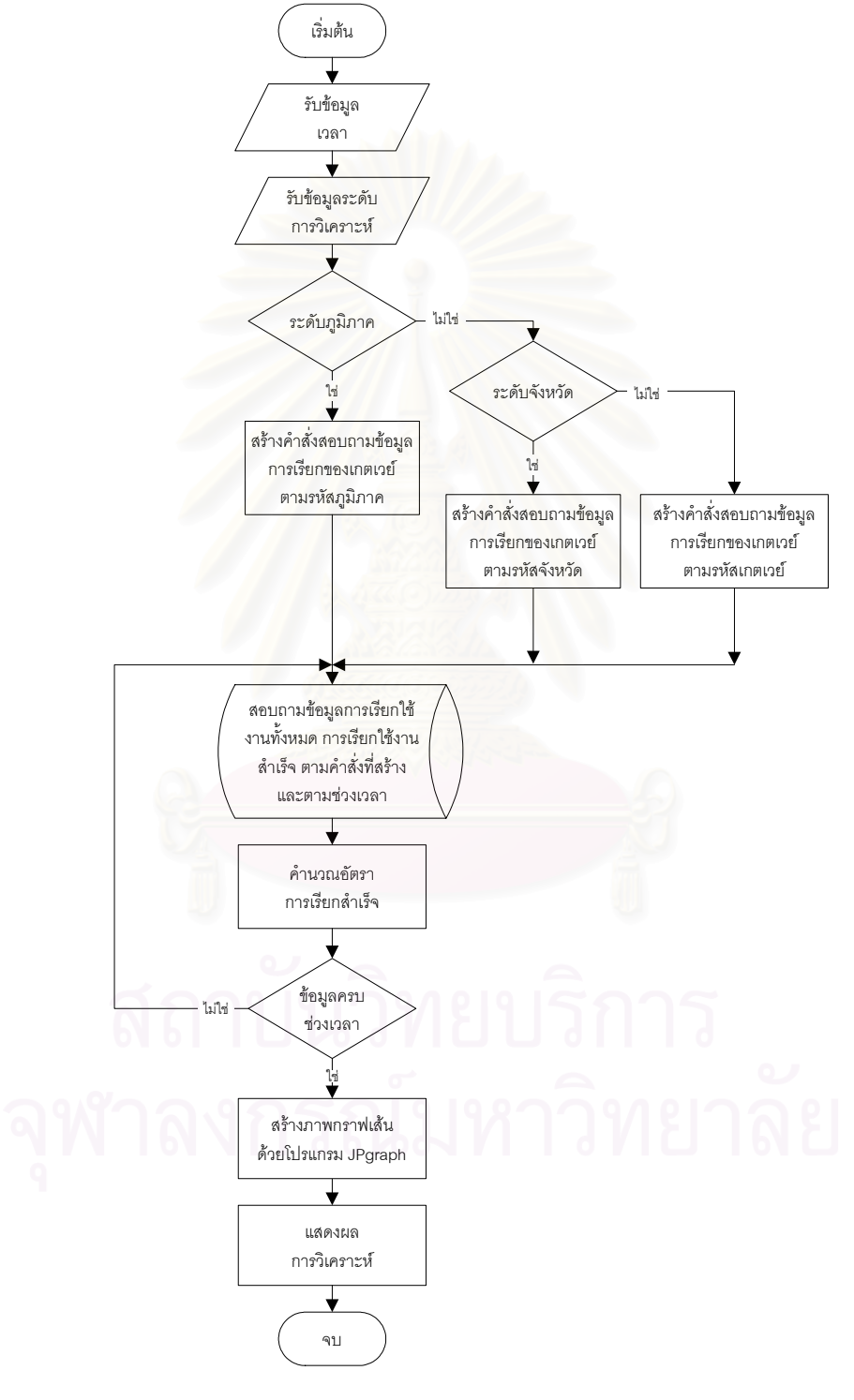

รูปที่ ก.13 ผังงานฟังก์ชั่นวิเคราะห์อัตราการเรียกสำเร็จรวม

5) ฟังก์ชั่นวิเคราะห์อัตราการเรียกสำเร็จจำแนกตามชนิดโทรศัพท์ ทำหน้าที่รับ ข้อมูลเวลาและระดับการวิเคราะห์ เพื่อนำไปค้นหาข้อมูลจำนวนการเรียกใช้งานทั้งหมดและ จำนวนการเรียกใช้งานสำเร็จของเกตเวย์ แล้วนำข้อมูลที่ได้มาคำนวณหาอัตราการเรียกสำเร็จแยก ตามหมายเลขโทรศัพท์ประจำที่และหมายเลขโทรศัพท์เคลื่อนที่ แล้วสร้างเป็นภาพกราฟเส้น แสดงผลให้กับผู้ใช้งาน โดยผังงานของฟังก์ชั่นแสดงได้ดังรูปที่ ก.14

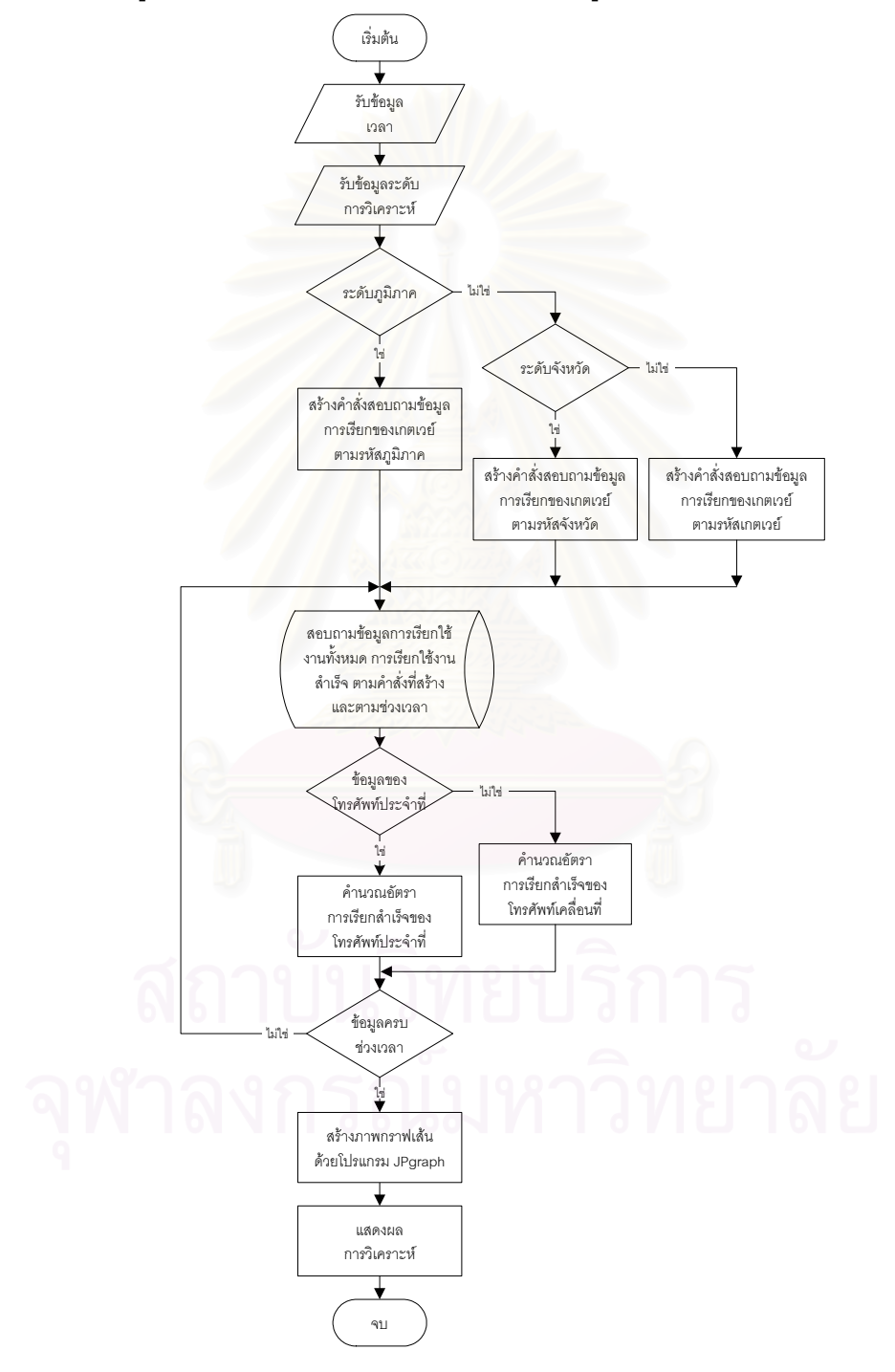

รูปที่ ก.14 ผังงานฟังก์ชั่นวิเคราะห์อัตราการเรียกสำเร็จจำแนกตามชนิดโทรศัพท์

6) ฟังก์ชั่นวิเคราะห์อัตราการเรียกสำเร็จจำแนกตามผู้ให้บริการ ทำหน้าที่รับ ข้อมูลเวลาและระดับการวิเคราะห์ เพื่อนำไปค้นหาข้อมูลจำนวนการเรียกใช้งานทั้งหมดและ จำนวนการเรียกใช้งานสำเร็จของเกตเวย์ แล้วนำข้อมูลที่ได้มาคำนวณหาอัตราการเรียกสำเร็จแยก ตามหมายเลขโทรศัพท์ของผู้ให้บริการ แล้วสร้างเป็นภาพกราฟเส้นแสดงผลให้กับผู้ใช้งาน โดยผัง งานของฟังก์ชั่นแสดงได้ดังรูปที่ ก.15

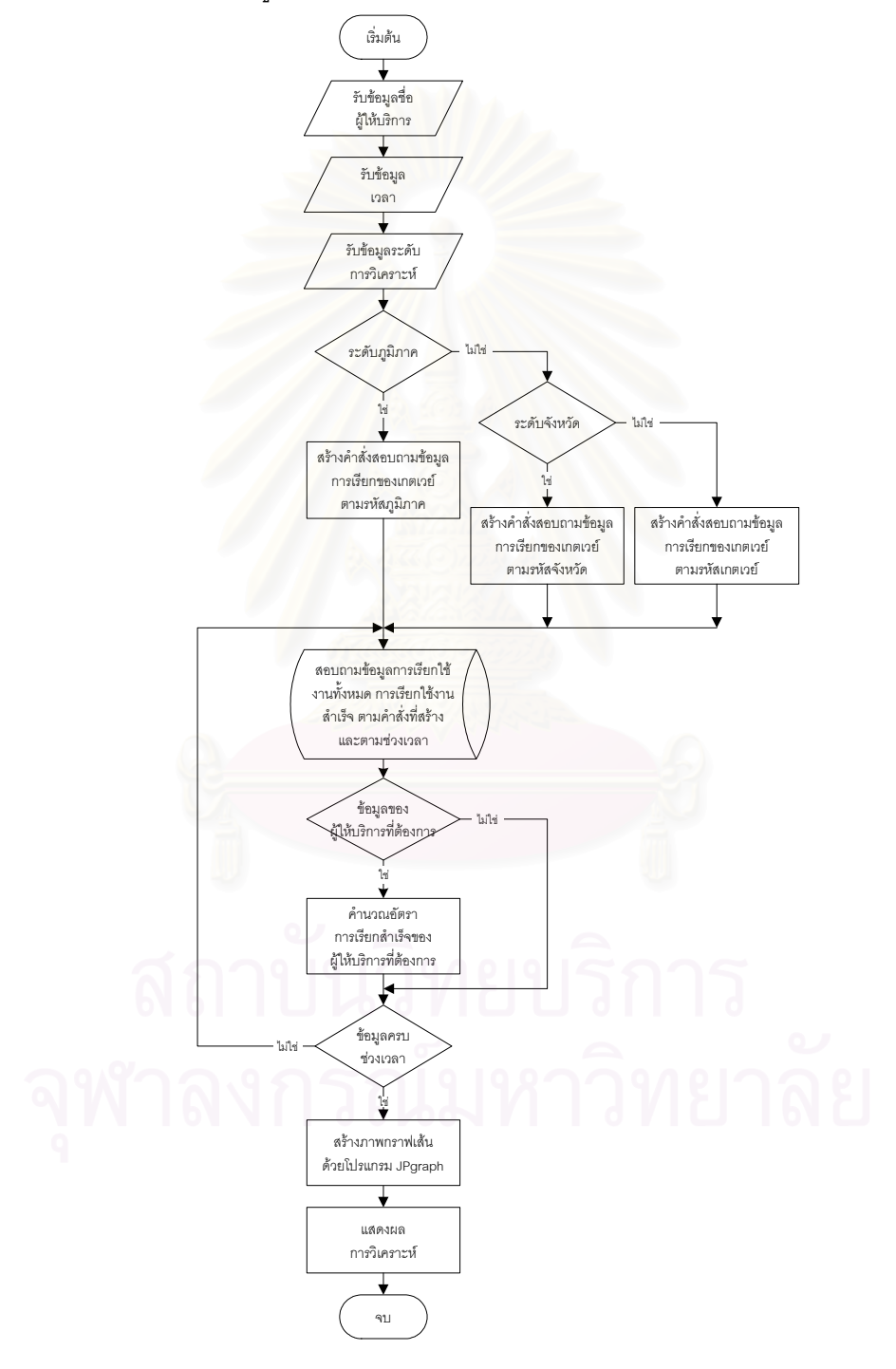

รูปที่ ก.15 ผังงานฟังก์ชั่นวิเคราะห์อัตราการเรียกสำเร็จจำแนกตามผู้ให้บริการ

พึงก์ชั่นวิเคราะห์ระดับการบริการ ทำหน้าที่รับข้อมูลเวลาและระดับการ
วิเคราะห์ เพื่อนำไปค้นหาข้อมูลผลรวมเวลาการเรียกของเกตเวย์ แล้วนำข้อมูลที่ได้มาคำนวณ
ระดับการบริการโดยใช้สมการที่ 2.1 (บทที่ 2) แล้วสร้างเป็นภาพกราฟเส้นแสดงผลให้กับผู้ใช้งาน
ผังงานของฟังก์ชั่นแสดงได้ดังรูปที่ ก.16

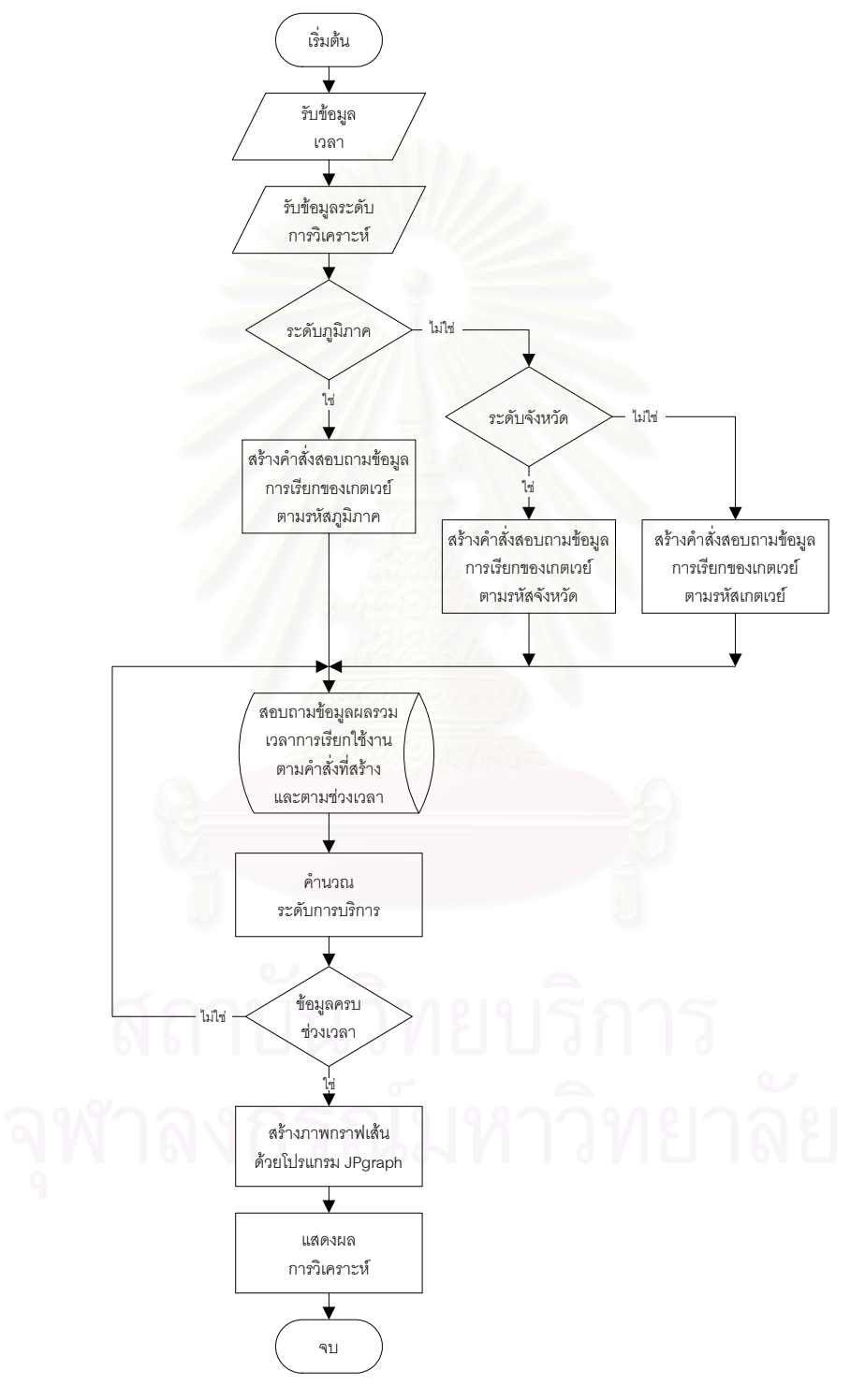

รูปที่ ก.16 ผังงานฟังก์ชั่นวิเคราะห์ระดับการบริการ

 8) ฟังก์ชั่นวิเคราะห์สถิติการเรียกใช้งานรวม ทำหน้าที่รับข้อมูลเวลาและระดับ การวิเคราะห์ เพื่อนำไปค้นหาข้อมูลจำนวนการเรียกใช้งานทั้งหมดและจำนวนการเรียกใช้งาน สำเร็จของเกตเวย์ แล้วนำข้อมูลที่ได้มาคำนวณสถิติการเรียกใช้งาน และสร้างเป็นภาพกราฟเส้น แสดงผลให้กับผู้ใช้งาน โดยผังงานของฟังก์ชั่นแสดงได้ดังรูปที่ ก.17

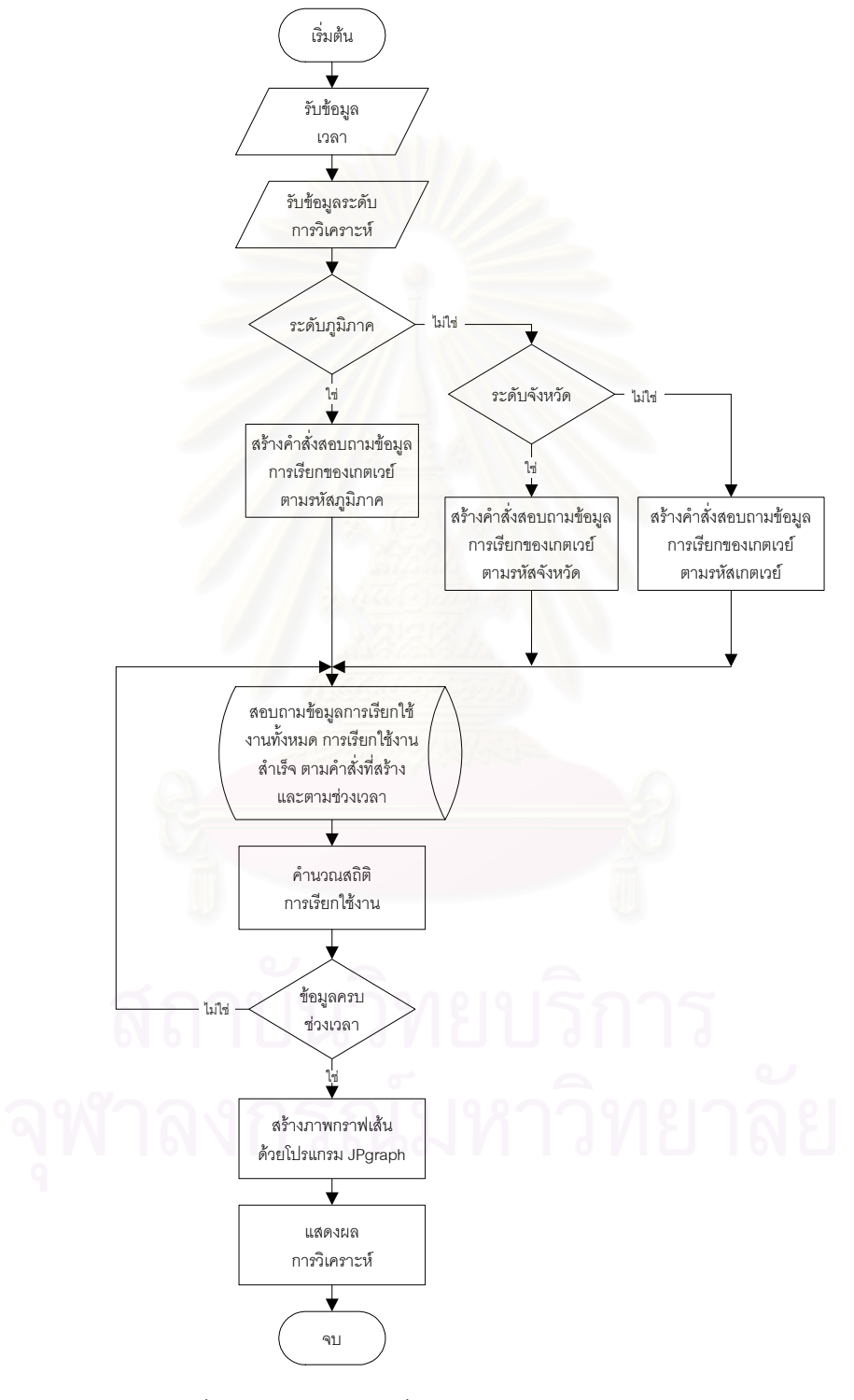

รูปที่ ก.17 ผังงานฟังก์ชั่นวิเคราะห์สถิติการเรียกใช้งานรวม

9) ฟังก์ชั่นวิเคราะห์สถิติการเรียกใช้งานจำแนกตามชนิดโทรศัพท์ ทำหน้าที่รับ ข้อมูลเวลาและระดับการวิเคราะห์ เพื่อนำไปค้นหาข้อมูลจำนวนการเรียกใช้งานทั้งหมดและ จำนวนการเรียกใช้งานสำเร็จของเกตเวย์ แล้วนำข้อมูลที่ได้มาคำนวณสถิติการเรียใช้งานแยกตาม หมายเลขโทรศัพท์ประจำที่และหมายเลขโทรศัพท์เคลื่อนที่ และสร้างเป็นภาพกราฟเส้นแสดงผล ให้กับผู้ใช้งาน โดยผังงานของฟังก์ชั่นแสดงได้ดังรูปที่ ก.18

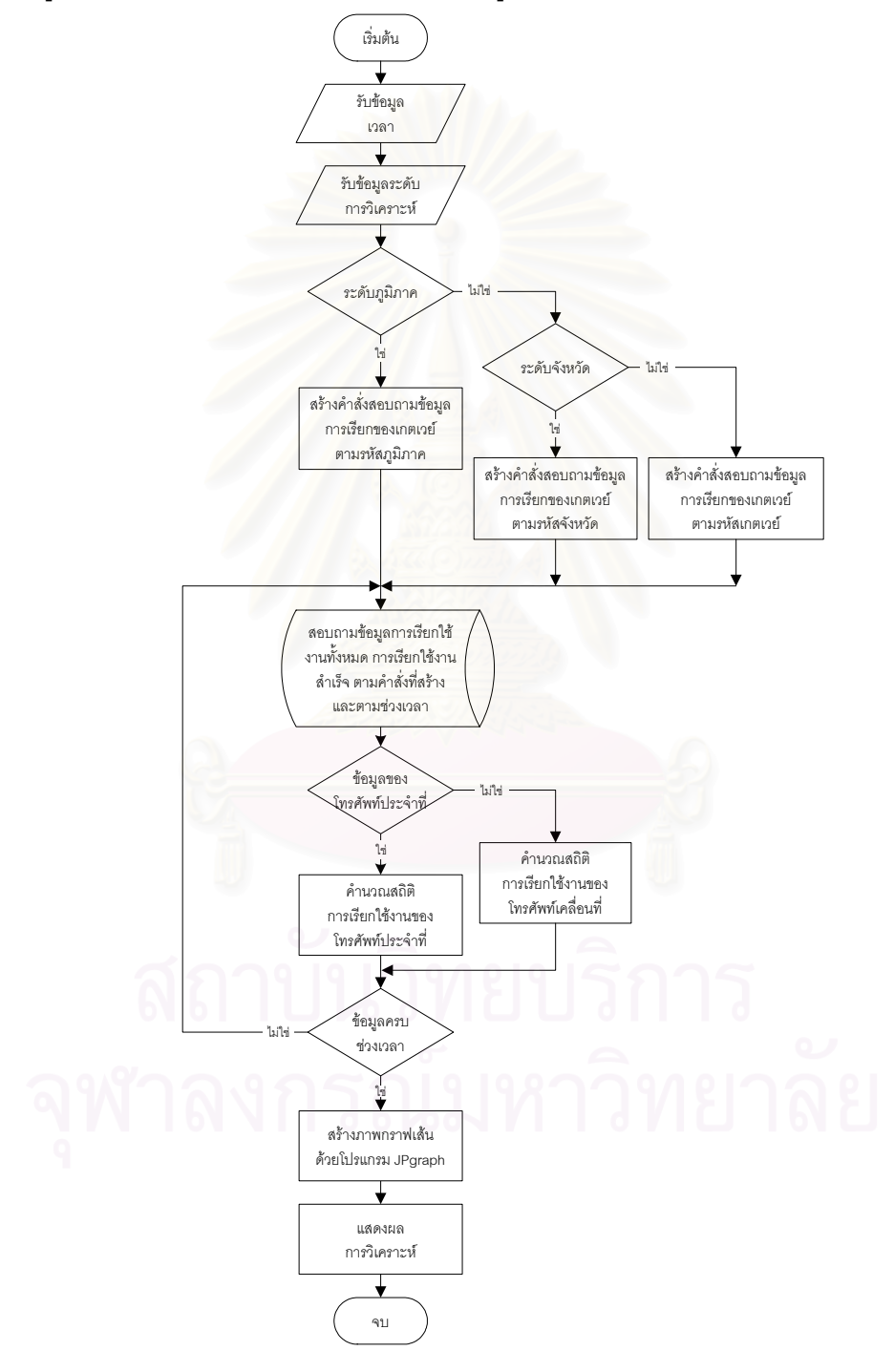

รูปที่ ก.18 ผังงานฟังก์ชั่นวิเคราะห์สถิติการเรียกใช้งานจำแนกตามชนิดโทรศัพท์

10) ฟังก์ชั่นวิเคราะห์สถิติการเรียกใช้งานจำแนกตามผู้ให้บริการ ทำหน้าที่รับ
ข้อมูลเวลาและระดับการวิเคราะห์ เพื่อนำไปค้นหาข้อมูลจำนวนการเรียกใช้งานทั้งหมดและ
จำนวนการเรียกใช้งานสำเร็จของเกตเวย์ แล้วนำข้อมูลที่ได้มาคำนวณสถิติการเรียใช้งานแยกตาม
หมายเลขโทรศัพท์ของผู้ให้บริการ และสร้างเป็นภาพกราฟเส้นแสดงผลให้กับผู้ใช้งาน โดยผังงาน
ของฟังก์ชั่นแสดงได้ดังรูปที่ ก.19

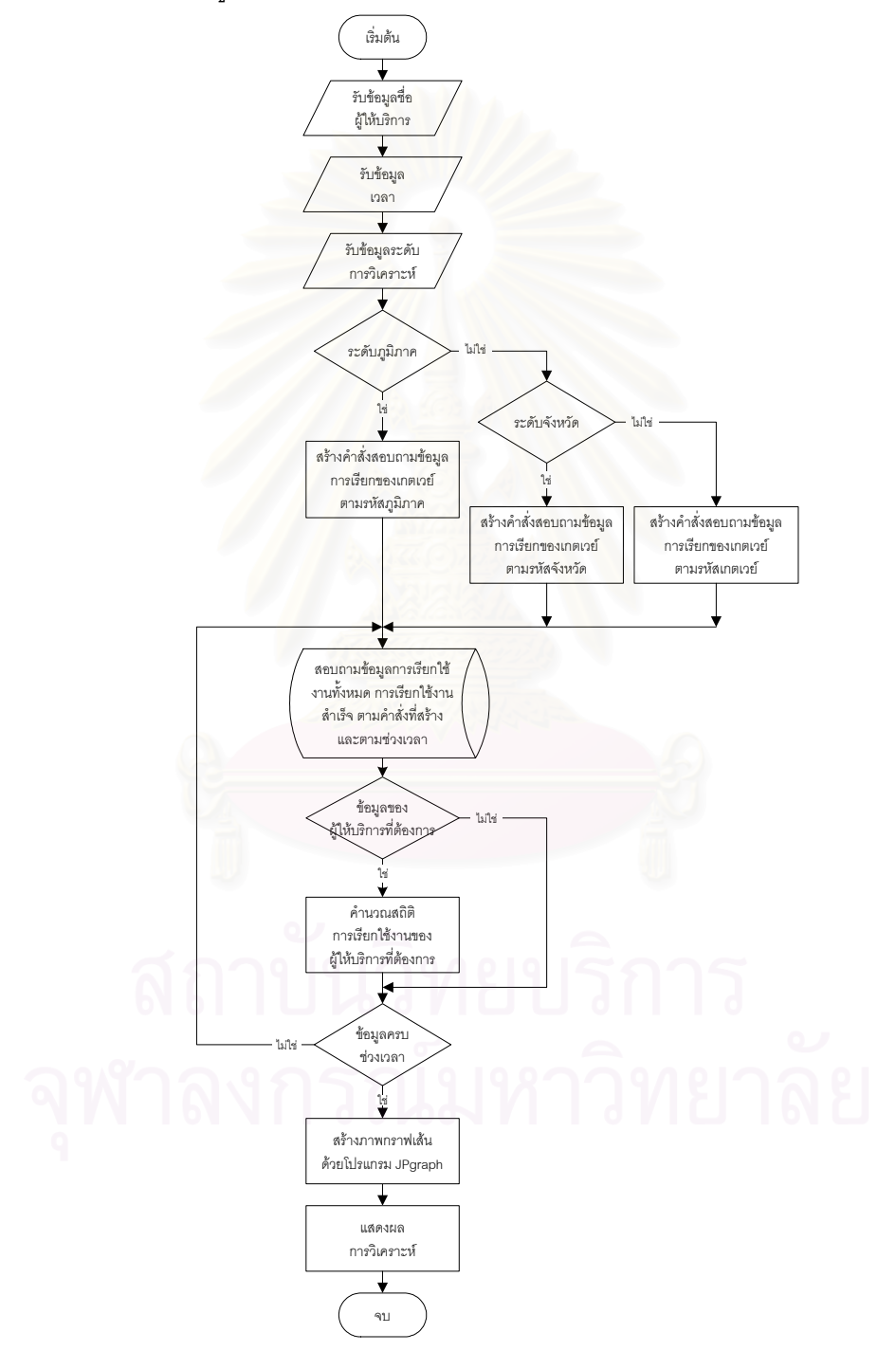

รูปที่ ก.19 ผังงานฟังก์ชั่นวิเคราะห์สถิติการเรียกใช้งานจำแนกตามผู้ให้บริการ

11) ฟังก์ชั่นวิเคราะห์ปัญหาการเรียกใช้งานรวม ทำหน้าที่รับข้อมูลเวลาและระดับ การวิเคราะห์ เพื่อนำไปค้นหาข้อมูลผลการเรียกใช้งานของเกตเวย์ แล้วสร้างเป็นภาพกราฟเส้น แสดงผลให้กับผู้ใช้งาน โดยผังงานของฟังก์ชั่นแสดงได้ดังรูปที่ ก.20

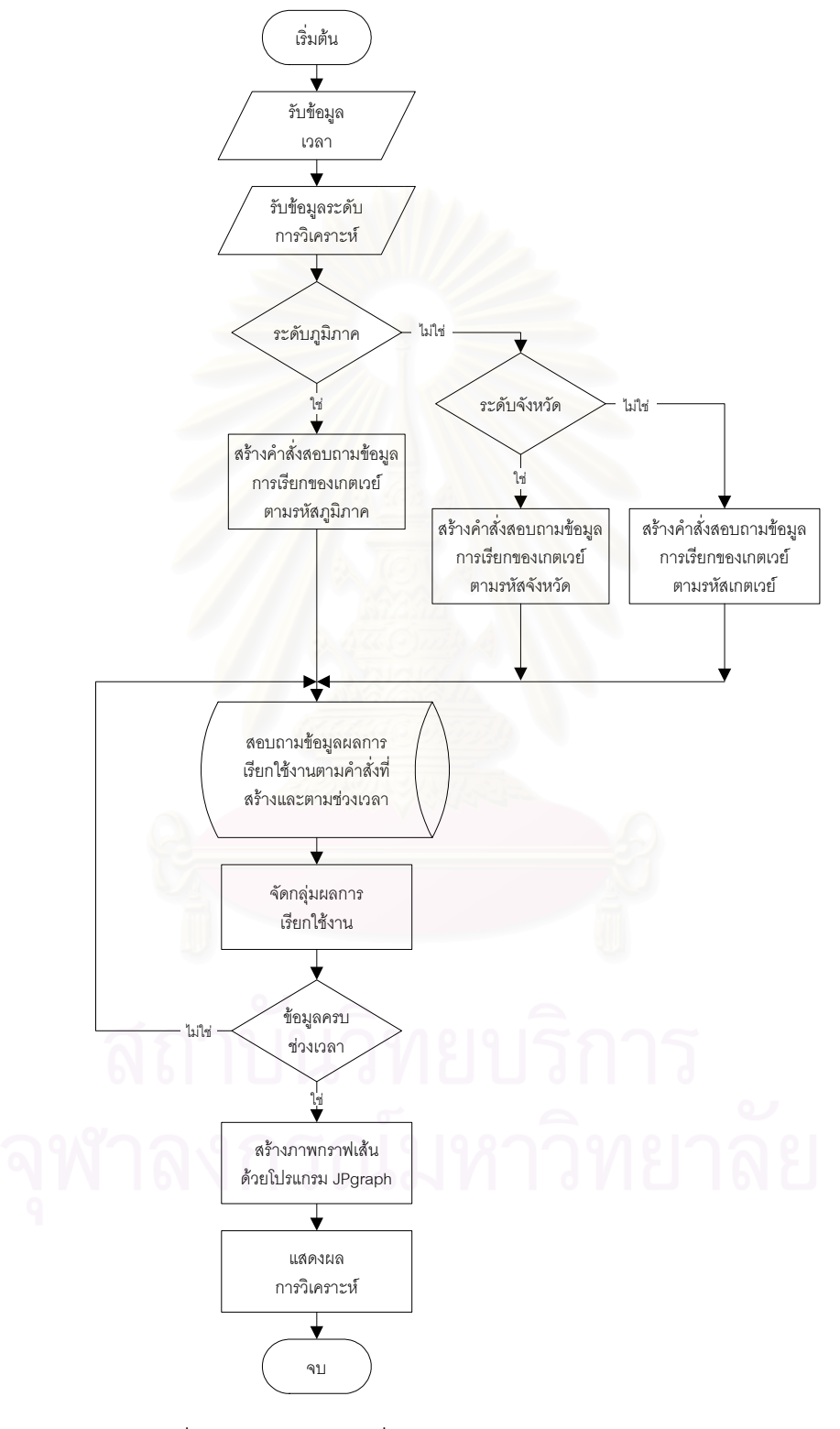

รูปที่ ก.20 ผังงานฟังก์ชั่นวิเคราะห์ปัญหาการเรียกใช้งานรวม

12) ฟังก์ชั่นวิเคราะห์ปัญหาการเรียกใช้งานจำแนกตามชนิดโทรศัพท์ ทำหน้าที่รับ ข้อมูลเวลาและระดับการวิเคราะห์ เพื่อนำไปค้นหาข้อมูลผลการเรียกใช้งานของเกตเวย์แยกตาม หมายเลขโทรศัพท์ประจำที่และหมายเลขโทรศัพท์เคลื่อนที่ แล้วสร้างเป็นภาพกราฟเส้นแสดงผล ให้กับผู้ใช้งาน โดยผังงานของฟังก์ชั่นแสดงได้ดังรูปที่ ก.21

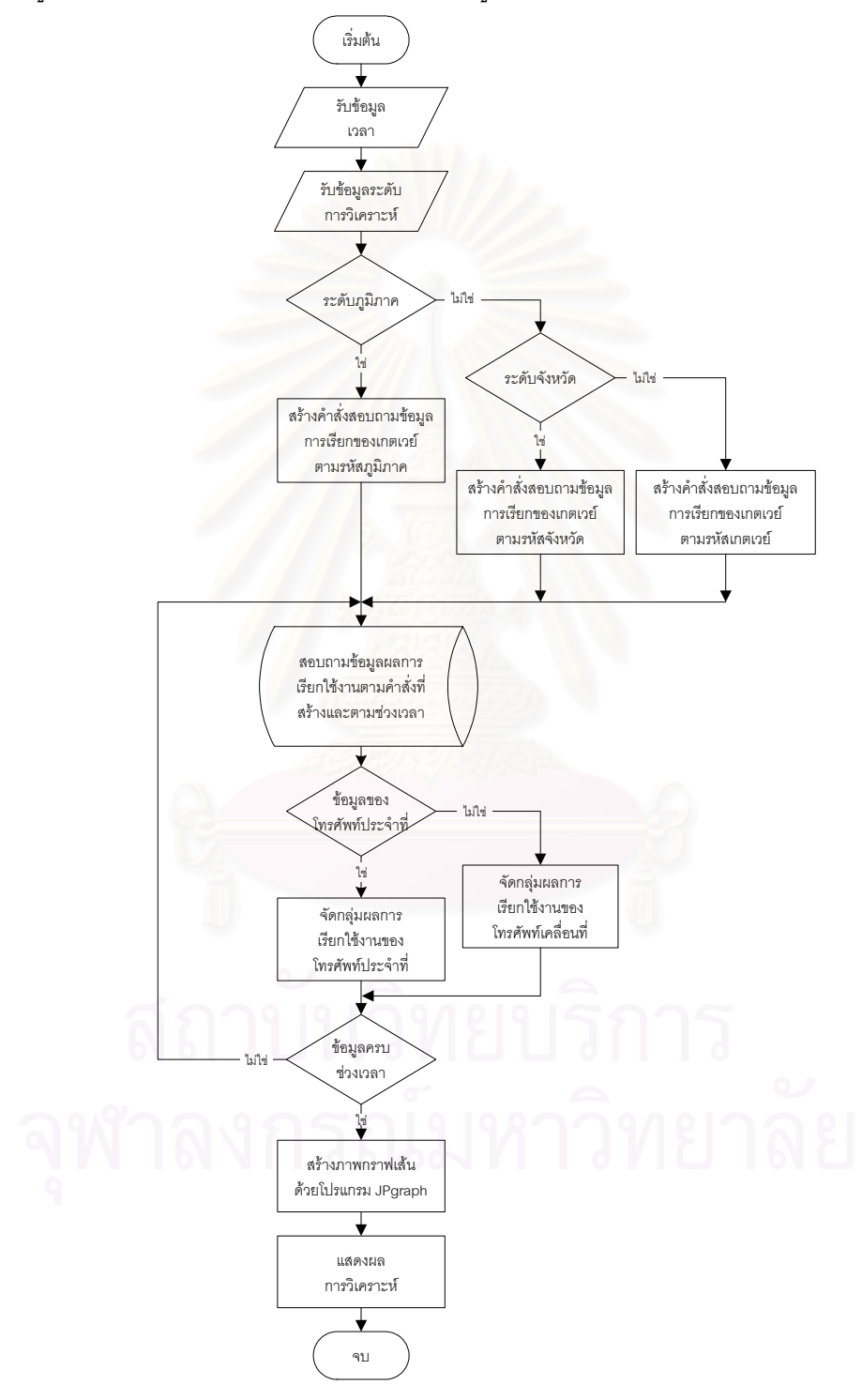

รูปที่ ก.21 ผังงานฟังก์ชั่นวิเคราะห์ปัญหาการเรียกใช้งานจำแนกตามชนิดโทรศัพท์

13) ฟังก์ชั่นวิเคราะห์ปัญหาการเรียกใช้งานจำแนกตามผู้ให้บริการ ทำหน้าที่รับ ข้อมูลเวลาและระดับการวิเคราะห์ เพื่อนำไปค้นหาข้อมูลผลการเรียกใช้งานของเกตเวย์แยกตาม หมายเลขโทรศัพท์ของผู้ให้บริการ แล้วสร้างเป็นภาพกราฟเส้นแสดงผลให้กับผู้ใช้งาน โดยผังงาน ของฟังก์ชั่นแสดงได้ดังรูปที่ ก.22

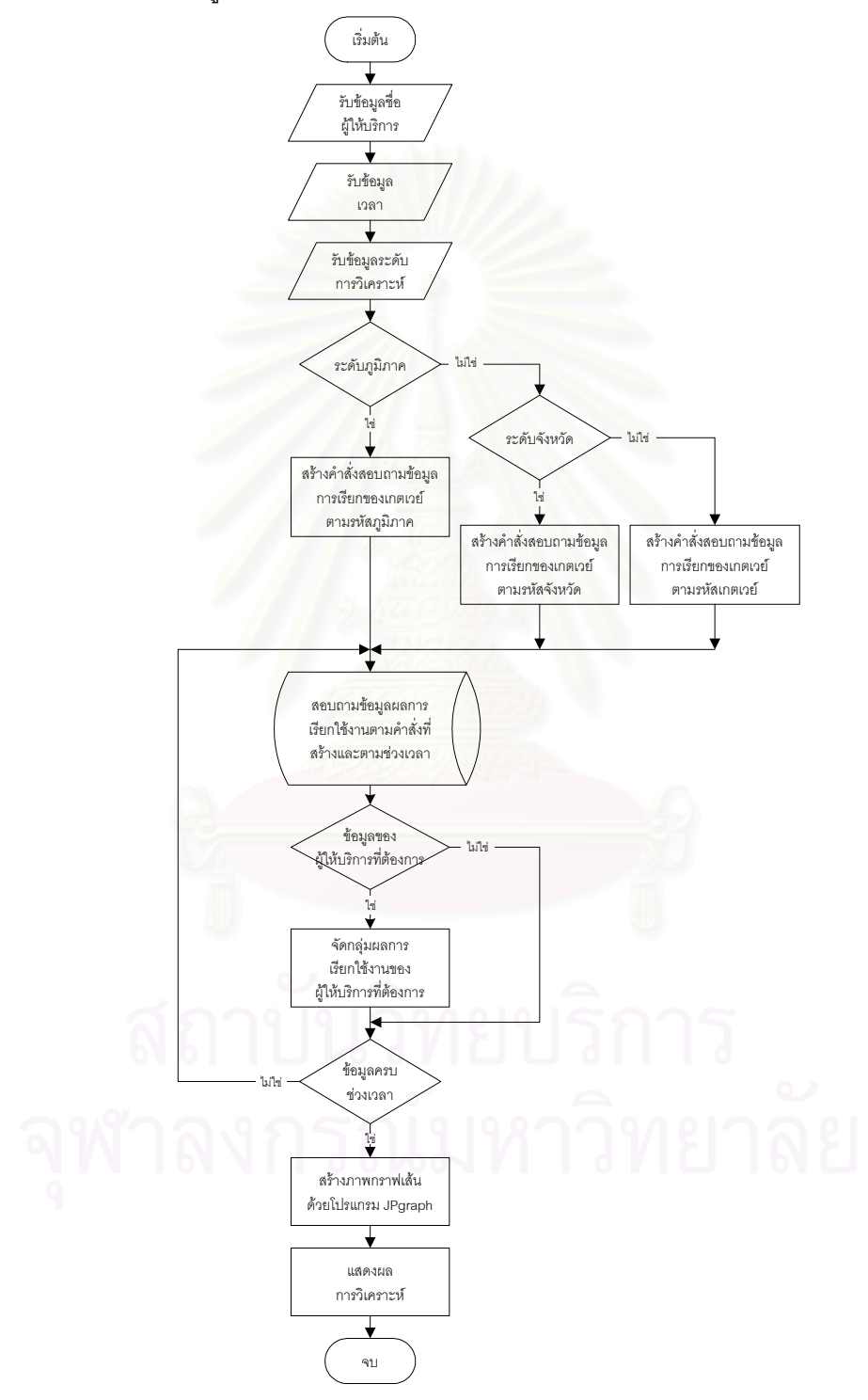

รูปที่ ก.22 ผังงานฟังก์ชั่นวิเคราะห์ปัญหาการเรียกใช้งานจำแนกตามผู้ให้บริการ

14) ฟังก์ชั่นวิเคราะห์การใช้วงจร ทำหน้าที่รับข้อมูลเวลาและระดับการวิเคราะห์
เพื่อนำไปค้นหาข้อมูลผลรวมเวลาการเรียกของเกตเวย์ แล้วนำข้อมูลที่ได้มาคำนวณหาจำนวน
วงจรโดยใช้สมการที่ 2.6 (บทที่ 2) แล้วสร้างเป็นภาพกราฟเส้นแสดงผลให้กับผู้ใช้งาน โดยผังงาน
ของฟังก์ชั่นแสดงได้ดังรูปที่ ก.23

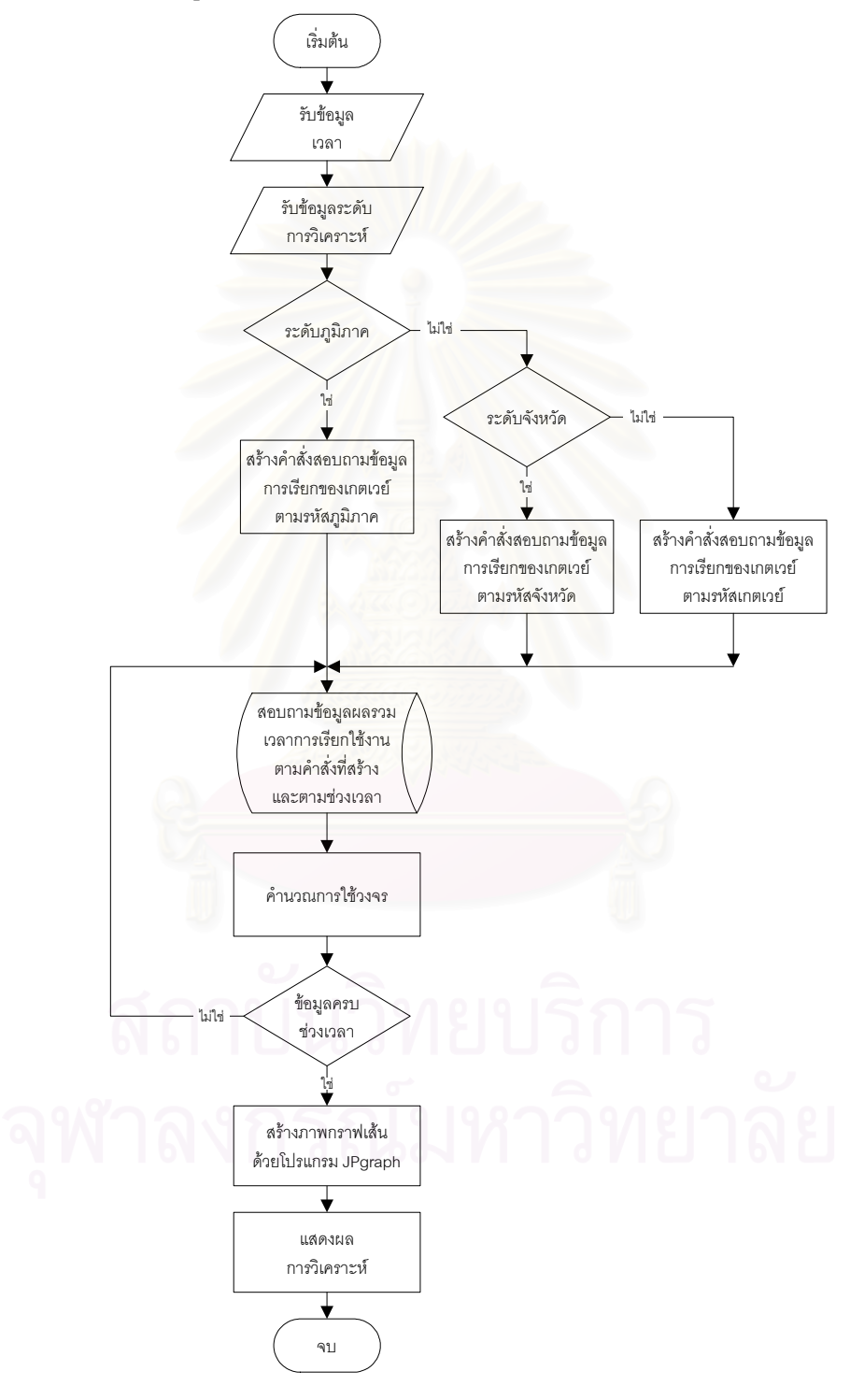

รูปที่ ก.23 ผังงานฟังก์ชั่นวิเคราะห์การใช้วงจร

15) ฟังก์ชั่นวิเคราะห์การใช้แบนด์วิดท์ ทำหน้าที่รับข้อมูลเวลาและระดับการ
วิเคราะห์ เพื่อนำไปค้นหาข้อมูลผลรวมเวลาการเรียกของเกตเวย์ แล้วนำข้อมูลที่ได้มาคำนวณหา
จำนวนแบนด์วิดท์โดยใช้สมการที่ 2.7 (บทที่ 2) แล้วสร้างเป็นภาพกราฟเส้นแสดงผลให้กับ
ผู้ใช้งาน โดยผังงานของฟังก์ชั่นแสดงได้ดังรูปที่ ก.24

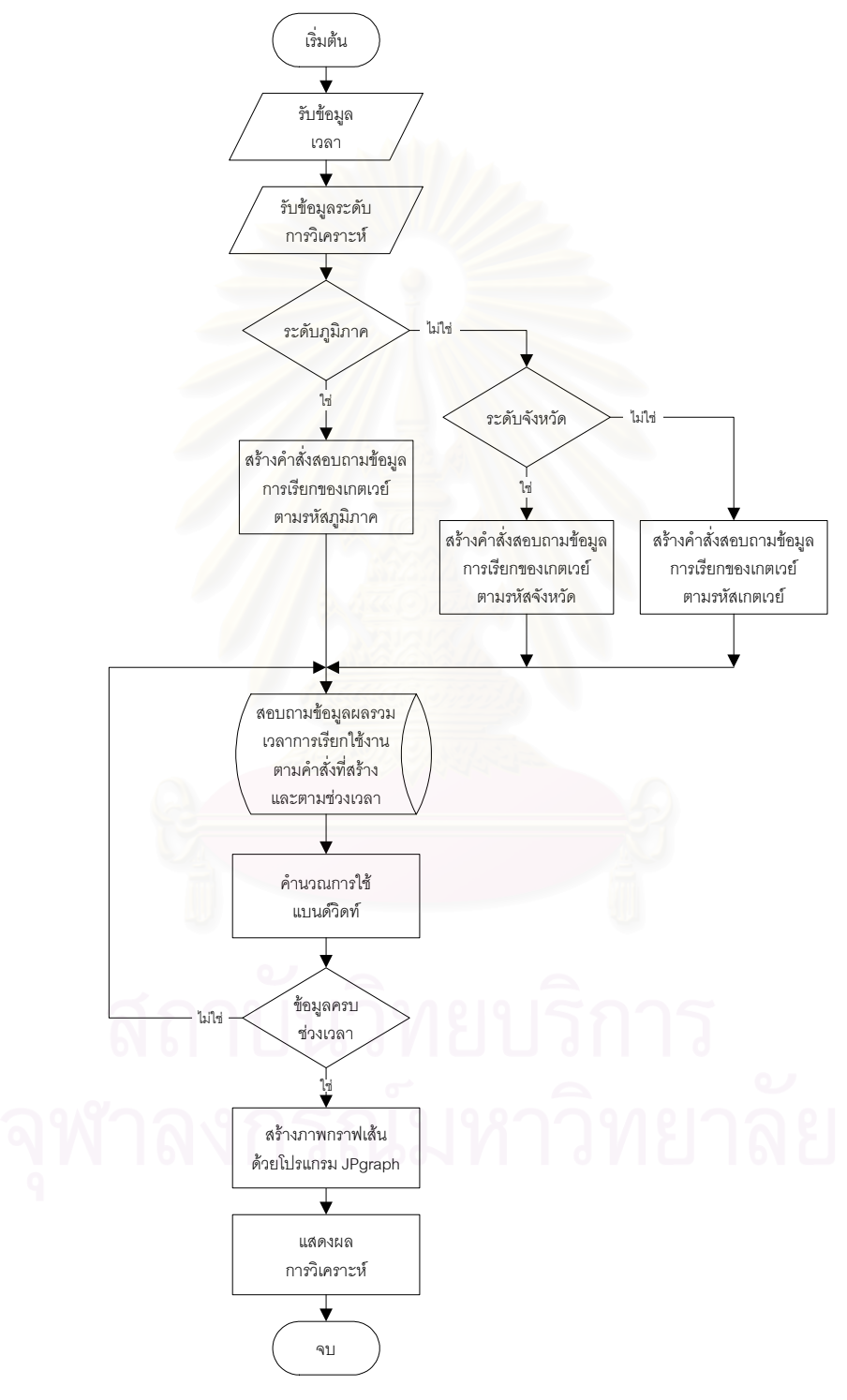

รูปที่ ก.24 ผังงานฟังก์ชั่นวิเคราะห์การใช้แบนด์วิดท์

ก.3.4 ฟังก์ชั่นสำหรับสร้างรายงาน ประกอบด้วยฟังก์ชั่นดังต่อไปนี้

 พังก์ชั่นรายงานปริมาณการเรียกใช้งานประจำเดือน ทำหน้าที่รับข้อมูลระดับ การวิเคราะห์ และเดือนที่ต้องการรายงาน แล้วทำการคำนวณปริมาณการเรียกใช้งาน และ แสดงผลรายงาน โดยผังงานของพังก์ชั่นแสดงได้ดังรูปที่ ก.25

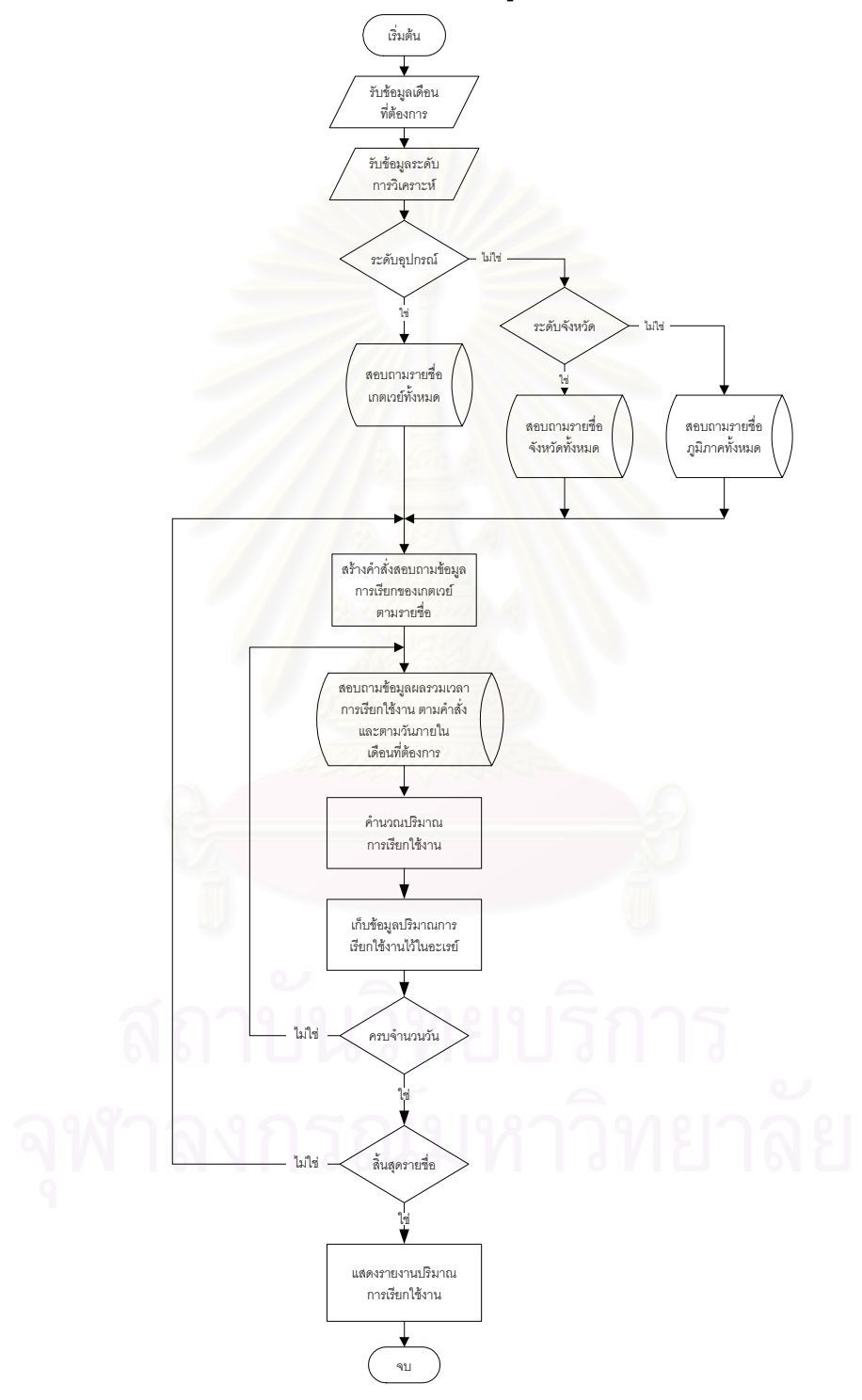

รูปที่ ก.25 ผังงานฟังก์ชั่นรายงานปริมาณการเรียกใช้งานประจำเดือน

ฟังก์ชั่นรายงานอัตราการเรียกสำเร็จประจำเดือน ทำหน้าที่รับข้อมูลระดับการ
วิเคราะห์ และเดือนที่ต้องการรายงาน แล้วทำการคำนวณอัตราการเรียกสำเร็จ และแสดงผล
รายงาน โดยผังงานของฟังก์ชั่นแสดงได้ดังรูปที่ ก.26

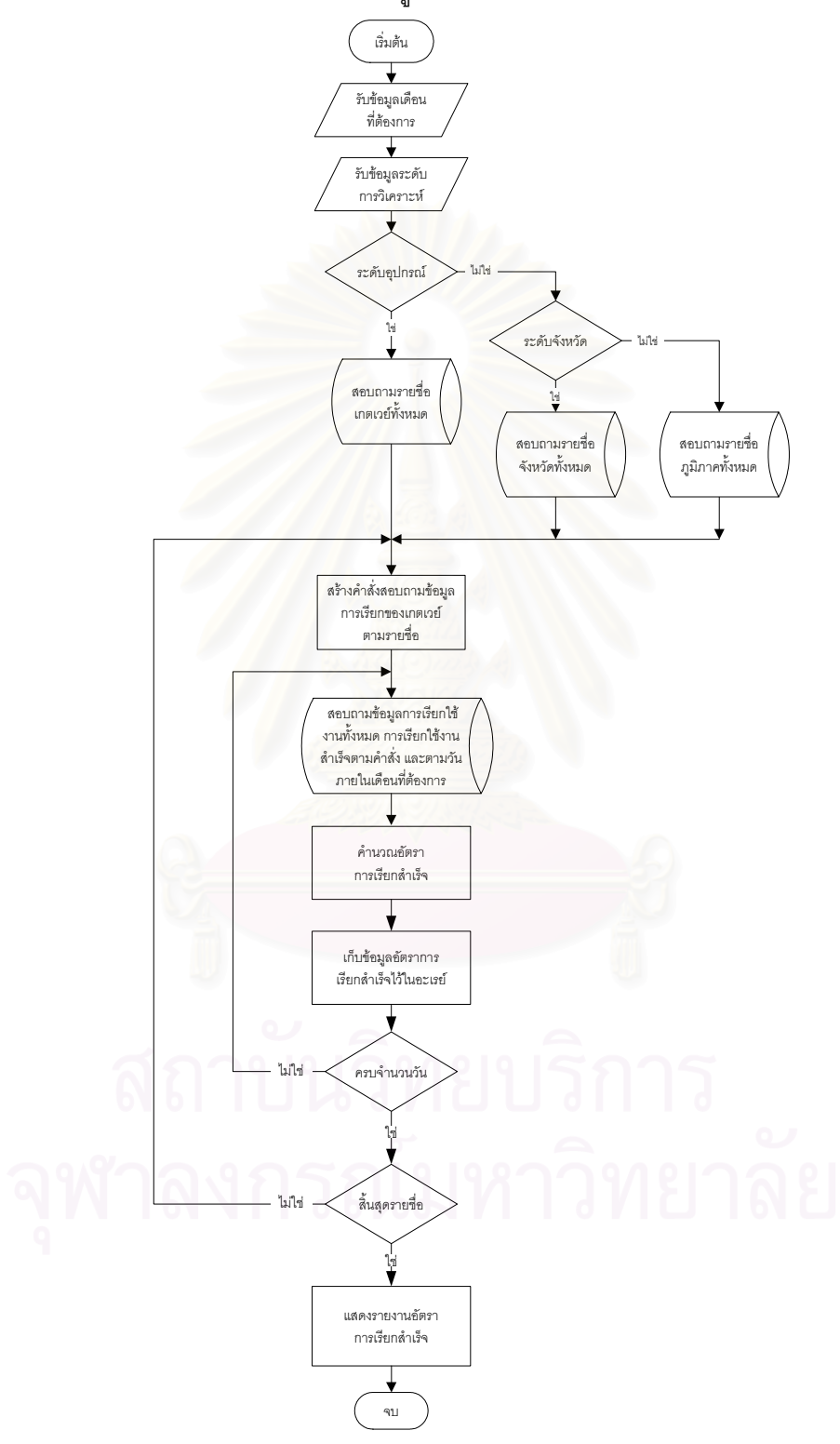

รูปที่ ก.26 ผังงานฟังก์ชั่นรายงานอัตราการเรียกสำเร็จประจำเดือน

 3) ฟังก์ชั่นรายงานปริมาณการเรียกใช้งานมากกว่า 80 เปอร์เซ็นต์ ทำหน้าที่รับ ข้อมูลระดับการวิเคราะห์ เวลาของรายงาน แล้วทำการคำนวณปริมาณการเรียกใช้งาน โดยจะเก็บ ข้อมูลเฉพาะส่วนที่มีปริมาณการเรียกใช้งานมากกว่า 80 เปอร์เซ็นต์ แล้วแสดงออกเป็นรายงาย โดยผังงานของฟังก์ชั่นแสดงได้ดังรูปที่ ก.27

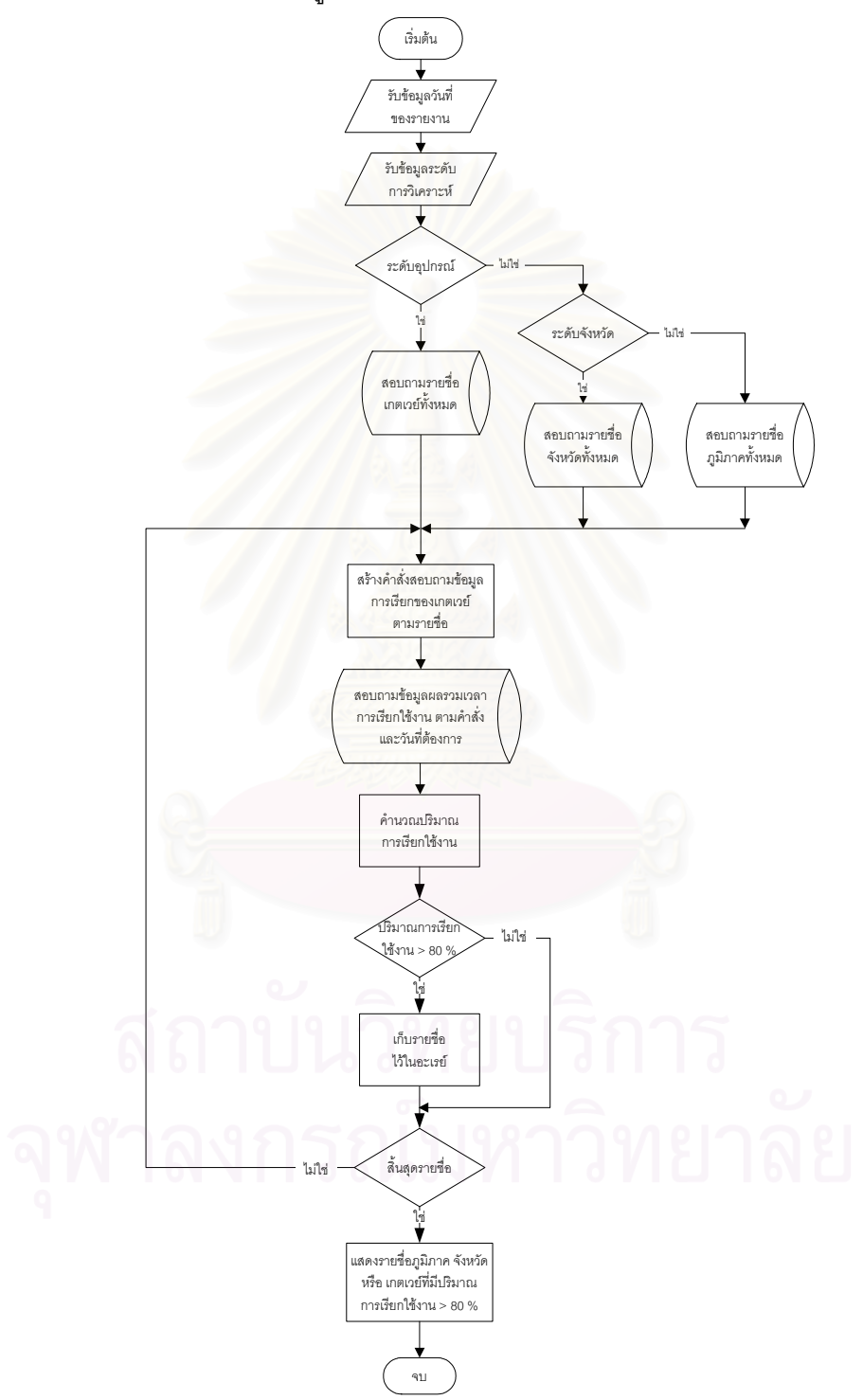

รูปที่ ก.27 ผังงานฟังก์ชั่นรายงานปริมาณการเรียกใช้งานมากกว่า 80 เปอร์เซ็นต์

 4) ฟังก์ชั่นรายงานอัตราการเรียกสำเร็จน้อยกว่า 50 เปอร์เซ็นต์ ทำหน้าที่รับ ข้อมูลระดับการวิเคราะห์ เวลาของรายงาน แล้วทำการคำนวณอัตราการเรียกสำเร็จ โดยจะเก็บ ข้อมูลเฉพาะส่วนที่มีอัตราการเรียกสำเร็จน้อยกว่า 50 เปอร์เซ็นต์ และแสดงเป็นรายงานให้กับ ผู้ใช้งาน โดยผังงานของฟังก์ชั่นแสดงได้ดังรูปที่ ก.28

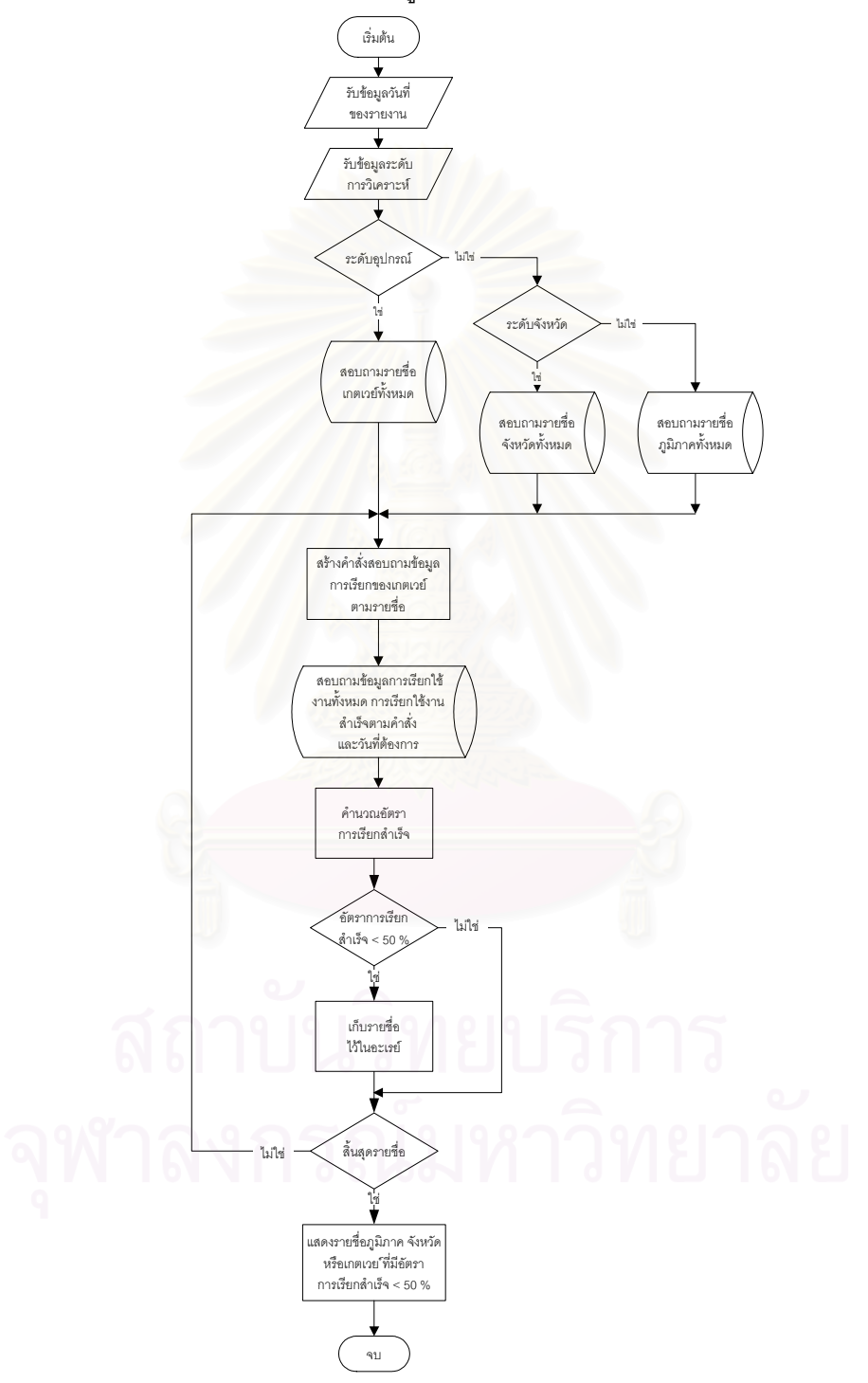

ฐปที่ ก.28 ผังงานฟังก์ชั่นรายงานอัตราการเรียกสำเร็จน้อยกว่า 50 เปอร์เซ็นต์

5) ฟังก์ชั่นรายงานปัญหาการเรียกใช้งาน ทำหน้าที่รับข้อมูลระดับการวิเคราะห์ เวลาของรายงาน แล้วทำการวิเคราะห์ปัญหาการเรียกใช้งาน ซึ่งจะเป็นปัญหาที่ทำให้มีอัตราการ เรียกสำเร็จน้อยกว่า 50 เปอร์เซ็นต์ และแสดงเป็นรายงานให้กับผู้ใช้งาน โดยผังงานของฟังก์ชั่น แสดงได้ดังรูปที่ ก.29

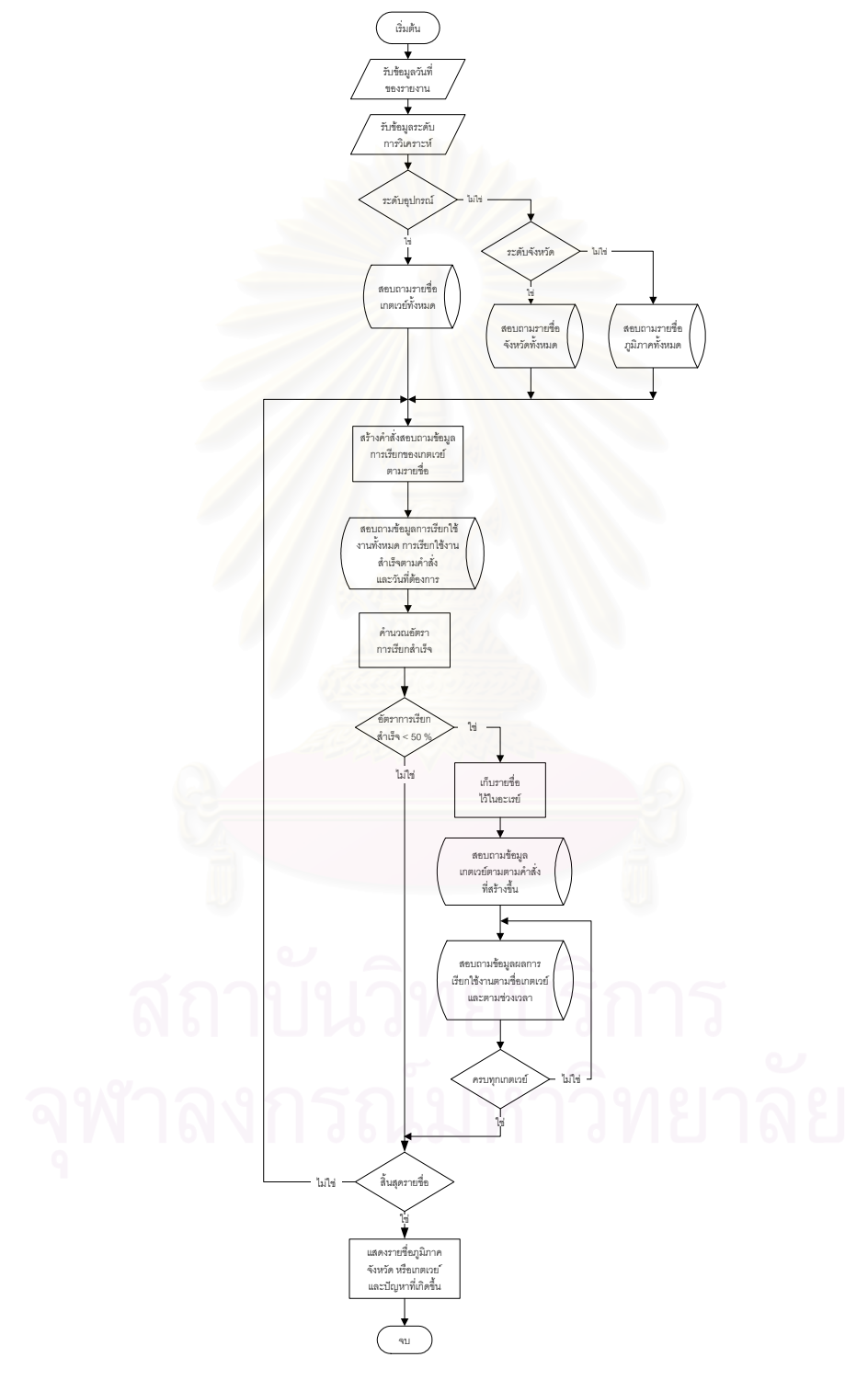

รูปที่ ก.29 ผังงานฟังก์ชั่นรายงานปัญหาการเรียกใช้งาน

6) ฟังก์ชั่นรายงานการรับข้อมูล ทำหน้าที่สอบถามผลการรับแฟ้มข้อมูลการเรียก ต้นแบบแล้วแสดงผลข้อมูลที่สอบถามได้ โดยสามารถลบข้อมูลผลการรับข้อมูลที่ต้องการหรือลบ ข้อมูลทั้งหมด โดยผังงานของฟังก์ชั่นแสดงได้ดังรูปที่ ก.30

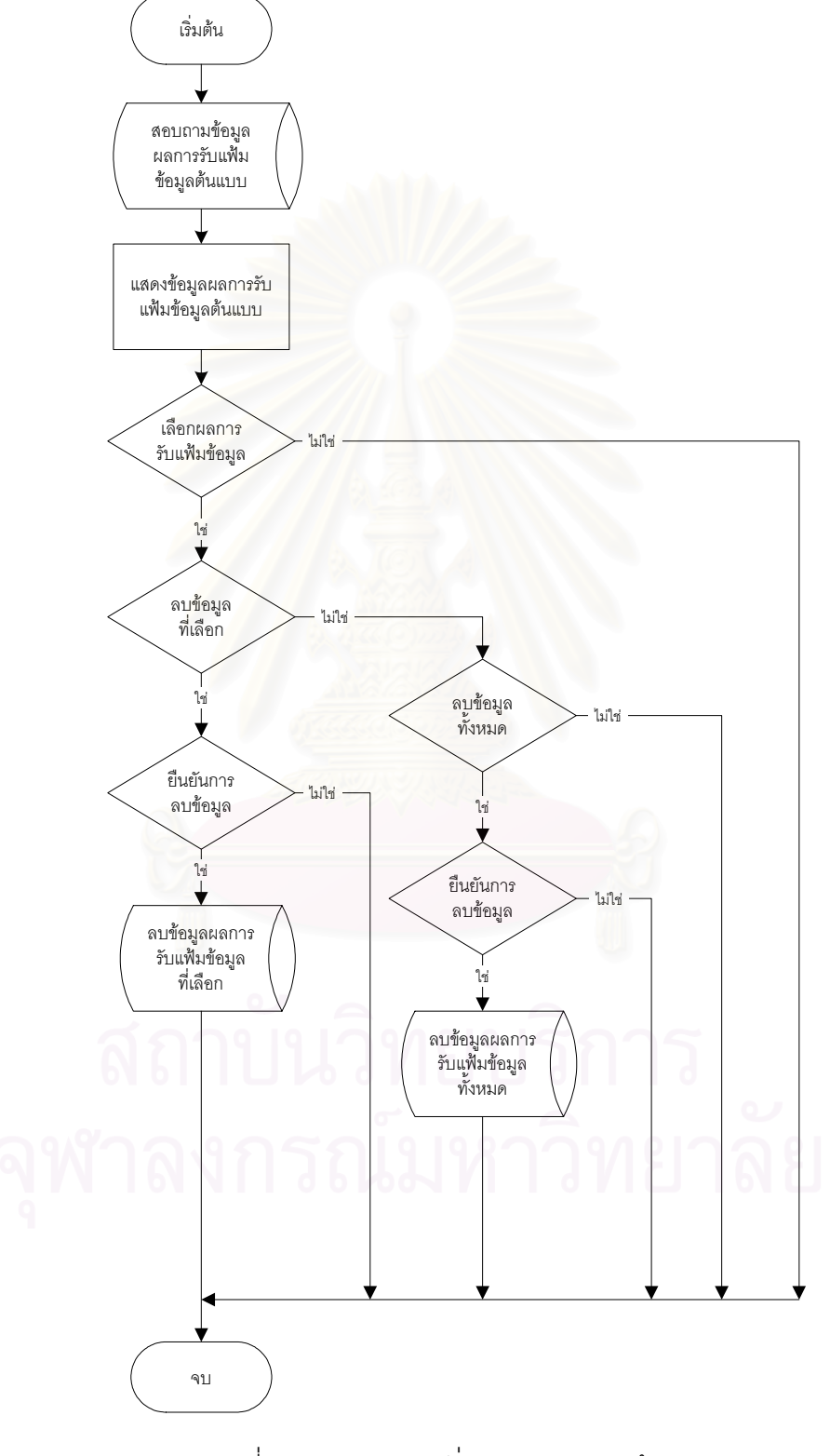

รูปที่ ก.30 ผังงานฟังก์ชั่นรายงานการรับข้อมูล

7) ฟังก์ชั่นรายงานการเข้าใช้เครื่องมือ ทำหน้าที่สอบถามข้อมูลการเข้าใช้
เครื่องมือแล้วแสดงผลข้อมูลที่สอบถามได้ โดยสามารถลบข้อมูลการเข้าใช้เครื่องมือที่ต้องการหรือ
ลบข้อมูลทั้งหมด โดยผังงานของฟังก์ชั่นแสดงได้ดังรูปที่ ก.31

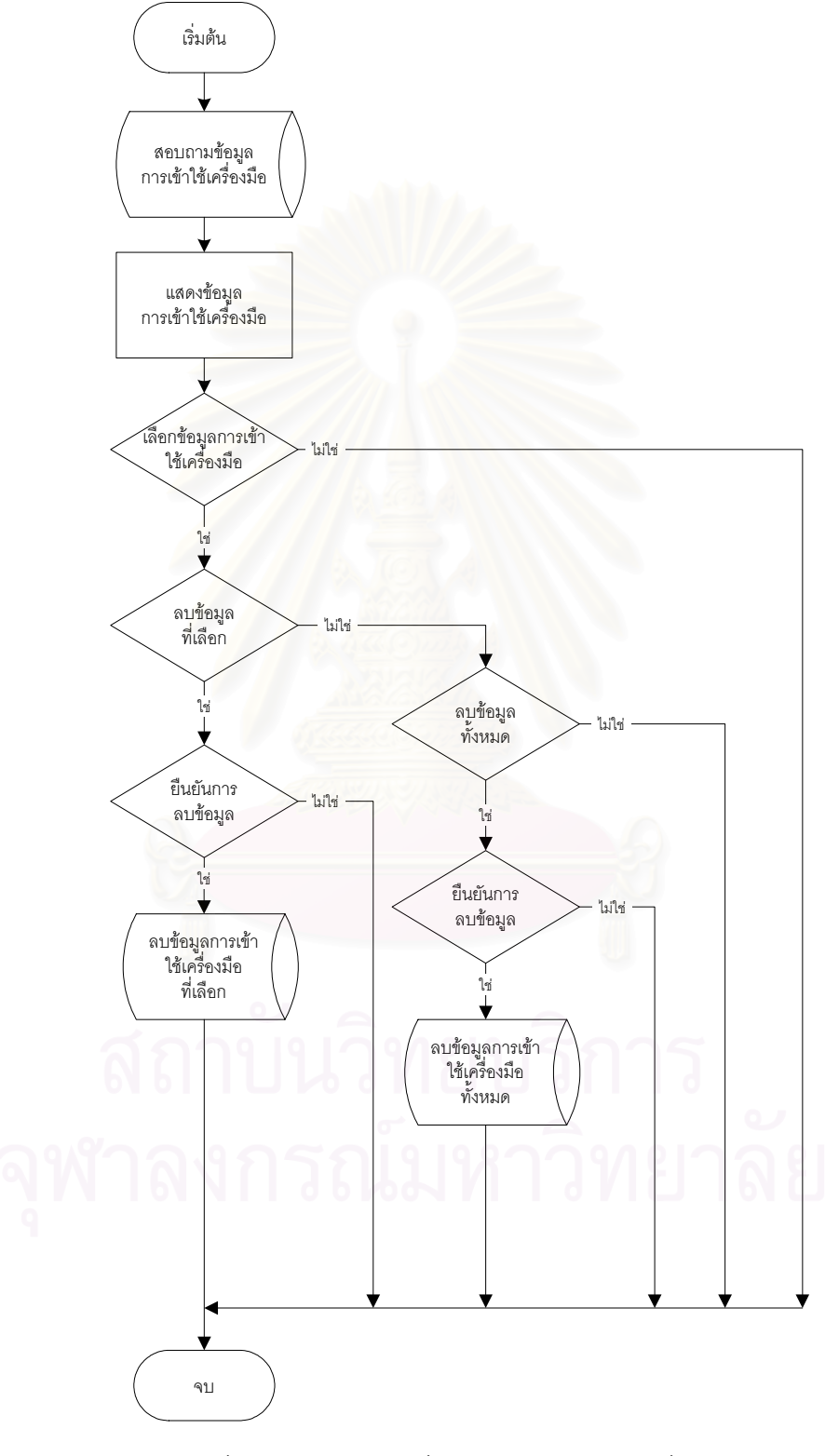

รูปที่ ก.31 ผังงานฟังก์ชั่นรายงานการเข้าใช้เครื่องมือ

 8) ฟังก์ชั่นรายงานการใช้พื้นที่ฐานข้อมูล ทำหน้าที่สอบถามข้อมูลพื้นที่ ฐานข้อมูลทั้งหมด และพื้นที่ที่ไม่ได้ใช้งาน แล้วคำนวณการใช้พื้นที่ฐานข้อมูล และแสดงผลให้กับ ผู้ใช้งาน โดยผังงานของฟังก์ชั่นแสดงได้ดังรูปที่ ก.32

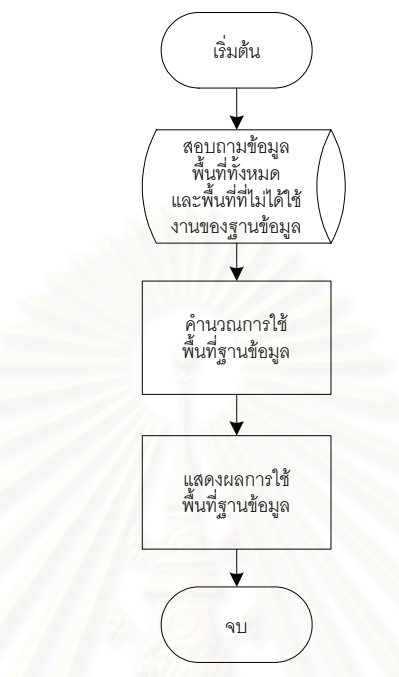

รูปที่ ก.32 ผังงานฟังก์ชั่นรายงานการใช้พื้นที่ฐานข้อมูล

n.3.5 ฟังก์ชั่นสำหรับจัดการข้อมูล ประกอบด้วยฟังก์ชั่นดังต่อไปนี้

 พังก์ชั่นจัดการข้อมูลผู้ใช้งาน ทำหน้าที่แสดงข้อมูลผู้ใช้งานที่จัดเก็บไว้ใน ฐานข้อมูล รับข้อมูลผู้ใช้งานที่ต้องการเพิ่มข้อมูลแล้วจัดเก็บลงฐานข้อมูล รับข้อมูลผู้ใช้งานที่ ต้องการแก้ไขแล้วทำการปรับปรุงฐานข้อมูล และลบข้อมูลผู้ใช้งานจากฐานข้อมูล โดยผังงานของ ฟังก์ชั่นแสดงได้ดังรูปที่ ก.33

สถาบันวิทยบริการ จุฬาลงกรณ์มหาวิทยาลัย
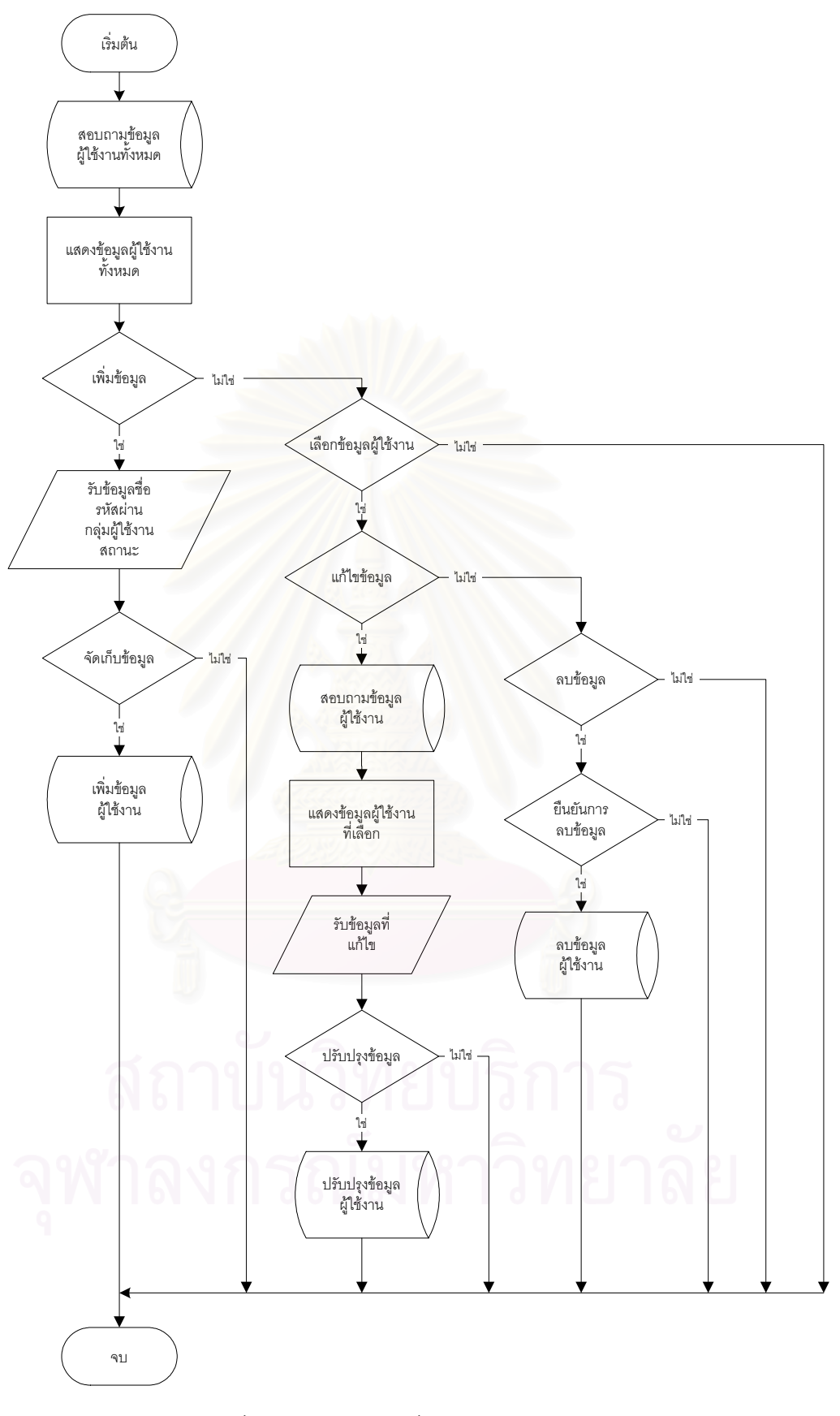

รูปที่ ก.33 ผังงานฟังก์ชั่นจัดการข้อมูลผู้ใช้งาน

 2) ฟังก์ชั่นจัดการข้อมูลภูมิภาค ทำหน้าที่แสดงข้อมูลภูมิภาคที่จัดเก็บไว้ใน ฐานข้อมูล รับข้อมูลภูมิภาคที่ต้องการเพิ่มข้อมูลแล้วจัดเก็บลงฐานข้อมูล รับข้อมูลภูมิภาคที่ ต้องการแก้ไขแล้วทำการปรับปรุงฐานข้อมูล และลบข้อมูลภูมิภาคจากฐานข้อมูล โดยผังงานของ ฟังก์ชั่นแสดงได้ดังรูปที่ ก.34

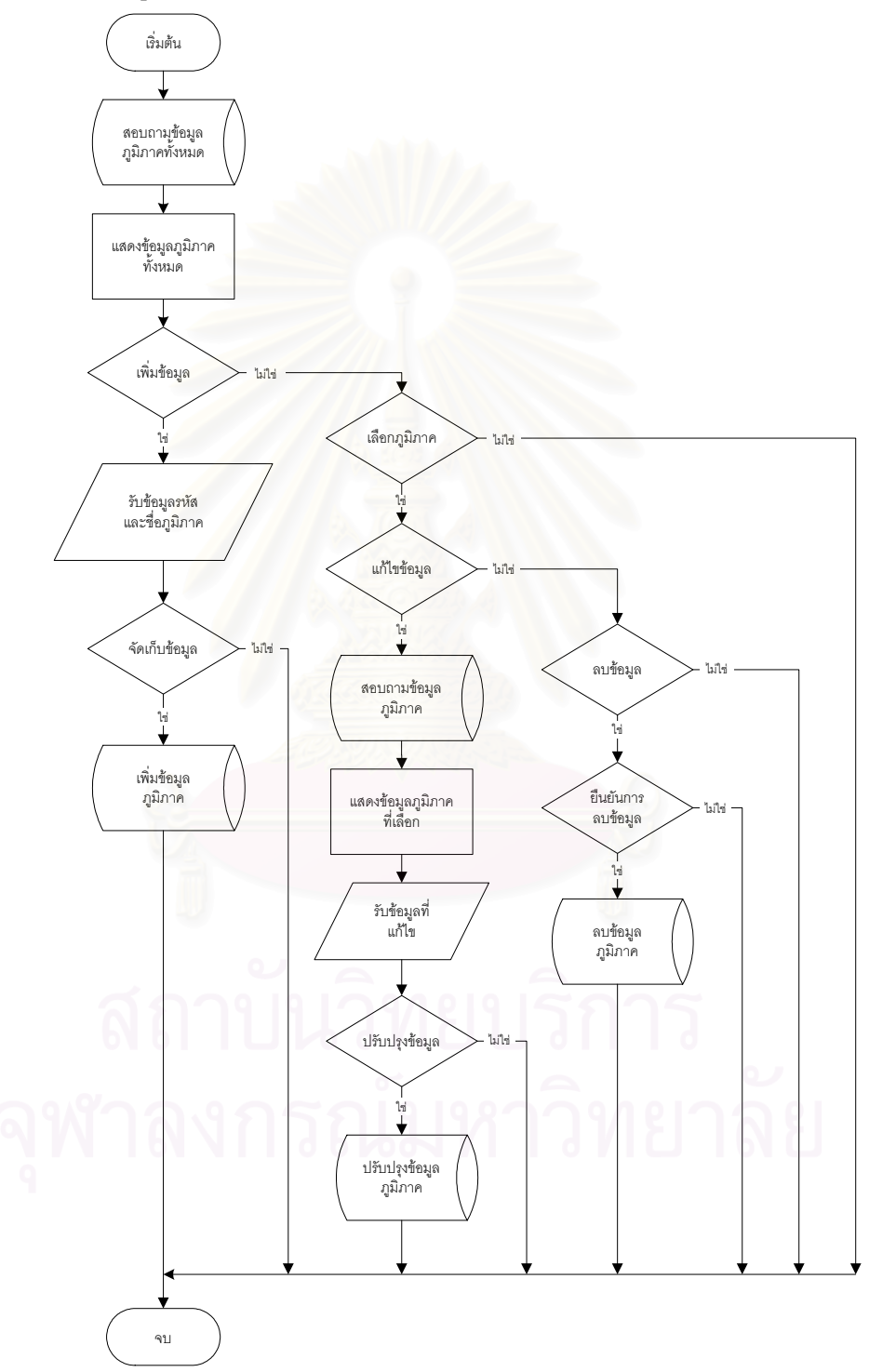

รูปที่ ก.34 ผังงานฟังก์ชั่นจัดการข้อมูลภูมิภาค

 3) ฟังก์ชั่นจัดการข้อมูลจังหวัด ทำหน้าที่แสดงข้อมูลจังหวัดที่จัดเก็บไว้ใน ฐานข้อมูล รับข้อมูลจังหวัดที่ต้องการเพิ่มข้อมูลแล้วจัดเก็บลงฐานข้อมูล รับข้อมูลจังหวัดที่ ต้องการแก้ไขแล้วทำการปรับปรุงฐานข้อมูล และลบข้อมูลจังหวัดจากฐานข้อมูล โดยผังงานของ ฟังก์ชั่นแสดงได้ดังรูปที่ ก.35

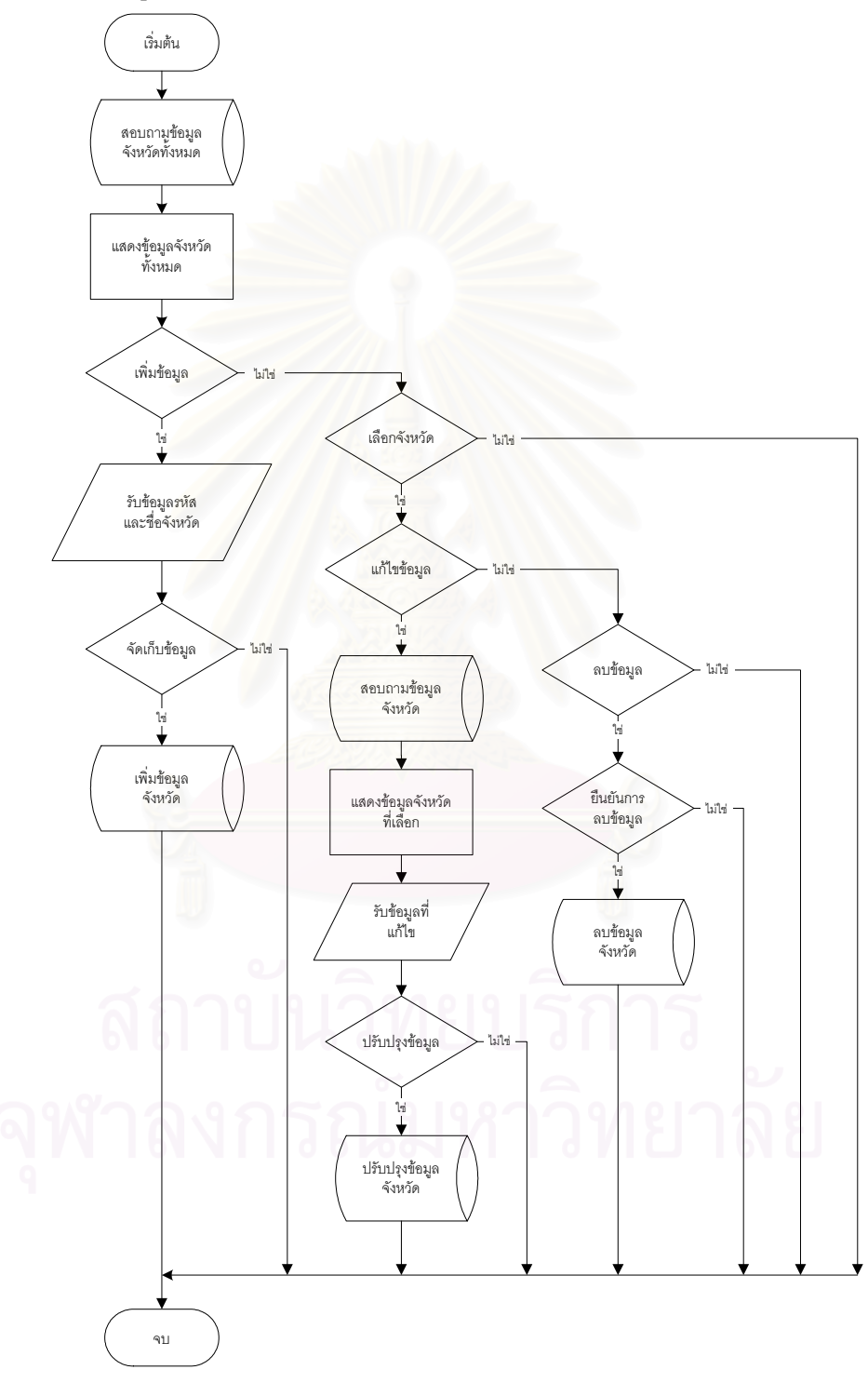

รูปที่ ก.35 ผังงานฟังก์ชั่นจัดการข้อมูลจังหวัด

 4) ฟังก์ชั่นจัดการข้อมูลเกตเวย์ ทำหน้าที่แสดงข้อมูลเกตเวย์ที่จัดเก็บไว้ใน ฐานข้อมูล รับข้อมูลเกตเวย์ที่ต้องการเพิ่มข้อมูลแล้วจัดเก็บลงฐานข้อมูล รับข้อมูลเกตเวย์ที่ ต้องการแก้ไขแล้วทำการปรับปรุงฐานข้อมูล และลบข้อมูลเกตเวย์จากฐานข้อมูล โดยผังงานของ ฟังก์ชั่นแสดงได้ดังรูปที่ ก.36

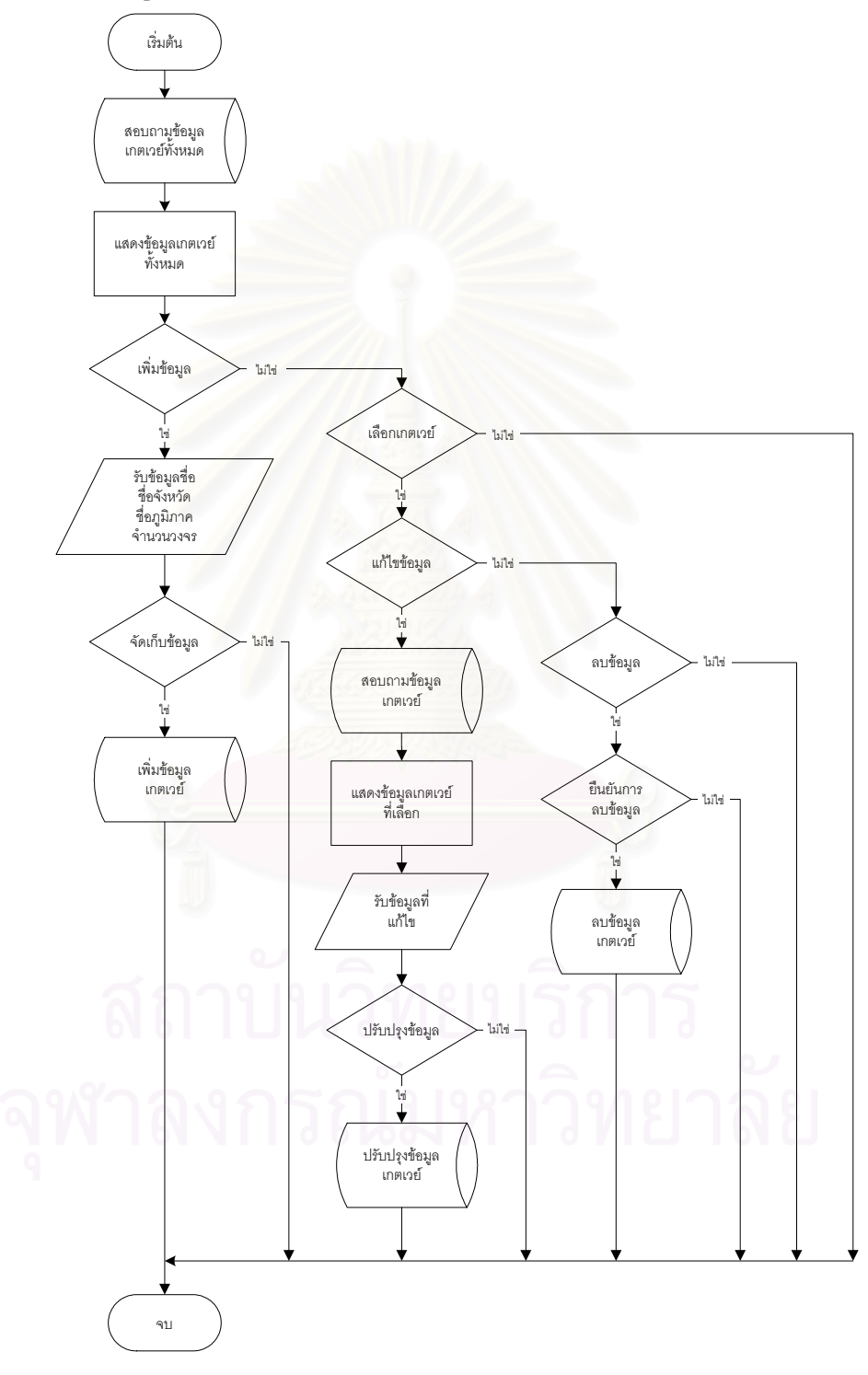

รูปที่ ก.36 ผังงานฟังก์ชั่นจัดการข้อมูลเกตเวย์

5) ฟังก์ชั่นจัดการข้อมูลผู้ให้บริการ ทำหน้าที่แสดงข้อมูลผู้ให้บริการที่จัดเก็บไว้ใน ฐานข้อมูล รับข้อมูลผู้ให้บริการที่ต้องการเพิ่มข้อมูลแล้วจัดเก็บลงฐานข้อมูล รับข้อมูลผู้ให้บริการที่ ต้องการแก้ไขแล้วทำการปรับปรุงฐานข้อมูล และลบข้อมูลผู้ให้บริการจากฐานข้อมูล โดยผังงาน ของฟังก์ชั่นแสดงได้ดังรูปที่ ก.37

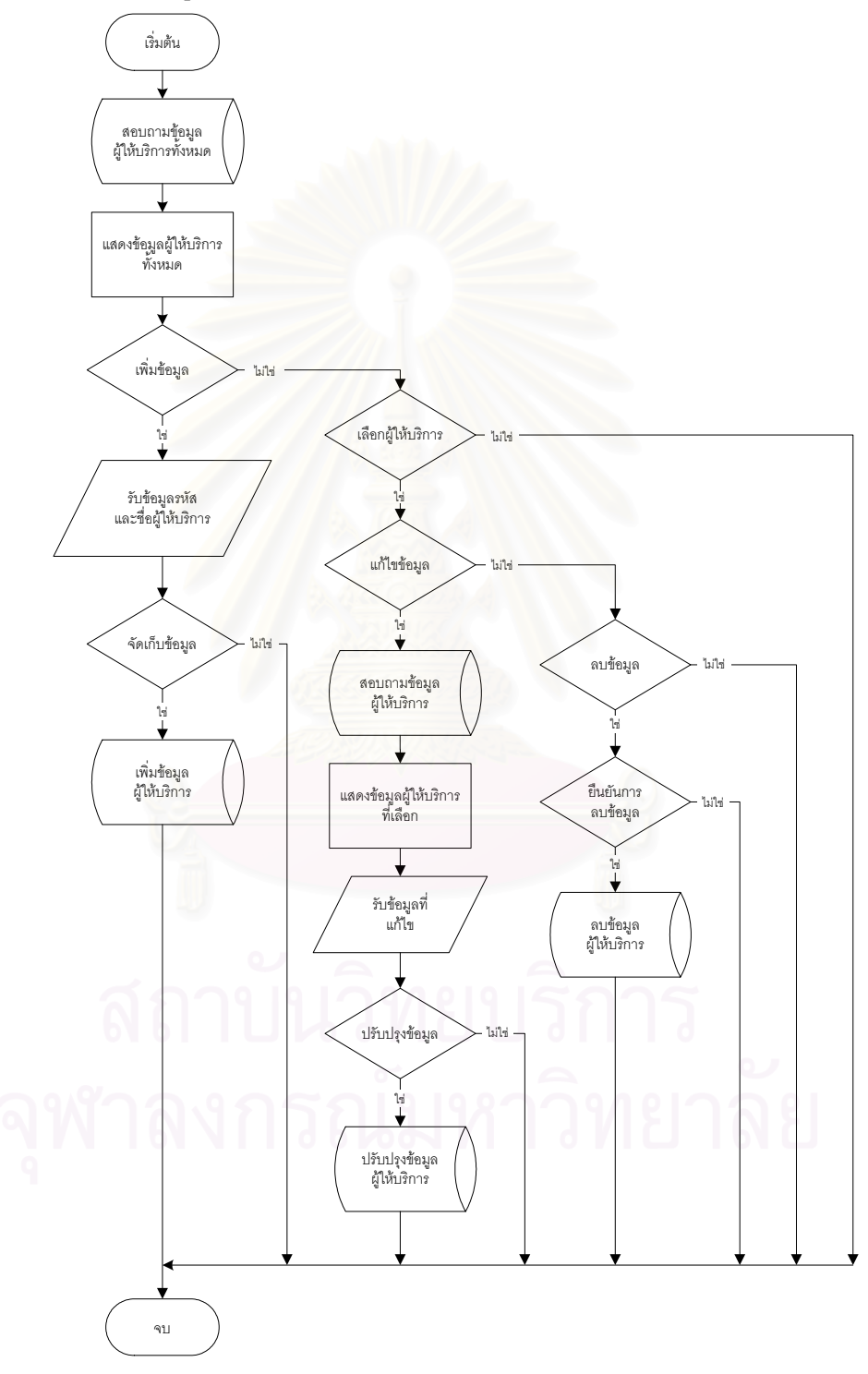

รูปที่ ก.37 ผังงานฟังก์ชั่นจัดการข้อมูลผู้ให้บริการ

 6) ฟังก์ชั่นจัดการข้อมูลหมายเลขโทรศัพท์ ทำหน้าที่แสดงข้อมูลหมายเลข โทรศัพท์ที่จัดเก็บไว้ในฐานข้อมูล รับข้อมูลหมายเลขโทรศัพท์ที่ต้องการเพิ่มข้อมูลแล้วจัดเก็บลง ฐานข้อมูล รับข้อมูลหมายเลขโทรศัพท์ที่ต้องการแก้ไขแล้วทำการปรับปรุงฐานข้อมูล และลบข้อมูล หมายเลขโทรศัพท์จากฐานข้อมูล โดยผังงานของฟังก์ชั่นแสดงได้ดังรูปที่ ก.38

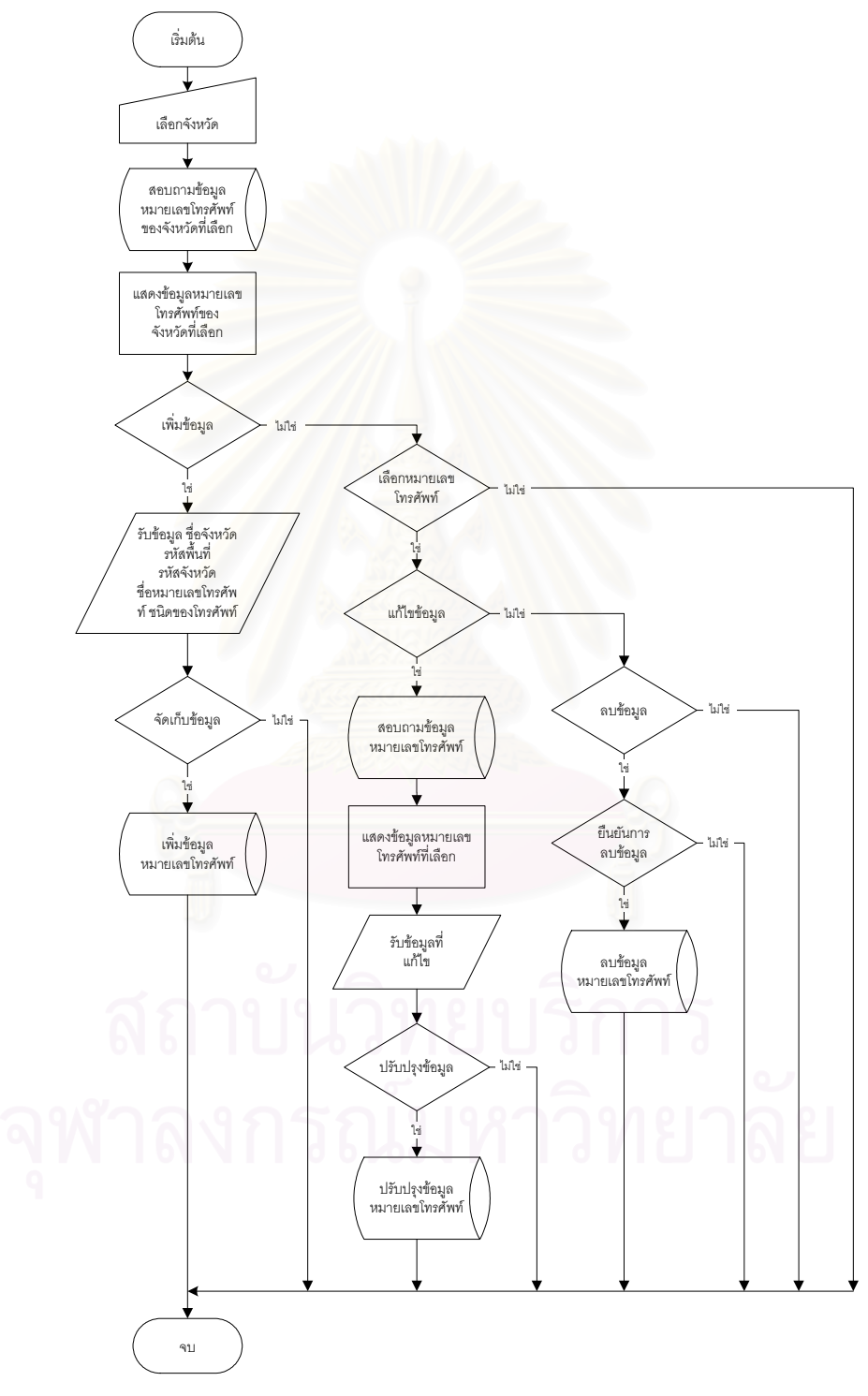

รูปที่ ก.38 ผังงานฟังก์ชั่นจัดการข้อมูลหมายเลขโทรศัพท์

### ภาคผนวก ข คู่มือการใช้งาน

เอกสารส่วนนี้เป็นการอธิบายวิธีการใช้งาน เครื่องมือวิเคราะห์สมรรถนะระบบโทรศัพท์ไอ พี โดยแบ่งออกเป็นหัวข้อหลักได้แก่ การเชื่อมต่อกับเครื่องมือ การเปลี่ยนการแสดงผลการ วิเคราะห์รายชั่วโมง การวิเคราะห์ข้อมูล การสร้างรายงาน และการจัดการข้อมูลในระบบ รายละเอียดอธิบายได้ดังต่อไปนี้

### ข.1 การเชื่อมต่อกับเครื่องมือ

ข.1.1 ใช้โปรแกรมบราว์เซอร์เพื่อเชื่อมต่อเข้าไปยังเครื่องมือโดยพิมพ์ที่อยู่ที่กำหนด
 ยกตัวอย่างดังรูปที่ ข.1

| 🚰 about:blank - Microsoft Internet E | kplorer                              |              |
|--------------------------------------|--------------------------------------|--------------|
| <u> </u>                             | Help                                 | <b>11</b>    |
| 🛛 💠 Back 🔹 🤿 🚽 🙆 🚰                   | * Address http://203.113.33.246/voip | <b>▼</b> ∂Go |
|                                      | 19 <u>11 1</u> 10                    | <u>^</u>     |
|                                      |                                      |              |
|                                      |                                      |              |
|                                      |                                      |              |
|                                      | ALL COMPANY AND A                    | <b></b>      |
| E Done                               | 🔹 🚺 💓 Internet                       |              |

รูปที่ ข.1 การเชื่อมต่อกับเครื่องมือ

ข.1.2 เมื่อติดต่อไปยังเครื่องมือได้ที่หน้าจอจะแสดงหน้าตรวจสอบผู้ใช้งานดังรูปที่ ข.2
 ให้ป้อนชื่อผู้ใช้งานที่ช่อง User name และรหัสผ่านที่ช่อง Password แล้วเลือกปุ่ม Login

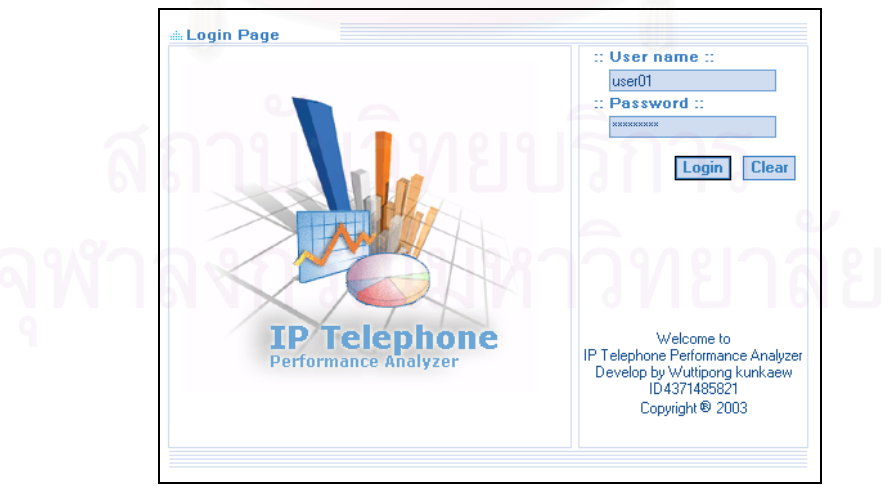

รูปที่ ข.2 หน้าจอตรวจสอบผู้ใช้งาน

ถ้าผู้ใช้งานป้อนชื่อหรือรหัสผ่านผิดจะไม่สามารถใช้งานเครื่องมือได้และหน้าจอจะแสดง ข้อความปฏิเสธการเข้าใช้งานจนกว่าผู้ใช้งานจะป้อนข้อมูลที่ถูกต้อง เมื่อผ่านขั้นตอนตรวจสอบ ผู้ใช้งานแล้วที่หน้าจอจะแสดงหน้าจอหลักของเครื่องมือดังรูปที่ ข.3

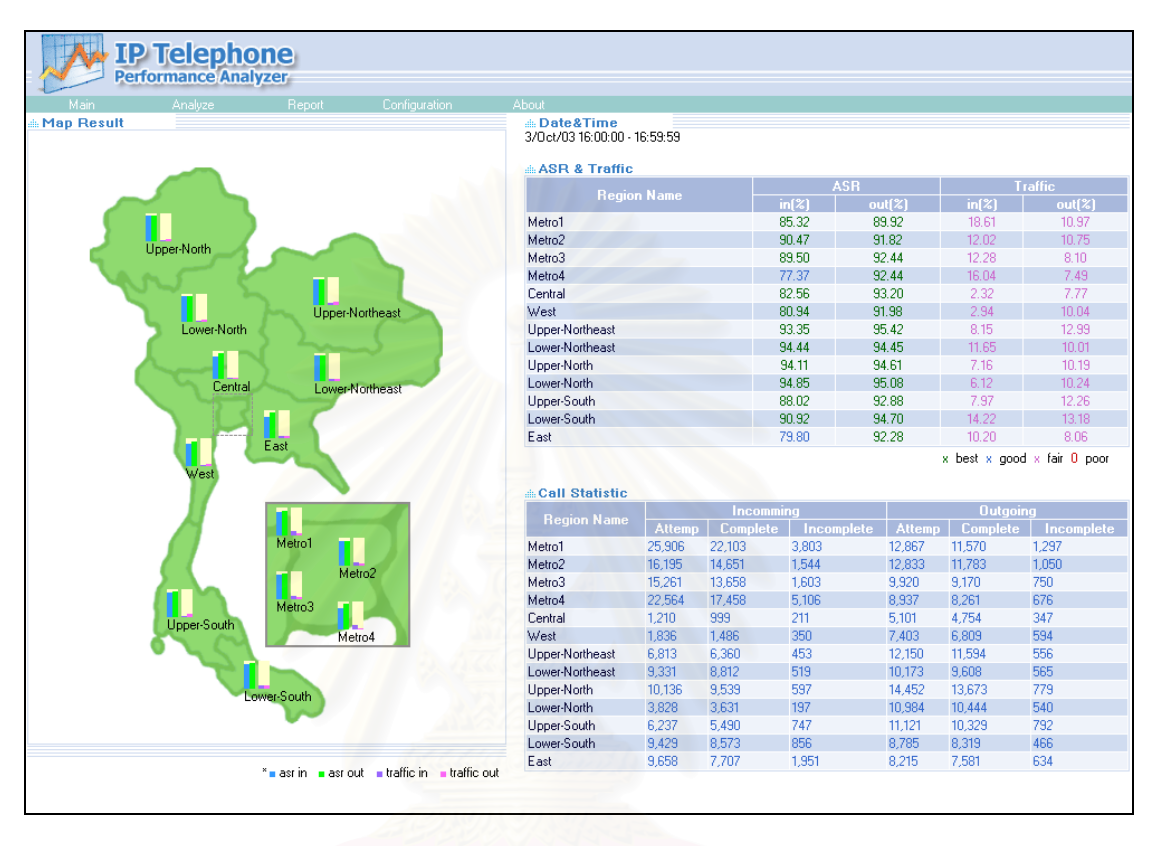

### รูปที่ ข.3 หน้าจอหลักแสดงการวิเคราะห์ระดับภูมิภาค

จากรูปที่ ข.3 หน้าจอหลักจะเป็นข้อมูลการวิเคราะห์อัตราการเรียกสำเร็จ ปริมาณการ เรียกใช้งาน และสถิติการเรียกใช้งาน ในแต่ละภูมิภาคในระยะเวลา 1 ชั่วโมง และจากหน้าจอหลัก ผู้ใช้งานสามารถเลือกรายการของเครื่องมือได้จากเมนูหลัก

### ข.2 การเปลี่ยนการแสดงผลการวิเคราะห์รายชั่วโมง

ข.2.1 ผู้ใช้งานสามารถเปลี่ยนการแสดงผลการวิเคราะห์รายชั่วโมง จากระดับภูมิภาคไป เป็นระดับจังหวัด โดยการเลื่อนตัวชี้ไปยังบริเวณรูปภูมิภาคที่ต้องการ แล้วคลิกเมาส์เพื่อแสดงแถบ เมนูดังรูปที่ ข.4 ให้คลิกเมาส์ที่รายการ PoP view ที่หน้าจอจะเปลี่ยนการแสดงผลดังตัวอย่างในรูป ที่ ข.5

| IP Telephone<br>Performance Analyzer            |                                                 |         |         |              |                |              |                 |
|-------------------------------------------------|-------------------------------------------------|---------|---------|--------------|----------------|--------------|-----------------|
| Main Analum Depart Configuration                | About                                           |         |         |              |                |              |                 |
| Man Analyze Nepolit Conliguration<br>Map Result | <b>Date &amp; Time</b><br>3/Oct/03 16:00:00 - 1 | 6:59:59 |         |              |                |              |                 |
|                                                 | ASR & Traffic                                   |         |         |              |                |              |                 |
|                                                 | Pogior                                          | Mamo    |         | ASR          |                |              | raffic          |
|                                                 | Tregior                                         | Traine  |         | in(%) o      | ut(%)          | in(%)        | out(%)          |
|                                                 | Metro1                                          |         |         | 85.86 9      | 90.05          | 28.30        | 16.83           |
| Linner-North                                    | Metro2                                          |         |         | 90.88 9      | 32.19          | 18.56        | 16.53           |
|                                                 | Metro3                                          |         |         | 88.19 9      | 32.66          | 19.17        | 12.38           |
|                                                 | Metro4                                          |         |         | 76.74        | 12.33          | 24.53        | 11.84           |
|                                                 | Central                                         |         |         | 84.45 9      | 3.25           | 3.53         | 11.97           |
| Upper-Northeast                                 | West                                            |         |         | 81.82 5      | 32.67          | 4.66         | 15.62           |
| Lower-North                                     | upper-Northeast                                 |         |         | 33.15 5      | 10.17          | 12.38        | 20.08           |
|                                                 | Lower-Northeast                                 |         |         | 94.60 5      | 94.83          | 18.52        | 10.03           |
| ▶ Traffic                                       | Upper-North                                     |         |         | 94.08 3      | 14.48<br>)E.00 | 11.18        | 16.16           |
| Central ASB                                     | Lower-North                                     |         |         | 94.70 3      | 10.00          | 3.85         | 10.09           |
| GoS                                             | Upper-South                                     |         |         | 00.37 3      | 33.30          | 12.00        | 10.70           |
| Call Statistic                                  | Euwer-South<br>East                             |         |         | 90.41 0      | 94.33<br>22.40 | 21.32        | 12.30           |
| East Call Fault                                 | Last                                            |         |         | 00.41        | 12.40          | 10.00        | 12.00           |
| Vest Circuit                                    |                                                 |         |         |              |                | x best x goo | u x tali u poor |
| Bandwidth     Bandwidth                         | Call Statistic                                  |         |         |              |                |              |                 |
| POP View                                        |                                                 |         | Incom   | mina         |                | Outaoi       | na              |
|                                                 | Region Name                                     | Attemp  | Complet | e Incomplete | Attemp         | Complete     |                 |
| Metro1                                          | Metro1                                          | 38,675  | 33,206  | 5,469        | 19,367         | 17,440       | 1,927           |
|                                                 | Metro2                                          | 24,473  | 22,242  | 2,231        | 19,376         | 17,863       | 1,513           |
| Metro2                                          | Metro3                                          | 23,517  | 20,740  | 2,777        | 14,898         | 13,805       | 1,093           |
| Mater 2                                         | Metro4                                          | 34,455  | 26,441  | 8,014        | 13,747         | 12,693       | 1,054           |
| Hoper-South                                     | Central                                         | 1,807   | 1,526   | 281          | 7,914          | 7,380        | 534             |
| Metro4                                          | West                                            | 2,932   | 2,399   | 533          | 11,409         | 10,573       | 836             |
|                                                 | Upper-Northeast                                 | 10,261  | 9,558   | 703          | 18,512         | 17,617       | 895             |
|                                                 | Lower-Northeast                                 | 14,509  | 13,725  | 784          | 15,519         | 14,717       | 802             |
| Lower-South                                     | Upper-North                                     | 15,784  | 14,850  | 934          | 22,494         | 21,253       | 1,241           |
| Lonal South                                     | Lower-North                                     | 6,037   | 5,717   | 320          | 17,055         | 16,202       | 853             |
|                                                 | Upper-South                                     | 9,757   | 8,622   | 1,135        | 16,797         | 15,681       | 1,116           |
|                                                 | a bib at a second                               |         |         |              |                |              |                 |
|                                                 | Lower-South                                     | 13,844  | 12,631  | 1,213        | 12,970         | 12,313       | 657             |

รูปที่ ข.4 แถบเมนูของหน้าจอการวิเคราะห์รายชั่วโมงระดับภูมิภาค

ข.2.2 ผู้ใช้งานสามารถเปลี่ยนการแสดงผลการวิเคราะห์รายชั่วโมง จากระดับจังหวัดเป็น ระดับอุปกรณ์ โดยการเลื่อนตัวชี้ไปยังบริเวณรูปจังหวัดที่ต้องการ แล้วคลิกเมาส์เพื่อแสดงแถบเมนู ดังรูปที่ ข.5 ให้คลิกเมาส์ที่รายการ Device view ที่หน้าจอจะเปลี่ยนการแสดงผลดังตัวอย่างในรูป ที่ ข.6

| IP Per       | <b>Telephor</b><br>formance Analyz | 1e<br>zer |                                    |                                                |         |          |            |        |             |               |  |
|--------------|------------------------------------|-----------|------------------------------------|------------------------------------------------|---------|----------|------------|--------|-------------|---------------|--|
| Main         | Analyze                            | Report    | Configuration Abg                  |                                                |         |          |            |        |             |               |  |
| 📾 Map Result |                                    |           |                                    | <b>Date&amp;Time</b><br>3/Oct/03 16:00:00 - 10 | 6:59:59 |          |            |        |             |               |  |
|              |                                    |           |                                    | ASR & Traffic                                  |         |          |            |        |             |               |  |
|              |                                    |           |                                    |                                                |         |          | ASR        |        |             | raffic        |  |
|              |                                    |           |                                    | 1 01                                           | Name    |          | in(%)      | out(%) | in(%)       | out(%)        |  |
| Chaiyaphur   | n                                  | Yas       | sothon                             | Buriram                                        |         |          | 85.65      | 96.79  | 3.59        | 24.16         |  |
|              |                                    | <u> </u>  |                                    | Chaiyaphum                                     |         |          | 95.36      | 95.37  | 3.22        | 15.02         |  |
|              | Y                                  |           |                                    | Nakhonratchasima                               |         |          | 96.41      | 94.05  | 35.81       | 9.37          |  |
|              |                                    |           |                                    | Sisaket                                        |         |          | 82.33      | 95.01  | 4.06        | 24.08         |  |
|              |                                    | Surin     | Ubonratchathani                    | Surin                                          |         |          | 87.18      | 95.60  | 3.46        | 26.61         |  |
| Nakhonra     | atchasima 🗧                        |           |                                    | Ubonratchathani                                |         |          | 71.05      | 93.48  | 3.59        | 14.76         |  |
| L'UNIT       |                                    | Sisa      | ket                                | Yasothon                                       |         |          | 41.51      | 95.04  | 2.72        | 11.84         |  |
|              | ▶ Traffic                          |           | 0.0 000                            |                                                |         |          |            | ×      | best x good | x fair 0 poor |  |
|              | ASH<br>CoS                         |           | Lowernortheast                     |                                                |         |          |            |        |             |               |  |
|              | Call Statistic                     |           |                                    | Call Statistic                                 |         |          |            |        |             |               |  |
|              | Call Fault                         |           |                                    | Begion Name                                    |         |          |            |        | Outgoi      | ng            |  |
|              | ▶ Circuit                          |           |                                    |                                                | Attemp  | Complete | Incomplete | Attemp | Complete    | Incomplete    |  |
|              | ▶ Bandwidth                        | asrin 🛛   | asriout a traffic in a traffic out | Buriram                                        | 209     | 179      | 30         | 2,402  | 2,325       | 77            |  |
| _            | Devices view                       |           |                                    | Chaiyaphum                                     | 194     | 185      | 9          | 1,405  | 1,340       | 65            |  |
|              | /                                  |           |                                    | Nakhonratchasima                               | 13,158  | 12,685   | 473        | 2,755  | 2,591       | 164           |  |
|              |                                    |           |                                    | Sisaket                                        | 215     | 177      | 38         | 2,104  | 1,999       | 105           |  |
|              |                                    |           |                                    | Surin                                          | 156     | 136      | 20         | 2,206  | 2,109       | 97            |  |
|              |                                    |           |                                    | Ubonratchathani                                | 418     | 297      | 121        | 4,082  | 3,816       | 266           |  |
|              |                                    |           |                                    | Yasothon                                       | 159     | 66       | 93         | 565    | 537         | 28            |  |
|              |                                    |           |                                    |                                                |         |          |            |        |             |               |  |

รูปที่ ข.5 แถบเมนูของหน้าจอการวิเคราะห์รายชั่วโมงระดับจังหวัด

| IP Telephone<br>Performance Analyzer                                          |                                           |       |        |               |                            |
|-------------------------------------------------------------------------------|-------------------------------------------|-------|--------|---------------|----------------------------|
| Main Analyze Report Configuration About                                       |                                           |       |        |               |                            |
| i Map Result                                                                  | Date&Time<br>3/Oct/03 15:00:00 - 15:59:59 |       |        |               |                            |
|                                                                               | ASR & Traffic                             |       |        |               |                            |
|                                                                               | Gui Namo                                  |       | ASR    | T             | raffic                     |
| рта удин 001 рта удин 002 рта удин 003 рта удин 004 рта удин 005 рта удин 006 | GW Nallie                                 | in(%) | out(%) | in(%)         | out(%)                     |
|                                                                               | nma_vgw_001                               |       | 84.56  |               | 3.85                       |
|                                                                               | nma_vgw_002                               | -     | 96.64  | -             | 3.97                       |
|                                                                               | nma_vgw_003                               |       | 89.16  |               | 2.21                       |
|                                                                               | nma_vgw_004                               | 95.97 |        | 12.17         |                            |
| hina_vgw_oor hina_vgw_ooo hina_vgw_ooo hina_vgw_oro hina_vgw_orr hina_vgw_orz | nma_vgw_005                               | 96.27 |        | 10.54         |                            |
|                                                                               | nma_vgw_006                               | 95.73 | -      | 12.54         | -                          |
|                                                                               | nma_vgw_007                               | -     | 86.67  |               | 2.08                       |
|                                                                               | nma_vgw_008                               |       | 87.61  |               | 3.27                       |
| nma_vgw_U13 nma_vgw_U14 nma_vgw_U15                                           | nma_vgw_009                               | 94.68 |        | 13.25         |                            |
|                                                                               | nma_vgw_010                               | 96.52 |        | 10.56         |                            |
|                                                                               | nma_vgw_011                               | 97.57 | -      | 12.31         | -                          |
| " asr in asr out traffic in a traffic out                                     | nma_vgw_012                               | 94.21 |        | 9.94          |                            |
|                                                                               | nma_vgw_013                               | 91.30 | 87.62  | 2.00          | 5.61                       |
|                                                                               | nma_vgw_014                               |       | 88.89  |               | 2.22                       |
|                                                                               | nma_vgw_015                               | 94.19 |        | 12.17         |                            |
|                                                                               |                                           |       | ×      | : best x good | × fair <mark>0</mark> poor |

รูปที่ ข.6 ตัวอย่างหน้าจอการวิเคราะห์รายชั่วโมงระดับอุปกรณ์

### ข.3 การวิเคราะห์ปัญหาการเรียกใช้งานรายชั่วโมง

เครื่องมือจะทำการวิเคราะห์และแสดงผลรายชื่อจังหวัดที่มีปัญหาการเรียกใช้งานในแต่ละ ชั่วโมง โดยที่หน้าจอจะแสดงผลดังตัวอย่างในรูปที่ ข.7

| 1. Chonburi<br>2. Kamphaengphet<br>3. Latya<br>4. Nan<br>5. Phetchaburi<br>6. Samutsongkhram<br>4. Samutsongkhram<br>4. Samutsongkhram<br>5. Samutsongkhram<br>5. Samutsongkhra | niconning                                                                                                    | Outgoing        |  |
|----------------------------------------------------------------------------------------------------|----------------------------------------------------------------------------------------------------|-----------------|--|
| 7. Trat 🍄 🚽<br>8. Yasothon 🔱 🚯                                                                                                    | 1. Chonburi<br>2. Kamphaengphet<br>3. Latya<br>4. Nan<br>5. Phetchaburi<br>6. Samutsongkhram<br>7. Trat<br>8. Yasothon<br>9<br>8 | 1. Uthaithani 🍄 |  |

รูปที่ ข.7 ตัวอย่างหน้าจอการวิเคราะห์ปัญหาการเรียกใช้งานรายชั่วโมง

จากรูปที่ ข.7 หน้าจอจะแสดงรายชื่อจังหวัดที่มีปัญหาการเรียกใช้งาน ซึ่งเป็นจังหวัดที่มี อัตราการเรียกสำเร็จน้อยกว่า 50 เปอร์เซ็นต์ และจะแสดงปัญหาเกิดขึ้นซึ่งแบบออกตามประเภท ของปัญหาได้แก่ No call หมายถึงปัญหาเกิดจากการไม่มีการเรียกเกิดขึ้น, User problem เป็น ปัญหาที่เกิดจากผู้ใช้งาน, Resource problem เป็นปัญหาที่เกิดจากทรัพยากรของระบบไม่ เพียงพอ, Service problem เป็นปัญหาที่เกิดจากบริการไม่พร้อม, Option problem เป็นปัญหาที่ เกิดจากปริการไม่รองรับ, Message problem เป็นปัญหาที่เกิดจากสัญญาณควบคุม, Protocol problem เป็นปัญหาที่เกิดจากโพรโตคอลที่ใช้ในระบบ,Other เป็นปัญหาที่เกิดนอกเหนือจากกลุ่ม อื่น

### ข.4 การวิเคราะห์ข้อมูล

ผู้ใช้งานสามารถทำการวิเคราะห์ข้อมูล โดยการเลือกประเภทการวิเคราะห์จากหน้าจอ ซึ่ง มีวิธีการเลือก 2 วิธีได้แก่

ข.4.1 เลือกจากเมนูหลัก โดยการเลื่อนตัวชี้ไปยังรายการ Analyze ที่อยู่ในส่วนเมนูหลัก แล้วที่หน้าจอจะแสดงรายการประเภทของการวิเคราะห์ดังรูปที่ ข.8 แล้วเลื่อนตัวชี้ไปยังประเภท การวิเคราะห์ และคลิกเมาส์เพื่อเลือกการวิเคราะห์ที่ต้องการ

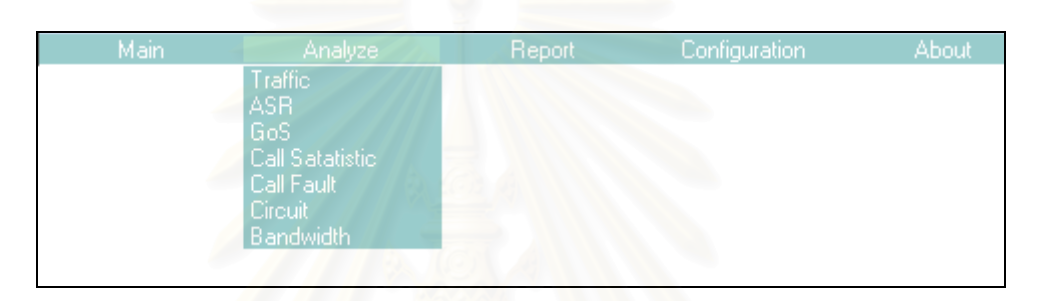

รูปที่ ข.8 ประเภทของการวิเคราะห์ในส่วนเมนูหลัก

ข.4.2 เลือกจากเมนูเร่งด่วน โดยเลื่อนตัวชี้ไปยังพื้นที่ที่ต้องการวิเคราะห์ในรูปแผนที่ แล้ว
 คลิกเมาส์ด้านซ้ายที่หน้าจอจะแสดงแถบเมนูดังรูปที่ ข.9 แล้วเลื่อนตัวชี้ไปยังประเภทการวิเคราะห์
 ที่ต้องการ และคลิกเมาส์เพื่อเลือกการวิเคราะห์ที่ต้องการ

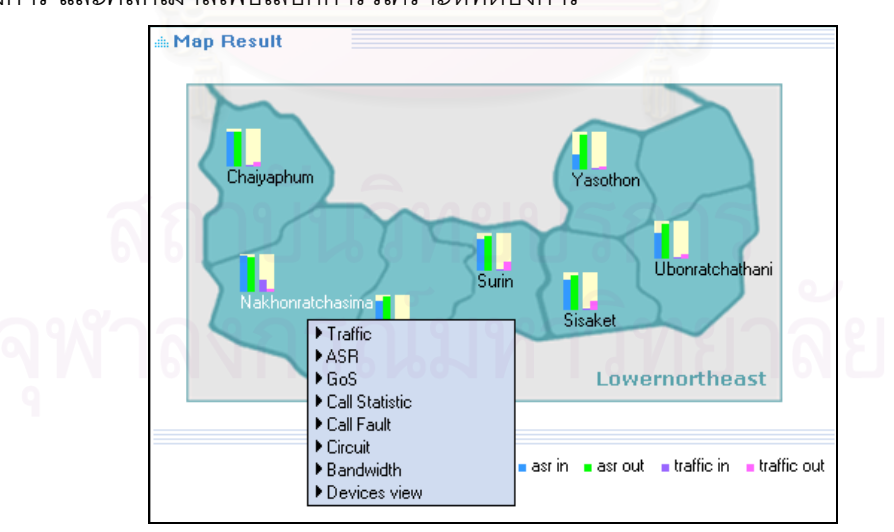

รูปที่ ข.9 แถบเมนูสำหรับใช้เลือกการวิเคราะห์

จากรูปที่ ข.8 และ ข.9 สามารถเลือกประเภทของการวิเคราะห์ได้แก่ ปริมาณการเรียกใช้ งาน อัตราการเรียกสำเร็จ คุณภาพการบริการ สถิติการใช้งาน ปัญหาการเรียกใช้งาน จำนวนการ ใช้วงจร และจำนวนการใช้แบนด์วิดท์ โดยเมื่อผู้ใช้งานเลือกประเภทการวิเคราะห์ที่ต้องการที่ หน้าจอจะปรากฏหน้าต่างสำหรับการวิเคราะห์แสดงดังตัวอย่างในรูปที่ ข.10

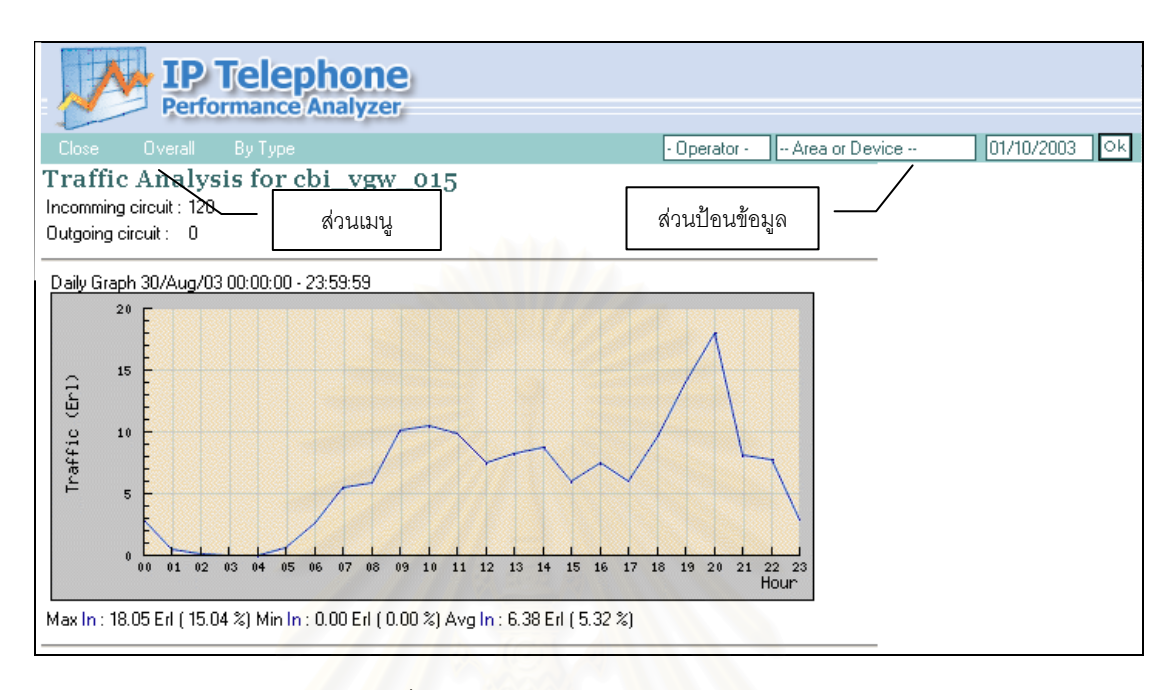

รูปที่ ข.10 ตัวอย่างหน้าจอการวิเคราะห์

จากรูปที่ ข.10 หน้าจอการวิเคราะห์ทุกประเภทจะมีหน้าจอที่คล้ายกัน โดยแบ่งเป็นส่วน เมนู และส่วนป้อนข้อมูล โดยส่วนเมนูจะใช้สำหรับเลือกระดับการวิเคราะห์ ระดับภูมิภาค ระดับ จังหวัด หรือระดับเกตเวย์ สำหรับส่วนป้อนข้อมูลจะใช้ป้อนข้อมูลที่ใช้ในการวิเคราะห์ได้แก่ ข้อมูล ผู้ให้บริการ โดยเมื่อคลิกเมาส์ที่ช่อง Operator ที่หน้าจอจะปรากฏหน้าต่างสำหรับเลือกผู้ให้บริการ แสดงดังรูปที่ ข.11

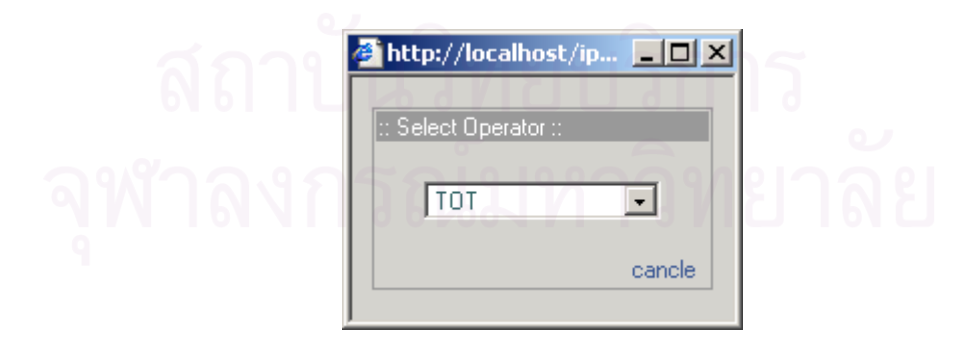

รูปที่ ข.11 หน้าต่างสำหรับเลือกผู้ให้บริการ

เมื่อต้องการป้อนข้อมูลระดับการวิเคราะห์ให้คลิกเมาส์ที่ช่อง Area or Device ที่หน้าจอ จะปรากฏหน้าต่างสำหรับเลือกระดับการวิเคราะห์แสดงดังรูปที่ ข.12

| http://localhost/ip.     |        |
|--------------------------|--------|
| :: Select Area or Device | ::     |
| Region                   | •      |
| Metro1                   | •      |
|                          | cancle |
|                          |        |

รูปที่ ข.12 หน้าต่างสำหรับเลือกพื้นที่หรืออุปกรณ์

เมื่อต้องการป้อนข้อมูลวันที่ของการวิเคราะห์ให้คลิกเมาส์ที่ช่องวันที่ ที่หน้าจอจะปรากฏ หน้าต่างสำหรับเลือกวันที่ของการวิเคราะห์แสดงดังรูปที่ ข.13

| Octo | ber 200 | 03  | ctober | •   | 200 | )3 -  |
|------|---------|-----|--------|-----|-----|-------|
| Sun  | Mon     | Tue | Wed    | Thu | Fri | Sa    |
| A.C. | 2.52/1  |     | 1      | 2   | 3   | 4     |
| 5    | 6       | 7   | 8      | 9   | 10  | 11    |
| 12   | 13      | 14  | 15     | 16  | 17  | 18    |
| 19   | 20      | 21  | 22     | 23  | 24  | 25    |
| 26   | 27      | 28  | 29     | 30  | 31  |       |
|      |         |     |        |     | Ca  | ancle |

รูปที่ ข.13 หน้าต่างสำหรับเลือกช่วงเวลา

#### ข.5 การสร้างรายงาน

ข.5.1 รายงานประจำวัน ผู้ใช้งานสามารถสร้างรายงานประจำวัน 4 รายงานได้แก่

 รายงานอัตราการเรียกสำเร็จน้อยกว่า 50 เปอร์เซ็นต์ ผู้ใช้งานสามารถสร้าง รายงานภูมิภาค จังหวัด หรือเกตเวย์ ที่มีอัตราการเรียกสำเร็จน้อยกว่า 50 เปอร์เซ็นต์ในช่วงเวลา เร่งด่วน (busy hour) ในแต่ละวัน โดยเลื่อนตัวชี้ไปยังรายการ Report -> Daily แล้วคลิกเมาส์ที่ รายการ ASR<50% ที่หน้าจอจะแสดงรายชื่อภูมิภาค จังหวัด หรือเกตเวย์ ที่มีอัตราการเรียกสำเร็จ น้อยกว่า 50 เปอร์เซ็นต์ (ขึ้นอยู่กับการเลือกระดับการรายงาน) ดังตัวอย่างรายงานในรูปที่ ข.14

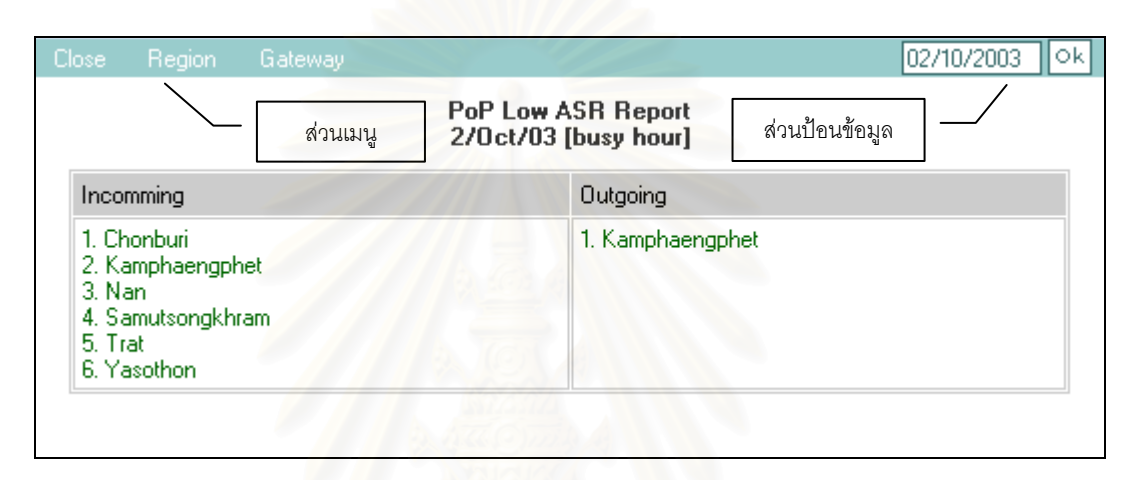

รูปที่ ข.14 ตัวอย่างรายงานจังหวัดที่มีอัตราการเรียกสำเร็จน้อยกว่า 50 เปอร์เซ็นต์

จากรูปที่ ข.14 ผู้ใช้งานสามารถเลือกระดับการรายงานเป็นระดับภูมิภาค จังหวัด หรือเกตเวย์ โดยคลิกเมาส์เลือกระดับการรายงานที่ส่วนเมนู และสามารถป้อนข้อมูลวันที่ต้องการ รายงาน โดยคลิกเมาส์ที่ส่วนป้อนข้อมูลแล้วเลือกวันที่ต้องการ

 2) รายงานปริมาณการเรียกใช้งานมากกว่า 80 เปอร์เซ็นต์ ผู้ใช้งานสามารถ สร้างรายงานภูมิภาค จังหวัด หรือเกตเวย์ ที่มีปริมาณการเรียกใช้งานมากกว่า 80 เปอร์เซ็นต์ ในช่วงเวลาเร่งด่วนในแต่ละวัน โดยเลื่อนตัวชี้ไปยังรายการ Report -> Daily แล้วคลิกเมาส์ที่ รายการ Traffic>80% ที่หน้าจอจะแสดงรายชื่อภูมิภาค จังหวัด หรือเกตเวย์ ที่มีปริมาณการ เรียกใช้งานมากกว่า 80 เปอร์เซ็นต์ (ขึ้นอยู่กับการเลือกระดับการรายงาน) ดังตัวอย่างรายงานใน รูปที่ ข.15

| llose Region                                                                                                    | PoP      |                       |                                  |                | 02/10/2003 | 0 |
|----------------------------------------------------------------------------------------------------|----------|-----------------------|----------------------------------|----------------|------------|---|
|                                                                                                    | ส่วนเมนู | G₩ HighTr<br>2/Oct/03 | affic Report<br>[busy hour]      | ส่วนป้อนข้อมูล |            |   |
| Incomming                                                                                                    |          |                       | Outgoing                         |                |            |   |
| 1. cbi_vgw_004<br>2. cbi_vgw_005<br>3. cbi_vgw_006<br>4. cbi_vgw_011<br>5. hyi_vgw_003<br>6. hyi_vgw_004<br>7. hyi_vgw_007<br>8. hyi_vgw_011<br>9. hyi_vgw_012<br>10. hyi_vgw_013<br>11. kkn_vgw_013<br>11. kkn_vgw_011<br>13. lks_vgw_051<br>13. lks_vgw_052<br>14. lks_vgw_056<br>15. nma_vgw_010<br>16. pbi_vgw_003 |          |                       | 1. cmi_vgw_029<br>2. pri_vgw_003 | 9              |            |   |

รูปที่ ข.15 ตัวอย่างรายงานเกตเวย์ที่มีปริมาณการเรียกใช้งานมากกว่า 80 เปอร์เซ็นต์

จากรูปที่ ข.15 ผู้ใช้งานสามารถเลือกระดับการรายงานเป็นระดับภูมิภาค จังหวัด หรือเกตเวย์ โดยคลิกเมาส์เลือกระดับการรายงานที่ส่วนเมนู และสามารถป้อนข้อมูลวันที่ต้องการ รายงาน โดยคลิกเมาส์ที่ส่วนป้อนข้อมูลแล้วเลือกวันที่ต้องการ

 รายงานอัตราการเรียกสำเร็จระหว่างจังหวัด ผู้ใช้งานสามารถสร้างรายงาน อัตราการเรียกสำเร็จระหว่างจังหวัดในช่วงเวลาเร่งด่วนในแต่ละวัน โดยเลื่อนตัวชี้ไปยังรายการ Report -> Daily แล้วคลิกเมาส์ที่รายการ PoP ASR Matrix ที่หน้าจอจะแสดงรายงานอัตราการ เรียกสำเร็จระหว่างจังหวัด ดังตัวอย่างรายงานในรูปที่ ข.16

สถาบันวิทยบริการ จุฬาลงกรณ์มหาวิทยาลัย

| Close                             |                          |                       |          |            |          |               | 02/10/2003 | 3 Ok |
|-----------------------------------|--------------------------|-----------------------|----------|------------|----------|---------------|------------|------|
| Metro Ce                          | entral                   | West                  | Uppe     | Northeast  | Lowe     | rNortheast    | /          |      |
| UpperNorth I                      | LowerNorth               | Upper9                | Sorth    | LowerSort  | h E      | East          |            |      |
| :: Outgoing AS<br>:: during 2/Oct | R Report (<br>t/03 (busy | of PoP ::<br>hour] :: |          |            | ส่ว      | นป้อนข้อมูล   | ]_/        |      |
| From\To                           | Angth                    | ong Ayutth            | aya Lopb | uri Sarabu | ri Singb | ouri Suphanbo | uri        |      |
| Angthong                          | 100.00                   | 60.61                 | 100.0    | 00 100.00  | 80.00    | 100.00        |            |      |
| Ayutthaya                         | Ayutthaya 90.00          |                       |          | 2 82.76    | 87.50    | ) -           |            |      |
| Buriram                           |                          | 100.00                | 50.0     | 0 -        | 100.0    | 0 100.00      |            |      |
| Chachoengsao                      | 100.00                   | 0 100.00              | -        |            | 100.0    | 0 -           |            |      |
| Chainat                           | 100.00                   | 91.67                 | 75.0     | D -        | 77.78    | 100.00        |            |      |
| Chaiyaphum                        |                          | 100.00                | 100.0    | 00 100.00  |          | 100.00        |            |      |
| Chanthaburi                       | 100.00                   | 100.00                | 100.0    | . 00       | 100.0    | 0 100.00      |            |      |
| Chiangmai                         | 100.00                   | 83.33                 | 100.0    | 00 66.67   | 100.0    | 0 100.00      |            |      |
| Chiangrai                         | 100.00                   | • //                  | / • (    | 100.00     | 100.0    | 0 100.00      |            |      |
| Chonburi                          | 100.00                   | 100.00                | 100.0    | 00 100.00  | -        | 100.00        |            |      |
| Chumphon                          | 100.00                   | 100.00                |          | 100.00     | -        | 100.00        |            |      |
| Kalasin                           | 100.00                   | 0 100.00              | 1228     | 100.00     | •        |               |            |      |

รูปที่ ข.16 ตัวอย่างรายงานอัตราการเรียกสำเร็จระหว่างจังหวัด

จากรูปที่ ข.16 ผู้ใช้งานสามารถเลือกวันที่ต้องการรายงาน โดยคลิกเมาส์ที่ส่วน ป้อนข้อมูลแล้วเลือกวันที่ต้องการรายงาน

 รายงานปริมาณการเรียกใช้งานระหว่างจังหวัด ผู้ใช้งานสามารถสร้าง รายงานปริมาณการเรียกใช้งานระหว่างจังหวัดในช่วงเวลาเร่งด่วนในแต่ละวัน โดยเลื่อนตัวชี้ไปยัง รายการ Report -> Daily แล้วคลิกเมาส์ที่รายการ PoP Traffic Matrix ที่หน้าจอจะแสดงรายงาน ปริมาณการเรียกใช้งานระหว่างจังหวัด ดังตัวอย่างรายงานในรูปที่ ข.17

# สถาบันวิทยบริการ จุฬาลงกรณ์มหาวิทยาลัย

| Close                        |                   |                        |                  |         |                |          | 02/10/2003 |  |  |  |  |
|------------------------------|-------------------|------------------------|------------------|---------|----------------|----------|------------|--|--|--|--|
| Metro                        | Centra            | l We                   | est              | UpperNo | rtheast        | LowerNo  | rtheast    |  |  |  |  |
| UpperNorth                   | Lowe              | rNorth                 | UpperSort        | n Lo    | owerSorth      | Eas      | t /        |  |  |  |  |
| :: Outgoing<br>:: during 2/( | Traffic<br>Oct/03 | Report of<br>[busy hou | PoP ::<br>ɪr] :: |         | ส่วนป้อนข้อมูล |          |            |  |  |  |  |
| From\To                      |                   | Angthong               | Ayutthaya        | Lopburi | Saraburi       | Singburi | Suphanburi |  |  |  |  |
| Angthong                     |                   | 0.04                   | 0.71             | 0.04    | 0.22           | 0.11     | 0.00       |  |  |  |  |
| Ayutthaya                    |                   | 0.23                   | -                | 0.11    | 0.33           | 0.08     | •          |  |  |  |  |
| Buriram                      |                   | -                      | 0.19             | 0.22    |                | 0.00     | 0.20       |  |  |  |  |
| Chachoengs                   | 30                | 0.03                   | 0.00             | -       |                | 0.02     | •          |  |  |  |  |
| Chainat                      |                   | 0.03                   | 0.23             | 0.05    |                | 0.16     | 0.08       |  |  |  |  |
| Chaiyaphum                   |                   | -                      | 0.07             | 0.01    | 0.08           | -        | 0.07       |  |  |  |  |
| Chanthaburi                  |                   | 0.02                   | 0.06             | 0.00    |                | 0.01     | 0.26       |  |  |  |  |
| Chiangmai                    |                   | 0.01                   | 0.02             | 0.02    | 0.05           | 0.00     | 0.02       |  |  |  |  |
| Chiangrai                    |                   | 0.03                   | 0.04             | •       | 0.08           | 0.00     | 0.02       |  |  |  |  |
| Chonburi                     |                   | 0.00                   | 0.05             | 0.02    | 0.05           |          | 0.01       |  |  |  |  |
| Chumphon                     |                   | 0.02                   | 0.03             | -       | 0.00           | •        | 0.12       |  |  |  |  |
| Kalasin                      |                   | 0.30                   | 0.30             | 0.33    | 0.11           |          |            |  |  |  |  |

รูปที่ ข.17 ตัวอย่างรายงานปริมาณการเรียกใช้งานระหว่างจังหวัด

จากรูปที่ ข.17 ผู้ใช้งานสามารถเลือกวันที่ต้องการรายงาน โดยคลิกเมาส์ที่ส่วน ป้อนข้อมูลแล้วเลือกวันที่ต้องการรายงาน

ข.5.2 รายงานประจำเดือน ผู้ใช้งานสามารถสร้างรายงานประจำเดือน 2 รายงานได้แก่
 1) รายงานอัตราการเรียกสำเร็จ ผู้ใช้งานสามารถสร้างรายงานอัตราการเรียก
 สำเร็จของภูมิภาค จังหวัด หรือเกตเวย์ ในช่วงเวลาเร่งด่วน (busy hour) ในแต่ละวันภายในเดือนที่
 ต้องการรายงาน โดยเลื่อนตัวชี้ไปยังรายการ Report -> Monthly แล้วคลิกเมาส์ที่รายการ ASR ที่
 หน้าจอจะแสดงรายงานอัตราการเรียกสำเร็จ ดังตัวอย่างในรูปที่ ข.18

# จุฬาลงกรณ์มหาวิทยาลัย

| Close                | Re    | gion  |       | PoP    |       | Gat         | eway                  |                       |                                      |       |          |       |       |        |       | August 2 | t 2003 🛛 💽 🚺 |       | Ok    |
|----------------------|-------|-------|-------|--------|-------|-------------|-----------------------|-----------------------|--------------------------------------|-------|----------|-------|-------|--------|-------|----------|--------------|-------|-------|
|                      | \     |       | e     | ส่วนเม | นู    | Mor<br>As c | hthly ASF<br>of Augus | R Report<br>t 2003 [t | Report of region<br>2003 [busy hour] |       |          |       |       | ข้อมูล | ]-    | _/       | /            |       |       |
| Region Name /<br>Day | 1     | 2     | 3     | 4      | 5     | 6           | 7                     | 8                     | 9                                    | 10    | 11<br>11 | 12    | 13    | 14     | 15    | 16       | 17           | 18    | 19    |
| Mara 1               | 84.64 | 89.44 | 88.55 | 88.71  | 84.51 | 83.28       | 87.19                 | 87.80                 | 90.76                                | 90.04 | 86.85    | 85.26 | 84.20 | 84.20  | 87.62 | 89.55    | 90.30        | 87.89 | 85.39 |
| Metrol               | 84    | 84.77 | 85.07 | 87.79  | 83.05 | 83.84       | 84.70                 | 82.82                 | 86.22                                | 86.90 | 86.04    | 82.09 | 85.70 | 85.69  | 85.99 | 87.06    | 87.62        | 84.73 | 85.18 |
| Metro2               | 89.37 | 90.14 | 89.37 | 90.43  | 87.88 | 88.43       | 89.16                 | 89.97                 | 90.22                                | 90.62 | 90.06    | 87.50 | 89.94 | 89.94  | 89.50 | 90.88    | 90.22        | 88.69 | 89.13 |
| Metro2               | 85.45 | 86.56 | 86.51 | 87.70  | 85.24 | 85.33       | 86.07                 | 86.02                 | 87.16                                | 87.06 | 86.25    | 82.96 | 86.36 | 86.36  | 86.08 | 87.84    | 88.42        | 86.88 | 86.30 |
| Metro3               | 60.22 | 70.72 | 73,46 | 66.74  | 58,56 | 54.45       | 61.69                 | 67.21                 | 75.45                                | 81.52 | 60.06    | 66.23 | 63,50 | 63.50  | 60.61 | 72.58    | 83.58        | 64.51 | 57.62 |
| Metoo                | 85.60 | 87.11 | 86.36 | 88.09  | 84.80 | 85.12       | 86.05                 | 86.04                 | 87.98                                | 87.51 | 86.80    | 83.26 | 86.33 | 86.33  | 86.12 | 89       | 89.23        | 86.35 | 86.27 |
| Metro4               | 88.10 | 88.33 | 88.86 | 88.38  | 86.47 | 87.50       | 88.07                 | 87.95                 | 89.07                                | 89.02 | 56.14    | 57.12 | 55.77 | 55.77  | 56.75 | 57.78    | 55.74        | 56,74 | 57.12 |
| model                | 81.38 | 82.60 | 82.58 | 83.15  | 81.69 | 81.45       | 81.99                 | 81.61                 | 83.46                                | 84.06 | 77.65    | 77.02 | 78    | 78     | 78.45 | 80.56    | 80.44        | 77.73 | 78.12 |
| Central              | 82.58 | 85.86 | 91.28 | 83.49  | 84.70 | 83.06       | 84.87                 | 86.78                 | 89.86                                | 64.67 | 88.63    | 85.95 | 84.07 | 83.99  | 85.44 | 86.85    | 89.62        | 87.93 | 89.47 |
|                      | 84.25 | 87.31 | 87.40 | 86.65  | 85.88 | 83.71       | 83.39                 | 84.50                 | 85.44                                | 89.51 | 78.56    | 79.88 | 79.02 | 79.02  | 80.24 | 82.13    | 82.74        | 79.67 | 79.82 |
| West                 | 76.33 | 80.05 | 93.09 | 78.88  | 81.53 | 72.05       | 74.43                 | 87.98                 | 84.02                                | 94.39 | 76.20    | 74.10 | 80.26 | 80.26  | 77.45 | 83.21    | 88.22        | 80.48 | 76.82 |
|                      | 86.93 | 88.40 | 89.20 | 87.69  | 89.09 | 86.55       | 87.32                 | 87.53                 | 88.97                                | 89.05 | 81.64    | 80.96 | 80.33 | 80.33  | 82.20 | 82.94    | 82.75        | 82.90 | 81.02 |
| Upper-Northeast      | 89.47 | 0     | 92.95 | 91.63  | 68.35 | 89.30       | 91.44                 | 92.71                 | 92.34                                | 93.94 | 88.82    | 56.23 | 91.51 | 91.51  | 91.05 | 92.24    | 92.03        | 91.57 | 92.53 |
|                      | 88.90 | 0     | 91.88 | 90.10  | 90.94 | 88.06       | 87.77                 | 87.80                 | 89.42                                | 90.84 | 84.13    | 81.85 | 83.21 | 83.21  | 83.54 | 85.63    | 86.02        | 83.25 | 84.24 |
| Lower-Northeast      | 83.25 | 0     | 92.28 | 88.51  | 82.96 | 85.43       | 85.55                 | 86.36                 | 89.48                                | 89.03 | 88.14    | 82    | 86.67 | 86.67  | 84.15 | 89.39    | 93.05        | 88.30 | 62.69 |
|                      | 78.83 | 0     | 89.37 | 85.15  | 85.40 | 80.66       | 81.09                 | 81.62                 | 87.95                                | 87.57 | 77.74    | 75.17 | 75.40 | 75.40  | 74.31 | 81.53    | 83.26        | 77.63 | 76.29 |
| Upper-North          | 93.05 | 92.44 | 95.19 | 92.13  | 93.18 | 92.17       | 92.78                 | 93.30                 | 93.14                                | 94.98 | 90.10    | 87.96 | 89.73 | 89.73  | 93.54 | 92.69    | 93.18        | 92.96 | 92.51 |
|                      | 71.26 | 71.40 | 73.17 | 85.54  | 86.59 | 69.56       | 69.51                 | 70.16                 | 69.59                                | 77.01 | 65.08    | 66.42 | 65.17 | 65.17  | 64.93 | 66.94    | 72.37        | 71.85 | 71.47 |
| Lower-North          | 90.94 | 91.55 | 93.99 | 91.37  | 91.69 | 90.07       | 91.21                 | 93.18                 | 92.31                                | 94.60 | 92.32    | 89.59 | 91.90 | 91.90  | 92.10 | 93.01    | 92.67        | 91.14 | 90.39 |
|                      | 87.95 | 88.85 | 89.14 | 89.29  | 89.46 | 85.90       | 87.54                 | 87.90                 | 89.31                                | 90.98 | 82.58    | 79.10 | 80.75 | 80.75  | 81.92 | 83.25    | 82.40        | 81.45 | 80.34 |

รูปที่ ข.18 รายงานอัตราการเรียกสำเร็จประจำเดือน

จากรูปที่ ข.18 ผู้ใช้งานสามารถเลือกระดับการรายงานเป็นระดับภูมิภาค จังหวัด หรือเกตเวย์ โดยคลิกเมาส์เลือกระดับการรายงานที่ส่วนเมนู และสามารถป้อนข้อมูลเดือนที่ ต้องการรายงาน โดยคลิกเมาส์ที่ส่วนป้อนข้อมูลแล้วเลือกเดือนที่ต้องการ

 รายงานปริมาณการเรียกใช้งาน ผู้ใช้งานสามารถสร้างรายงานปริมาณการ เรียกใช้งานของภูมิภาค จังหวัด หรือเกตเวย์ ในช่วงเวลาเร่งด่วน (busy hour) ในแต่ละวันภายใน เดือนที่ต้องการรายงาน โดยเลื่อนตัวชี้ไปยังรายการ Report -> Monthly แล้วคลิกเมาส์ที่รายการ Traffic ที่หน้าจอจะแสดงรายงานปริมาณการเรียกใช้งาน ดังตัวอย่างในรูปที่ ข.19

### จุฬาลงกรณ์มหาวิทยาลย

| Close                | Re    | egion |       | PoP   |       | Ga    | ateway             |                       |                      |                     |       |       |                |       | A     | ugust 2 | 💌 Ok  |       |       |
|----------------------|-------|-------|-------|-------|-------|-------|--------------------|-----------------------|----------------------|---------------------|-------|-------|----------------|-------|-------|---------|-------|-------|-------|
|                      |       |       |       | ส่วนเ | มนู   |       | Monthly<br>As of A | Traffic I<br>ugust 20 | Report o<br>003 (bus | f region<br>y hour] |       | đ     | ส่วนป้อนข้อมูล |       |       |         | /     |       |       |
| Region Name /<br>Day | 1     | 2     | 3     | 4     | 5     | 6     | 7                  | 8                     | 9                    | 10                  | 11    | 12    | 13             | 14    | 15    | 16      | 17    | 18    | 19    |
|                      | 55.38 | 51.92 | 51.49 | 51.70 | 54.01 | 55.14 | 51.06              | 47.32                 | 47.98                | 45.01               | 37.58 | 49.12 | 48.74          | 48.71 | 51.57 | 48.18   | 43.41 | 50.18 | 50.27 |
| Metrol               | 25.38 | 23.79 | 23.73 | 22.49 | 24.42 | 25.11 | 22.66              | 21.54                 | 21.70                | 21.23               | 17.68 | 24,46 | 22.89          | 22.89 | 23.01 | 21.66   | 17.29 | 23,54 | 23.41 |
| Mara 2               | 52.47 | 49.80 | 50.45 | 47.32 | 51.68 | 54.23 | 51.11              | 51.01                 | 46.32                | 42.80               | 36.09 | 50.17 | 46.21          | 46.20 | 48.30 | 45.80   | 42.35 | 47.42 | 48.24 |
| metro2               | 39,96 | 38.56 | 39.10 | 33.14 | 38.37 | 41.33 | 37.77              | 38.39                 | 35.47                | 34.75               | 27.57 | 43.68 | 35,45          | 35.44 | 35.26 | 34.66   | 32.86 | 36,19 | 36.20 |
| Mara 2               | 46.72 | 45.07 | 44.52 | 44.09 | 46.22 | 46.56 | 45.48              | 44.47                 | 41.70                | 37.86               | 32.94 | 42.57 | 41.61          | 41.61 | 43.58 | 40.04   | 36,96 | 41.61 | 42.11 |
| Metros               | 37.72 | 36.92 | 38.96 | 31.59 | 36.91 | 38.95 | 35.53              | 35.18                 | 35.62                | 34                  | 25.71 | 39.12 | 33.99          | 33.99 | 33.63 | 34,40   | 26,44 | 34,43 | 34.55 |
| Maked                | 59.50 | 57.70 | 57.03 | 57.25 | 60.98 | 63.32 | 60.08              | 57.67                 | 53.07                | 46.23               | 34.62 | 46.62 | 45.63          | 45.62 | 47.21 | 45.63   | 42.26 | 47.25 | 46.32 |
| Mett04               | 31.58 | 30.53 | 30.38 | 27.62 | 31.27 | 32.65 | 30.96              | 30.27                 | 28.01                | 27.33               | 17.61 | 29.87 | 24.49          | 24.49 | 25.41 | 24.31   | 19.33 | 25.25 | 25.85 |
| Cantral              | 11.25 | 10.77 | 8.33  | 10.68 | 8.02  | 11.57 | 11.19              | 10.61                 | 8.81                 | 5.99                | 10.83 | 11.86 | 10.80          | 10.64 | 10.67 | 10.08   | 8.95  | 10.27 | 9.79  |
| Central              | 39.41 | 38.96 | 29.69 | 37.70 | 29.36 | 38.77 | 38.11              | 30.25                 | 27.05                | 14.83               | 31.83 | 30.78 | 31.55          | 31.55 | 35.17 | 32.01   | 26.86 | 33.62 | 33.24 |
| West                 | 12.89 | 11.49 | 8.77  | 11.72 | 9.15  | 13.41 | 11.97              | 11.51                 | 10.77                | 9.96                | 12.56 | 13.35 | 11.13          | 11.13 | 12.73 | 11.63   | 9.76  | 11.88 | 12.53 |
| W 65(                | 51.65 | 51.13 | 40.75 | 52.95 | 39.82 | 53.85 | 54.15              | 51.53                 | 52.13                | 50.10               | 52.16 | 56.05 | 50.63          | 50.63 | 51.60 | 50.18   | 47.66 | 51.23 | 53.11 |
| Linner Merthenet     | 35.03 | 0     | 29.13 | 32.69 | 20.62 | 26.01 | 29.19              | 16.92                 | 26.15                | 28.33               | 34.52 | 42.48 | 32.61          | 32.61 | 33.71 | 28.58   | 27.97 | 23.88 | 31.24 |
| opper-nonneast       | 48.44 | 0     | 40.86 | 50.72 | 32.70 | 36.23 | 44.42              | 25.24                 | 35.60                | 43.32               | 48.33 | 47.49 | 42.98          | 42.98 | 49.16 | 38.68   | 42.11 | 32.71 | 43.10 |
| Lower Northaget      | 44.42 | 0     | 35.96 | 41.30 | 32.76 | 33.15 | 40.18              | 24.72                 | 41.17                | 39.77               | 41.80 | 47.57 | 42.42          | 42.41 | 43.12 | 40.15   | 37.65 | 31.95 | 40.99 |
| Lower-Northeast      | 35.15 | 0     | 27.64 | 33.90 | 25.90 | 26.50 | 32.95              | 19.69                 | 30.94                | 31.13               | 30.91 | 27.10 | 32.57          | 32.57 | 34.04 | 29.55   | 27.72 | 24.13 | 28.72 |

รูปที่ ข.19 รายงานปริมาณการเรียกใช้งานประจำเดือน

จากรูปที่ ข.19 ผู้ใช้งานสามารถเลือกระดับการรายงานเป็นระดับภูมิภาค จังหวัด หรือเกตเวย์ โดยคลิกเมาส์เลือกระดับการรายงานที่ส่วนเมนู และสามารถป้อนข้อมูลเดือนที่ ต้องการรายงาน โดยคลิกเมาส์ที่ส่วนป้อนข้อมูลแล้วเลือกเดือนที่ต้องการ

ข.5.3 รายงานเกี่ยวกับเครื่องมือ ผู้ใช้งานสามารถสร้างรายงานเกี่ยวกับเครื่องมือได้ 3 รายงานได้แก่

 รายงานผลการรับแฟ้มข้อมูลต้นแบบ ผู้ใช้งานสามารถตรวจสอบผลการรับ แฟ้มข้อมูลต้นแบบ โดยเลื่อนตัวชี้ไปยังรายการ Report -> System แล้วคลิกเมาส์ที่รายการ Receive File ที่หน้าจอจะแสดงรายงานผลการรับแฟ้มข้อมูลต้นแบบ ดังตัวอย่างรายงานในรูปที่ ข.20

ฉพาลงกรณมหาวทยาลย

| Receive File | Report   |                 |            |
|--------------|----------|-----------------|------------|
| date         | time     | collector       | result     |
| 30/Sep/03    | 18:06:00 | cdrserva        | Pass 🔺     |
| 30/Sep/03    | 18:06:00 | cdrservb        | Pass 📃     |
| 30/sep/03    | 18:06:00 | cdrservc        | Pass 📕     |
| 30/Sep/03    | 18:21:00 | cdrserva        | Pass       |
| 30/Sep/03    | 18:21:00 | cdrservb        | Pass       |
| 30/sep/03    | 18:21:00 | cdrservc        | Pass       |
| 30/Sep/03    | 18:36:00 | cdrserva        | Pass       |
| 30/Sep/03    | 18:36:00 | cdrservb        | Pass       |
| 30/Sep/03    | 18:36:00 | cdrservc        | Pass       |
| 30/Sep/03    | 18:51:00 | <u>cdrserva</u> | Pass       |
| 30/Sep/03    | 18:51:00 | cdrservb        | Pass       |
| 30/Sep/03    | 18:51:00 | cdrservc        | Pass       |
| 30/Sep/03    | 19:06:00 | cdrserva        | Pass       |
| 30/sep/03    | 19:06:00 | cdrservb        | Pass       |
| 30/Sep/03    | 19:06:00 | cdrservc        | Pass       |
| 30/sep/03    | 19:21:00 | cdrserva        | Pass       |
| 30/sep/03    | 19:21:00 | cdrservb        | Pass       |
| 30/Sep/03    | 19:21:00 | cdrservc        | Pass       |
| 30/Sep/03    | 19:36:00 | cdrserva        | Pass       |
| 30/Sep/03    | 19:36:00 | cdrservb        | Pass 🔻     |
|              |          | Delete          | )elete all |

รูปที่ ข.20 ตัวอย่างรายงานผลการรับแฟ้มข้อมูลต้นแบบ

จากรูปที่ ข.20 ผู้ใช้งานสามารถลบข้อมูลผลการรับแฟ้มข้อมูลต้นแบบ โดยคลิก เมาส์ที่ช่องแสดงข้อมูลเพื่อเลือกข้อมูลที่ต้องการลบ แล้วคลิกเมาส์ที่ปุ่ม Delete ที่หน้าจอจะแสดง ข้อความยืนยันการลบข้อมูลให้คลิกเมาส์ที่ปุ่ม Ok เพื่อยืนยันการลบข้อมูล และสามารถลบข้อมูล ทั้งหมดโดยคลิกเมาส์ที่ปุ่ม Delete all ที่หน้าจอจะแสดงข้อความยืนยันการลบข้อมูลให้คลิกเมาส์ ที่ปุ่ม Ok เพื่อยืนยันการลบข้อมูลทั้งหมด

 รายงานการเข้าใช้เครื่องมือ ผู้ใช้งานสามารถตรวจสอบการเข้าใช้เครื่องมือ โดยเลื่อนตัวชี้ไปยังรายการ Report -> System แล้วคลิกเมาส์ที่รายการ User login ที่หน้าจอจะ แสดงรายงานการเข้าใช้เครื่องมือ ดังตัวอย่างรายงานในรูปที่ ข.21

| Js | er Login Rep | oort     |          |                |            |
|----|--------------|----------|----------|----------------|------------|
|    |              | tine a   |          |                |            |
|    | uale         | ume      | user     | station        | result     |
|    | 28/Jul/03    | 09:48:59 | user00   | 127.0.0.1      | Fail 🔺     |
|    | 28/Jul/03    | 09:49:18 | wkunkaew | 127.0.0.1      | Pass 📃     |
|    | 29/Jul/03    | 09:53:29 | wkunkaew | 127.0.0.1      | Pass 📃     |
|    | 29/Jul/03    | 15:52:26 | user01   | 127.0.0.1      | Pass 🛛     |
|    | 29/Jul/03    | 15:52:38 | sysadmin | 127.0.0.1      | Fail       |
|    | 29/Jul/03    | 15:52:48 | system   | 127.0.0.1      | Pass 🛛     |
|    | 29/Jul/03    | 18:53:06 | system   | 127.0.0.1      | Pass 🛛     |
|    | 29/Jul/03    | 19:09:43 | system   | 127.0.0.1      | Pass 🛛     |
|    | 30/Jul/03    | 08:59:37 | user 02  | 203.113.32.210 | Fail       |
|    | 30/Jul/03    | 08:59:46 | user01   | 203.113.32.210 | Pass 🛛     |
|    | 30/Jul/03    | 09:42:09 | system   | 127.0.0.1      | Pass 🛛     |
|    | 30/Jul/03    | 09:47:53 | wkunkaew | 127.0.0.1      | Pass 🛛     |
|    | 30/Jul/03    | 10:41:33 | wkunkaew | 127.0.0.1      | Pass 🛛     |
|    | 30/Jul/03    | 11:00:54 | wkunkaew | 127.0.0.1      | Pass 🛛     |
|    | 30/Jul/03    | 11:07:23 | system   | 127.0.0.1      | Pass 🛛     |
|    | 30/Jul/03    | 11:08:54 | wkunkaew | 127.0.0.1      | Pass 🛛     |
|    | 30/Jul/03    | 16:19:15 | wkunkaew | 127.0.0.1      | Pass 🛛     |
|    | 31/Jul/03    | 15:51:52 | wkunkaew | 127.0.0.1      | Pass 🛛     |
|    | 4/Aug/03 (   | 09:11:15 | wkunkaew | 127.0.0.1      | Fail       |
|    | 4/Aug/03 (   | 09:11:24 | wkunkaew | 127.0.0.1      | Pass 🔽     |
|    |              |          |          |                |            |
|    |              |          |          | Delete D       | Delete all |
|    |              |          |          |                |            |

รูปที่ ข.21 ตัวอย่างรายงานการเข้าใช้เครื่องมือ

จากรูปที่ ข.21 ผู้ใช้งานสามารถลบข้อมูลการเข้าใช้เครื่องมือ โดยคลิกเมาส์ที่ช่อง แสดงข้อมูลเพื่อเลือกข้อมูลที่ต้องการลบ แล้วคลิกเมาส์ที่ปุ่ม Delete ที่หน้าจอจะแสดงข้อความ ยืนยันการลบข้อมูลให้คลิกเมาส์ที่ปุ่ม Ok เพื่อยืนยันการลบข้อมูล และสามารถลบข้อมูลทั้งหมด โดยคลิกเมาส์ที่ปุ่ม Delete all ที่หน้าจอจะแสดงข้อความยืนยันการลบข้อมูลให้คลิกเมาส์ที่ปุ่ม Ok เพื่อยืนยันการลบข้อมูลทั้งหมด

 รายงานการใช้พื้นที่ฐานข้อมูล ผู้ใช้งานสามารถตรวจสอบการใช้พื้นที่ ฐานข้อมูล โดยเลื่อนตัวชี้ไปยังรายการ Report -> System แล้วคลิกเมาส์ที่รายการ DB space ที่ หน้าจอจะแสดงรายงานการใช้พื้นที่ฐานข้อมูล ดังตัวอย่างรายงานในรูปที่ ข.22

| Show DB Space       |             |  |
|---------------------|-------------|--|
| Total Space ::      | 6,000 Mbyte |  |
| Free Space ::       | 5,048 Mbyte |  |
| Used Space ::       | 952 Mbyte   |  |
| <mark>15.87%</mark> | 84.13%      |  |

รูปที่ ข.22 ตัวอย่างรายงานการใช้พื้นที่ฐานข้อมูล

### ข.6 การจัดการข้อมูล

ข.6.1 การจัดการข้อมูลผู้ใช้งาน ผู้ใช้งานสามารถเลือกการจัดการข้อมูลผู้ใช้งานโดยการ เลื่อนตัวชี้ไปยังรายการ Configuration ที่เมนูหลักแล้วคลิกเมาส์ที่รายการ User แล้วที่หน้าจอจะ แสดงรายละเอียดผู้ใช้งานดังตัวอย่างในรูปที่ ข.23

| User                 | Setup                                    |                                |                                    |
|----------------------|------------------------------------------|--------------------------------|------------------------------------|
| no.                  | name                                     | group                          | status                             |
| 1.<br>2.<br>3.<br>4. | sysadmin<br>user01<br>user02<br>wkunkaew | Admin<br>User<br>User<br>Admin | Normal<br>Normal<br>Lock<br>Normal |
|                      |                                          |                                |                                    |
|                      | Add                                      | d Modify                       | / Delete                           |

รูปที่ ข.23 หน้าจอแสดงข้อมูลผู้ใช้งาน

จากรูปที่ ข.23 ผู้ใช้งานสามารถเลือกวิธีการจัดการข้อมูลผู้ใช้งานได้แก่

 การเพิ่มข้อมูลผู้ใช้งาน ทำได้โดยคลิกเมาส์ที่ปุ่ม Add แล้วที่หน้าจอจะแสดง หน้าต่างสำหรับเพิ่มข้อมูลผู้ใช้งานดังรูปที่ ข.24

| Add User                           | 49915995            |
|------------------------------------|---------------------|
| Username ::                        | (6-10 characters)   |
| Password ::<br>Confirm password :: | (6-10 characters)   |
| Group ::                           | – Select Group – 💌  |
| Status ::                          | – Select Status – 💌 |
|                                    | Ok Clear Cancle     |
|                                    |                     |

รูปที่ ข.24 หน้าจอสำหรับเพิ่มข้อมูลผู้ใช้งาน

ข้อมูลของผู้ใช้งานที่ต้องป้อนได้แก่ ชื่อผู้ใช้งาน รหัสผ่าน กลุ่มผู้ใช้งาน และ สถานะของผู้ใช้งาน เมื่อป้อนข้อมูลครบให้คลิกเมาส์ที่ปุ่ม Ok เพื่อเก็บข้อมูลลงฐานข้อมูล

 การแก้ไขข้อมูลผู้ใช้งาน ทำได้โดยคลิกเมาส์ที่ช่องแสดงรายชื่อผู้ใช้งานเพื่อ เลือกผู้ใช้งานที่ต้องการแก้ไข แล้วคลิกเมาส์ที่ปุ่ม Modify ที่หน้าจอจะแสดงหน้าต่างสำหรับแก้ไข ข้อมูลผู้ใช้งานที่ต้องการดังตัวอย่างในรูปที่ ข.25

| Modify User                |            |                                        |
|----------------------------|------------|----------------------------------------|
| Username ::<br>Password :: | user01     | (6-10 characters)<br>(6-10 characters) |
| Confirm password ::        | skokokokok |                                        |
| Group ::                   | User       | <b>•</b>                               |
| Status ::                  | Normal     | -                                      |
|                            | Ok Clea    | ar Cancle                              |

รูปที่ ข.25 หน้าจอสำหรับแก้ไขข้อมูลผู้ใช้งาน

เมื่อแก้ไขข้อมูลที่ต้องการเสร็จให้คลิกเมาส์ที่ปุ่ม Ok เพื่อเก็บข้อมูลลงฐานข้อมูล 3) การลบข้อมูลผู้ใช้งาน ทำได้โดยคลิกเมาส์ที่ช่องแสดงรายชื่อผู้ใช้งานเพื่อ เลือกผู้ใช้งานที่ต้องการลบข้อมูล แล้วคลิกเมาส์ที่ปุ่ม Delete ที่หน้าจอจะแสดงข้อความยืนยันการ ลบข้อมูลให้คลิกเมาส์ที่ปุ่ม Ok เพื่อยืนยันการลบข้อมูล

ข.6.2 การจัดการข้อมูลภูมิภาค ผู้ใช้งานสามารถเลือกการจัดการข้อมูลภูมิภาคโดยการ เลื่อนตัวชี้ไปยังรายการ Configuration ที่เมนูหลักแล้วคลิกเมาส์ที่รายการ Region แล้วที่หน้าจอ จะแสดงรายละเอียดของภูมิภาคดังตัวอย่างในรูปที่ ข.26

สถาบันวิทยบริการ จุฬาลงกรณ์มหาวิทยาลัย

| Region Setup                                                                                                    |  |
|----------------------------------------------------------------------------------------------------|--|
| no. code name<br>1. 1 Metrol<br>2. 2 Metro2<br>3. 3 Metro3<br>4. 4 Metro4<br>5. 5 Central<br>6. 6 West<br>7. 7 Upper-Northeast<br>8. 8 Lower-Northeast<br>9. 9 Upper-North<br>10. 10 Lower-North<br>11. 11 Upper-South<br>12. 12 Lower-South<br>13. 13 East |  |
| Add Modify Delete                                                                                                    |  |

รูปที่ ข.26 หน้าจอแสดงข้อมูลภูมิภาค

จากรูปที่ ข.26 ผู้ใช้งานสามารถเลือกวิธีการจัดการข้อมูลภูมิภาคได้แก่

 การเพิ่มข้อมูลภูมิภาค ทำได้โดยคลิกเมาส์ที่ปุ่ม Add แล้วที่หน้าจอจะแสดง หน้าต่างสำหรับเพิ่มข้อมูลภูมิภาคดังรูปที่ ข.27

| Add Region | -31    |
|------------|--------|
| Code::     | - 11   |
| Name ::    |        |
| Ok Clear   | Cancle |
|            |        |

รูปที่ ข.27 หน้าจอสำหรับเพิ่มข้อมูลภูมิภาค

ข้อมูลของภูมิภาคที่ต้องป้อนได้แก่ ชื่อภูมิภาค และรหัสภูมิภาค เมื่อป้อนข้อมูล ครบให้คลิกเมาส์ที่ปุ่ม Ok เพื่อเก็บข้อมูลลงฐานข้อมูล

 การแก้ไขข้อมูลภูมิภาค ทำได้โดยคลิกเมาส์ที่ช่องแสดงรายชื่อภูมิภาคเพื่อ เลือกภูมิภาคที่ต้องการแก้ไข แล้วคลิกเมาส์ที่ปุ่ม Modify ที่หน้าจอจะแสดงหน้าต่างสำหรับแก้ไข ข้อมูลภูมิภาคที่ต้องการดังตัวอย่างในรูปที่ ข.28

| Modify R          | egion           |
|-------------------|-----------------|
| Code::<br>Name :: | 1<br>Motro1     |
| Inditie           | Imeror          |
|                   | Ok Clear Cancle |

รูปที่ ข.28 หน้าจอสำหรับแก้ไขข้อมูลภูมิภาค

เมื่อแก้ไขข้อมูลที่ต้องการเสร็จให้คลิกเมาส์ที่ปุ่ม Ok เพื่อเก็บข้อมูลลงฐานข้อมูล 3) การลบข้อมูลภูมิภาค ทำได้โดยคลิกเมาส์ที่ช่องแสดงรายชื่อภูมิภาคเพื่อเลือก ภูมิภาคที่ต้องการลบข้อมูล แล้วคลิกเมาส์ที่ปุ่ม Delete ที่หน้าจอจะแสดงข้อความยืนยันการลบ ข้อมูลให้คลิกเมาส์ที่ปุ่ม Ok เพื่อยืนยันการลบข้อมูล

ข.6.3 การจัดการข้อมูลจังหวัด ผู้ใช้งานสามารถเลือกการจัดการข้อมูลจังหวัดโดยการ เลื่อนตัวชี้ไปยังรายการ Configuration ที่เมนูหลักแล้วคลิกเมาส์ที่รายการ PoP แล้วที่หน้าจอจะ แสดงรายละเอียดของจังหวัดดังตัวอย่างในรูปที่ ข.29

รูปที่ ข.29 หน้าจอแสดงข้อมูลจังหวัด

จากรูปที่ ข.29 ผู้ใช้งานสามารถเลือกวิธีการจัดการข้อมูลจังหวัดได้แก่ 1) การเพิ่มข้อมูลจังหวัด ทำได้โดยคลิกเมาส์ที่ปุ่ม Add แล้วที่หน้าจอจะแสดง หน้าต่างสำหรับเพิ่มข้อมูลจังหวัดดังรูปที่ ข.30

| Add PoP       |          |        |
|---------------|----------|--------|
| Code::        |          |        |
| Name ::       |          | _      |
| Abbreviate :: |          |        |
|               | Ok Clear | Cancle |

รูปที่ ข.30 หน้าจอสำหรับเพิ่มข้อมูลจังหวัด

ข้อมูลของจังหวัดที่ต้องป้อนได้แก่ ชื่อจังหวัด รหัสจังหวัด และชื่อย่อของจังหวัด เมื่อป้อนข้อมูลครบให้คลิกเมาส์ที่ปุ่ม Ok เพื่อเก็บข้อมูลลงฐานข้อมูล

 การแก้ไขข้อมูลจังหวัด ทำได้โดยคลิกเมาส์ที่ช่องแสดงรายชื่อจังหวัดเพื่อ เลือกจังหวัดที่ต้องการแก้ไข แล้วคลิกเมาส์ที่ปุ่ม Modify ที่หน้าจอจะแสดงหน้าต่างสำหรับแก้ไข ข้อมูลจังหวัดที่ต้องการดังตัวอย่างในรูปที่ ข.31

| Modify R | egion           |
|----------|-----------------|
| Code::   | 1               |
| Name ::  | Metro1          |
|          | Ok Clear Cancle |

รูปที่ ข.31 หน้าจอสำหรับแก้ไขข้อมูลจังหวัด

เมื่อแก้ไขข้อมูลที่ต้องการเสร็จให้คลิกเมาส์ที่ปุ่ม Ok เพื่อเก็บข้อมูลลงฐานข้อมูล 3) การลบข้อมูลจังหวัด ทำได้โดยคลิกเมาส์ที่ช่องแสดงรายชื่อจังหวัดเพื่อเลือก จังหวัดที่ต้องการลบข้อมูล แล้วคลิกเมาส์ที่ปุ่ม Delete ที่หน้าจอจะแสดงข้อความยืนยันการลบ ข้อมูลให้คลิกเมาส์ที่ปุ่ม Ok เพื่อยืนยันการลบข้อมูล

ข.6.4 การจัดการข้อมูลเกตเวย์ ผู้ใช้งานสามารถเลือกการจัดการข้อมูลเกตเวย์โดยการ เลื่อนตัวชี้ไปยังรายการ Configuration ที่เมนูหลักแล้วคลิกเมาส์ที่รายการ Gateway แล้วที่หน้าจอ จะแสดงรายละเอียดของเกตเวย์ดังตัวอย่างในรูปที่ ข.32

| G | Gateway Setup |                            |           |                 |        |         |
|---|---------------|----------------------------|-----------|-----------------|--------|---------|
|   |               |                            |           |                 |        |         |
|   | no.           | name                       | рор       | region          | inport | outport |
|   | 1.            | atg_vgw_001                | Angthong  | Central         | 60     | 60      |
|   | 13.           | atg_vgw_002                | Angthong  | Central         | 60     | 60      |
|   | 3.            | atg_vgw_003                | Angthong  | Central         | 60     | 60      |
|   | 5             | atg_vgw_004<br>ava vgw_001 | Avutthava | Central         | 00     | 120     |
|   | 6.            | ava vow 002                | Avutthava | Central         | ŏ      | 120     |
|   | 7.            | ava_vgw_003                | Avutthava | Central         | 120    | 0       |
|   | 8.            | aya_vqw_004                | Ayutthaya | Central         | 120    | 0       |
|   | 9.            | aya_vgw_005                | Ayutthaya | Central         | 0      | 120     |
|   | 10.           | aya_vgw_006                | Ayutthaya | Central         | 120    | 0       |
|   | 11.           | aya_vgw_007                | Ayutthaya | Central         | 30     | 90      |
|   | 12.           | aya_vgw_008                | Ayutthaya | Central         | 60     | 60      |
|   | 14            | aya_vgw_009                | Ayutthaya | Central         | Ň      | 120     |
|   | 15            | brm vgw_010                | Burinam   | Lower_Northeast | - ÃO   | 60      |
|   | 16.           | brm vow 002                | Buriram   | Lower-Northeast | 60     | 60      |
|   | 17.           | brm vaw 003                | Buriram   | Lower-Northeast | 60     | 60      |
|   | 18.           | brm_vqw_004                | Buriram   | Lower-Northeast | 60     | 60      |
|   | 19.           | cbi_vgw_001                | Chonburi  | East            | 0      | 120     |
|   | 20.           | cbi_vgw_002                | Chonburi  | East            | 0      | 120     |
|   | 21.           | cbi_vgw_003                | Chonburi  | East            | 0      | 120     |
|   | 22.           | cbi_vgw_004                | Chonburi  | East            | 120    | 0       |
|   | 23.           | cb1_vgw_005                | Chonburn  | East            | 120    | 0       |
|   | 24.           | cb1_vgw_006                | Chonburi  | East            | 120    | 120 -   |
|   | 23.           | CDT_VGW_007                | chombar i | East            | •      | 120-    |
|   |               |                            |           |                 |        |         |
|   |               |                            |           | Add Modif       | У [ С  | lete    |
|   |               |                            |           |                 |        |         |
|   |               |                            |           |                 |        |         |

รูปที่ ข.32 หน้าจอแสดงข้อมูลเกตเวย์

จากรูปที่ ข.32 ผู้ใช้งานสามารถเลือกวิธีการจัดการข้อมูลเกตเวย์ได้แก่

1) การเพิ่มข้อมูลเกตเวย์ ทำได้โดยคลิกเมาส์ที่ปุ่ม Add แล้วที่หน้าจอจะแสดง

หน้าต่างสำหรับเพิ่มข้อมูลเกตเวย์ดังรูปที่ ข.33

| Add Gateway                                          |                                   |  |
|------------------------------------------------------|-----------------------------------|--|
| Name :<br>PoP :<br>Region :<br>In Port:<br>Out Port: | - Select PoP -    Select Region - |  |
|                                                      | Ok Clear Cancle                   |  |

รูปที่ ข.33 หน้าจอสำหรับเพิ่มข้อมูลเกตเวย์

ข้อมูลของเกตเวย์ที่ต้องป้อนได้แก่ ชื่อเกตเวย์ ชื่อจังหวัด ชื่อภูมิภาค จำนวนวงจร ด้านรับเข้า และจำนวนวงจรด้านส่งออก เมื่อป้อนข้อมูลครบให้คลิกเมาส์ที่ปุ่ม Ok เพื่อเก็บข้อมูล ลงฐานข้อมูล

 การแก้ไขข้อมูลเกตเวย์ ทำได้โดยคลิกเมาส์ที่ช่องแสดงรายชื่อเกตเวย์เพื่อ เลือกเกตเวย์ที่ต้องการแก้ไข แล้วคลิกเมาส์ที่ปุ่ม Modify ที่หน้าจอจะแสดงหน้าต่างสำหรับแก้ไข ข้อมูลเกตเวย์ที่ต้องการดังตัวอย่างในรูปที่ ข.34

| Modify Gateway |                 |
|----------------|-----------------|
| Name :         | atg_vgw_001     |
| PoP :          | Angthong        |
| Region :       | Central         |
| In Port:       | 60              |
| Out Port:      | 60              |
| <i>S</i> ///b  | Ok Clear Cancle |

รูปที่ ข.34 หน้าจอสำหรับแก้ไขข้อมูลเกตเวย์

เมื่อแก้ไขข้อมูลที่ต้องการเสร็จให้คลิกเมาส์ที่ปุ่ม Ok เพื่อเก็บข้อมูลลงฐานข้อมูล

 การลบข้อมูลเกตเวย์ ทำได้โดยคลิกเมาส์ที่ช่องแสดงรายชื่อเกตเวย์เพื่อเลือก เกตเวย์ที่ต้องการลบข้อมูล แล้วคลิกเมาส์ที่ปุ่ม Delete ที่หน้าจอจะแสดงข้อความยืนยันการลบ ข้อมูลให้คลิกเมาส์ที่ปุ่ม Ok เพื่อยืนยันการลบข้อมูล

ข.6.5 การจัดการข้อมูลผู้ให้บริการ ผู้ใช้งานสามารถเลือกการจัดการข้อมูลผู้ให้บริการ โดยการเลื่อนตัวชี้ไปยังรายการ Configuration ที่เมนูหลักแล้วคลิกเมาส์ที่รายการ Operator แล้ว ที่หน้าจอจะแสดงรายละเอียดของผู้ให้บริการดังตัวอย่างในรูปที่ ข.35

## จุฬาลงกรณ์มหาวิทยาลย

| Operator                                                                                 | r Setup                                                                                   |  |
|------------------------------------------------------------------------------------------|-------------------------------------------------------------------------------------------|--|
| no. cod<br>1. 1<br>2. 2<br>3. 3<br>4. 4<br>5. 5<br>6. 6<br>7. 7<br>8. 8<br>9. 9<br>10. 1 | de name<br>TOT<br>TT@T<br>TA<br>AIS<br>DTAC<br>ORANGE<br>1900<br>CDMA<br>1800<br>0 MTX470 |  |
| Add                                                                                      | Modify Delete                                                                             |  |

รูปที่ ข.35 หน้าจอแสดงข้อมูลผู้ให้บริการ

จากรูปที่ ข.35 ผู้ใช้งานสามารถเลือกวิธีการจัดการข้อมูลผู้ให้บริการได้แก่ 1) การเพิ่มข้อมูลผู้ให้บริการ ทำได้โดยคลิกเมาส์ที่ปุ่ม Add แล้วที่หน้าจอจะ แสดงหน้าต่างสำหรับเพิ่มข้อมูลผู้ให้บริการดังรูปที่ ข.36

| Code:: Name :: Ok Clear Cancle | Add Oper | ator            |
|--------------------------------|----------|-----------------|
| Name::<br>Ok Clear Cancle      | Code::   |                 |
| Ok Clear Cancle                | Name ::  |                 |
|                                | บัน      | Ok Clear Cancle |

รูปที่ ข.36 หน้าจอสำหรับเพิ่มข้อมูลผู้ให้บริการ

ข้อมูลของผู้ให้บริการที่ต้องป้อนได้แก่ ชื่อผู้ให้บริการ และรหัสผู้ให้บริการ เมื่อ ป้อนข้อมูลครบให้คลิกเมาส์ที่ปุ่ม Ok เพื่อเก็บข้อมูลลงฐานข้อมูล

 การแก้ไขข้อมูลผู้ให้บริการ ทำได้โดยคลิกเมาส์ที่ช่องแสดงรายชื่อผู้ให้บริการ เพื่อเลือกผู้ให้บริการที่ต้องการแก้ไข แล้วคลิกเมาส์ที่ปุ่ม Modify ที่หน้าจอจะแสดงหน้าต่างสำหรับ แก้ไขข้อมูลผู้ให้บริการที่ต้องการดังตัวอย่างในรูปที่ ข.37

| Modify O          | perator         |
|-------------------|-----------------|
| Code::<br>Name :: | 1<br>TOT        |
|                   | Ok Clear Cancle |

รูปที่ ข.37 หน้าจอสำหรับแก้ไขข้อมูลผู้ให้บริการ

เมื่อแก้ไขข้อมูลที่ต้องการเสร็จให้คลิกเมาส์ที่ปุ่ม Ok เพื่อเก็บข้อมูลลงฐานข้อมูล 3) การลบข้อมูลผู้ให้บริการ ทำได้โดยคลิกเมาส์ที่ช่องแสดงรายชื่อผู้ให้บริการ เพื่อเลือกผู้ให้บริการที่ต้องการลบข้อมูล แล้วคลิกเมาส์ที่ปุ่ม Delete ที่หน้าจอจะแสดงข้อความ ยืนยันการลบข้อมูลให้คลิกเมาส์ที่ปุ่ม Ok เพื่อยืนยันการลบข้อมูล

ข.6.6 การจัดการข้อมูลหมายเลขโทรศัพท์ ผู้ใช้งานสามารถเลือกการจัดการข้อมูล
 หมายเลขโทรศัพท์โดยการเลื่อนตัวชี้ไปยังรายการ Configuration ที่เมนูหลักแล้วคลิกเมาส์ที่
 รายการ Telephone number แล้วที่หน้าจอจะแสดงรายละเอียดของหมายเลขโทรศัพท์ดังตัวอย่าง
 ในรูปที่ ข.38

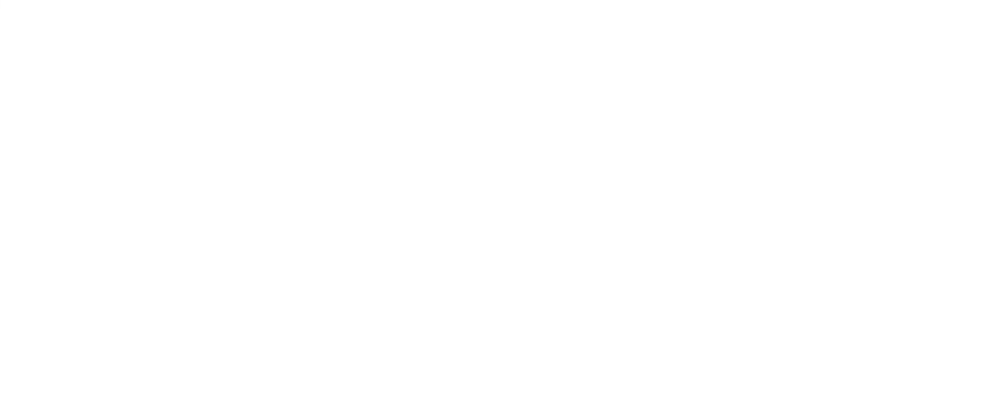

| Numbering Setup                                                                              |  |
|----------------------------------------------------------------------------------------------|--|
| Amnatcharoen 💌                                                                               |  |
| area office operator type                                                                    |  |
| 04 527 TT®T PSTN<br>04 545 TOT PSTN<br>04 546 TOT PSTN<br>04 551 TOT PSTN<br>04 551 TOT PSTN |  |
| Add Modify Delete                                                                            |  |

รูปที่ ข.38 หน้าจอแสดงข้อมูลหมายเลขโทรศัพท์

จากรูปที่ ข.38 ผู้ใช้งานสามารถเลือกวิธีการจัดการข้อมูลหมายเลขโทรศัพท์ได้แก่ 1) การเพิ่มข้อมูลหมายเลขโทรศัพท์ ทำได้โดยคลิกเมาส์ที่ปุ่ม Add แล้วที่หน้าจอ จะแสดงหน้าต่างสำหรับเพิ่มข้อมูลหมายเลขโทรศัพท์ดังรูปที่ ข.39

| Add Numbering                                                          |                                                                                           |  |
|------------------------------------------------------------------------|-------------------------------------------------------------------------------------------|--|
| Province ::<br>Area code ::<br>Office code::<br>Operator ::<br>Type :: | - Select PoP -<br>(2 digit)<br>(3 digit)<br>- Select Operator - •<br>- Telephone Type - • |  |
|                                                                        |                                                                                           |  |

รูปที่ ข.39 หน้าจอสำหรับเพิ่มข้อมูลหมายเลขโทรศัพท์

ข้อมูลของหมายเลขโทรศัพท์ที่ต้องป้อนได้แก่ ชื่อจังหวัด รหัสพื้นที่ รหัสพื้นที่ย่อย ชื่อผู้ให้บริการที่เป็นเจ้าของหมายเลข และชนิดของโทรศัพท์ เมื่อป้อนข้อมูลครบให้คลิกเมาส์ที่ปุ่ม Ok เพื่อเก็บข้อมูลลงฐานข้อมูล

 การแก้ไขข้อมูลหมายเลขโทรศัพท์ ทำได้โดยเลือกจังหวัดที่ต้องการแก้ไข ข้อมูลหมายเลขโทรศัพท์ที่ช่อง Province แล้วคลิกเมาส์ที่ช่องแสดงหมายเลขโทรศัพท์เพื่อเลือก หมายเลขโทรศัพท์ที่ต้องการแก้ไข แล้วคลิกเมาส์ที่ปุ่ม Modify ที่หน้าจอจะแสดงหน้าต่างสำหรับ แก้ไขข้อมูลหมายเลขโทรศัพท์ที่ต้องการดังตัวอย่างในรูปที่ ข.40

| Modify Numbering | 11/1/20            |           |
|------------------|--------------------|-----------|
| Province ::      | Amnatcharos        | en 💌      |
| Area code ::     | 04                 | (2 digit) |
| Office code::    | 527                | (3 digit) |
| Operator ::      | - Select Operation | or 💌      |
| Туре ::          | PSTN               | -         |
|                  | Ok Clea            | ar Cancle |

รูปที่ ข.40 หน้าจอสำหรับแก้ไขข้อมูลหมายเลขโทรศัพท์

เมื่อแก้ไขข้อมูลที่ต้องการเสร็จให้คลิกเมาส์ที่ปุ่ม Ok เพื่อเก็บข้อมูลลงฐานข้อมูล 3) การลบข้อมูลหมายเลขโทรศัพท์ ทำได้โดยเลือกจังหวัดที่ต้องการแก้ไขข้อมูล หมายเลขโทรศัพท์ที่ช่อง Province แล้วคลิกเมาส์ที่ช่องแสดงหมายเลขโทรศัพท์เพื่อเลือก หมายเลขโทรศัพท์ที่ต้องการลบข้อมูล แล้วคลิกเมาส์ที่ปุ่ม Delete ที่หน้าจอจะแสดงข้อความ ยืนยันการลบข้อมูลให้คลิกเมาส์ที่ปุ่ม Ok เพื่อยืนยันการลบข้อมูล

สถาบนวิทยบริการ จุฬาลงกรณ์มหาวิทยาลัย

### ภาคผนวก ค การทดสอบฟังก์ชั่นการทำงานของเครื่องมือ

เอกสารส่วนนี้เป็นการอธิบายถึงการทดสอบฟังก์ชั่นการทำงานในแต่ละส่วนของเครื่องมือ ที่พัฒนาขึ้นได้แก่ การทดสอบส่วนคัดเลือกข้อมูล การทดสอบส่วนประมวลผลข้อมูล และการ ทดสอบส่วนต่อประสานผู้ใช้ รายละเอียดอธิบายได้ดังต่อไปนี้

### ค.1 การทดสอบส่วนคัดเลือกข้อมูล

### วัตถุประสงค์ : เพื่อทดสอบการทำงานของส่วนคัดเลือกข้อมูล

รายละเอียดการทดสอบ : ทดสอบการทำงานในวันที่ 31 กรกฎาคม 2546 แล้วตรวจสอบ ข้อมูลที่ได้รับจากเกตเวย์ ข้อมูลที่ผ่านการคัดเลือก และแฟ้มข้อมูลที่โอนถ่ายไปยังส่วนประมวลผล

การวัดผล : ส่วนคัดเลือกข้อมูลสามารถรับระเบียนรายละเอียดการเรียกจากเกตเวย์ และ ทำการคัดเลือกข้อมูลที่ใช้ในการวิเคราะห์ได้แก่ เวลาเริ่มต้น ชื่อเกตเวย์ ชื่อจุดให้บริการ เลขหมาย โทรศัพท์ ทิศทางการเรียก ชนิดของเกตเวย์ รหัสผลการเรียกใช้งาน ระยะเวลาการติดต่อ เวลา เริ่มต้นการติดต่อ และเวลาสิ้นสุดการติดต่อ แล้วสร้างเป็นแฟ้มข้อมูลการเรียกต้นแบบและโอนถ่าย แฟ้มข้อมูลดังกล่าวไปยังส่วนประมวลผลข้อมูล

ผลการทดสอบ :

 ส่วนคัดเลือกข้อมูลสามารถรับระเบียนรายละเอียดการเรียกจากเกตเวย์ โดย แสดงข้อมูลได้ดังรูปที่ ค.1

Jul 31 12:15:01 <u>kkm\_vgw\_043</u> 9462855: Jul 31 12:14:04.226 BKK: %VOIPAAA-5-VOIP\_CALL\_HISTORY: <u>CallLegType</u> 1, ConnectionId 8AA81341 C24C11D7 B07CCBCD DBEF5DEC, <u>SetupTime 12:13:23.116 BKK Thu Jul 31 2003</u>, <u>PeerAddress 019271317</u>, PeerSubAddress , <u>DisconnectCause 10</u> , DisconnectText normal call clearing., <u>ConnectTime 12:13:39.156 BKK Thu Jul 31 2003</u>, <u>DisconnectTime 12:14:04.216 BKK Thu Jul 31 2003</u>, <u>CallOrigin 1</u>, ChargedUnits 0, InfoType 2, TransmitPackets 642, TransmitBytes 12581, ReceivePackets 1403, ReceiveBytes 27954 Jul 31 12:15:01 kkm\_vgw\_012 6074386: Jul 31 12:14:04.225 BKK: %VOIPAAA-5-VOIP\_CALL\_HISTORY: CallLegType 1, ConnectionId 1C1FBA30 C24C11D7 A5A4A3AB D0C2D4A8, SetupTime 12:10:17.655 BKK Thu Jul 31 2003, PeerAddress 092757828, PeerSubAddress , DisconnectCause 10 , DisconnectText normal call clearing., ConnectTime 12:10:28.905 BKK Thu Jul 31 2003, DisconnectTime 12:14:04.225 BKK Thu Jul 31 2003, CallOrigin 1, ChargedUnits 0, InfoType 2, TransmitPackets 6601, TransmitBytes 129237, ReceivePackets 9975, ReceiveBytes 198885

รูปที่ ค.1 ตัวอย่างระเบียนรายละเอียดการเรียกที่ได้รับจากเกตเวย์

จากรูปที่ ค.1 ข้อมูลในระเบียนรายละเอียดการเรียกที่ได้รับจากเกตเวย์ ประกอบด้วยข้อมูล SetupTime 12:13:23 BKK Thu Jul 31 2003 หมายถึง เวลาเริ่มต้นการ เรียกใช้งานkkm\_vgw\_043 หมายถึง ชื่อเกตเวย์ PeerAddress 019271317 หมายถึง หมายเลข โทรศัพท์

CallLegType 1 หมายถึง ขั้นตอนการเรียก CallOrigin 1 หมายถึง ทิศทางการเรียก DisconnectCause 10 หมายถึง ผลการเรียกใช้งานสำเร็จ

ConnectTime 12:13:39.156 BKK Thu Jul 31 2003 หมายถึง เวลาเริ่มต้นการติดต่อ DisconnectTime 12:14:04.216 BKK Thu Jul 31 2003 หมายถึง เวลาสิ้นสุดการติดต่อ

 ส่วนคัดเลือกข้อมูลสามารถคัดเลือกข้อมูลและสร้างเป็นแฟ้มข้อมูลการเรียก ต้นแบบแสดงดังรูปที่ ค.2

20030731121323,kkm\_vgw\_043,KKM,1,1,019271317,10,41,20030731121339,20030731121404 20030731121018,kkm\_vgw\_012,KKM,1,1,092757828,10,226,20030731121029,20030731121404 20030731121149,lks\_vgw\_021,LKS,2,1,017417791,10,136,20030731121201,20030731121405 20030731121149,lty\_vgw\_023,LTY,1,1,017417791,10,136,20030731121201,20030731121405 20030731121335,lty\_vgw\_051,LTY,1,1,018352002,10,30,20030731121353,20030731121405 20030731121350,lks\_vgw\_049,LKS,2,1,090650941,10,15,20030731121405,20030731121405 20030731121224,lks\_vgw\_052,LKS,1,1,091423484,10,100,20030731121239,20030731121404 20030731121359,pkg\_vgw\_047,PKG,1,1,099385008,11,5,20030731121404,20030731121404

รูปที่ ค.2 ตัวอย่างข้อมูลการเรียกต้นแบบที่ได้จากการคัดเลือกข้อมูล

จากรูปที่ ค.2 ข้อมูลการเรียกต้นแบบที่ผ่านการคัดเลือก ประกอบด้วยแถวข้อมูล คั้นด้วยเครื่องหมายจุลภาคได้แก่ เวลาเริ่มต้นการเรียก ชื่อเกตเวย์ ชื่อจุดให้บริการ ขั้นตอนการ เรียก ทิศทางการเรียก เลขหมายโทรศัพท์ รหัสผลการเรียกใช้งาน ระยะเวลาการติดต่อ เวลาเริ่มต้น การติดต่อ และเวลาสิ้นสุดการติดต่อ ตามลำดับ

 ส่วนคัดเลือกข้อมูลสามารถโอนถ่ายแฟ้มข้อมูลต้นแบบไปยังส่วนประมวลผล ข้อมูล โดยผลการตรวจสอบแฟ้มข้อมูลแสดงดังรูปที่ ค.3

| 203.113.33.250 (16) - SecureCRT                                                                            |  |
|----------------------------------------------------------------------------------------------------|--|
| <u>File E</u> dit <u>V</u> iew <u>O</u> ptions <u>T</u> ransfer <u>S</u> cript <u>W</u> indow <u>H</u> elp |  |
| 🖏 🕄 🐔 陆 🔍 😼 👺 🖆 💥 💡 👒                                                                                      |  |
| <pre>\$ ls *.csv cdra200307311200.csv cdrb200307311200.csv cdrc200307311200.csv \$</pre>                   |  |
|                                                                                                    |  |
| Ready  Telnet   3, 3   11 Rows, 72 Cols  VT100                                                             |  |

รูปที่ ค.3 ผลการตรวจสอบแฟ้มข้อมูลการเรียกต้นแบบ

จากรูปที่ ค.3 แฟ้มข้อมูลการเรียกต้นแบบที่อยู่ในส่วนประมวลผลข้อมูลมี 3 แฟ้มข้อมูล โดยชื่อของแฟ้มข้อมูลจะมีความหมายดังต่อไปนี้ ชื่อส่วนคัดเลือกข้อมูล 4 หลัก ปี 4 หลัก เดือน 2 หลัก วัน 2 หลัก ชั่วโมง 2 หลัก นาที 2 หลักตามลำดับ จากตัวอย่าง cdra200307311200หมายถึงข้อมูลของส่วนคัดเลือกข้อมูลชื่อ cdra ข้อมูลปีที่ 2003 เดือนที่ 07 วันที่ 31 ชั่วโมงที่ 12 นาทีที่ 00

### ค.2 การทดสอบส่วนประมวลผลข้อมูล

วัตถุประสงค์ : เพื่อทดสอบการทำงานของส่วนประมวลผลข้อมูล

รายละเอียดการทดสอบ : ทดสอบการทำงานในวันที่ 31 กรกฎาคม 2546 โดยใช้ข้อมูลที่ ได้การทดสอบที่ ค.1 แล้วตรวจสอบข้อมูลที่ประมวลผลได้ในฐานข้อมูล

การวัดผล : ส่วนประมวลผลข้อมูลสามารถประมวลผลและเก็บผลลัพธ์ที่คำนวณได้ลง ฐานข้อมูล

ผลการทดสอบ : ส่วนประมวลผลข้อมูลสามารถประมวลผลและเก็บผลลัพธ์ไว้ใน ฐานข้อมูลได้ โดยแสดงเปรียบเทียบข้อมูลในฐานข้อมูลก่อนการประมวลผลดังรูปที่ ค.4 และหลัง การประมวลผลแสดงดังรูปที่ ค.5

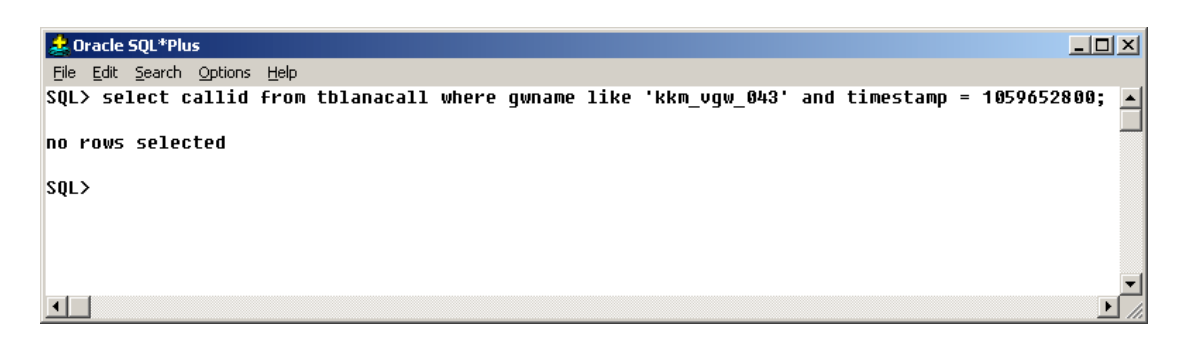

### รูปที่ ค.4 ตัวอย่างข้อมูลการเรียกในฐานข้อมูลก่อนการประมวลผล

| 差 Oracle SQL*Plus                                                                                                    | <u>-                                    </u> |
|----------------------------------------------------------------------------------------------------|----------------------------------------------|
| Eile Edit Search Options Help                                                                                                    |                                              |
| SQL> select callid from tblanacall where gwname like 'kkm_vgw_043' and timestamp = 10590                                                                       | 52800; 🔺                                     |
|                                                                                                    |                                              |
| KKm8431859652888                                                                                                    |                                              |
| SOLN select numbi from thisallin where callid like 'kkm8k91850652888'.                                                                                         |                                              |
| SQL/ SELECT HAMBE FIOM COLCATION WHELE CALLS INFO KAMBADIS/0/2000,                                                                                             |                                              |
| 258,427,431,268,836,628,794,319,906,114,423,866,636,821,869,804,812,909,250,931,                                                                               |                                              |
| 298,487,918,840,649,816,575,345,752,506,585,482,567,809,922,587,823,813,995,372,                                                                               |                                              |
| 934,488,566,734,744,455,496,408,942,775,735,254,611,795,848,820,255,692,362,401,                                                                               |                                              |
| 495,259,341,731,854,835,557,578,833,699,115,857,561,565,404,927,907,519,941,855,                                                                               |                                              |
| 577,173,858,111,308,808,459,586,831,285,779,269,588,624,938,627,564,311,267,562,                                                                               |                                              |
| 641,125,389,333,439,347,733,623,858,274,822,642,174,914,408,205,447,554,446,614,                                                                               |                                              |
| 280,435,553,483,573,751,031,297,888,771,040,938,572,985,732,443,920,800,900,923,<br>                                                                           |                                              |
| 315,024,034,037,026,037,300,012,050,240,710,570,77,270,405,733,037,745,351,170,<br>099 904 506 409 415 431 543 550 550 400 910 910 757 438 066 906 906 400 400 |                                              |
| 002,270,304,022,013,021,303,337,200,700,124,210,137,030,044,034,004                                                                                            |                                              |
|                                                                                                    |                                              |
| sqL>                                                                                                    |                                              |
|                                                                                                    | -                                            |
|                                                                                                    |                                              |
|                                                                                                    |                                              |

รูปที่ ค.5 ตัวอย่างข้อมูลการเรียกในฐานข้อมูลหลังการประมวลผล

สถาบันวิทยบริการ จุฬาลงกรณ์มหาวิทยาลัย
#### 4.3 การทดสอบส่วนต่อประสานผู้ใช้

การทดสอบส่วนต่อประสานผู้ใช้จะแบ่งการทดสอบออกเป็นส่วนต่าง ๆ ได้แก่ การทดสอบ แสดงผลการวิเคราะห์รายชั่วโมง ทดสอบการวิเคราะห์ในแต่ละชนิด และทดสอบการสร้างรายงาน ซึ่งจะได้อธิบายเป็นลำดับไปดังต่อไปนี้

4.3.1 ทดสอบส่วนแสดงผลการวิเคราะห์รายชั่วโมง

วัตถุประสงค์ : เพื่อทดสอบการทำงานของส่วนแสดงผลการวิเคราะห์รายชั่วโมง รายละเอียดการทดสอบ : ทดสอบแสดงผลการวิเคราะห์รายชั่วโมงในวันที่ 16 กรกฎาคม 2546 ในช่วงเวลา 19:00:00 ถึง 19:59:59 โดยจะทดสอบแสดงผลในระดับภูมิภาค ระดับจังหวัด และระดับอุปกรณ์ โดยเลือกภาคใต้ตอนบนในการทดสอบ

การวัดผล : เครื่องมือสามารถแสดงผลการวิเคราะห์รายชั่วโมงในระดับภูมิภาค ระดับจังหวัด และระดับอุปกรณ์

ผลการทดสอบ : ส่วนแสดงผลการวิเคราะห์รายชั่วโมงสามารถแสดงผลการ วิเคราะห์รายชั่วโมงระดับภูมิภาคแสดงดังรูปที่ ค.6 แสดงผลการวิเคราะห์ระดับจังหวัดในเขต ภาคใต้ตอนบนแสดงดังรูปที่ ค.7 และแสดงผลการวิเคราะห์ระดับอุปกรณ์ของจังหวัดสุราษฏ์ธานี ได้ดังรูปที่ ค.8 ตามลำดับ

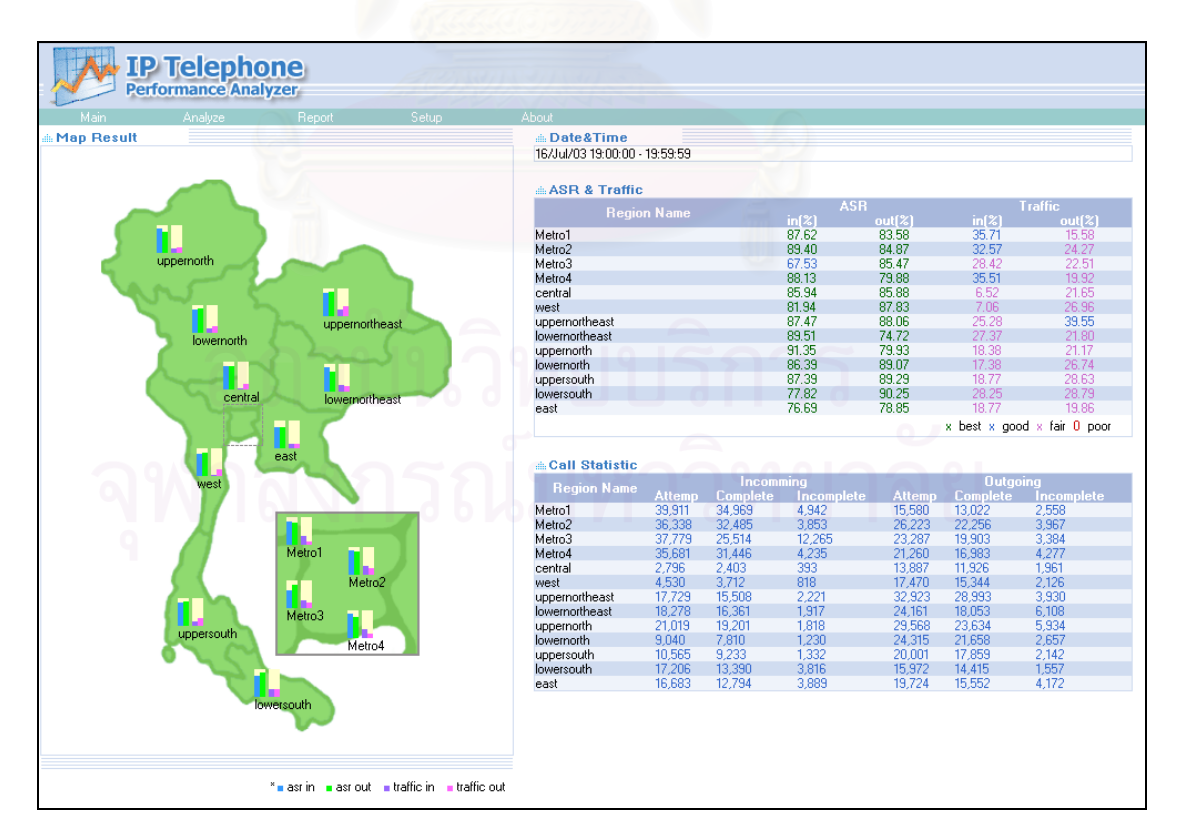

รูปที่ ค.6 หน้าจอแสดงผลการวิเคราะห์ในระดับภูมิภาค

| Performance Analyzer                                                   | eu)                                                                                                    |                                                                |                                                                            |                                                                                      |                                                                                     |                                                                                        |                                                                                                    |
|------------------------------------------------------------------------|----------------------------------------------------------------------------------------------------|----------------------------------------------------------------|----------------------------------------------------------------------------|--------------------------------------------------------------------------------------|-------------------------------------------------------------------------------------|----------------------------------------------------------------------------------------|----------------------------------------------------------------------------------------------------|
| main Anayze Nepon Setup Ab<br><b>≜ Map Result</b>                      | Date&Time<br>1044-000-00-00-00                                                                                                 | 50.50                                                          |                                                                            |                                                                                      |                                                                                     |                                                                                        |                                                                                                    |
| Chumphon<br>Renong                                                     | ASR & Traffic<br>PoP<br>Chumphon<br>Krabi<br>Nakhonsithammarat<br>Phatagga<br>Phuket<br>Ranong<br>Suratthani<br>Trang          | Name                                                           |                                                                            | ASF<br>in(2)<br>91.92<br>83.85<br>91.46<br>73.45<br>73.90<br>83.33<br>87.52<br>92.13 | out(%)<br>89.56<br>87.56<br>89.94<br>92.09<br>87.54<br>92.04<br>90.28<br>84.82<br>x | in (2)<br>6.01<br>4.08<br>4.33<br>3.49<br>2.11<br>2.93<br>42.90<br>6.59<br>best × good | Traffic<br>out(%)<br>41.34<br>22.61<br>32.53<br>21.43<br>15.54<br>52.28<br>29.97<br>33.65<br>× fair 0 poor |
| Surathani<br>Phangnga Nakhonsihammarat<br>Krabi                        | Call Statistic<br>Region Name<br>Chumphon<br>Krabi<br>Nakhonsithammarat<br>Phangnga<br>Phuket<br>Ranong<br>Suratthani<br>Trang | Attemp<br>198<br>130<br>398<br>73<br>249<br>30<br>9,309<br>178 | Incomm<br>Complete<br>182<br>109<br>364<br>58<br>184<br>25<br>8,147<br>164 | ing<br>1621<br>3415<br>5555<br>1,162<br>14                                           | Attemp<br>2,596<br>1,487<br>3,855<br>872<br>1,951<br>879<br>6,470<br>1,891          | Outgoi<br>Complete<br>2,325<br>1,302<br>3,467<br>803<br>1,708<br>803<br>5,841<br>1,604 | ing<br>Incomplete<br>271<br>185<br>388<br>69<br>243<br>70<br>629<br>287                                    |
| Phoket<br>Uppersouth<br>*= asr in = asr out = traffic in = traffic out |                                                                                                    |                                                                |                                                                            |                                                                                      |                                                                                     |                                                                                        |                                                                                                    |

รูปที่ ค.7 หน้าจอแสดงผลการวิเคราะห์ระดับจังหวัดในเขตภาคใต้ตอนบน

| Performance Analyzer                                                    |                    |            |          |            |               |             |               |
|-------------------------------------------------------------------------|--------------------|------------|----------|------------|---------------|-------------|---------------|
| Main Analyze Report Setup About                                         |                    |            |          |            |               |             |               |
| Map Result                                                              | in Date&Time       |            |          |            |               |             |               |
|                                                                         | 16/Jul/03 19:00:00 | - 19:59:59 |          |            |               |             |               |
| L L L L L L                                                             | ASR & Traffi       | с          |          |            |               |             |               |
|                                                                         | Gw Na              |            |          | ASR        |               |             | raffic        |
| sni_vgw_001 sni_vgw_002 sni_vgw_003 sni_vgw_004 sni_vgw_005 sni_vgw_006 |                    |            | in[2     | () OL      | 11[%]<br>1.10 | in[%]       | out[%]        |
|                                                                         | shi_vgw_001        |            | 0.0      | U 3        | 1.18          | 0.00        | 34.72         |
|                                                                         | sni vaw 003        |            | 87.2     | 22 0       | 1.00          | 60.36       | 0.00          |
|                                                                         | sni vaw 004        |            | 88.9     | i c        | .00           | 59.97       | 0.00          |
|                                                                         | sni_vgw_005        |            | 0.0      | 0 9        | 1.63          | 0.00        | 43.67         |
| sui_adm=oos_sui_adm=ooo_sui_adm=ooo_sui_adm=ouo_sui_adm=ou_sui_adm=ous  | sni_vgw_006        |            | 0.0      | 0 8        | 9.81          | 0.00        | 43.17         |
|                                                                         | sni_vgw_007        |            | 84.5     | 50 C       | .00           | 61.71       | 0.00          |
|                                                                         | sni_vgw_008        |            | 88.5     | 52 C       | 1.00          | 59.41       | 0.00          |
| * asr in asr out traffic in traffic out                                 | sni_vgw_009        |            | 0.0      | 0 9        | 0.34          | 0.00        | 42.88         |
|                                                                         | sni_vgw_uiu        |            | 89.      | 18 L       | 1.54          | 08.97       | 0.00          |
|                                                                         | shi_vgw_011        |            | 0.0      | 0 8        | 7.39          | 0.47        | 4.18          |
|                                                                         | on_rgn_on          |            |          | •<br>•     | ×             | best x good | × fair 0 poor |
|                                                                         |                    |            |          |            |               |             |               |
|                                                                         | Begion Name        |            | Incom    | ning       |               | Outga       | ing           |
|                                                                         | rregion realite    | Attemp     | Complete | Incomplete | Attemp        | Complete    | Incomplete    |
|                                                                         | sni_vgw_001        | 0          | 0        | 0          | 1,066         | 972         | 94            |
|                                                                         | sni_vgw_002        | 1.970      | 1 621    | 229        | 1,088         | 362         | 126           |
|                                                                         | sni_vgw_003        | 1,759      | 1,564    | 195        | 0             | 0           | 0             |
|                                                                         | sni vaw 005        | 0          | 0        | 0          | 1.230         | 1,127       | 103           |
|                                                                         | snivgw 006         | Ō          | Ö        | Ö          | 1,197         | 1,075       | 122           |
|                                                                         | sni_vgw_007        | 1,852      | 1,565    | 287        | 0             | 0           | 0             |
|                                                                         | sni_vgw_008        | 1,864      | 1,650    | 214        | 0             | 0           | 0             |
|                                                                         | sni_vgw_009        | 0          | 0        | 0          | 1,273         | 1,150       | 123           |
|                                                                         | sni_vgw_010        | 1,803      | 1,608    | 195        | U             | U           | U             |
|                                                                         | sni_vgw_011        | 161        | 129      | 32         | 402           | 368         | 34            |
|                                                                         | snLVgw_U12         | U          | 0        | 0          | 214           | 187         | -21           |
|                                                                         |                    |            |          |            |               |             |               |

รูปที่ ค.8 หน้าจอแสดงผลการวิเคราะห์อุปกรณ์ในจังหวัดสุราษฎ์ธานี

4.3.2 ทดสอบวิเคราะห์ปริมาณการเรียกใช้งาน

วัตถุประสงค์ : เพื่อทดสอบการทำงานของส่วนวิเคราะห์ปริมาณการเรียกใช้งาน รายละเอียดการทดสอบ : ทดสอบวิเคราะห์ปริมาณการเรียกใช้งานที่จังหวัด เชียงใหม่ในวันที่ 31 กรกฎาคม 2546

การวัดผล : เครื่องมือสามารถวิเคราะห์และแสดงผลปริมาณการเรียกใช้งาน ของ จังหวัดเชียงใหม่ โดยแยกเป็นการวิเคราะห์ปริมาณการเรียกใช้งานรวมทั้งหมด การวิเคราะห์ ปริมาณการเรียกใช้งานจำแนกตามชนิดของโทรศัพท์ และการวิเคราะห์ปริมาณการเรียกใช้งาน จำแนกตามผู้ให้บริการได้

ผลการทดสอบ : จากการทดสอบใช้งาน ส่วนวิเคราะห์ปริมาณการเรียกใช้งาน สามารถวิเคราะห์และแสดงผลปริมาณการเรียกใช้งานของจังหวัดเชียงใหม่ โดยแบ่งออกเป็น 3 ชนิดได้แก่

 วิเคราะห์และแสดงผลปริมาณการเรียกใช้งานรวมของจังหวัดเซียงใหม่แสดง ดังรูปที่ ค.9 โดยรูปที่ ค.9 ก. กราฟรายวันจะแสดงปริมาณการเรียกใช้งานที่เปลี่ยนแปลงในแต่ละ ชั่วโมง โดยปริมาณการเรียกใช้งานสูงสุดอยู่ในช่วงเวลา 20:00 น.และต่ำสุดอยู่ในช่วงเวลา 04:00 น. รูปที่ ค.9 ข. กราฟรายสัปดาห์จะแสดงปริมาณการเรียกใช้งานที่เปลี่ยนแปลงในแต่ละวันในรอบ สัปดาห์ โดยในวันจันทร์ที่ 28 กรกฎาคม 2546 มีปริมาณการเรียกใช้งานมากที่สุด รูปที่ ค.9 ค. กราฟรายเดือนจะแสดงปริมาณการเรียกใช้งานในช่วงเวลาที่มีการใช้งานสูงสุดในแต่ละวัน โดย ปริมาณการเรียกใช้งานด้านรับเข้ามีปริมาณลดลง ส่วนปริมาณการเรียกใช้งานด้านส่งออกไม่ เปลี่ยนแปลง และจากปริมาณการเรียกใช้งานที่เกิดขึ้นแสดงว่า ระบบสามารถรองรับปริมาณการ เรียกใช้งานได้ทั้งด้านรับเข้าและส่งออก

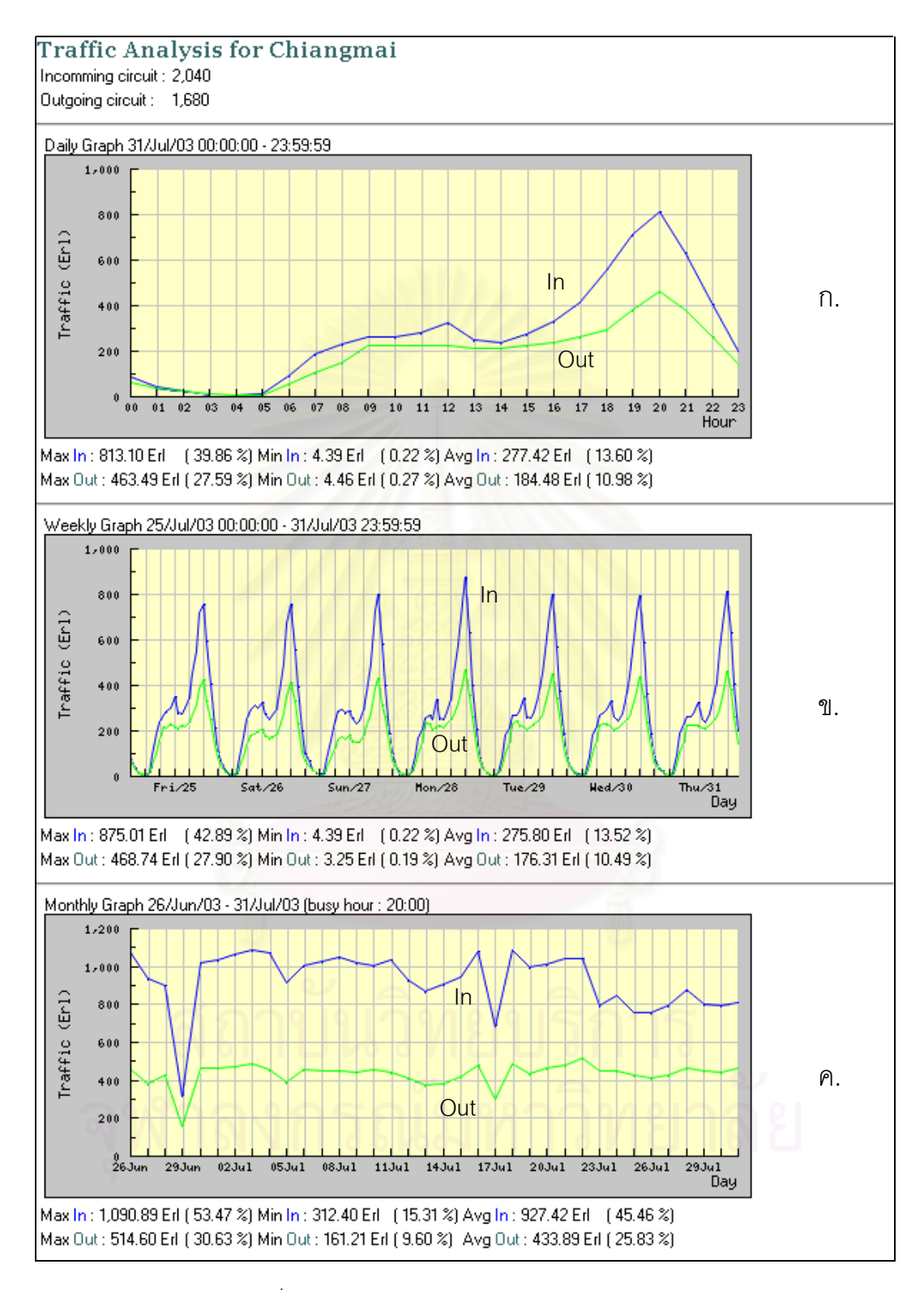

รูปที่ ค.9 กราฟเส้นแสดงปริมาณการเรียกใช้งานรวม

 2) วิเคราะห์และแสดงผลปริมาณการเรียกใช้งานจำแนกตามชนิดของโทรศัพท์ แสดงดังรูปที่ ค.10

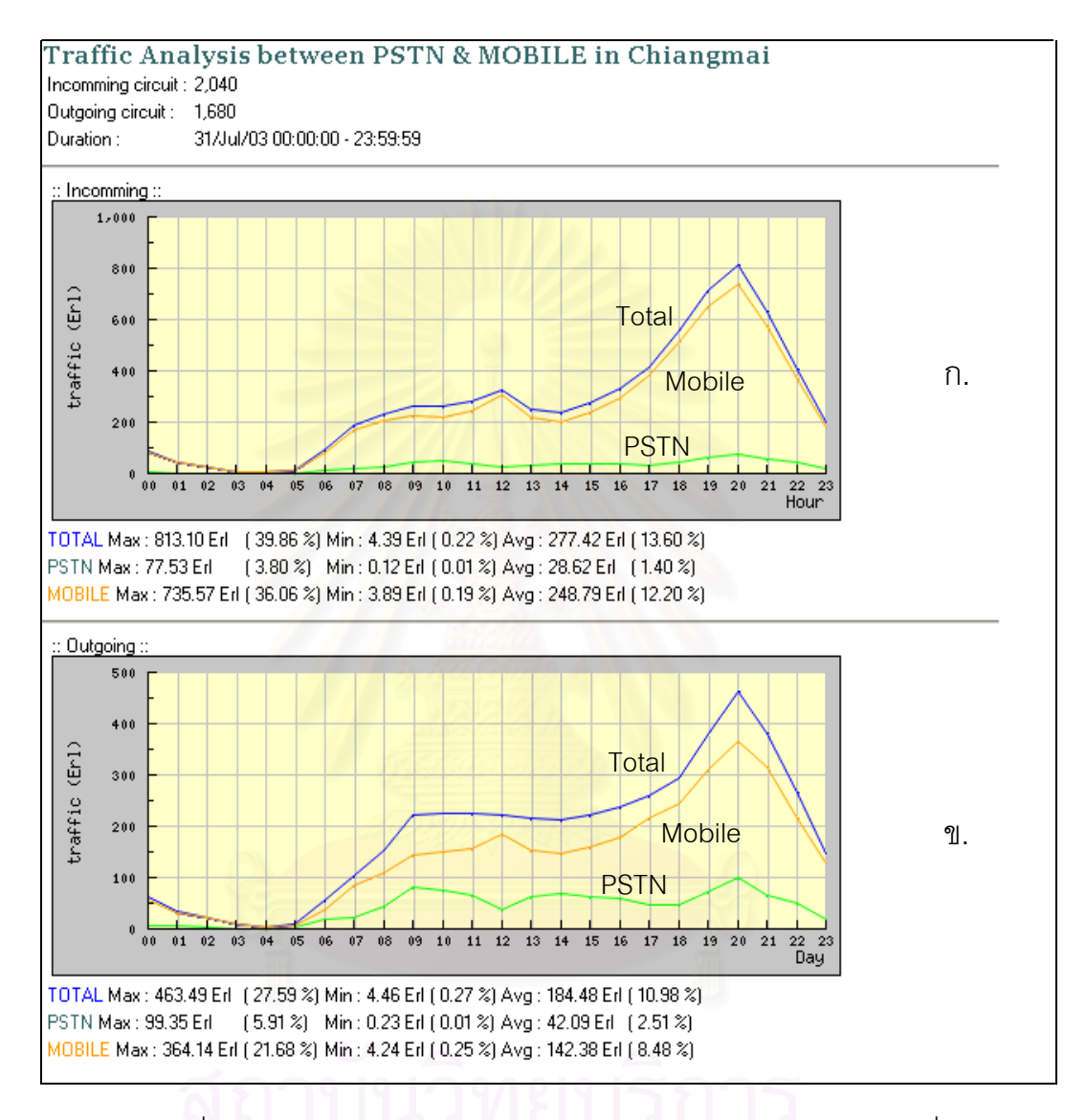

รูปที่ ค.10 กราฟเส้นแสดงปริมาณการเรียกใช้งานไปยังโทรศัพท์ประจำที่ เปรียบเทียบกับโทรศัพท์เคลื่อนที่

จากผลการวิเคราะห์ในรูปที่ ค.10 ก. และ ค.10 ข. ปริมาณการเรียกใช้งานด้าน รับเข้าและส่งออกไปยังโทรศัพท์เคลื่อนที่มีมากกว่าโทรศัพท์ประจำที่ ซึ่งแสดงว่าผู้ใช้งานในจังหวัด เชียงใหม่นิยมใช้ระบบโทรศัพท์ไอพีเรียกไปยังหมายเลขโทรศัพท์เคลื่อนที่  3) วิเคราะห์และแสดงผลปริมาณการเรียกใช้งานจำแนกตามตามผู้ให้บริการ แสดงดังรูปที่ ค.11

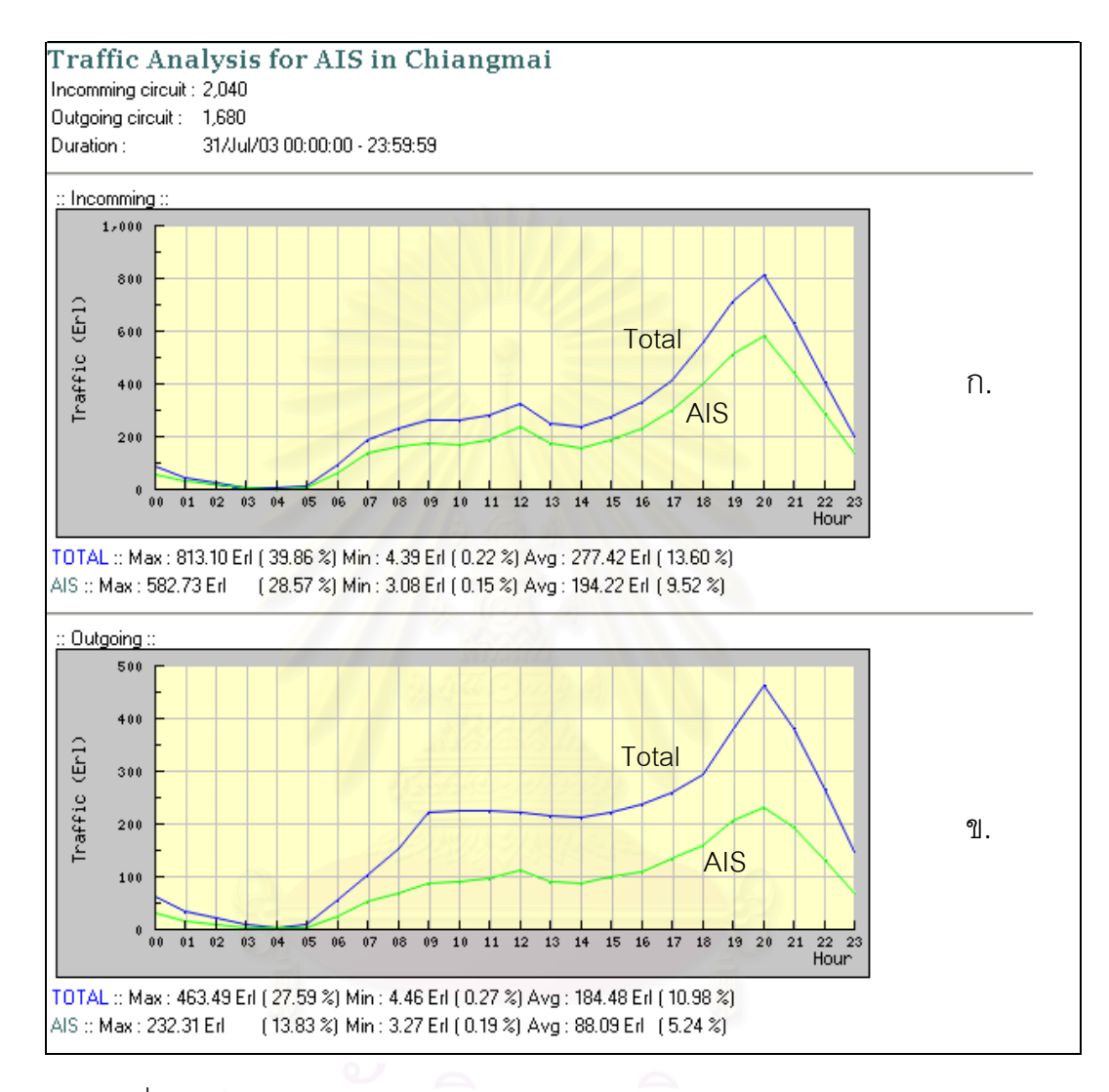

#### รูปที่ ค.11 กราฟเส้นแสดงปริมาณการเรียกใช้งานไปยังหมายเลขของบริษัทเอไอเอส เปรียบเทียบกับปริมาณการเรียกใช้งานทั้งหมด

จากผลการวิเคราะห์ในรูปที่ ค.11 ก. และ ค.11 ข. ในช่วงเวลา 20:00 น. ปริมาณ การเรียกใช้งานด้านรับเข้าไปยังหมายเลขของบริษัทเอไอเอสสูงสุด 28.57 เปอร์เซ็นต์ และมี ปริมาณการเรียกใช้งานด้านส่งออกไปยังหมายเลขของบริษัทเอไอเอสสูงสุด 13.83 เปอร์เซ็นต์ 4.3.3 ทดสอบวิเคราะห์อัตราการเรียกสำเร็จ

วัตถุประสงค์ : เพื่อทดสอบการทำงานของส่วนวิเคราะห์อัตราการเรียกสำเร็จ รายละเอียดการทดสอบ : ทดสอบวิเคราะห์อัตราการเรียกสำเร็จที่จังหวัด เชียงใหม่ในวันที่ 31 กรกฎาคม 2546

การวัดผล : เครื่องมือสามารถวิเคราะห์และแสดงผลอัตราการเรียกสำเร็จ ของ จังหวัดเชียงใหม่ โดยแยกเป็นการวิเคราะห์อัตราการเรียกสำเร็จรวมทั้งหมด การวิเคราะห์อัตรา การเรียกสำเร็จจำแนกตามชนิดของโทรศัพท์ และการวิเคราะห์อัตราการเรียกสำเร็จจำแนกตาม ผู้ให้บริการ

ผลการทดสอบ : จากการทดสอบส่วนวิเคราะห์อัตราการเรียกสำเร็จสามารถ
วิเคราะห์และแสดงผลอัตราการเรียกสำเร็จของจังหวัดเชียงใหม่ โดยแบ่งออกเป็น 3 ชนิดได้แก่

วิเคราะห์และแสดงผลอัตราการเรียกสำเร็จของจังหวัดเชียงใหม่ โดยแบ่งออกเป็น 3 ชนิดได้แก่
วิเคราะห์และแสดงผลอัตราการเรียกสำเร็จรวมของจังหวัดเชียงใหม่แสดงดัง
รูปที่ ค.12 โดยในรูปที่ ค.12 ก. กราฟรายวันจะแสดงอัตราการเรียกสำเร็จด้านรับเข้าจะมากกว่า
ด้านส่งออกและจะน้อยที่สุดในช่วงเวลา 20:00 น. ซึ่งเป็นช่วงเวลาที่มีการเรียกใช้งานสูงสุด ในรูป
ที่ ค.12 ข. กราฟรายสัปดาห์จะแสดงอัตราการเรียกสำเร็จในรอบสัปดาห์ โดยในวันที่ 25
กรกฏาคมอัตราการเรียกสำเร็จด้านส่งออกจะน้อยที่สุด และในรูปที่ ค.12 ค. กราฟรายเดือนจะ
แสดงอัตราการเรียกสำเร็จในรอบเดือน โดยตั้งแต่วันที่ 23 กรกฏาคม มีอัตราการเรียกสำเร็จด้าน
ส่งออกลดน้อยลงเมื่อเทียบกับช่วงที่ผ่านมา แต่อัตราการเรียกสำเร็จด้านรับเข้าเพิ่มสูงขึ้น แสดงว่า

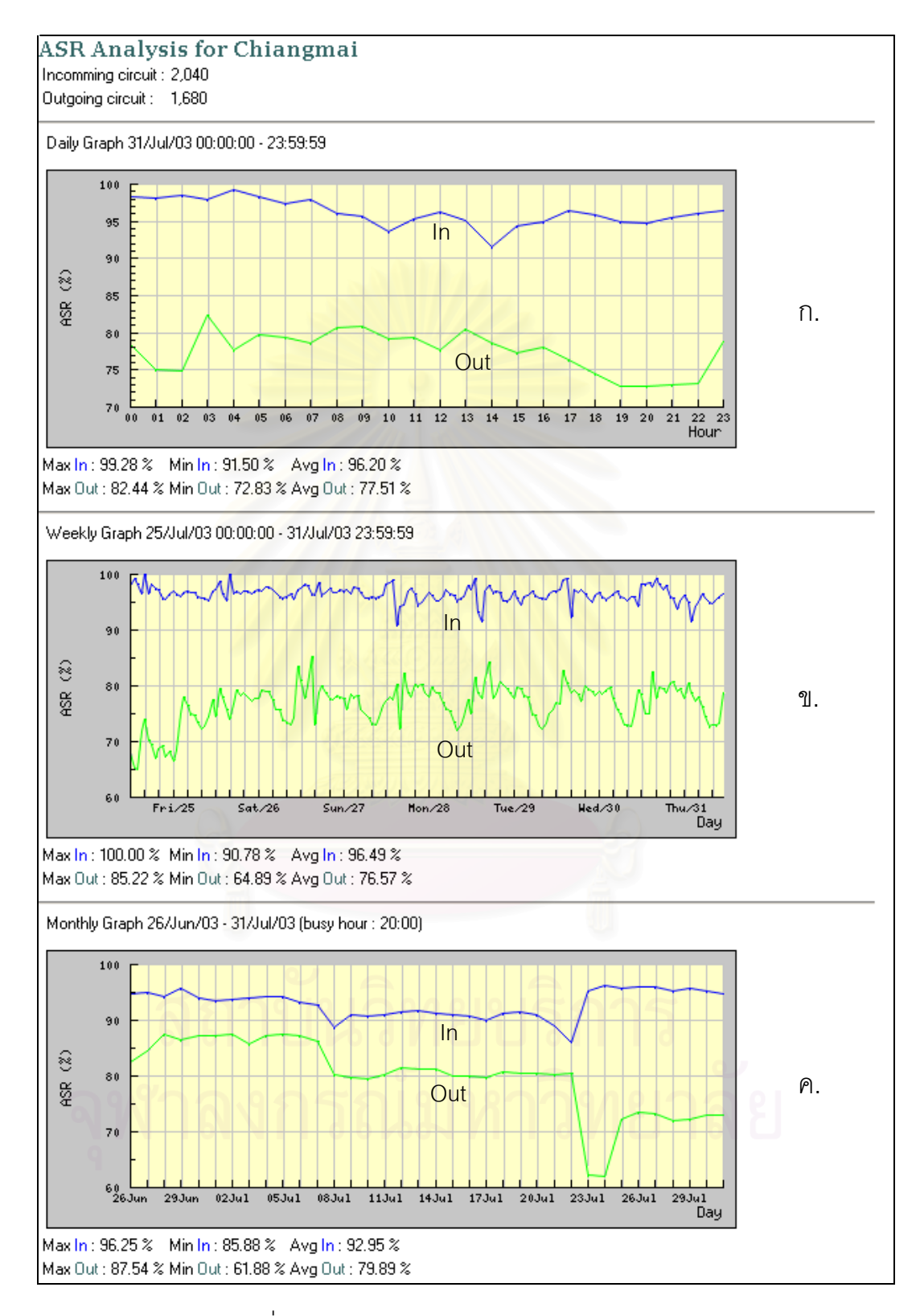

รูปที่ ค.12 กราฟเส้นแสดงอัตราการเรียกสำเร็จรวม

 2) วิเคราะห์และแสดงผลอัตราการเรียกสำเร็จจำแนกตามชนิดของโทรศัพท์ แสดงดังรูปที่ ค.13

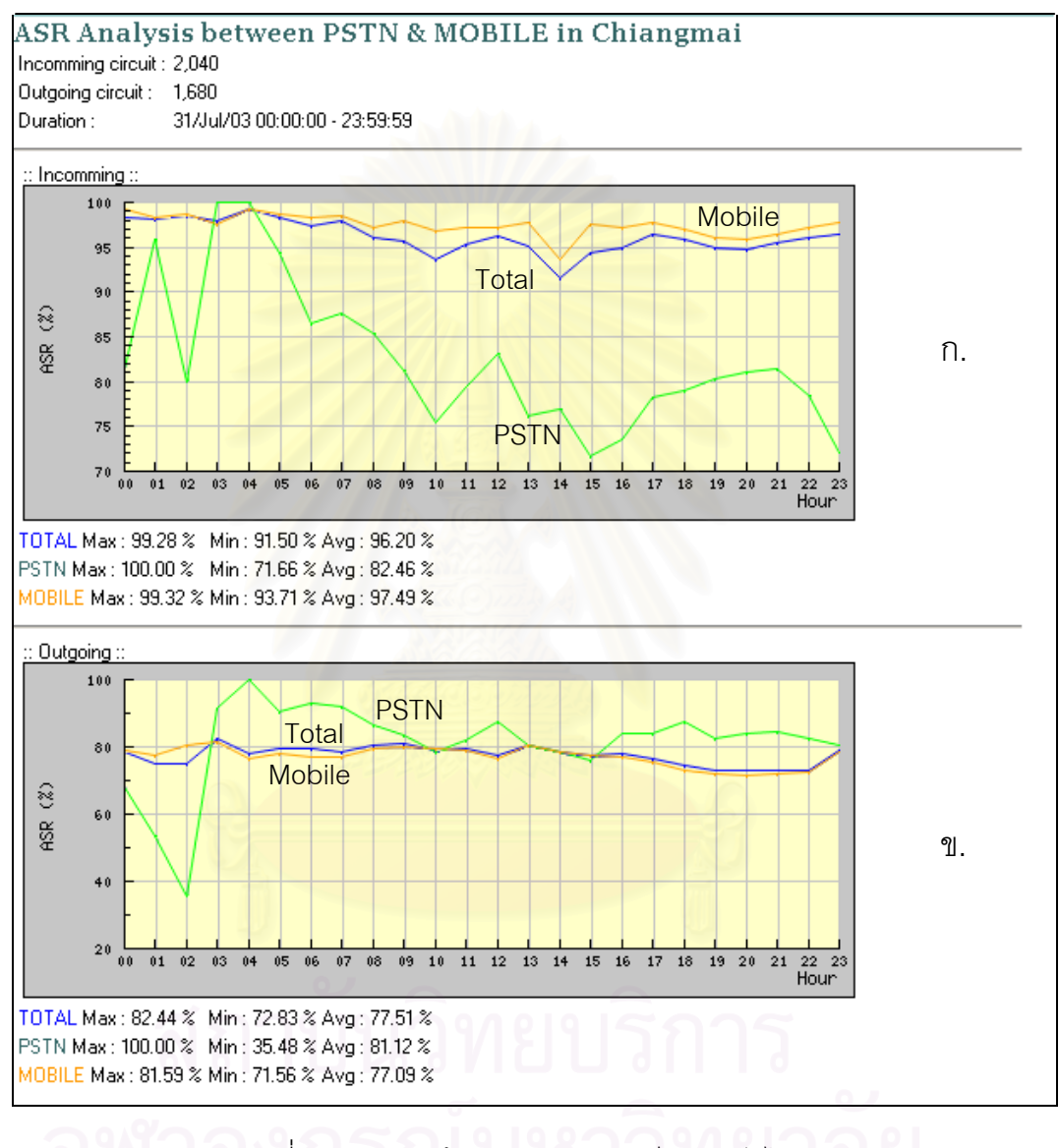

รูปที่ ค.13 กราฟเส้นแสดงอัตราการเรียกสำเร็จไปยัง โทรศัพท์ประจำที่เปรียบเทียบกับโทรศัพท์เคลื่อนที่

จากผลการวิเคราะห์ในรูปที่ ค.13 ก. และ ค.13 ข. การเรียกไปยังหมายเลข โทรศัพท์เคลื่อนที่มีอัตราการเรียกสำเร็จมากว่าการเรียกไปยังหมายเลขโทรศัพท์ประจำที่ และใน ภาพรวมอัตราการเรียกสำเร็จไปยังหมายเลขทั้งสองอยู่ในระดับที่ดี  3) วิเคราะห์และแสดงผลอัตราการเรียกสำเร็จจำแนกตามตามผู้ให้บริการแสดง ดังรูปที่ ค.14

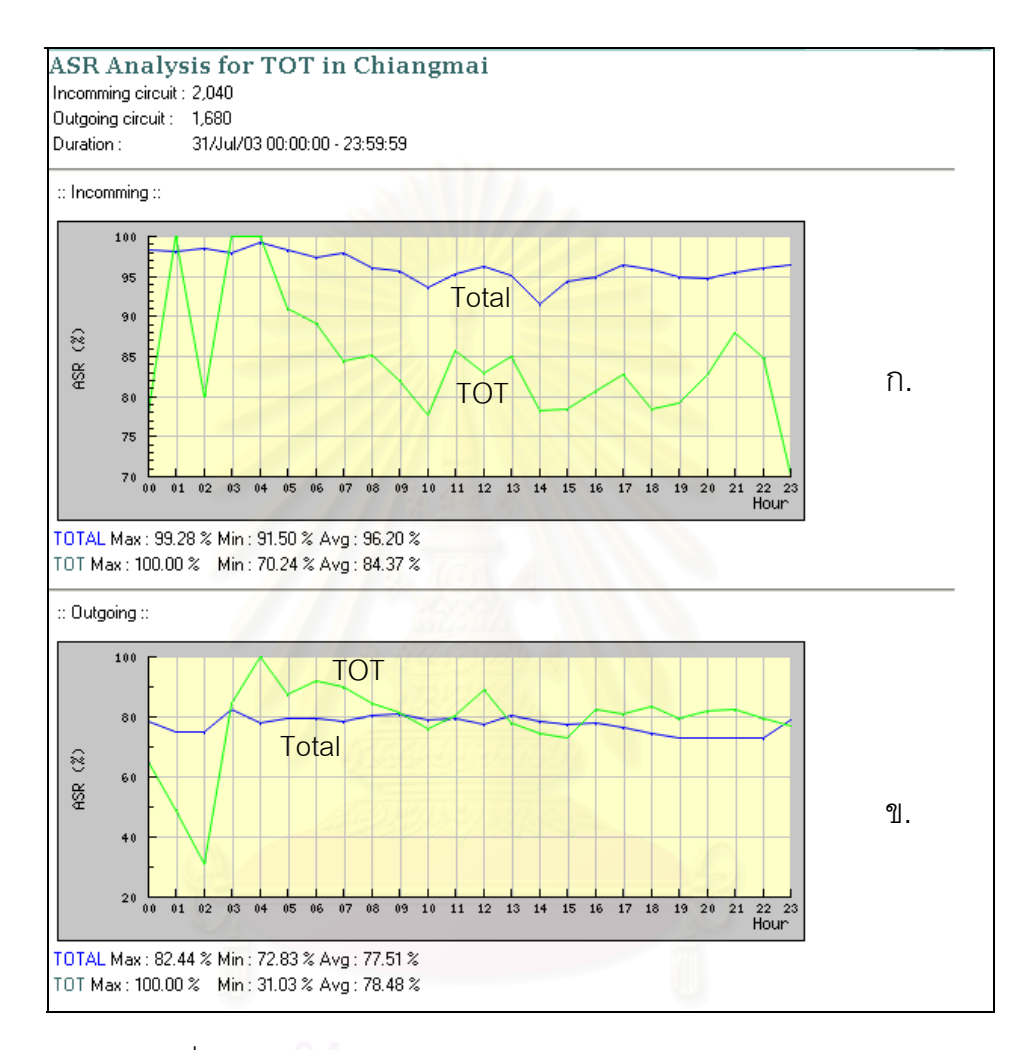

รูปที่ ค.14 กราฟเส้นแสดงอัตราการเรียกสำเร็จไปยังหมายเลขของ บริษัททีโอทีเปรียบเทียบกับอัตราการเรียกสำเร็จทั้งหมด

จากผลการวิเคราะห์รูปที่ 5.12 ก. และ 5.12 ข. อัตราการเรียกสำเร็จไปยัง หมายเลขของบริษัททีโอทีด้านรับเข้าและด้านส่งออกน้อยกว่าอัตราการเรียกสำเร็จทั้งหมด แสดง ว่าอัตราการเรียกสำเร็จไปยังหมายเลขของบริษัททีโอทีไม่มีผลกระทบต่อการเรียกใช้งานรวม ทั้งหมด

#### 4.3.4 ทดสอบการวิเคราะห์ระดับการบริการ

วัตถุประสงค์ : เพื่อทดสอบการทำงานของส่วนวิเคราะห์ระดับการบริการ รายละเอียดการทดสอบ : ทดสอบวิเคราะห์ระดับการบริการของเกตเวย์ pbn\_vgw\_002 ในวันที่ 31 กรกฎาคม 2546

การวัดผล : เครื่องมือสามารถวิเคราะห์และแสดงผลระดับการบริการ ของเกตเวย์ pbn\_vgw\_002

ผลการทดสอบ : จากการทดสอบใช้งานผลปรากฏว่าเครื่องมือสามารถวิเคราะห์ และแสดงผลระดับการบริการของเกตเวย์ pbn\_vgw\_002แสดงดังรูปที่ ค.15 โดยในรูปที่ ค.15 ก. กราฟรายวันแสดงให้เห็นว่าในช่วงเวลาตั้งแต่ 18 ถึง 20 น. ระดับการบริการเพิ่มขึ้น ซึ่งเป็น ช่วงเวลาที่มีการเรียกใช้งานสูงสุด ในรูปที่ ค.15 ข. กราฟรายสัปดาห์แสดงให้เห็นว่าในวันเสาร์และ วันอาทิตย์จะไม่มีค่าระดับการบริการแสดงว่าอาจมีการเรียกใช้งานที่น้อยกว่าวันทำงาน ในรูปที่ ค. 15 ค. กราฟรายเดือนแสดงให้เห็นว่าในช่วงวันที่ 18 กรกฎาคม มีระดับการบริการสูงมากที่สุด

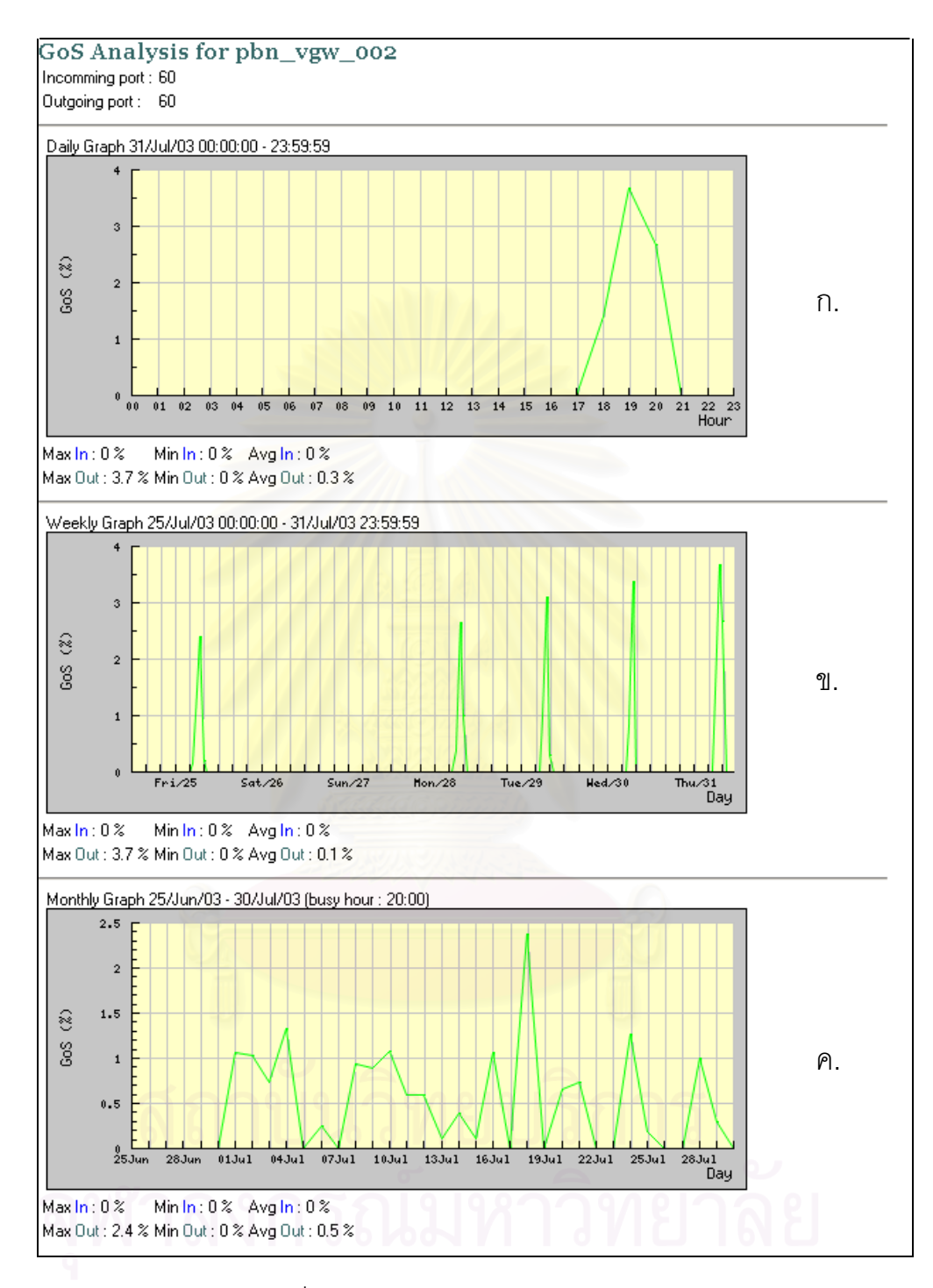

รูปที่ ค.15 กราฟเส้นแสดงระดับการบริการ

4.3.5 ทดสอบการวิเคราะห์ปัญหาการเรียกใช้งาน

วัตถุประสงค์ : เพื่อทดสอบการทำงานของส่วนวิเคราะห์ปัญหาการเรียกใช้งาน รายละเอียดการทดสอบ : ทดสอบวิเคราะห์ปัญหาการเรียกใช้งานที่จังหวัด เชียงใหม่ในวันที่ 31 กรกฎาคม 2546

การวัดผล : เครื่องมือสามารถวิเคราะห์และแสดงผลปัญหาการเรียกใช้งาน ของ จังหวัดเซียงใหม่ โดยแยกเป็นการวิเคราะห์ปัญหาการเรียกใช้งานรวมทั้งหมด การวิเคราะห์ปัญหา การเรียกใช้งานจำแนกตามชนิดของโทรศัพท์ และการวิเคราะห์ปัญหาการเรียกใช้งานจำแนกตาม ผู้ให้บริการ

ผลการทดสอบ : จากการทดสอบส่วนวิเคราะห์ปัญหาการเรียกใช้งานสามารถ วิเคราะห์และแสดงผลปัญหาการเรียกใช้งานของจังหวัดเชียงใหม่ โดยแบ่งออกเป็น 3 ชนิดได้แก่

 วิเคราะห์และแสดงผลปัญหาการเรียกใช้งานรวมของจังหวัดเซียงใหม่แสดง ดังรูปที่ ค.16 โดยในรูปที่ ค.16 ก. กราฟรายวันแสดงปัญหาการเรียกใช้งานที่เกิดขึ้นตลอดทั้งวัน โดยปัญหาการเรียกใช้งานด้านส่งออกจะมากกว่าด้านรับเข้า โดยปัญหาการเรียกใช้งานด้าน ส่งออกส่วนใหญ่จะเกิดจากผู้ใช้งาน ส่วนปัญหาการใช้งานด้านรับเข้าจะเกิดจากผู้ใช้งานและเกิด จากทรัพยากรมีไม่เพียงพอ ในรูปที่ ค.16 ข. กราฟรายสัปดาห์แสดงปัญหาการเรียกใช้งานที่เกิดขึ้น ตลอดทั้งสัปดาห์โดยปัญหาการเรียกใช้งานด้านส่งออกจะมีมากกว่าด้านรับเข้า และจะเป็นปัญหา ที่เกิดจากการใช้งานของผู้ใช้งาน และในรูปที่ ค.16 ค. กราฟรายเดือนแสดงให้เห็นว่าปัญหาการ เรียกด้านรับเข้าจะเป็นปัญหาที่เกิดจากทรัพยากรของระบบมีไม่เพียงพอ ส่วนปัญหาด้านส่งออก จะเป็นปัญหาที่เกิดจากผู้ใช้งานทั่วไป

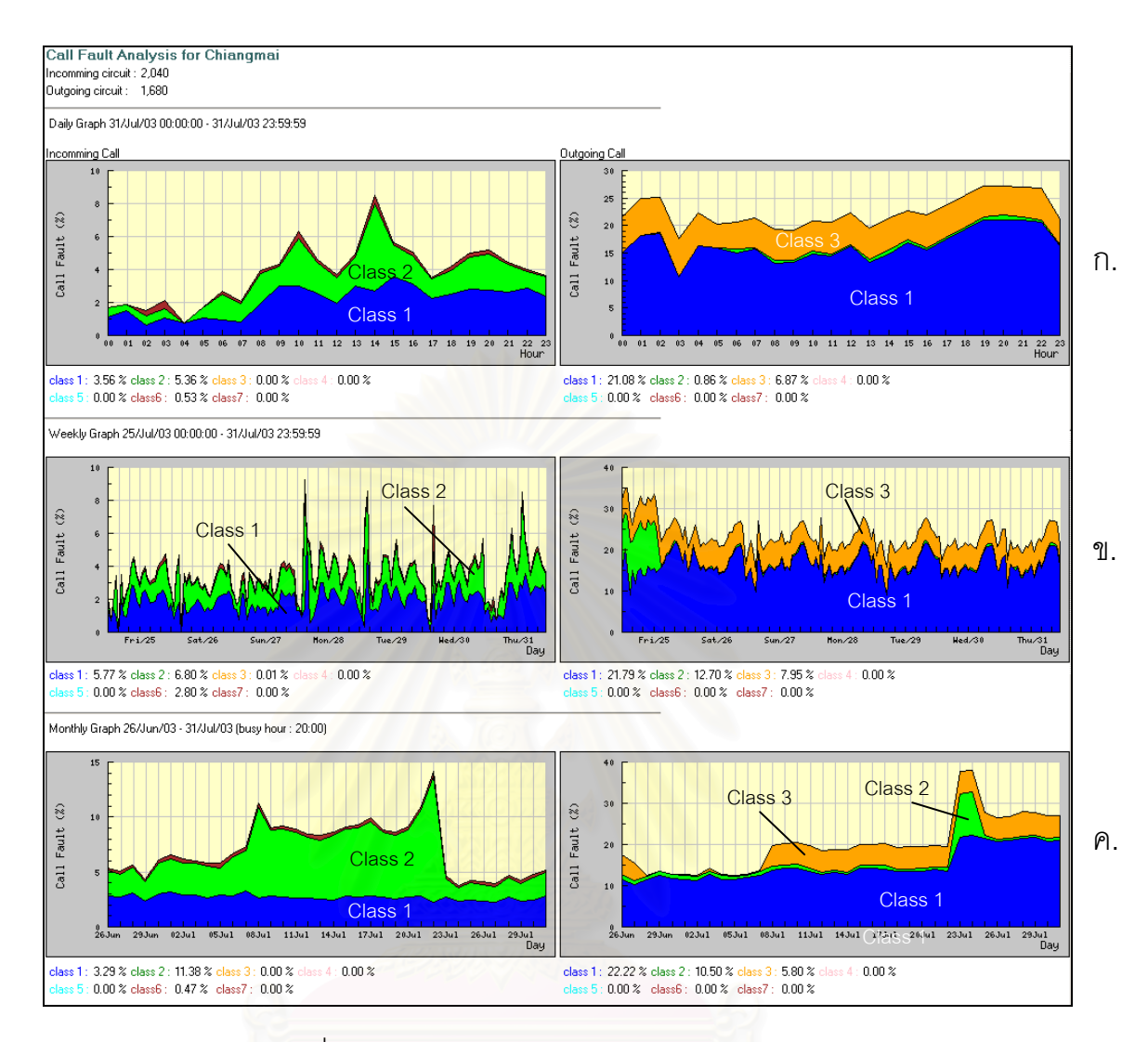

#### รูปที่ ค.16 กราฟเส้นแสดงปัญหาการเรียกใช้งานรวม

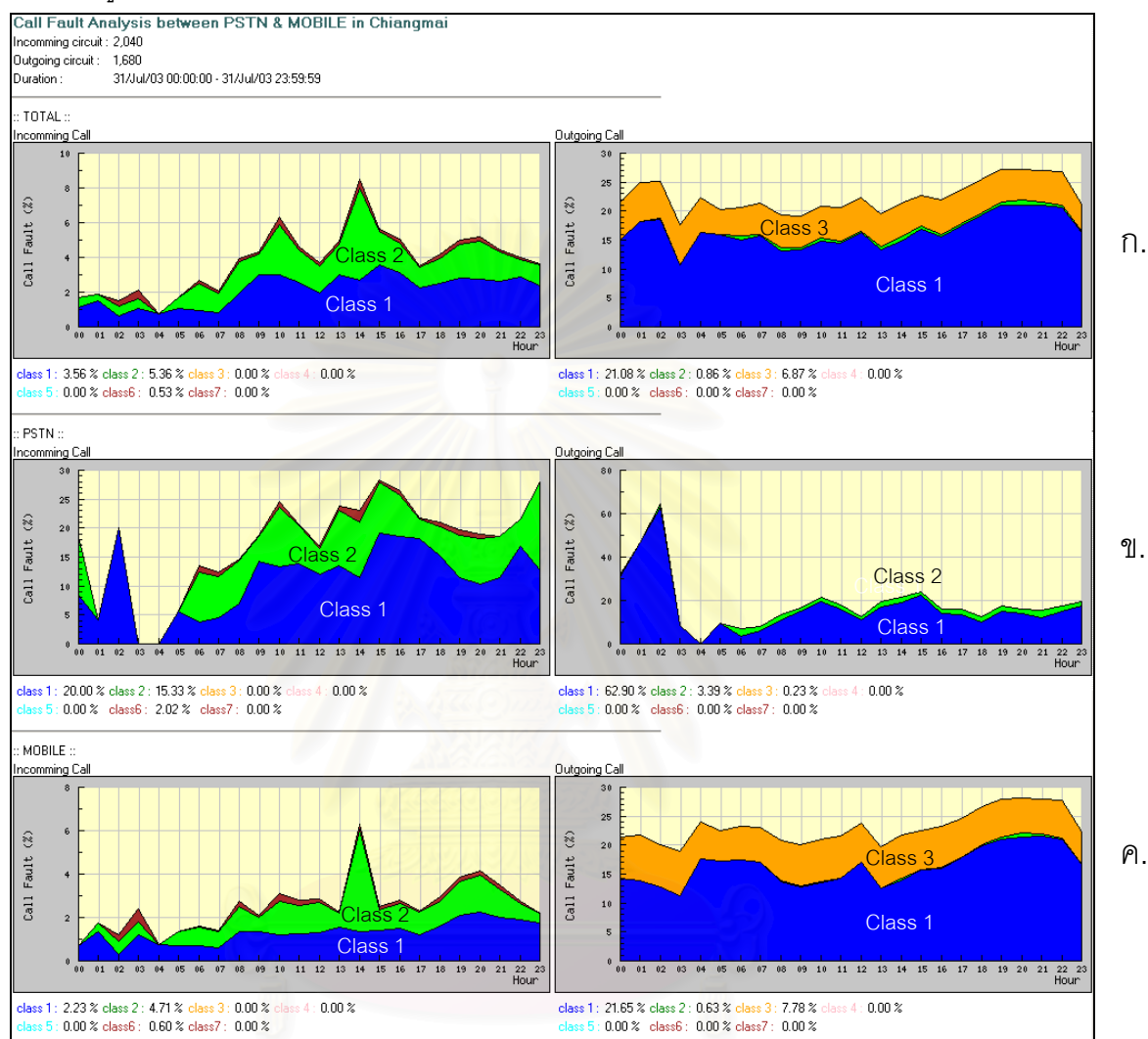

#### วิเคราะห์และแสดงผลปัญหาการเรียกใช้งานจำแนกตามชนิดของโทรศัพท์

แสดงดังรูปที่ ค.17

รูปที่ ค.17 กราฟเส้นแสดงปัญหาการเรียกใช้งานไปยัง โทรศัพท์ประจำที่เปรียบเทียบกับโทรศัพท์เคลื่อนที่

### จุฬาลงกรณมหาวทยาลย

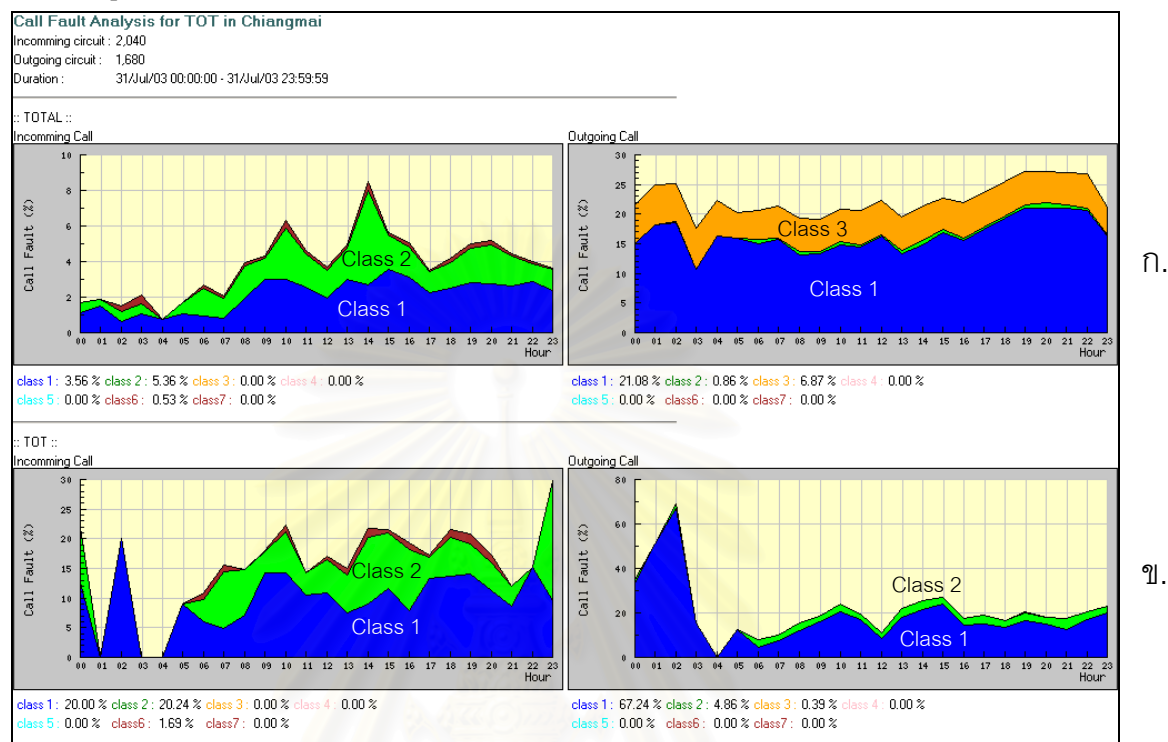

#### วิเคราะห์และแสดงผลปัญหาการเรียกใช้งานจำแนกตามตามผู้ให้บริการ

แสดงดังรูปที่ ค.18

รูปที่ ค.18 กราฟเส้นแสดงปัญหาการเรียกใช้งานไปยังหมายเลข ของบริษัททีโอทีเปรียบเทียบกับปัญหาการเรียกใช้งานด้านส่งออกทั้งหมด

4.3.6 ทดสอบการวิเคราะห์สถิติการเรียก

วัตถุประสงค์ : เพื่อทดสอบการทำงานของส่วนวิเคราะห์สถิติการเรียกใช้งาน รายละเอียดการทดสอบ : ทดสอบวิเคราะห์สถิติการเรียกใช้งานที่จังหวัด เชียงใหม่ในวันที่ 31 กรกฎาคม 2546

การวัดผล : เครื่องมือสามารถวิเคราะห์และแสดงผลสถิติการเรียกใช้งานของ จังหวัดเชียงใหม่ โดยแยกเป็นการวิเคราะห์สถิติการเรียกใช้งานรวมทั้งหมด การวิเคราะห์สถิติการ เรียกใช้งานจำแนกตามชนิดของโทรศัพท์ และการวิเคราะห์สถิติการเรียกใช้งานจำแนกตามผู้ให้ บริการ

ผลการทดสอบ : จากการทดสอบใช้งานผลปรากฏว่าเครื่องมือสามารถวิเคราะห์ และแสดงผลสถิติการเรียกใช้งานรวมของจังหวัดเชียงใหม่แสดงดังรูปที่ ค.19 แสดงผลสถิติการ เรียกใช้งานจำแนกตามชนิดของโทรศัพท์แสดงดังรูปที่ ค.20 และแสดงผลสถิติการเรียกใช้งาน จำแนกตามตามผู้ให้บริการแสดงดังรูปที่ ค.21

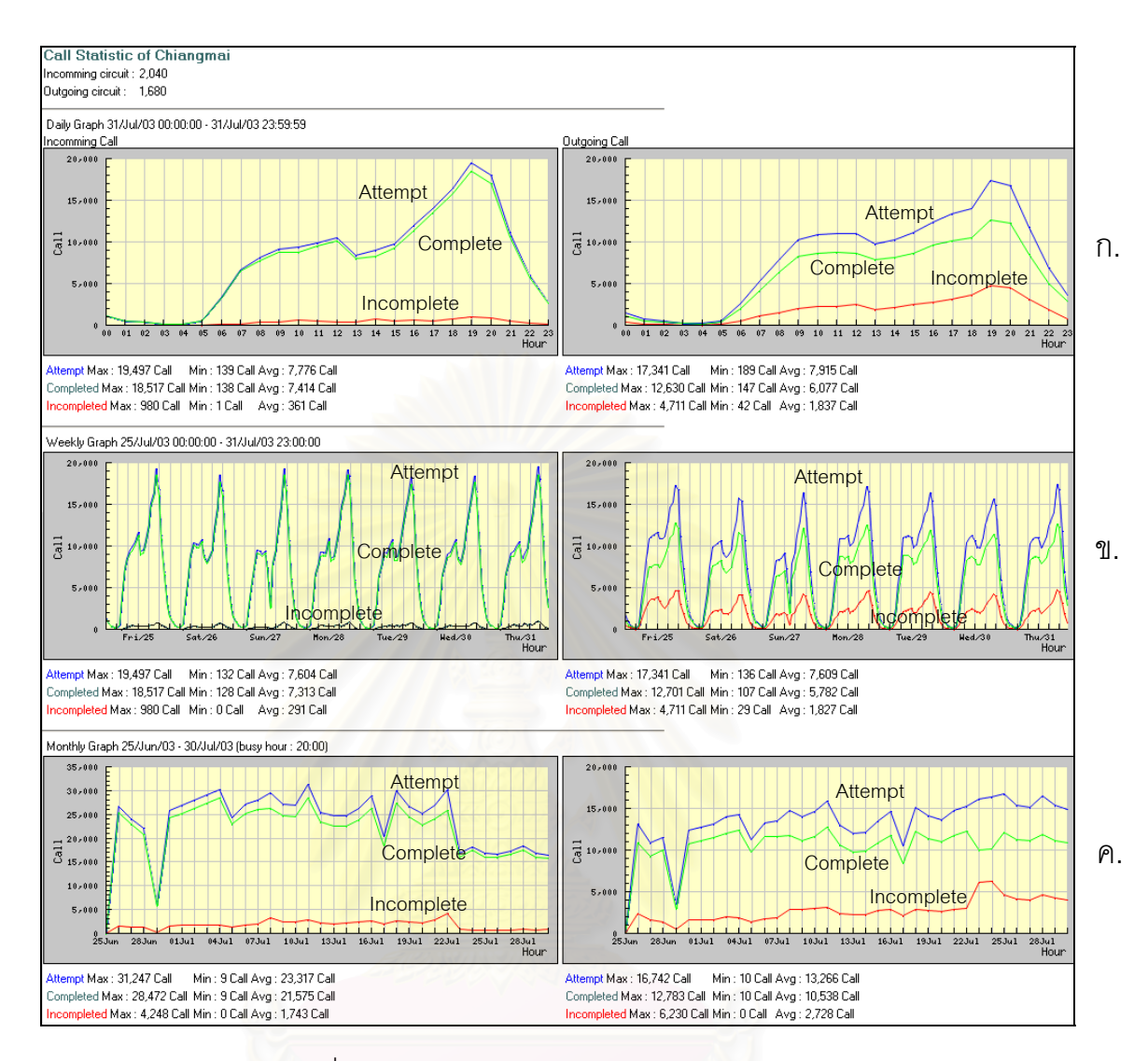

รูปที่ ค.19 กราฟเส้นแสดงสถิติการเรียกใช้งานรวม

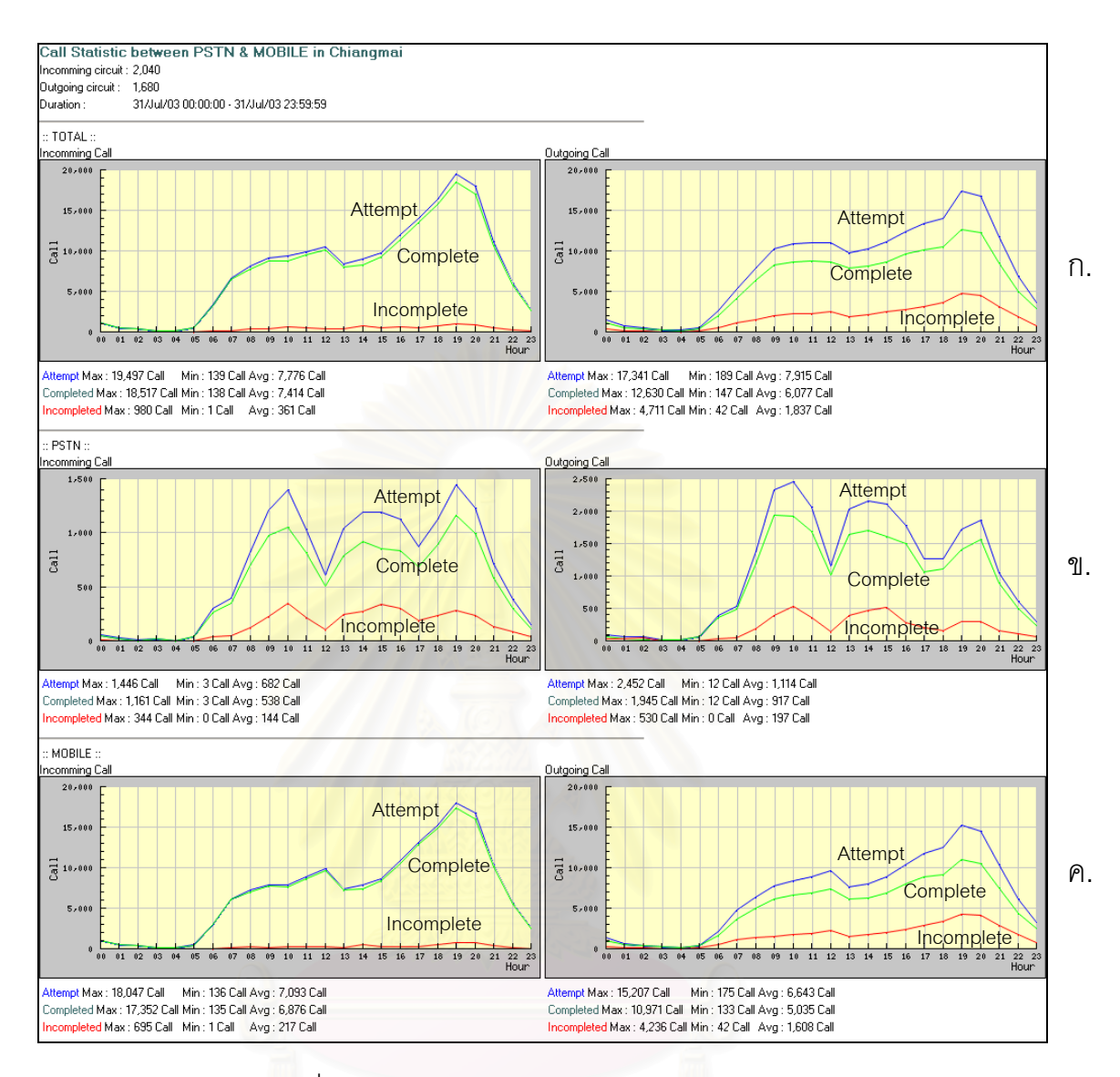

รูปที่ ค.20 กราฟเส้นแสดงสถิติการเรียกใช้งานไปยัง โทรศัพท์ประจำที่เปรียบเทียบกับโทรศัพท์เคลื่อนที่

# จุฬาลงกรณ์มหาวิทยาลัย

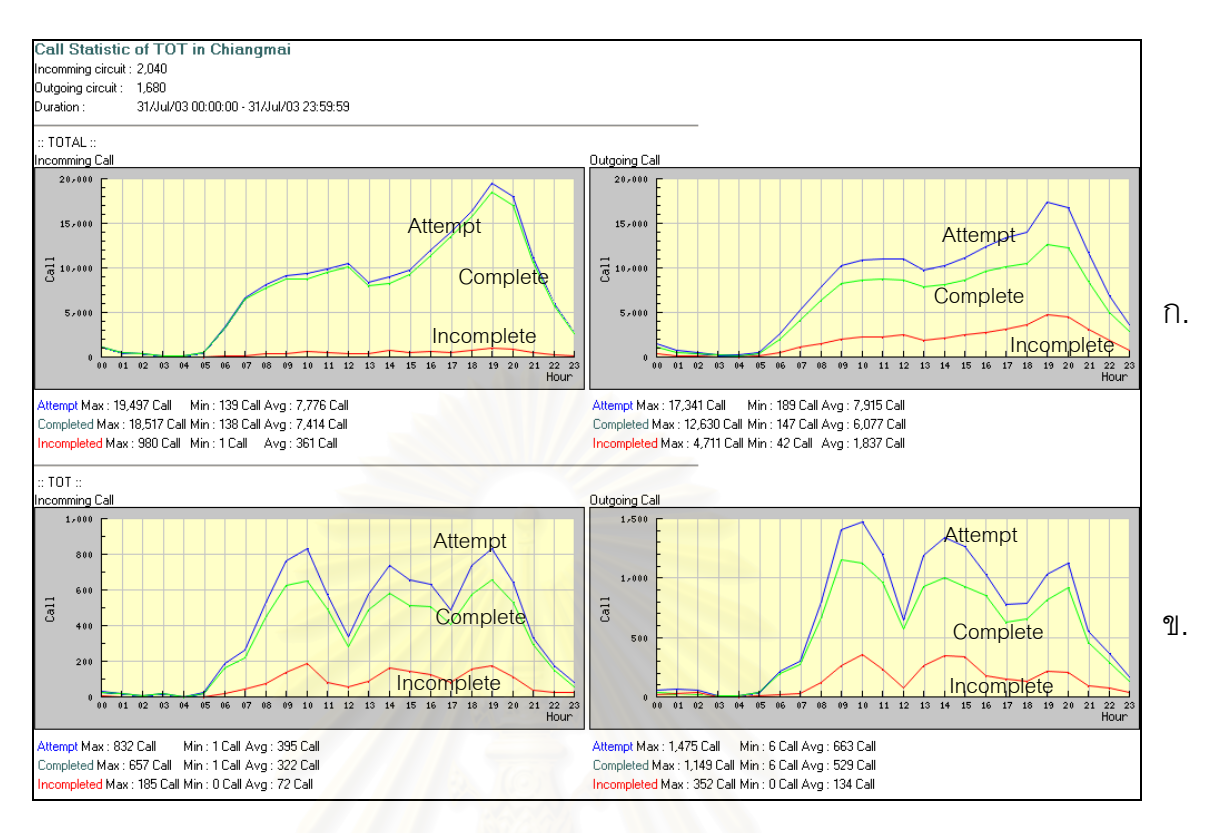

รูปที่ ค.21 กราฟเส้นแสดงสถิติการเรียกใช้งานไปยังหมายเลข ของบริษัทที่โอทีเปรียบเทียบกับสถิติการเรียกใช้งานทั้งหมด

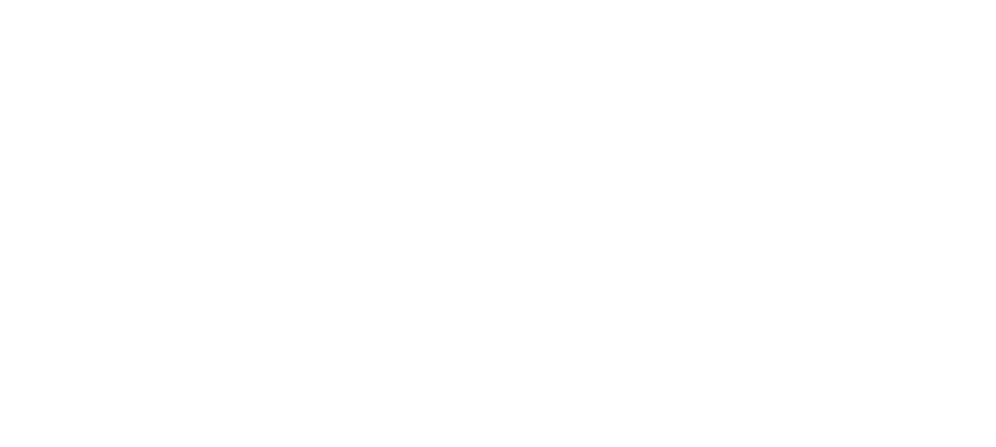

4.3.7 ทดสอบการวิเคราะห์จำนวนการใช้วงจร

วัตถุประสงค์ : เพื่อทดสอบการทำงานของส่วนวิเคราะห์จำนวนการใช้วงจร รายละเอียดการทดสอบ : ทดสอบวิเคราะห์จำนวนการใช้วงจรของจังหวัด เชียงใหม่ในวันที่ 31 กรกฎาคม 2546

การวัดผล : เครื่องมือสามารถวิเคราะห์และแสดงผลจำนวนการใช้วงจรของ จังหวัดเชียงใหม่

ผลการทดสอบ : จากการทดสอบใช้งานผลปรากฏว่าเครื่องมือสามารถวิเคราะห์ และแสดงผลจำนวนการใช้วงจรของจังหวัดเซียงใหม่แสดงดังรูปที่ ค.22 โดยรูปที่ ค.22 ก. กราฟ รายวันแสดงให้เห็นว่าจำนวนการใช้วงจรด้านรับเข้ามีค่าสูงสุด 41.27 % ซึ่งมากกว่าด้านส่งออกที่ มีจำนวนการใช้สูงสุดเท่ากับ 29.17 % ซึ่งแสดงว่าจำนวนวงจรที่จังหวัดเชียงใหม่สามารถรองรับ ปริมาณการเรียกใช้งานที่เกิดขึ้นได้ ในรูปที่ ค.22 ข.กราฟรายสัปดาห์แสดงให้เห็นว่าจำนวนการใช้ วงจรในแต่ละวันจะมีรูปแบบที่คล้ายกัน ซึ่งจำนวนการใช้วงจรสูงสุดด้านรับเข้าและส่งออกเกิดขึ้น ในวันที่ 28 กรกฎาคม จำนวน 44.31 %และ 29.46 % ตามลำดับ และในรูปที่ ค.22 ค. กราฟราย เดือนแสดงให้เห็นว่า ตั้งแต่วันที่ 23 กรกฎาคม จำนวนการใช้วงจรด้านรับเข้าลดน้อยลง ซึ่งอาจมี ปริมาณการเรียกใช้งานลดน้อยลง ส่วนทางด้านส่งออกมีการเปลี่ยนแปลงน้อย

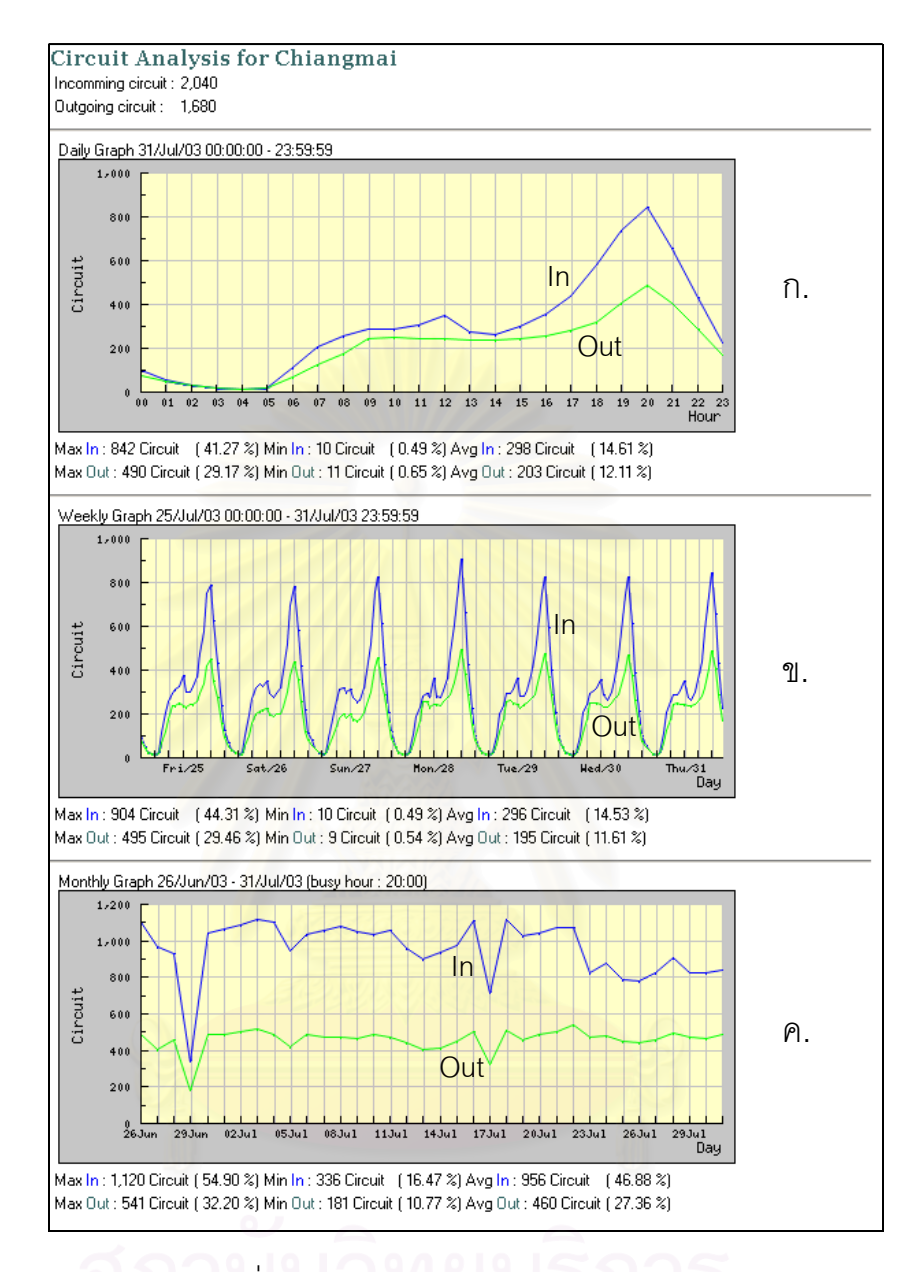

รูปที่ ค.22 กราฟเส้นแสดงจำนวนการใช้วงจร

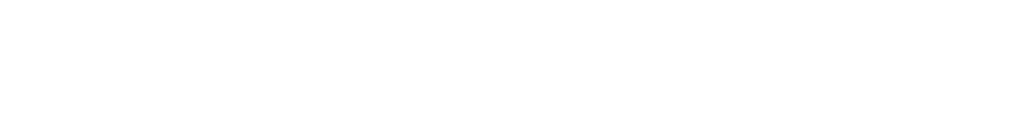

4.3.8 ทดสอบการวิเคราะห์จำนวนการใช้แบนด์วิดท์ วัตถุประสงค์ : เพื่อทดสอบการทำงานของส่วนวิเคราะห์จำนวนการใช้แบนด์วิดท์ รายละเอียดการทดสอบ : ทดสอบวิเคราะห์จำนวนการใช้แบนด์วิดท์ของจังหวัด เชียงใหม่ในวันที่ 31 กรกฎาคม 2546

การวัดผล : เครื่องมือสามารถวิเคราะห์และแสดงผลจำนวนการใช้แบนด์วิดท์ ของจังหวัดเชียงใหม่ได้

ผลการทดสอบ : จากการทดสอบใช้งานผลปรากฏว่าเครื่องมือสามารถวิเคราะห์ และแสดงผลจำนวนการใช้แบนด์วิดท์ของจังหวัดเชียงใหม่แสดงดังรูปที่ ค.23 โดยในรูปที่ ค.23 ก. จำนวนการใช้แบนด์วิดท์มีค่าสูงสุดเท่ากับ 14.63 Mb/s ในช่วงเวลา 20:00 น. ซึ่งเป็นช่วงเวลาที่มี การเรียกใช้งานสูงสุด ในรูปที่ ค.23 ข. ในช่วงเวลาตลอดหนึ่งสัปดาห์จำนวนการใช้แบนด์วิดท์จะมี ลักษณะที่ใกล้เคียงกัน และในรูปที่ ค.23 ค. วันที่ 29 มิถุนายน มีจำนวนการใช้แบนด์วิดท์น้อยที่สุด ซึ่งอาจเกิดปัญหาการเรียกใช้งาน ซึ่งต้องทำการตรวจสอบปัญหาในวันดังกล่าว

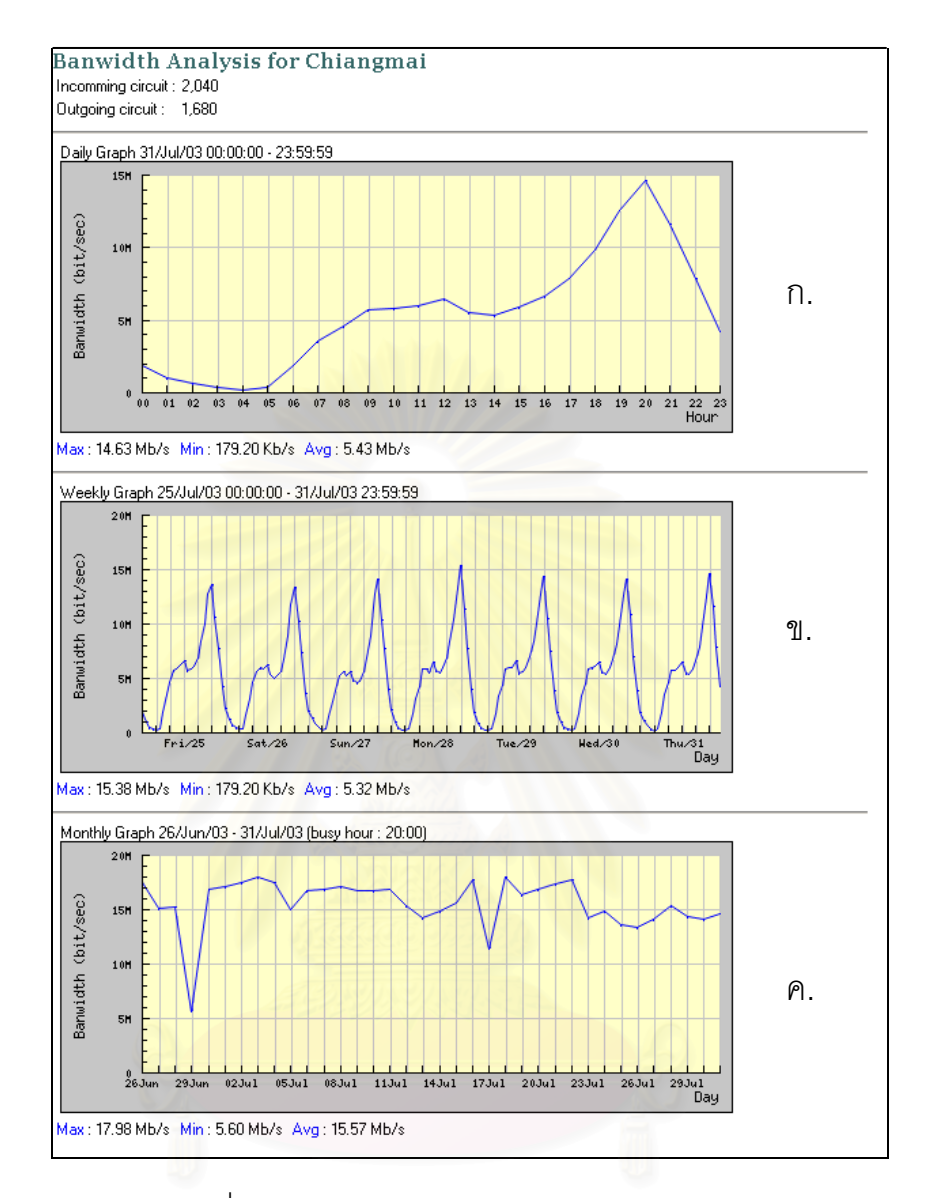

#### รูปที่ ค.23 กราฟเส้นแสดงจำนวนการใช้แบนด์วิดท์

4.3.9 ทดสอบสร้างรายงานเกตเวย์ที่มีปริมาณการเรียกใช้งานมากกว่า 80%

วัตถุประสงค์ : เพื่อทดสอบการทำงานของส่วนสร้างรายงานเกตเวย์ที่มีปริมาณ การเรียกใช้งานมากกว่า 80%

รายละเอียดการทดสอบ : ทดสอบสร้างรายงานเกตเวย์ที่มีปริมาณการเรียกใช้ งานมากกว่า 80% ในวันที่ 31 กรกฎาคม 2546

การวัดผล : เครื่องมือสามารถสร้างรายงานเกตเวย์ที่มีปริมาณการเรียกใช้งาน มากกว่า 80% ได้

ผลการทดสอบ : จากการทดสอบใช้งานผลปรากฏว่าเครื่องมือสามารถสร้าง รายงานเกตเวย์ที่มีปริมา<mark>ณการเรียกใช้ง</mark>านม<mark>ากกว่า 80% แสด</mark>งดังรูปที่ ค.24

| GW HighTraffic Report<br>31/Jul/03 [busy hour]                                                                                                    |                                                                                  |  |  |
|----------------------------------------------------------------------------------------------------|----------------------------------------------------------------------------------|--|--|
| Incomming                                                                                                    | Outgoing                                                                         |  |  |
| Incomming         1. aya_vgw_007         2. cbi_vgw_004         3. cbi_vgw_005         4. cbi_vgw_006         5. cbi_vgw_011         6. cbi_vgw_012         7. hyi_vgw_003         8. hyi_vgw_004         9. hyi_vgw_004         9. hyi_vgw_007         10. hyi_vgw_011         11. hyi_vgw_012         12. hyi_vgw_013         13. kkn_vgw_014         15. nma_vgw_004         16. nma_vgw_004         16. nma_vgw_005         17. nma_vgw_006         18. nma_vgw_006         18. nma_vgw_001         20. nma_vgw_010         20. nma_vgw_011         21. nma_vgw_012         22. nt_vgw_001         23. pbi_vgw_001         24. pbi_vgw_003 | Uutgoing<br>1. aya_vgw_005<br>2. plk_vgw_009<br>4. pri_vgw_003<br>4. pri_vgw_003 |  |  |
| 25. sni_vgw_003<br>26. sni_vgw_004                                                                                                    |                                                                                  |  |  |
| 27. sni_vgw_007<br>28. sni_vgw_008<br>29. sni_vgw_010                                                                                                    | ณมหาวทยาลย                                                                       |  |  |

รูปที่ ค.24 รายงานเกตเวย์ที่มีปริมาณการเรียกใช้งานมากกว่า 80%

4.3.10 ทดสอบสร้างรายงานเกตเวย์ที่มีอัตราการเรียกสำเร็จน้อยกว่า 50%

วัตถุประสงค์ : เพื่อทดสอบการทำงานของส่วนสร้างรายงานเกตเวย์ที่มีอัตราการ

เรียกสำเร็จน้อยกว่า 50%

รายละเอียดการทดสอบ : ทดสอบสร้างรายงานเกตเวย์ที่มีอัตราการเรียกสำเร็จ

น้อยกว่า 50% ในวันที่ 31 กรกฎาคม 2546

การวัดผล : เครื่องมือสามารถสร้างรายงานเกตเวย์ที่มีอัตราการเรียกสำเร็จน้อย กว่า 50% ได้

ผลการทดสอบ : จากการทดสอบใช้งานผลปรากฏว่าเครื่องมือสามารถสร้าง รายงานเกตเวย์ที่มีอัตราการเรียกสำเร็จน้อยกว่า 50% แสดงดังรูปที่ ค.25

| 31/JUI/03 [DUSY nour] |                              |  |  |  |
|-----------------------|------------------------------|--|--|--|
| Incomming             | Outgoing                     |  |  |  |
| 1. cbi_vgw_015        | 1. aya_vgw_010               |  |  |  |
| 2. cbi_vgw_016        | 2. cbi_vgw_014               |  |  |  |
| 3. cco_vgw_004        | 3. cbi_vgw_016               |  |  |  |
| 4. cco_vgw_005        | 4. cmi_vgw_031               |  |  |  |
| 5. cmi_vgw_027        | 5. cti_vgw_005               |  |  |  |
| 6. cmi_vgw_028        | 6. kkm_vgw_002               |  |  |  |
| 7. hyi_vgw_008        | 7. kkm_vgw_005               |  |  |  |
| 8. hyi_vgw_011        | 8. kkm_vgw_006               |  |  |  |
| 9. hyi_vgw_016        | 9. kkm_vgw_009               |  |  |  |
| 10. kkm_vgw_027       | 10. kkm_vgw_010              |  |  |  |
| 11. kkm_vgw_028       | 11. kkm_vgw_013              |  |  |  |
| 12. kkm_vgw_031       | 12. kkm_vgw_014              |  |  |  |
| 13. kkm_vgw_032       | 13. kkm_vgw_017              |  |  |  |
| 14. kpt_vgw_001       | 14. kkm_vgw_021              |  |  |  |
| 15. kpt_vgw_002       | 15. kkm_vgw_022              |  |  |  |
| 16. kri_vgw_001       | 16. kkm_vgw_025              |  |  |  |
| 17. kri_vgw_002       | 17. kkm_vgw_030              |  |  |  |
| 18. kri_vgw_003       | 18. kkm_vgw_053              |  |  |  |
| 19. lks_vgw_044       | 19. kkm_vgw_057              |  |  |  |
| 20. lpn_vgw_003       | 20. kkn_vgw_011              |  |  |  |
| 21. lty_vgw_019       | 21. kkn_vgw_014              |  |  |  |
| 22. lty_vgw_020       | 22. kpt_vgw_001              |  |  |  |
| 23. Ity_vgw_023       | 23. kpt_vgw_002              |  |  |  |
| 24. lty_vgw_024       | 24. kr_vgw_002               |  |  |  |
| 25. lty_vgw_027       | 25. lks_vgw_041              |  |  |  |
| 26. Ity_vgw_031       | 26. lks_vgw_042              |  |  |  |
| 27. lty_vgw_032       | 27. lks_vgw_057              |  |  |  |
| 28. lty_vgw_U47       | 28. pbi_vgw_001              |  |  |  |
| 29. Ity_vgw_048       | 29. pbi_vgw_003              |  |  |  |
| 30. msn_vgw_001       | 30. ryg_vgw_006              |  |  |  |
| 31. nma_vgw_012       | 0 0 7 1 L 31. sr Vgw_003 1 0 |  |  |  |
| 32. npt_vgw_006       | 32. udn_vgw_001              |  |  |  |

รูปที่ ค.25 รายงานเกตเวย์ที่มีอัตราการเรียกสำเร็จน้อยกว่า 50%

#### ประวัติผู้เขียนวิทยานิพนธ์

นายวุฒิพงศ์ กันแก้ว เกิดวันที่ 5 กันยายน 2516 ณ.บ้านเลขที่ 38 หมู่ 3 ต.ป่าไผ่ อ. สันทราย จ.เซียงใหม่ สำเร็จการศึกษา ปริญญาครุศาสตรอุตสาหกรรมบัณฑิต สาขาวิชาสื่อสาร-คอมพิวเตอร์ คณะวิศวกรรมเทคโนโลยี สถาบันเทคโนโลยีราชมงคล เมื่อปีพ.ศ. 2538 และเข้า ศึกษาต่อในหลักสูตร วิทยาศาสตรมหาบัณฑิต สาขาวิทยาศาสตร์คอมพิวเตอร์ ภาควิชาวิศวกรรม คอมพิวเตอร์ จุฬาลงกรณ์มหาวิทยาลัย ในปีพ.ศ. 2543 โดยได้รับทุนสนับสนุนการศึกษาจาก บริษัท ทศท คอร์ปอเรชั่น จำกัด (มหาชน)

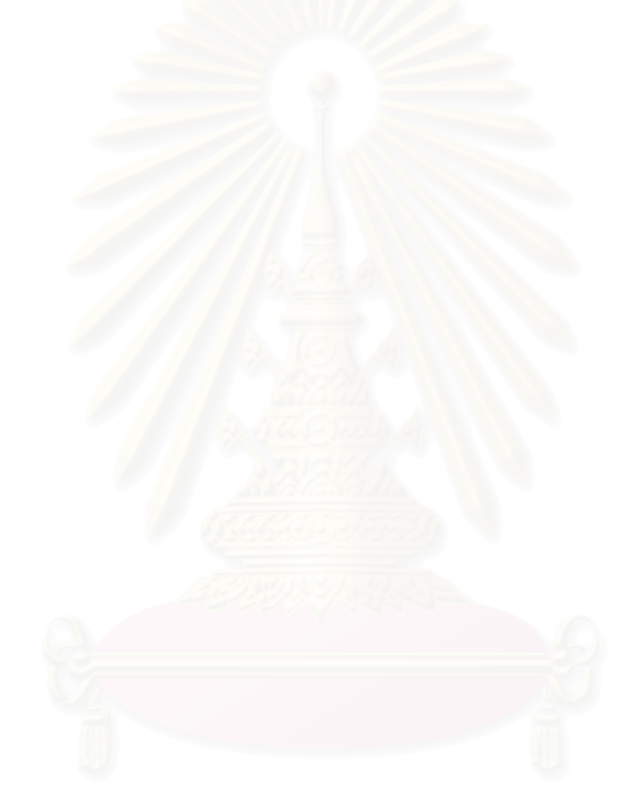